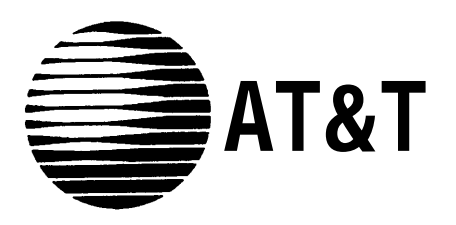

AT&T 555-620-144 Issue 1 October 1992

# MERLIN LEGEND<sup>™</sup> Communications System Release 2.0

# **Programming Summary**

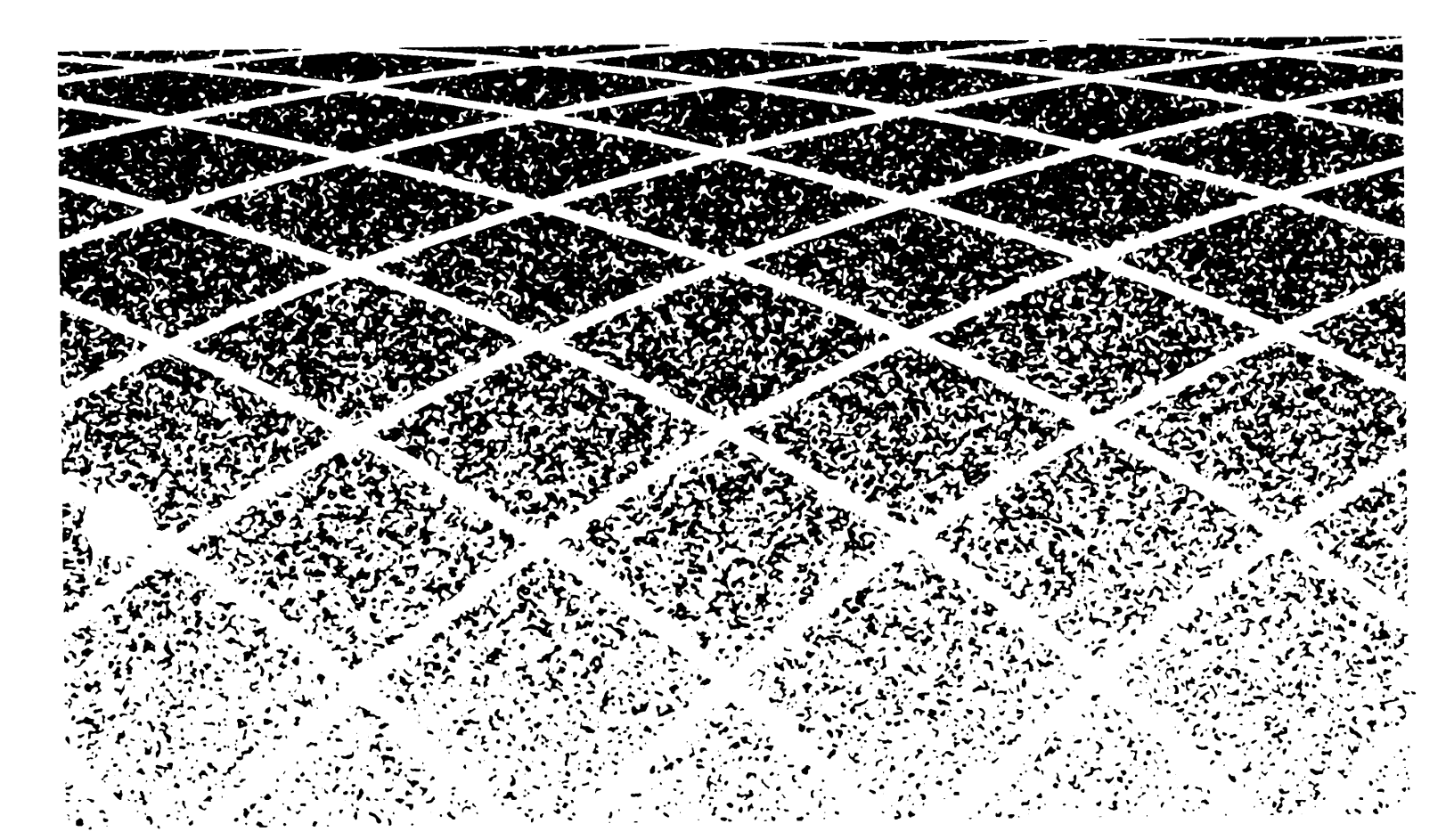

### Notice

Every effort was made to ensure that the information in this book was complete and accurate at the time of printing. However, information is subject to change.

### **Federal Communications Commission (FCC) Electromagnetic Interference Information**

This equipment has been tested and found to comply with the limits for a Class A digital device, pursuant to Part 15 of the FCC Rules. These limits are designed to provide reasonable protection against harmful interference when the equipment is operated in a commercial environment. This equipment generates, uses, and can radiate radio frequency energy and, if not installed and used in accordance with the instruction manual, may cause harmful interference to radio communications. Operation of this equipment in a residential area is likely to cause harmful interference, in which case the user will be required to correct the interference at his own expense.

#### **Canadian Department of Communications (DOC) Interference Information**

This digital apparatus does not exceed the Class A limits for radio noise emissions set out in the radio interference regulations of the Canadian Department of Communications.

Le Présent Appareil Numérique n'émet pas de bruits radioélectriques dépassant les limites applicable aux appareils numériques de la class A prescrites dans le Règlement sur le brouillage radioélectrique édicté par le ministère des Communications du Canada.

### Trademarks

MERLIN LEGEND is a trademark of AT&T in the U.S. and other countries.

### **Support Telephone Number**

AT&T provides a toll-free customer Helpline (1-800-628-2888) 24 hours a day (U.S.A. only). Call the Helpline, or your authorized dealer, if you need assistance when installing, programming, or using the system.

|   | <ul> <li>About This Book</li> <li>Conventions</li> <li>Product Safety Labels</li> <li>Related Documents</li> <li>How to Comment on This Document</li> </ul> | 1<br>2<br>3<br>4<br>6 |
|---|----------------------------------------------------------------------------------------------------|-----------------------|
|   | Introduction                                                                                                    |                       |
|   | System Programming Console                                                                                                    | 8                     |
|   | Programming Information                                                                                                    | 12                    |
|   | ■ Idle States                                                                                                    | 77                    |
| 1 | Basic System Operating Conditions                                                                                                    | 1-1                   |
|   | ■ System Restart                                                                                                    | 1-2                   |
|   | System Programming Position Assignment                                                                                                    | 1-3                   |
|   | ■ System Language                                                                                                    | 1-5                   |
|   | Board Renumbering                                                                                                    | 1-6                   |
|   | ■ Mode of Operation                                                                                                    | 1-7                   |
|   | Automatic Maintenance Busy                                                                                                    | 1-9                   |
|   | ■ System Date                                                                                                    | 1-11                  |
|   | ■ System Time                                                                                                    | 1-12                  |

| 2 | <ul> <li>System Renumbering</li> <li>Select System Numbering Plan</li> <li>Single Renumbering</li> <li>Block Renumbering</li> <li>Direct Station Selector (DSS) Page Buttons</li> </ul>                                                                                                    | 2-1<br>2-3<br>2-5<br>2-7<br>2-9                                                |
|---|----------------------------------------------------------------------------------------------------|--------------------------------------------------------------------------------|
| 3 | System Operator Positions <ul> <li>QCC System Operator Positions</li> </ul>                                                                                                    | 3-1<br>3-4                                                                     |
| 4 | <ul> <li>Lines and Trunks</li> <li>Type of Trunk</li> <li>Outmode Signaling for Loop or Ground Start Trunks</li> <li>Rotary Trunk Digit Transfer</li> <li>Disconnect Signaling Reliability</li> <li>Toll Type</li> <li>Hold Disconnect Interval</li> <li>Principal User for Personal Line</li> <li>QCC Queue Priority Level</li> <li>QCC Operator to Receive Calls</li> <li>Trunks to Pools Assignment</li> </ul> | 4-1<br>4-2<br>4-3<br>4-5<br>4-6<br>4-8<br>4-10<br>4-12<br>4-14<br>4-16<br>4-18 |

■ Copy Options for Lines/Trunks 4-20

| DS1 Facilities        | 5-1  |
|-----------------------|------|
| Type of DS1 Facility  | 5-2  |
| Frame Format          | 5-5  |
| Zero Code Suppression | 5-6  |
| ■ Signaling Mode      | 5-7  |
| Line Compensation     | 5-8  |
| Clock Synchronization | 5-9  |
| Channel Service Unit  | 5-10 |

| 6 | Tie Trunks                        | 6-1 |
|---|-----------------------------------|-----|
|   | Direction                         | 6-2 |
|   | Tie Trunk Type                    | 6-3 |
|   | ■ E&M Signal                      | 6-5 |
|   | ■ Dial Mode                       | 6-6 |
|   | Tie Trunk Dial Tone               | 6-7 |
|   | Tie Trunk Answer Supervision Time | 6-8 |
|   | Disconnect Time                   | 6-9 |

| 7 | DID Trunks       | 7-1 |
|---|------------------|-----|
|   | Block Assignment | 7-2 |
|   | DID Trunk Type   | 7-3 |
|   | Disconnect Time  | 7-4 |
|   | Expected Digits  | 7-5 |
|   | Delete Digits    | 7-6 |

| DID Trunks (continued) |     |
|------------------------|-----|
| Add Digits             | 7-7 |
| ■ Signaling            | 7-8 |
| Invalid Destination    | 7-9 |

| 8 | PRI Facilities                | 8-1  |
|---|-------------------------------|------|
|   | Telephone Number              | 8-3  |
|   | B-Channel Groups              | 8-4  |
|   | Network Service               | 8-6  |
|   | Copy Telephone Number to Send | 8-7  |
|   | Incoming Routing              | 8-8  |
|   | Telephone Number to Send      | 8-9  |
|   | Test Telephone Number         | 8-10 |
|   | Timers and Counters           | 8-11 |
|   | Terminal Equipment Identifier | 8-14 |
|   | Dial Plan Routing             | 8-15 |
|   | Network Selection Tables      | 8-19 |
|   | Special Services Tables       | 8-20 |
|   | Call by Call Service Table    | 8-23 |
|   |                               |      |

| 9 | Telephones                               | 9-1 |
|---|------------------------------------------|-----|
|   | Assign Trunks or Pools to Telephones     | 9-2 |
|   | Copy Line/Trunk Assignments              | 9-6 |
|   | Assign Intercom or System Access Buttons | 9-8 |

|    | Telephones (continued)                                                                                                    |       |
|----|----------------------------------------------------------------------------------------------------|-------|
|    | <ul> <li>Analog Multiline Telephones without Built-in</li> <li>Speakerphones</li> <li>Analog Multiline Telephones with Voice Announce to</li> </ul> | 9-12  |
|    | Busy                                                                                                    | 9-14  |
|    | Analog Multiline Telephones with Simultaneous                                                                                                    |       |
|    | Voice/Data                                                                                                    | 9-16  |
| 10 | Auxiliary Equipment                                                                                                    | 10-1  |
|    | ■ Music-on-Hold                                                                                                    | 10-1  |
|    | Loudspeaker Paging                                                                                                    | 10-3  |
|    | ∎ Fax                                                                                                    | 10-5  |
|    | Maintenance Alarms                                                                                                    | 10-7  |
|    | Voice Messaging System and Automated Attendant                                                                                                    | 10-8  |
| 11 | Optional Telephone Features                                                                                                    | 11-1  |
|    | <ul> <li>Extension Language</li> </ul>                                                                                                    | 11-2  |
|    | Pool Dial-Out Code                                                                                                    | 11-3  |
|    | Call Restrictions                                                                                                    | 11-4  |
|    | Copy Call Restrictions                                                                                                    | 11-5  |
|    | ARS Restriction Level For Extensions                                                                                                    | 11-8  |
|    | Forced Account Code Entry                                                                                                    | 11-9  |
|    | <ul> <li>Microphone Operation</li> </ul>                                                                                                    | 11-10 |
|    | Remote Call Forwarding                                                                                                    | 11-11 |

| 12 | <b>Optional Operator Features</b>                                                                                                    | 12-1                                                     |
|----|----------------------------------------------------------------------------------------------------|----------------------------------------------------------|
|    | Operator Hold Timer                                                                                                    | 12-2                                                     |
|    | DLC Operator Automatic Hold                                                                                                    | 12-3                                                     |
|    | QCC Optional Features                                                                                                    | 12-4                                                     |
|    | Hold Return                                                                                                    | 12-5                                                     |
|    | <ul> <li>Automatic Hold or Release</li> </ul>                                                                                                    | 12-6                                                     |
|    | Queue over Threshold                                                                                                    | 12-7                                                     |
|    | <ul> <li>Elevate Priority</li> </ul>                                                                                                    | 12-8                                                     |
|    | Calls-In-Queue Alert                                                                                                    | 12-9                                                     |
|    | QCC Operator to Receive Call Types                                                                                                    | 12-10                                                    |
|    | Call Type Queue Priority Level                                                                                                    | 12-12                                                    |
|    | Message Center Operation                                                                                                    | 12-14                                                    |
|    | <ul> <li>Automatic or Manual Extended Call Completion</li> </ul>                                                                                                    | 12-15                                                    |
|    | Return Ring Interval                                                                                                    | 12-16                                                    |
|    | Position Busy Backup                                                                                                    | 12-17                                                    |
|    | <ul> <li>Elevate Priority</li> <li>Calls-In-Queue Alert</li> <li>QCC Operator to Receive Call Types</li> <li>Call Type Queue Priority Level</li> <li>Message Center Operation</li> <li>Automatic or Manual Extended Call Completion</li> <li>Return Ring Interval</li> <li>Position Busy Backup</li> </ul> | 12<br>12<br>12<br>12<br>12<br>12<br>12<br>12<br>12<br>12 |

| 13 | <b>Optional Telephone Features</b>                          | 13-1  |
|----|-------------------------------------------------------------|-------|
|    | <ul> <li>Call Pickup Groups</li> </ul>                      | 13-2  |
|    | Group Paging                                                | 13-3  |
|    | Group Coverage Member Assignments                           | 13-4  |
|    | Group Coverage Delay Interval                               | 13-6  |
|    | Group Calling Member Assignments                            | 13-7  |
|    | <ul> <li>Group Calling Trunk or Pool Assignments</li> </ul> | 13-9  |
|    | <ul> <li>Optional Group-Calling Features</li> </ul>         | 13-10 |
|    | Hunt Type                                                   | 13-11 |
|    | Group Calling Delay Announcement                            | 13-12 |

## **Optional Group-Assigned Features**

(continued)

| ■ Group Coverage Receiver                                | 13-13 |
|----------------------------------------------------------|-------|
| Group Calling Overflow and Threshold                     | 13-14 |
| Group Calling Message Waiting Indicator                  | 13-16 |
| Group Calling Calls-In-Queue Alarm Threshold             | 13-17 |
| ■ Group Calling External Alert for Calls-In-Queue Alarms | 13-18 |
| ■ Group Type                                             | 13-19 |

| 14 | System Features                                                            | 14-1  |
|----|----------------------------------------------------------------------------|-------|
|    | ■ Transfer Return Time                                                     | 14-3  |
|    | One-Touch Transfer/One-Touch Hold                                          | 14-4  |
|    | <ul> <li>Transfer Audible</li> </ul>                                       | 14-6  |
|    | <ul> <li>Type of Transfer</li> </ul>                                       | 14-7  |
|    | Camp-On Return Time                                                        | 14-8  |
|    | Call Park Return Time                                                      | 14-9  |
|    | Delay Ring Interval                                                        | 14-10 |
|    | <ul> <li>Automatic Callback Interval</li> </ul>                            | 14-11 |
|    | Extension Status                                                           | 14-12 |
|    | ■ SMDR Language                                                            | 14-13 |
|    | SMDR Call Report Format                                                    | 14-14 |
|    | SMDR Call Length                                                           | 14-15 |
|    | SMDR Calls Recorded on Call Report                                         | 14-16 |
|    | ■ Inside Dial Tone                                                         | 14-17 |
|    | Reminder Service Cancel                                                    | 14-18 |
|    | <ul> <li>Redirect Outside Calls to Unassigned Extension Numbers</li> </ul> | 14-19 |
|    | <ul> <li>Host System Dial Codes for Behind Switch Mode</li> </ul>          | 14-21 |
|    |                                                                            |       |

# System Features (continued)

| Recall Timer                          | 14-22 |
|---------------------------------------|-------|
| Allowed Lists                         | 14-23 |
| Assign Allowed Lists to Telephones    | 14-24 |
| Disallowed Lists                      | 14-25 |
| Assign Disallowed Lists to Telephones | 14-26 |
| Remote Access Features                | 14-27 |
| Remote Access Trunk Assignment        | 14-29 |
| Remote Access Automatic Callback      | 14-30 |
| Remote Access without Barrier Codes   | 14-31 |
| Remote Access Barrier Codes           | 14-34 |
| Remote Access with Barrier Codes      | 14-35 |

### **15** Automatic Route Selection

| 1 + 7 Digit Dialing Requirements               | 15-2  |
|------------------------------------------------|-------|
| ARS Tables                                     | 15-3  |
| Start and Stop Times for Subpatterns           | 15-5  |
| Pool Routing                                   | 15-6  |
| <ul> <li>Facility Restriction Level</li> </ul> | 15-7  |
| Digit Absorption                               | 15-8  |
| Other Digits                                   | 15-9  |
| N11 Special Numbers Tables                     | 15-10 |
| ■ Dial 0 Table                                 | 15-12 |
| Voice and/or Data Routing                      | 15-13 |

15-1

| 16 | <ul> <li>Night Service</li> <li>Night Service with Group Assignment</li> <li>Night Service with Outward Restriction</li> <li>Night Service with Time Set</li> </ul> | 16-1<br>16-2<br>16-4<br>16-6                 |
|----|----------------------------------------------------------------------------------------------------|----------------------------------------------|
| 17 | Labeling Extension Directory Label Trunks Posted Message Group Calling System Speed Dial Directory                                                                  | 17-1<br>17-2<br>17-3<br>17-4<br>17-5<br>17-6 |
| 18 | Print Reports <ul> <li>Report Language</li> <li>Printing System Reports</li> </ul>                                                                                  | 18-1<br>18-2<br>18-3                         |
| 19 | <ul> <li>Data Features</li> <li>■ Analog Multiline Telephones with Simultaneous Voice/Data</li> </ul>                                                               | 19-1<br>19-3                                 |
| 20 | Integrated Administration <ul> <li>Capabilities</li> </ul>                                                                                                    | 20-1<br>20-1                                 |

| Α | Menu Hierarchy                                                                                               | A-1                 |
|---|----------------------------------------------------------------------------------------------------|---------------------|
| B | LED Displays                                                                                                 | B-1                 |
| С | General Feature Use and Telephone<br>Programming                                                             | C-1                 |
| D | Button Diagrams                                                                                              | D-1                 |
| E | Sample Reports System Information Report                                                                     | E-1<br>E-7          |
|   | <ul> <li>Dial Plan Report</li> <li>Label Information Report</li> <li>Tie Trunk Information Report</li> </ul> | E-9<br>E-11<br>F-12 |
|   | <ul> <li>DID Trunk Information Report</li> <li>GS/LS Trunk Information Report</li> </ul>                     | E-13<br>E-14        |
|   | <ul> <li>General Trunk Information Report</li> <li>DS1 Information Report</li> </ul>                         | E-15<br>E-16        |
|   | <ul> <li>PRI Information Report</li> <li>Remote Access (DISA) Information Report</li> </ul>                  | E-17<br>F-19        |
|   | <ul> <li>Operator Information Report</li> </ul>                                                              | E-20                |

### Sample Reports (continued)

| Allowed Lists-Report                    | E-22 |
|-----------------------------------------|------|
| Access to Allowed Lists Report          | E-23 |
| Disallowed Lists Report                 | E-24 |
| Access to Disallowed Lists Report       | E-25 |
| Automatic Route Selection Report        | E-26 |
| Extension Directory Report              | E-28 |
| System Directory Report                 | E-29 |
| Group Paging Report                     | E-30 |
| Extension Information Report            | E-31 |
| Group Coverage Information Report       | E-33 |
| Direct Group Calling Information Report | E-34 |
| Night Service Information Report        | E-35 |
| Group Call Pickup Report                | E-36 |
| Error Log Report                        | E-37 |
|                                         |      |

### **F** General System Programming Sequence F-1

### **G Programming Special Characters** G-1

# Figures

|   | Introduc                                                     | tion                                                                                                    |                   |
|---|--------------------------------------------------------------|----------------------------------------------------------------------------------------------------|-------------------|
|   | Figure 1.                                                    | MLX-20L Telephone                                                                                                    | 9                 |
|   | Figure 2.                                                    | Console Overlay                                                                                                    | 11                |
|   | Figure 3.                                                    | System Busy Screen                                                                                                    | 17                |
| Α | Menu H                                                       | ierarchy                                                                                                    |                   |
|   | Figure A-1.                                                  | Menu Hierarchy                                                                                                    | A-1               |
|   |                                                              |                                                                                                    |                   |
| D | Button I                                                     | Diagrams                                                                                                    |                   |
| D | Button I<br>Figure D-1.                                      | <b>Diagrams</b><br>MLX Telephone Button Diagram (Hybrid/PBX<br>Mode)                                                                                                    | D-2               |
| D | <b>Button I</b><br>Figure D-1.<br>Figure D-2.                | <b>Diagrams</b><br>MLX Telephone Button Diagram (Hybrid/PBX<br>Mode)<br>Analog Multiline Telephone Button Diagram<br>(Hybrid/PBX Mode)                                                          | D-2<br>D-3        |
| D | <b>Button I</b><br>Figure D-1.<br>Figure D-2.<br>Figure D-3. | Diagrams<br>MLX Telephone Button Diagram (Hybrid/PBX<br>Mode)<br>Analog Multiline Telephone Button Diagram<br>(Hybrid/PBX Mode)<br>MLX Telephone Button Diagram (Key and<br>Behind Switch Mode) | D-2<br>D-3<br>D-4 |

# Figures

# **Tables**

|    | Introdu      | ction                                                    |      |
|----|--------------|----------------------------------------------------------|------|
|    | Table 1.     | Display Button Descriptions                              | 10   |
|    | Table 2.     | Programming Menu Options                                 | 15   |
| 3  | System       | Operator Positions                                       |      |
|    | Table 3-1.   | Maximum Number of Operator Positions                     | 3-2  |
| 8  | PRI Faci     | ilities                                                  |      |
|    | Table 8-1.   | Timers and Counters                                      | 8-13 |
|    | Table 8-2.   | Special Services Table                                   | 8-20 |
| 19 | Data Fea     | <b>atures</b><br>. Data Features: Programming Procedures | 19-1 |
| 20 | <br>Integrat | ed Administration                                        |      |
|    | Table 20-1   | . Programming through Integrated                         |      |
|    |              | Administration                                           | 20-3 |
|    | Table 20-2   | . Database Reconciliation Rules                          | 20-4 |
| В  | LED Di       | splays                                                   |      |
|    | Table B-1.   | Line or Trunk Feature Status                             | B-2  |
|    |              | Only                                                     | B-4  |

# **Tables**

| С | General<br>Featur                                    | Telephone Programming and                                                                                                    |                             |
|---|------------------------------------------------------|----------------------------------------------------------------------------------------------------|-----------------------------|
|   | Table C-1.<br>Table C-2.<br>Table C-3.<br>Table C-4. | Telephone and Operator Features<br>Programming Analog Multiline Telephones<br>Programming MLX-10 Telephones<br>Programming MLX Display Telephones Using<br>the Display | C-5<br>C-11<br>C-12<br>C-13 |
| E | Sample                                               | Reports                                                                                                    |                             |
|   | Table E-1.                                           | Report Contents                                                                                                    | E-1                         |
|   | Table E-2.                                           | System Reports                                                                                                    | E-3                         |
| G | –<br>Program                                         | ming Special Characters                                                                                                    |                             |
|   | Table G-1.                                           | Special Characters for Single-Line Telephones                                                                                                    | G-2                         |
|   | Table G-2.                                           | Special Characters for Analog Multiline                                                                                                    | G-3                         |
|   | Table G-3.                                           | Special Characters for MLX Non-Display<br>Telephone                                                                                                    | G-4                         |
|   | Table G-4.                                           | Special Characters for MLX Display<br>Telephones                                                                                                    | G-5                         |
|   |                                                      |                                                                                                    |                             |

### CUSTOMER WARNING

This manual is designed for use **by qualified service technicians only.** Technician qualification includes completion of an AT&T hands-on instructor-led course covering installation and maintenance for this product. Installation or maintenance of this product by anyone other than a qualified service technician may void the warranty. **Hazardous electrical voltages are present inside this product.** 

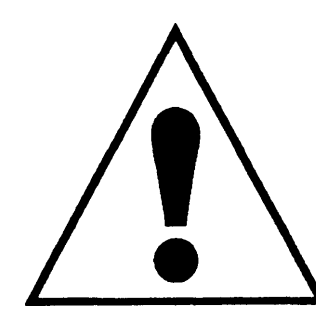

The exclamation point in an equilateral triangle is intended to alert the user to the presence of important operating and maintenance (servicing) instructions in the literature accompanying the product.

### **IMPORTANT SAFETY INSTRUCTIONS**

When installing telephone equipment, always follow basic safety precautions to reduce the risk of fire, electrical shock, and injury to persons, including:

- Read and understand all instructions.
- Follow all warnings and instructions marked on or packed with the product.
- Never install telephone wiring during a lightning storm.
- Never install a telephone jack in a wet location unless the jack is specifically designed for wet locations.
- Never touch uninsulated telephone wires or terminals unless the telephone wiring has been disconnected at the network interface
- Use caution when installing or modifying telephone lines.

- Use only AT&T-manufactured MERLIN LEGEND<sup>TM</sup> Communications System circuit modules, carrier assemblies, and power units in the MERLIN LEGEND Communications System (511A) control unit.
- Use only AT&T-recommended/approved MERLIN LEGEND Communications System accessories.
- If equipment connected to the analog station modules (008, 408, 408 GS/LS) or to the MLX telephone modules (008 MLX, 408 GS/LS-MLX) is to be used for in-range out-of-building (IROB) applications, IROB protectors are required.
- Do not install this product near water, for example, in a wet basement location.
- Do not overload wall outlets, as this can result in the risk of fire or electrical shock.
- The MERLIN LEGEND Communications System is equipped with a three-wire grounding-type plug with a third (grounding) pin. This plug will fit only into a grounding-type power outlet. This is a safety feature. If you are unable to insert the plug into the outlet, contact an electrician to replace the obsolete outlet. Do not defeat the safety purpose of the grounding plug.
- The MERLIN LEGEND Communications System requires a supplementary ground.
- Do not attach the power supply cord to building surfaces. Do not allow anything to rest on the power cord. Do not locate this product where the cord will be abused by persons walking on it.
- Slots and openings in the module housings are provided for ventilation. To protect this equipment from overheating, do not block these openings.
- Never push objects of any kind into this product through module openings or expansion slots, as they may touch dangerous voltage points or short out parts, which could result in a risk of fire or electrical shock. Never spill liquid of any kind on this product.
- Unplug the product from the wall outlet before cleaning. Use a damp cloth for cleaning. Do not use cleaners or aerosol cleaners.

## **Customer Support Information**

#### **Support Telephone Number**

**In the U.S.A. only,** AT&T provides a toll-free customer Helpline (1-800-628-2888) 24 hours a day. Call the Helpline, or your authorized dealer, if you need assistance when installing, programming, or using your system.

**Outside the U.S.A.,** if you need assistance when installing, programming, or using your system, contact your authorized AT&T dealer.

#### Federal Communications Commission (FCC) Electromagnetic Interference Information

This equipment has been tested and found to comply with the limits for a Class A digital device, pursuant to Part 15 of the FCC Rules. These limits are designed to provide reasonable protection against harmful interference when the equipment is operated in a commercial environment. This equipment generates, uses, and can radiate radio frequency energy and, if not installed and used in accordance with the instruction manual, may cause harmful interference to radio communications. Operation of this equipment in a residential area is likely to cause harmful interference, in which case the user will be required to correct the interference at his own expense.

#### **Canadian Department of Communications (DOC) Interference Information**

This digital apparatus does not exceed the Class A limits for radio noise emissions set out in the radio interference regulations of the Canadian Department of Communications.

Le Présent Appareil Numérique n'émet pas de bruits radioelectriques depassant les limites applicable aux appareils numériques de la class A prescribes clans le reglernent sur le brouiilage radioelectrique edicté par le ministère des Communications du Canada.

#### FCC Notification and Repair Information

This equipment is registered with the FCC in accordance with Part 68 of its rules. In compliance with those rules, you are advised of the following:

Means of Connection. Connection of this equipment to the telephone network shall be through a standard network interface jack: USOC RJ11C, RJ14C, RJ21X. Connection to E&M tie trunks requires a USOC RJ2GX. Connection to off-premises stations requires a USOC RJ11C or RJ14C. Connection to 1.544-Mbps digital facilities must be through a USOC RJ48C or RJ48X. Connection to DID requires a USOC RJ11C, RJ14C, or RJ21X. These USOCs must be ordered from your telephone company.

This equipment may not be used with party lines or coin telephone lines.

Notification to the Telephone Companies. Before connecting this equipment, you or your equipment supplier must notify your local telephone company's business office of the following:

The telephone number(s) you will be using with this equipment.

 The appropriate registration number and ringer equivalence number (REN), which can be found on the back or bottom of the control unit, as follows:

If this equipment is to be used as Key System, report the number AS593M-72914-KF-E.

If the system provides both manual and automatic selection of incoming/outgoing access to the network, report the number AS593M-72682-MF-E.

If there are no directly terminated trunks, or if the only directly terminated facilities are personal lines, report the number AS5USA-65646-PF-E.

The REN for all three systems is 1.5A.

 For tie line connection, the facility interface code (FIC) is TL31M and the service order code (SOC) is 9.0F.

For connection to off-premises stations, the FIC is OL13C and the SOC is 9.0F.

For equipment to be connected to 1.544-Mbps digital service, the FIC is 04DU9-B for D4 framing format or 04DU9-C for extended framing format, and the SOC is 6.0P.

For equipment to be connected to DID facilities, the FIC is 02RV2-T and the SOC is 9.0F.

- The quantities and USOC numbers of the jacks required.
- For each jack, the sequence in which lines are to be connected: the line types, the FIC, and the REN by position when applicable.

You must also notify your local telephone company if and when this equipment is permanently disconnected from the line(s).

The REN is used to determine the number of devices that maybe connected to the telephone line. Excessive RENs on the line may result in the devices not

x x Customer Support Information

ringing in response to an incoming call. In most, but not all, areas the sum of the RENs should not exceed five (5.0). To be certain of the number of devices that may be connected to the line, as determined by the total RENs, contact the telephone company to determine the maximum REN for the calling area.

#### **Installation and Operational Procedures**

The manuals for your system contain information about installation and operational procedures.

- Repair Instructions. If you experience trouble because your equipment is malfunctioning, the FCC requires that the equipment not be used and that it be disconnected from the network until the problem has been corrected. Repairs to this equipment can be made only by the manufacturers, their authorized agents, or others who may be authorized by the FCC. In the event repairs are needed on this equipment, contact your authorized AT&T dealer or, in the U.S.A. only, contact the National Service Assistance Center (NSAC) at 1-800-628-2888.
- Rights of the Local Telephone Company. If this equipment causes harm to the telephone network, the local telephone company may discontinue your service temporarily. If possible, they will notify you in advance. But if advance notice is not practical, you will be notified as soon as possible. You will also be informed of your right to file a complaint with the FCC.

Your local telephone company may make changes in its facilities, equipment, operations, or procedures that affect the proper functioning of this equipment. If they do, you will be notified in advance to give you an opportunity to maintain uninterrupted telephone service.

- Hearing Aid Compatibility. The custom telephone sets for this system are compatible with inductively coupled hearing aids as prescribed by the FCC.
- Automatic Dialers. WHEN PROGRAMMING EMERGENCY NUMBERS AND/OR MAKING TEST CALLS TO EMERGENCY NUMBERS:
  - Remain on the line and briefly explain to the dispatcher the reason for the call.
  - Perform such activities in off-peak hours, such as early morning or late evening.

#### Direct Inward Dialing (DID).

- a. This equipment returns answer supervision signals to the Public Switched Telephone Network when:
  - (1) answered by the called station
  - (2) answered by the attendant
  - (3) routed to a recorded announcement that can be administered by the customer premises equipment user
  - (4) routed to a dial prompt

- b. This equipment returns answer supervision on all DID calls forwarded back to the Public Switched Telephone Network. Permissible exceptions are when:
  - (1) a call is unanswered
  - (2) a busy tone is received
  - (3) a reorder tone is received

#### Allowing this equipment to be operated in such a manner as not to provide proper answer supervision signaling is in violation of Part 68 rules.

#### **DOC Notification and Repair Information**

**NOTICE:** The Canadian Department of Communications (DOC) label identifies certified equipment. This certification means that the equipment meets certain telecommunications network protective, operational, and safety requirements. The DOC does not guarantee the equipment will operate to the user's satisfaction.

Before installing this equipment, users should ensure that it is permissible to connect it to the facilities of the local telecommunications company. The equipment must also be installed using an acceptable method of connection. In some cases, the company's inside wiring for single-line individual service may be extended by means of a certified connector assembly (telephone extension cord). The customer should be aware that compliance with the above conditions may not prevent degradation of service in some situations.

Repairs to certified equipment should be made by an authorized Canadian maintenance facility designated by the supplier. Any repairs or alterations made by the user to this equipment, or any equipment malfunctions, may give the telecommunications company cause to request the user to disconnect the equipment.

Users should ensure for their own protection that the electrical ground connections of the power utility, telephone lines, and internal metallic water pipe system, if present, are connected. This precaution may be particularly important in rural areas.

**CAUTION:** Users should not attempt to make such connections themselves, but should contact the appropriate electrical inspection authority or electrician, as appropriate.

To prevent overloading, the Load Number (LN) assigned to each terminal device denotes the percentage of the total load to be connected to a telephone loop used by the device. The termination on a loop may consist of any combination of devices subject only to the requirement that the total of the Load Numbers of all the devices does not exceed 100.

DOC Certification No.: 230 4095A CSA Certification No.: LR 56260 Load No.: 6

# Renseignements sur la notification du ministère des Communications du Canada et la réparation

AVIS: L'étiquette du ministère des Communications du Canada identifie le materiel homologué. Cette étiquette certifie que le matériel est conforme à certaines normes de protection, d'exploitation et de sécurité des réseaux de télécommunications. Le Ministère n'assure toutefois pas que le matériel fonctionnera à la satisfaction de l'utilisateur.

Avant d'installer ce matériel, l'utilisateur doit s'assurer qu'il est permis de le raccorder aux installations de l'entreprise locale de telecommunication. Le matériel doit également être installé en suivant une méthode acceptée de raccordement. Dans certains cas, les fils intérieurs de l'enterprise utilises pour un service individual à ligne unique peuvent être prolongés au moyen d'un dispositif homologué de raccordement (cordon prolongateur téléphonique interne).

L'abonné ne doit pas oublier qu'il est possible que la conformity aux conditions énoncées ci-dessus n'empêchent pas la degradation du service dans certaines situations. Actuellement, les entreprises de telecommunication ne permettent pas que l'on raccorde leur matériel à des jacks d'abonné, sauf clans les cas précis prévus pas les tarifs particuliers de ces entreprises.

Les réparations de matériel homologué doivent être effectuées par un centre d'entretien canadien autorisé désigné par le fournisseur. La compagnie de telecommunications peut demander à l'utilisateur de débrancher un appareil à la suite de reparations ou de modifications effectuées par l'utilisateur ou à cause de mauvais fonctionnement.

Pour sa propre protection, l'utilisateur doit s'assurer que tous les fils de mise à la terre de la source d'énergie électrique, des lignes téléphoniques et des canalisations d'eau métalliques, s'il y en a, sent raccordés ensemble. Cette précaution est particulièrement importance dans les régions rurales.

**AVERTISSEMENT:** L'utilisateur ne doit pas tenter de faire ces raccordements luimême; il doit avoir recours à un service d'inspection des installations électriques, ou à un electrician, selon le cas.

L'indite de charge (IC) assigné à chaque dispositif terminal indique, pour éviter toute surcharge, le pourcentage de la charge totale qui peut être raccordée à un circuit téléphonique bouclé utilisé par ce dispositif. La terminaison du circuit bouclé peut être constitute de n'importe quelle combinaison de dispositifs, pourvu que la somme des indices de charge de l'ensemble des dispositifs ne dépasse pas 100.

No d'homologation: 230 4095A No de certification: CSA LR 56260 L'indice de charge: 6

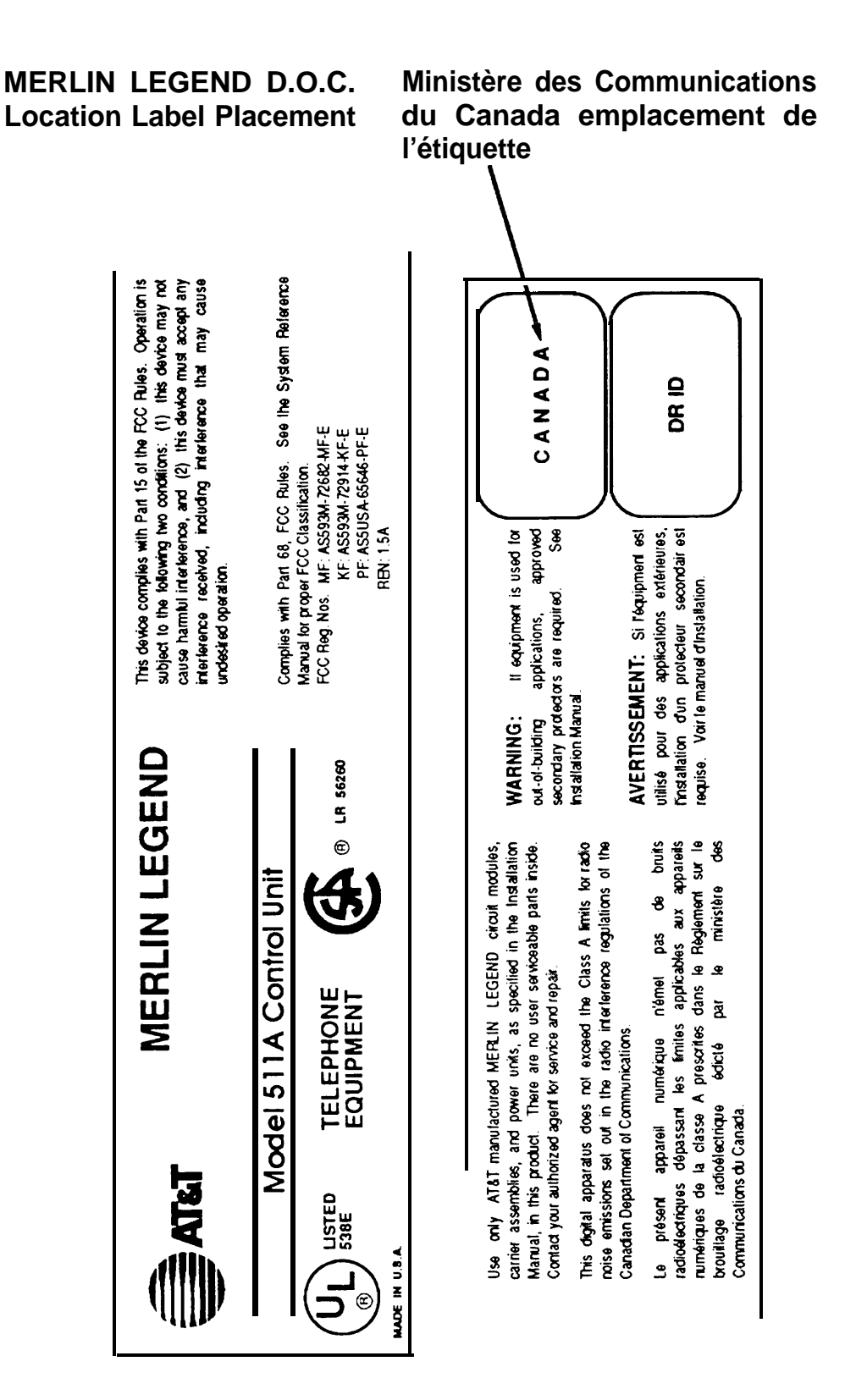

### Security of Your System-Preventing Toll Fraud

As a customer of a new telephone system, you should be aware that there exists an increasing problem of telephone toll fraud. Telephone toll fraud can occur in many forms, despite the numerous efforts of telephone companies and telephone equipment manufacturers to control it. Some individuals use electronic devices to prevent or falsify records of these calls. Others charge calls to someone else's number by illegally using lost or stolen calling cards, billing innocent parties, clipping on to someone else's line, and breaking into someone else's telephone equipment physically or electronically. In certain instances, unauthorized individuals make connections to the telephone network through the use of remote access features.

The Remote Access feature of your system, if you choose to use it, permits offpremises callers to access the system from a remote telephone by using an 800 number or a 7- or 10-digit telephone number. The system returns an acknowledgement signaling the user to key in his or her authorization code, which is selected and administered by the system manager. After the authorization code is accepted, the system returns dial tone to the user. If you do not program specific egress restrictions, the user will be able to place any call normally dialed from a telephone associated with the system. Such an off-premises network call is originated at, and will be billed from the system location.

The Remote Access feature, as designed, helps the customer, through proper administration, to minimize the ability of unauthorized persons to gain access to the network. Most commonly, phone numbers and codes are compromised when overheard in a public location, through theft of a wallet or purse containing access information, or through carelessness (writing codes on a piece of paper and improperly discarding it). Additionally, hackers may use a computer to dial an access code and then publish the information to other hackers. Enormous charges can be run up quickly. It is the customer's responsibility to take the appropriate steps to properly implement the features, evaluate and administer the various restriction levels, protect access codes, and distribute access codes only to individuals who have been fully advised of the sensitive nature of the access information.

Common carriers are required by law to collect their tariffed charges. While these charges are fraudulent charges made by persons with criminal intent, applicable tariffs state that the customer of record is responsible for payment of all long-distance or other network charges. AT&T cannot be responsible for such charges and will not make any allowance or give any credit for charges that result from unauthorized access.

To minimize the risk of unauthorized access to your communications system:

- Use a nonpublished Remote Access number.
- Assign authorization codes randomly to users on a need-to-have basis, keeping a log of ALL authorized users and assigning one code to one person.
- Use random sequence authorization codes, which are less likely to be easily broken.
- Deactivate all unassigned codes promptly.
- Ensure that Remote Access users are aware of their responsibility to keep the telephone number and any authorization codes secure.
- When possible, restrict the off-network capability of off-premises callers, via use of Call Restrictions and Disallowed List capabilities.
- When possible, block out-of-hours calling.
- Frequently monitor system call detail reports for quicker detection of any unauthorized or abnormal calling patterns.
- Limit Remote Call Forward to persons on a need-to-have basis.

#### Limited Warranty and Limitation of Liability

AT&T warrants to you, the customer, that your MERLIN LEGEND Communications System will be in good working order on the date AT&T or its authorized reseller delivers or installs the system, whichever is later ("Warranty Date"). If you notify AT&T or its authorized reseller within one year of the Warranty Date that your system is not in good working order, AT&T will without charge to you repair or replace, at its option, the system components that are not in good working order. Repair or replacement parts may be new or refurbished and will be provided on an exchange basis. If AT&T determines that your system cannot be repaired or replaced, AT&T will remove the system and, at your option, refund the purchase price of your system, or apply the purchase price towards the purchase of another AT&T system.

If you purchased your system directly from AT&T, AT&T will perform warranty repair in accordance with the terms and conditions of the specific type of AT&T maintenance coverage you selected. If you purchased your system from an AT&T-authorized reseller, contact your reseller for the details of the maintenance plan applicable to your system.

This AT&T limited warranty covers damage to the system caused by power surges, including power surges due to lightning.

The following will not be deemed to impair the good working order of the system, and AT&T will not be responsible under the limited warranty for damages resulting from

- failure to follow AT&T's installation, operation, or maintenance instructions
- unauthorized system modification, movement, or alteration
- unauthorized use of common carrier communication services accessed through the system
- abuse, misuse, or negligent acts or omissions of the customer and persons under the customer's control
- acts of third parties and acts of God

AT&T'S OBLIGATION TO REPAIR, REPLACE, OR REFUND AS SET FORTH ABOVE IS YOUR EXCLUSIVE REMEDY.

EXCEPT AS SPECIFICALLY SET FORTH ABOVE, AT&T, ITS AFFILIATES, SUPPLIERS, AND AUTHORIZED RESELLERS MAKE NO WARRANTIES, EXPRESS OR IMPLIED, AND SPECIFICALLY DISCLAIM ANY WARRANTIES OF MERCHANTABILITY OR FITNESS FOR A PARTICULAR PURPOSE.

#### **Limitation of Liability**

EXCEPT FOR PERSONAL INJURY, DIRECT DAMAGES TO TANGIBLE PERSONAL PROPERTY PROXIMATELY CAUSED BY AT&T, AND LIABILITY OTHERWISE EXPRESSLY ASSUMED IN A WRITTEN AGREEMENT SIGNED BY AT&T, THE LIABILIIY OF AT&T, ITS AFFILIATES, SUPPLIERS, AND AUTHORIZED RESELLERS FOR ANY CLAIMS, LOSSES, DAMAGES, OR EXPENSES FROM ANY CAUSE WHATSOEVER (INCLUDING ACTS OR OMISSIONS OF THIRD PARTIES), REGARDLESS OF THE FORM OF ACTION, WHETHER IN CONTRACT, TORT OR OTHERWISE, SHALL NOT EXCEED AN AMOUNT EQUAL TO THE LESSER OF THE DIRECT DAMAGES PROVEN OR THE PURCHASE PRICE OF THE SYSTEM. IN NO EVENT SHALL AT&T OR ITS AFFILIATES, SUPPLIERS, OR AUTHORIZED RESELLERS BE LIABLE FOR INCIDENTAL, RELIANCE, CONSEQUENTLY, OR ANY OTHER INDIRECT LOSS OR DAMAGE (INCLUDING LOST PROFITS OR REVENUES) INCURRED IN CONNECTION WITH THE SYSTEM. THIS LIMITATION OF LIABILITY SHALL SURVIVE FAILURE OF THE EXCLUSIVE REMEDY SET FORTH IN THE LIMITED WARRANTY ABOVE.

### **Voice Mail Systems**

Your Voice Mail system permits callers to leave verbal messages for system users or gain access to the back-up position in an emergency as well as create and distribute voice messages among system users.

The Voice Mail system, through proper administration, can help you reduce the risk of unauthorized persons gaining access to the network. However, phone numbers and authorization codes can be compromised when overheard in a public location, are lost through theft of a wallet or purse containing access information, or through carelessness (writing codes on a piece of paper and improperly discarding them). Additionally, hackers may use a computer to dial an access code and then publish the information to other hackers. Substantial charges can accumulate quickly. It is your responsibility to take appropriate steps to implement the features properly, evaluate and administer the various restriction levels, protect and carefully distribute access codes.

Under applicable tariffs, you will be responsible for payment of toll charges. AT&T cannot be responsible for such charges and will not make any allowance or give any credit resulting from unauthorized access.

To reduce the risk of unauthorized access through your Voice Mail system, please observe the following procedures:

- Employees who have voice mailboxes should be required to use the passwords to protect their mailboxes.
  - Have them use random sequence passwords.
  - Impress upon them the importance of keeping their passwords a secret.
  - Encourage them to change their passwords regularly.
- The administrator should remove any unneeded voice mailboxes from the system immediately.
- AUDIX Voice Power<sup>™</sup> has the ability to limit transfers to subscribers only. You are strongly urged to limit transfers in this manner.
- Use the PBX or Key system administration capability to do the following:
  - Block direct access to outgoing lines and force the use of account codes/authorization codes.
  - Disallow trunk-to-trunk transfer unless required.
  - Assign toll restriction levels to all AUDIX Voice Power ports.
  - If you do not need to use the Outcalling feature, completely restrict the outward calling capability of the AUDIX Voice Power ports.
- Monitor SMDR reports or Call Accounting System reports for outgoing calls that might be originated by AUDIX Voice Power ports.

### **Remote Administration and Maintenance**

The Remote Administration and Maintenance feature of your telecommunications system, if you choose to use it, permits users to change the system features and capabilities from a remote location.

The Remote Administration and Maintenance feature, through proper administration, can help you reduce the risk of unauthorized persons gaining access to the network. However, telephone numbers and authorization codes can be compromised when

overheard in a public location, are lost through theft of a wallet or purse containing access information, or through carelessness (writing codes on a piece of paper and improperly discarding them). Additionally, hackers may use a computer to dial an access code and then publish the information to other hackers. Substantial charges can accumulate quickly. It is your responsibility to take appropriate steps to implement the features properly, evaluate and administer the various restriction levels, and protect and carefully distribute access codes.

Under applicable tariffs, you will be responsible for payment of toll charges. AT&T cannot be responsible for such charges and will not make any allowance or give any credit resulting from unauthorized access.

To reduce the risk of unauthorized access through Remote Administration and Maintenance, please observe the following procedures:

- The System Administration and Maintenance capability of a PBX or Key system is protected by a password.
  - Change the default password immediately.
  - Continue to change the password regularly.
  - Only give the password to people who need it and impress upon them the need to keep it secret.
  - If anyone who knows the password leaves the company, change the password immediately.
- If you have a special telephone line connected to your PBX or Key system for Remote Administration and Maintenance, you should do one of the following: Unplug the line when it is not being used.

Install a switch in the line to turn it off when it is not being used. Keep the Remote Administration and Maintenance telephone number secret. Only give it to people who need to know it, and impress upon them the need to keep it a secret. Do not write the telephone number on the PBX or Key system, the connecting equipment, or anywhere else in the system room.

If your Remote Administration and Maintenance feature requires that someone in your office transfer the caller to the Remote Administration and Maintenance extension, you should impress upon your employees the importance of only transferring authorized individuals to that extension.

### **About This Book**

This book, which provides summaries of each procedure for programming the MERLIN LEGEND<sup>™</sup> Communications System, is intended for qualified service personnel and technicians. The material is presented in the order in which you would program a new system. Additional information is available as follows:

- More detailed procedures for system programming, along with information on how to program on the system programming console and on the PC, can be found in System Programming.
- Complete instructions on using SPM can be found in System Programming and Maintenance (SPM).
- Detailed information about all of the features described here can be found in the *Feature Reference*.
- Detailed information on how to choose among the many options provided for each feature can be found in System Planning.

### Conventions

The following typographical conventions are used in this book:

Bold type is used for telephone buttons.

Press **Drop** to delete the current entry.

 Italic type is used for substitutable values for which you must supply a specific value.

> Specify extension: dial/type [nnnn]. Specify slot and port: dial/type [sspp].

Constant width type is used for information on telephone display screens or on a PC screen.

Select Sys Program.

Bold constant width type indicates information that you enter exactly as shown.

Dial #55.

Keys on the PC are shown in boxes.

Press [F7] .

When two keys are to be pressed at the same time, the keys are connected by a plus sign.

Press [<u>Alt</u>] + [<u>P</u>].

■ The Enter (Return) key on a PC is shown as ↓.

### **Product Safety Labels**

Throughout this book, hazardous situations are indicated by an exclamation point inside a triangle along with the word warning or caution.

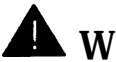

### WARNING:

Warning indicates the presence of a hazard that could cause death or severe personal injury if the hazard is not avoided.

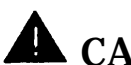

### **A** CAUTION:

Caution indicates the presence of a hazard that will or can cause minor personal jnjury or property damage if the hazard is not avoided.

## **Related Documents**

| Document No. | Title                                                                        |
|--------------|------------------------------------------------------------------------------|
|              | System Documents                                                             |
| 555-620-114  | System Overview                                                              |
| 555-620-110  | Feature Reference                                                            |
| 555-620-115  | Equipment and Operations Reference                                           |
| 555-620-116  | Pocket Reference                                                             |
| 555-620-111  | System Programming                                                           |
| 555-620-112  | System Planning                                                              |
| 555-620-113  | System Planning Forms                                                        |
|              | Telephone User Support                                                       |
| 555-620-122  | MLX-10D™, MLX-28D™, and MLX-20L™                                             |
|              | Display Telephones User's Guide                                              |
| 555-620-123  | MLX-10D™, MLX-28D™, and MLX-20L™                                             |
|              | Display Telephones Quick Reference                                           |
| 555-620-150  | MLX-10D™ Telephone Tray Cards (6 cards)                                      |
| 555-620-152  | MLX-28D <sup>™</sup> and MLX-20L <sup>™</sup> Telephone Tray Cards (5 cards) |
| 555-620-124  | MLX-10™ Non-Display Telephone User's Guide                                   |
| 555-620-125  | MLX-10™ Non-Display Telephone Quick Reference                                |
| 555-620-151  | MLX-10™ (non-display) Telephone Tray Cards (6 cards)                         |
| 555-620-120  | Analog Multiline Telephones User's Guide                                     |
| 555-620-121  | Analog Multiline Telephones Quick Reference                                  |
| 555-620-128  | MLC-5 Cordless Telephone Quick Reference                                     |
| 555-620-126  | Single-Line Telephones User's Guide                                          |
| 555-620-127  | Single-Line Telephones Quick Reference                                       |
|              | System Operator Support                                                      |
| 555-620-134  | MLX Direct-Line Consoles Operator's Guide                                    |
| 555-620-135  | MLX Direct-Line Consoles Quick Reference                                     |
| 555-620-132  | Analog Direct-Line Consoles Operator's Guide                                 |
| 555-620-133  | Analog Direct-Line Consoles Quick Reference                                  |
| 555-620-136  | MLX Queued Call Console Operator's Guide                                     |
| 555-620-137  | MLX Queued Call Console Quick Reference                                      |

| Document No. | Title                                                                                                    |
|--------------|----------------------------------------------------------------------------------------------------|
| FFF 000 400  | Miscellaneous User Support                                                                                                    |
| 555-620-130  | Calling Group Supervisor's Guide                                                                                                    |
| 555-620-131  |                                                                                                    |
| 555-620-129  | Data User's Guide                                                                                                    |
| 555-620-140  | <b>Documentation for Qualified Technicians</b><br><i>Installation, Programming, &amp; Maintenance (IP&amp;M) Binder</i><br>(consists of 555-620-141,555-620-142, 555-620-143,<br>and 555-620-1 44) |
| 555-620-141  | Installation                                                                                                    |
| 555-620-142  | System Programming & Maintenance (SPM)                                                                                                    |
| 555-620-143  | Maintenance and Troubleshooting                                                                                                    |
| 555-620-144  | Programming Summary                                                                                                    |
# How to Comment on This Document

We welcome your comments, both positive and negative. Please use the feedback form on the next page to let us know how we can continue to serve you. If the feedback form is missing, write directly to

A. Sherwood
AT&T
99 Jefferson Road
Room 2A25
Parsippany, NJ 07054

# Introduction

This chapter covers the information you need to know before you begin system programming.

It describes the following:

- system programming console, buttons, and overlay
- types of programming
- programming summary contents
- programming basics
- programming menu options
- idle states

# System Programming Console

The system programming console is an MLX-20L telephone connected to the system programming jack. When you enter system programming on a new system for the first time, the console must be connected to the first jack on the first 008 MLX module or 408 GS/LS-MLX module (Release 2.0 and later versions). This jack is factory set as the system programming jack and as an operator position. After you enter programming, you can change the system programming jack to any one of the first five jacks on the first 008 MLX module or 408 GS/LS-MLX module (Release 2.0 and later versions). This allows you to program without interfering with the operator's call handling.

You can also have one or two Direct Station Selectors (DSSs) connected to the system programming console. Each DSS adds 50 extension buttons to the console, which facilitates assigning features to telephones.

The MLX-20L telephone with a DSS is shown in Figure 1.

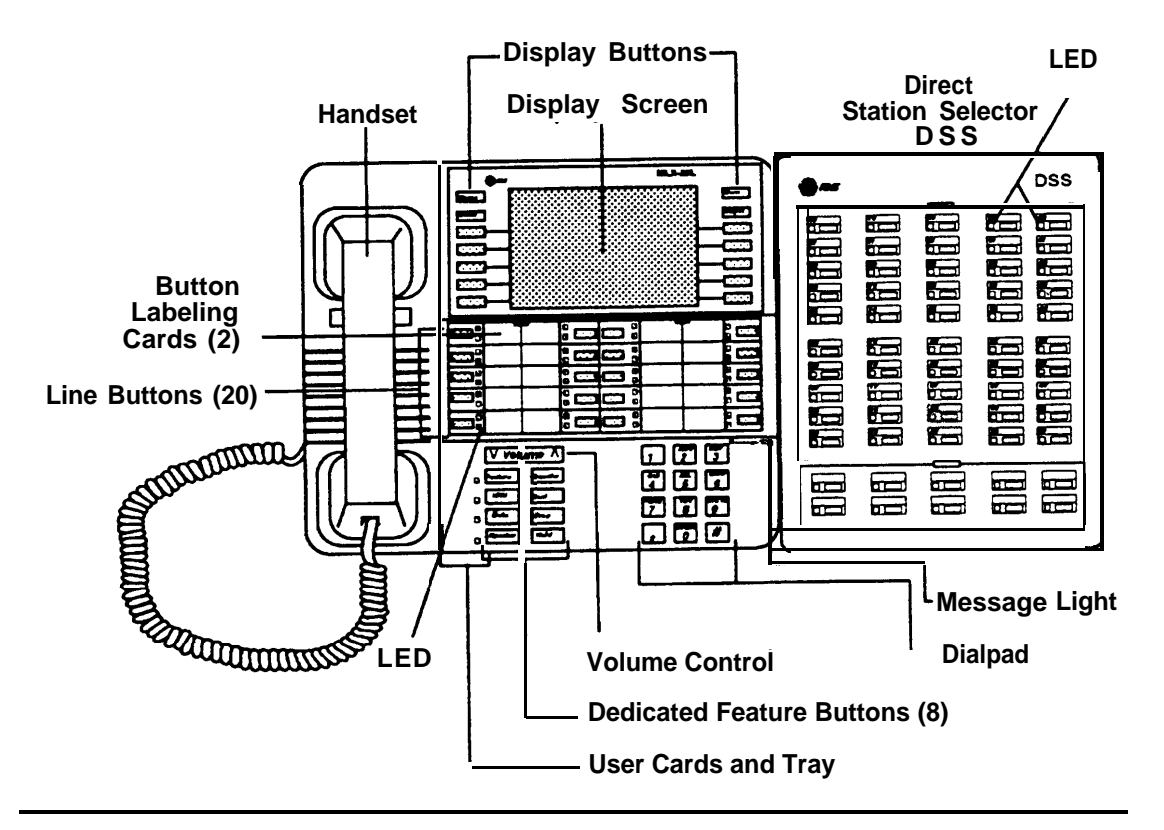

Figure 1. MLX-20L Telephone

#### **Console Buttons**

System programming can be done using the console's 14 display-area buttons. These buttons are arranged in two columns of seven buttons. The top two buttons in each column have the same labels and functions regardless of the display. Table 1 describes these functions.

#### **Table 1. Display Button Descriptions**

| Button | Function                                                                                                |
|--------|----------------------------------------------------------------------------------------------------|
| Home   | Return to normal call-handling mode after you finish programming. This button displays the Home screen. |
| Menu   | Display the Main Menu shown in Figure 1-2.                                                              |
| More   | Display more menu items when a menu is continued on more than one screen (indicated by a ">").          |
| Inspct | (Inspect) View a list of lines or telephones on which a feature is programmed.                          |

## **Console Overlay**

The programmable lines and buttons are on the main part of the console. There are 20 physical buttons on the console itself but you can use the overlay to program up to 34 lines. Some of the unlabeled buttons on the lower part of the console may also be used for programming features. You can also use the dialpad for entering feature and programming codes.

Figure 2 illustrates the system console overlay.

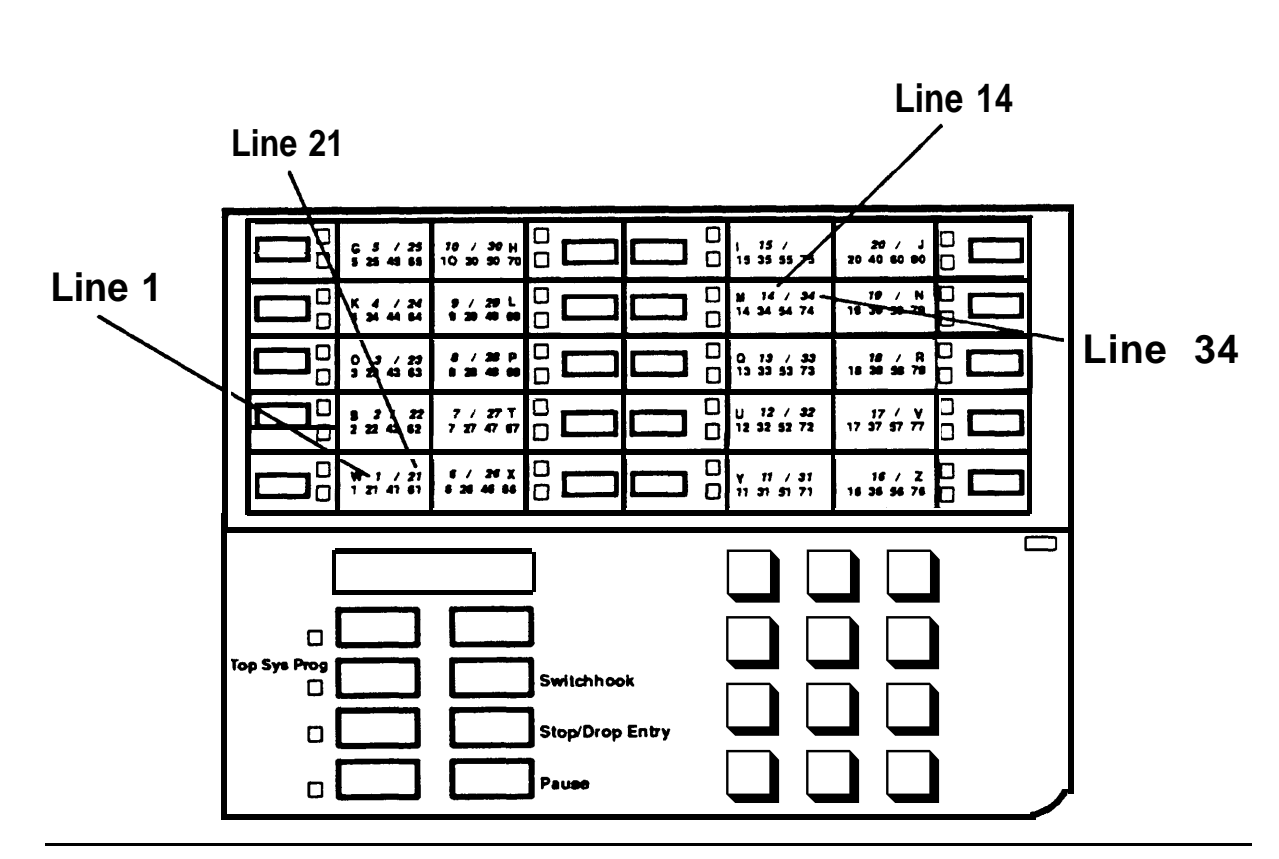

Figure 2. Console Overlay

Appendix D shows the button diagrams for the telephones used in the communications system. Refer to this appendix when programming buttons for other telephones.

# **Programming Information**

This section covers basic system programming information. See *System Programming* for more information.

## **Types of Programming**

There are three types of programming for the communications system:

- System Programming enables the System manager to program features that affect all or most system users. System programming requires one the following:
  - an MLX-20L<sup>™</sup> telephone connected to one of the first five ports of the first MLX module in the control unit
  - a PC with System Programming and Maintenance (SPM) software connected to the lower RS-232 port on the processor, with a built-in modem in the processor. The modem permits remote programming and maintenance via the public network. SPM emulates a system programming console on your PC.

#### NOTE:

If your system has the AT&T Integrated Solution II (IS II)—UNIX® application, you have a Master Controller equipped with the UNIX version of SPM. See Chapter 2 in *System Programming* for more information.

- Extension Programming enables individual telephone users and system operators (except for QCC operators) to change their telephone features to meet individual needs. For details on extension programming, see the appropriate user and operator guides.
- Centralized Telephone Programming enables the System manager to program any feature that can be programmed by individual telephone users or system operators. Centralized Telephone Programming can be done on the programming console or on a PC with the SPM software. For details on Centralized Telephone Programming, see Chapter 4 in System Programming.
- 12 Programming Information

## **Programming Summary Contents**

Each programming summary contains a general description of the feature and provides the following programming information:

- Programmable by—indicates who has system permission to use the procedure
- Mode—specifies which system mode supports the procedure
- Idle condition—specifies the idle state required before the procedure can be performed
- Planning form—indicates which planning forms provide information for the procedure
- Factory setting—shows the default settings, if any, for equipment or features affected by the procedure
- Valid entries—specifies the characters or numbers accepted during data entry
- Inspect—specifies whether or not the feature status can be verified using the Inspect feature
- Copy option—indicates whether or not the feature programmed with procedure can be copied to another system component
- Console Procedure—provides a summary of the procedure steps if using the system console
- PC Procedure—provides a summary of the procedure steps if using SPM

## **Programming Basics**

To begin programming, do the following:

| On the console: | Select Menu $\rightarrow$ Sys Program $\rightarrow$ Exit:<br>The System Programming menu is displayed.                                                         |
|-----------------|----------------------------------------------------------------------------------------------------|
| On the PC:      | Type <b>SPM</b> $\rightarrow$ [ $\rightarrow$ ] $\rightarrow$ Press any key $\rightarrow$ [F1] $\rightarrow$ [F5]<br>The System Programming menu is displayed. |

In most cases, to exit from a screen without making any changes, press Exit or [F5]. Exceptions are noted as part of a procedure.

Ordinarily you complete a procedure by pressing Enter ([F10]) to save the information you have programmed. occasionally you press Exit ([F5]) and go back to the previous screen.

If you are programming a group of sequentially numbered extensions or trunks, you may have the option of pressing Next ([F8]) to save your entry *and* automatically provide the number of the next extension or trunk in the sequence, thus saving you a couple of steps.

When you have completed a procedure, pressing Exit ([F5]) takes you Up one screen in the menu hierarchy.

*In most cases,* you will be at an intermediate step in the procedure you have just completed. At that point, you can select one of the options shown on the screen and continue programming, or you can press Exit again. This usually takes you back to the System Programming menu. If not, you again have the option of continuing to program from the current screen or pressing Exit again.

*In a few cases,* pressing Exit brings you back to the System Programming menu where you can select another option to program or exit from system programming.

## **Programming Menu Options**

Table 2 lists the options that display on the System Programming menu.

| Table 2 | <b>Programming</b> | g Menu | Options |
|---------|--------------------|--------|---------|
|---------|--------------------|--------|---------|

| Option      | Description                                                                                                    |
|-------------|----------------------------------------------------------------------------------------------------|
| System      | Set system operating conditions.                                                                                                    |
| SysRenumber | Select the system numbering plan and/or reassign extension<br>numbers with 1- to 4-digit numbers that are more appropriate or<br>convenient for your company. |
| Operator    | Assign or remove operator positions and program operator features (such as Operator Hold Timer or QCC options).                                               |
| LinesTrunks | Program line/trunk options.                                                                                                    |
| Extensions  | Program features for telephones (such as restrictions, line assignments).                                                                                     |
| Opt ions    | Program system-wide features (such as Transfer Return, Delay Ring).                                                                                           |
| Tables      | Program features that require entering information in a table (such as Allowed Lists, Disallowed Lists).                                                      |
| AuxEquip    | Program auxiliary equipment connected to the system (such as loudspeaker paging, fax).                                                                        |
| NightSrvce  | Program Night Service features.                                                                                                    |
| Labeling    | Program the labels shown on display telephones (such as System Directory, Posted Messages).                                                                   |

Continued on next page

## Table 2.- Continued

| Option     | Description                                                                                                    |
|------------|----------------------------------------------------------------------------------------------------|
| Data       | Specify telephones that need simultaneous voice and data capability.                                                              |
| Print      | Print system programming reports (such as system configuration, extension assignments).                                           |
| Cntrl Prog | Do centralized telephone programming (assign features to specific buttons on telephones).                                         |
| Language   | Select the language that your console uses to display text on the screens. Selections are English (default), French, and Spanish. |
| Exit       | Exit system programming.                                                                                                    |

# **Idle States**

Some programming procedures can be started only when the entire system, or some part of the system (such as a trunk or an extension), is idle, that is, not in use. Some procedures require that a trunk or extension be idle only at the instant of programming. Lengthy procedures require the system, trunk, or extension be forced into remaining idle until programming is completed. These procedures wait for the system or trunk or extension to become idle and then prevent the initiation of any new calls—a condition called *forced idle*.

If a procedure requires an idle condition, do the programming outside of normal business hours.

If a procedure requires an idle system and the system is busy when you begin, you see the screen shown in Figure 3.

```
System Busy Pls Wait
Dial Code: nnnn
Slot/Port: ss/pp
Exit
```

## Figure 3. System Busy Screen

When the system is no longer busy, the screen changes to the appropriate programming screen.

## **System Forced Idle**

When the entire system is forced idle, no calls can be made or received. The following procedures can be done only when the entire system (all lines and telephones) is idle:

- select system mode
- identify system operator positions
- renumber system
- renumber modules
- identify telephones with voice signal pairs for Voice Announce to Busy feature
- identify telephones needing Simultaneous Voice and Data feature
- restore system programming information
- identify Music-on-Hold jack

When the system is forced idle, all multiline telephone users hear a signal, indicating that the telephone cannot be used. On a display telephone, the message

Wait: System Busy

appears. Single-line telephones do not get a dial tone.

### Line or Trunk Idle

The following procedures can be done only when the line or trunk being programmed is idle. Since these procedure require the line or trunk to be idle only at the instant of programming, the line or trunk is not forced idle as described above.

- identify loudspeaker paging line jack
- assign trunks to pools
- specify incoming or outgoing DID or tie-trunk type
- specify tie-trunk direction
- specify tie-trunk E&M signal

## **Extension Forced Idle**

When a telephone or data terminal is forced idle, no calls can be made or received on that telephone or data terminal, The following procedures can be started only when the telephone or data terminal being programmed is idle.

- assign call restrictions
- assign pool dial-out restrictions
- copy telephone assignments
- assign lines, trunks, or pools to extensions
- assign labels to a Personal Directory
- use centralized telephone programming

When the telephone is forced idle, a multiline telephone user hears a signal, indicating that the telephone cannot be used. On a display telephone, the message

Wait: System Busy

appears. Single-line telephone user does not get a dial tone.

## **100D Module Idle**

The following can be done only when the 100D Module is idle:

- specify board type
- specify frame format
- specify board signaling format
- specify board suppression format
- specify board facility compensation

## **Forced Idle Reminder Tones**

Forced idle reminder tones are provided in the following situations:

- At the telephone, to remind an extension that the system or the extension is in the forced idle state.
- At the programming console or SPM, to remind the system manager that the system or at least one extension is in the forced idle state because of administrative activity.

This tone is a high-low "doorphone" tone (400 ms of 667 Hz tone followed by 400 ms of 571 Hz tone).

In a Release 1.1 or Release 2.0 system, all three tones occur every 20 seconds. You can adjust the volume of these tones with the volume control.

# **Basic System Operating Conditions**

# 1

The procedures in this chapter are all related to the system rather than to the operation of telephones, operator positions, or trunks. These are conditions that have to be set only when the system is new or, sometimes, after a frigid start.

## NOTE:

You have to reset the system time when Daylight Savings Time begins and ends.

This chapter contains the following programming procedures:

- System Restart
- System Programming Position Assignment
- Mode of Operation
- Board Renumbering
- Automatic Maintenance Busy
- System Date
- System Time
- System Language

# **System Restart**

# **A** CAUTION:

This procedure is for qualified support personnel only.

Use this procedure to perform a system restart (cold start).

All calls are dropped when you perform this procedure. System programming is saved.

Telephones with the Extension Status feature can lose toll restrictions as a result of a cold start.

## **Summary: System Restart**

| Programmable by   | Qualified support personnel                                  |
|-------------------|--------------------------------------------------------------|
| Mode              | All                                                          |
| Idle Condition    | Not required                                                 |
| Planning Form     | Not applicable                                               |
| Factory Setting   | None                                                         |
| Valid Entries     | None                                                         |
| Inspect           | No                                                           |
| Copy Option       | No                                                           |
| Console Procedure | System $\rightarrow$ Restart $\rightarrow$ Yes               |
| PC Procedure      | $[\underline{F1}] \to [\underline{F1}] \to [\underline{F1}]$ |

# System Programming Position Assignment

Use this procedure to reassign the station jack used for system programming. This jack should *not* be the same jack used for the operator position.

The system programming position can be reassigned only to one of the first five jacks on the first MLX module. Only one system programming console is allowed per system.

If you are programming on the console:

- The console must be connected to the station jack currently assigned for system programming.
- As soon as you change the system programming jack, the system programming session is terminated. To proceed with system programming, you must connect the system programming console to the newly assigned station jack and re-enter system programming.

# Summary: Assign System Programming Position

| Programmable by   | System manager                                                                                                    |
|-------------------|----------------------------------------------------------------------------------------------------|
| Mode              | All                                                                                                    |
| Idle Condition    | Not required                                                                                                    |
| Planning Form,    | Form 1, System Planning                                                                                                    |
| Factory Setting   | First jack on first MLX module (also set as an operator position)                                                                   |
| Valid Entries     | Extension number of one of the first five jacks on the first MLX module                                                             |
| Inspect           | No                                                                                                    |
| Copy Option       | No                                                                                                    |
| Console Procedure | System $\rightarrow$ SProg Port $\rightarrow$ <b>Drop</b> $\rightarrow$ <b>Dial ext. no.</b> $\rightarrow$ Enter $\rightarrow$ Exit |
| PC Procedure      | $ [F1] \rightarrow [F2] \rightarrow [Alt] + [P] \rightarrow Type \text{ ext. no. } \rightarrow [F10] \rightarrow [F5] $             |

# System Language

## Release 1.1 and 2.0 Only

Your communications system offers you a choice of three languages (English, French, and Spanish) for the following options:

- System language (set first)
- Station Message Detail Recording (SMDR) reports (see "System Features")
- Print reports (see "Printing Reports")
- Extensions (see "Optional Telephone Features")

Use this procedure to set the system language.

## Summary: System Language

| Programmable by   | System manager                                                                                                    |
|-------------------|----------------------------------------------------------------------------------------------------|
| Mode              | All                                                                                                    |
| Idle Condition    | Not required                                                                                                    |
| Planning Form     | Form 1, System Planning                                                                                                    |
| Factory Setting   | English                                                                                                    |
| Valid Entries     | English, French, Spanish                                                                                                    |
| Inspect           | No                                                                                                    |
| Copy Option       | No                                                                                                    |
| Console Procedure | $More \to \texttt{Language} \to \texttt{SystemLang} \to \texttt{Yes} \to \texttt{Select}$ a language $\to \texttt{Enter}$                 |
| PC Procedure      | $ [\underline{PgUp}] \to [\underline{F6}] \to [\underline{F1}] \to [\underline{F3}] \to Select \text{ a language} \to [\underline{F10}] $ |

# **Board Renumbering**

# **A** CAUTION:

This procedure is to be performed by qualified support personnel only.

Use this procedure to renumber boards that have already been installed. Note that this is *not* the same procedure as the Boards option, available to qualified service personnel with SPM only. This procedure restarts the system (system programming is not lost).

## Summary: Board Renumbering

| Programmable by   | Qualified support personnel only                                            |
|-------------------|-----------------------------------------------------------------------------|
| Mode              | All                                                                         |
| Idle Condition    | System idle                                                                 |
| Planning Form     | Not applicable                                                              |
| Factory Setting   | None                                                                        |
| Valid Entries     | Not applicable                                                              |
| Inspect           | Not applicable                                                              |
| Copy Option       | Not applicable                                                              |
| Console Procedure | $\texttt{System} \rightarrow \texttt{Board Renum} \rightarrow \texttt{Yes}$ |
| PC Procedure      | $[F1] \rightarrow [F4] \rightarrow [F2]$                                    |

# **Mode of Operation**

The system mode-Key, Behind Switch, or Hybrid/PBX-determines how the system operates. More specifically, the system mode determines:

- how lines or trunks are provided to users
- types of operator consoles allowed
- features available

Changing this option causes a system restart and terminates the programming session. You must re-enter system programming to program other features.

#### NOTE:

The Hybrid/PBX option is not available if the control unit processor module has been modified with the hardware strap in place to operate in Key mode only. See Equipment and Operations Reference.

These options cannot be programmed for Key or Behind Switch systems:

- Automatic Route Selection (ARS)
- Pools
- Queued Call Consoles (QCCs) and associated features
- Direct Inward Dialing (DID) Trunks
- System Access buttons
- Dial Plan Routing (PRI)
- Call by Call Services (PRI)

The Ground-start trunks option cannot be programmed if the processor module has been modified for Key mode-only operation.

# Summary: Mode of Operation

| Programmable by   | System manager                                                                                               |
|-------------------|----------------------------------------------------------------------------------------------------|
| Mode              | All                                                                                                    |
| Idle Condition    | System idle                                                                                                  |
| Planning Form     | Form 1, System Planning                                                                                      |
| Factory Setting   | Кеу                                                                                                    |
| Valid Entries     | Key, Behind Switch, Hybrid/PBX                                                                               |
| Inspect           | No                                                                                                    |
| Copy Option       | No                                                                                                    |
| Console Procedure | $\texttt{System} \rightarrow \texttt{Mode} \rightarrow \texttt{Select mode} \rightarrow \texttt{Enter}$      |
| PC Procedure      | $[\underline{F1}] \rightarrow [\underline{F3}] \rightarrow \text{Select mode} \rightarrow [\underline{F10}]$ |

# **Automatic Maintenance Busy**

Automatic Maintenance Busy allows the system to take a malfunctioning trunk out of service for outgoing calls. (Incoming calls are never blocked.) This protects against disruptions in outgoing calling patterns that are caused by faulty outside facilities.

For optimum performance, enable Automatic Maintenance Busy for Hybrid/PBX systems with pooled trunks.

## NOTE:

No more than 50% of the trunks in a trunk pool are allowed to be placed in the maintenance-busy state at one time *unless* the central office has failed to disconnect a trunk (which prevents anyone from using that trunk) or an entire trunk module is manually taken out of use (a user-imposed maintenance-busy state).

## Summary: Automatic Maintenance Busy

| Programmable by   | System manager                                                                                                    |
|-------------------|----------------------------------------------------------------------------------------------------|
| Mode              | All                                                                                                    |
| Idle Condition    | Not required                                                                                                    |
| Planning Form     | Form 1, System Planning                                                                                                    |
| Factory Setting   | Disabled                                                                                                    |
| Valid Entries     | Enabled, Disabled                                                                                                    |
| Inspect           | No                                                                                                    |
| Copy Option       | No                                                                                                    |
| Console Procedure | To disable Automatic Maintenance Busy: System $\rightarrow$ MaintenBusy $\rightarrow$ Disable $\rightarrow$ Enter $\rightarrow$ Exit                                                                                       |
|                   | To enable Automatic Maintenance Busy – no tie trunks:<br>System $\rightarrow$ MaintenBusy $\rightarrow$ Enable $\rightarrow$ Enter $\rightarrow$ Exit                                                                      |
|                   | To enable/disable with tie trunks:<br>System $\rightarrow$ MaintenBusy $\rightarrow$ Enable $\rightarrow$ Enter $\rightarrow$<br>Enable/Disable $\rightarrow$ Enter $\rightarrow$ Exit                                     |
| PC Procedure      | To disable Automatic Maintenance Busy:<br>[F1] $\rightarrow$ [F6] $\rightarrow$ [F2] $\rightarrow$ [F10] $\rightarrow$ [F5]                                                                                                |
|                   | To enable Automatic Maintenance Busy -no tie trunks:                                                                                                    |
|                   | $[F1] \rightarrow [F6] \rightarrow [F1] \rightarrow [F10] \rightarrow [F5]$                                                                                                    |
|                   | To enable/disable with tie trunks:                                                                                                    |
|                   | $ [\underline{F1}] \rightarrow [\underline{F6}] \rightarrow [\underline{F1}] \rightarrow [\underline{F10}] \rightarrow [\underline{F1}] / [\underline{F2}] \rightarrow \\ [\underline{F10}] \rightarrow [\underline{F5}] $ |

# **System Date**

The System Date feature allows you to set the month, day, and year that appear on MLX display telephones and on Station Message Detail Recording (SMDR) reports.

### NOTE:

If you are planning to use the SMDR feature, make sure the current date is set.

| Programmable by   | System manager                                                                                                    |
|-------------------|----------------------------------------------------------------------------------------------------|
| Mode              | All                                                                                                    |
| Idle Condition    | Not required                                                                                                    |
| Planning Form     | Form 1, System Planning                                                                                                    |
| Factory Setting   | 01-01-00                                                                                                    |
| Valid Entries     | Month: 01-12<br>Day: 01-31<br>Year: 00-99                                                                                                    |
| Inspect           | No                                                                                                    |
| Copy Option       | No                                                                                                    |
| Console Procedure | System $\rightarrow$ Date $\rightarrow$ <b>Drop</b> $\rightarrow$ <b>Dial current date</b> $\rightarrow$ Enter $\rightarrow$ Exit                                                                             |
| PC Procedure      | $\underbrace{[F1]}{\rightarrow} \underbrace{[F7]}{\rightarrow} \underbrace{[Alt]}{} + \underbrace{[P]}{\rightarrow} Type \text{ current date } \rightarrow \underbrace{[F10]}{\rightarrow} \underbrace{[F5]}$ |

## Summary: Set System Date

# **System Time**

The System Time feature allows you to set the time that appears on MLX display telephones and on SMDR reports.

## NOTE:

If you are planning to use the SMDR feature, make sure the system time is set accurately.

If you change the system time while the system is in Night Service mode, Night Service is deactivated and must be manually reactivated.

If you have installed applications such as Call Management System (CMS) or AUDIX<sup>™</sup> Voice Power, you may need to set the time in the applications software whenever you reset the system time.

## Summary: Set System Time

| Programmable by   | System manager                                                                                                    |
|-------------------|----------------------------------------------------------------------------------------------------|
| Mode              | All                                                                                                    |
| Planning Form     | Form 1, System Planning                                                                                                    |
| Factory Setting   | 0000                                                                                                    |
| Valid Entries     | 0000-2359                                                                                                    |
| Inspect           | No                                                                                                    |
| Copy Option       | No                                                                                                    |
| Console Procedure | System $\rightarrow$ Time $\rightarrow$ <b>Drop</b> $\rightarrow$ Dial current time $\rightarrow$ Enter $\rightarrow$ Exit                                                                        |
| PC Procedure      | $[\underline{F1}] \rightarrow [\underline{F8}] \rightarrow [\underline{Alt}] + [\underline{P}] \rightarrow Type \text{ current time } \rightarrow [\underline{F10}] \rightarrow [\underline{F5}]$ |

# System Renumbering

# 2

The procedures in this chapter are used to assign the 2-digit, 3-digit, and Set Up Space numbering plans.

### NOTE:

System Renumbering is called Flexible Numbering in the MERLIN® II Communications System. This is *not* the same as Board Renumbering, an option used when modules in the control unit are changed.

Do not attempt to assign a numbering plan without Planning Forms 2a, System Numbering-Station Jacks, 2b, System Numbering- Digital Adjuncts, and 2d, System Numbering, Special Renumbers. Form 6a, Optional Operator Features, is needed to assign a DSS Page button.

This chapter contains the following programming procedures:

- Select System Numbering Plan
- Single Renumbering
- Block Renumbering
- Direct Station Selector (DSS) Page Button Assignment

You select only one of the numbering plans (2-digit numbering, 3-digit numbering, or Set Up Space numbering). In addition, you may need to perform single and/or block renumbering. You do not need to assign DSS page buttons unless the system programming console or one of the operator positions is connected to a DSS. No matter which procedures you need to perform, assign the numbering plan first, then do single and/or block renumbering, and finally, assign DSS page buttons (if necessary).

Use the single renumbering procedure any time the extension numbers you are changing *from* or *to* are not sequential.

Block renumbering is quicker, but you can use block renumbering only when the extension numbers you are changing *from* and *to* are sequential.

When trunk or station modules are removed from the control unit, the remaining modules must be rearranged so that no empty slots remain. The system does not acknowledge any modules installed after an empty slot; therefore, if the system is renumbered, extensions are not assigned to station jacks after the empty slots.

# Select System Numbering Plan

# **A** CAUTION:

To a void possible loss of system programming information, renumber the system before you program the rest of the options described in this book.

Three system numbering plans are available. The choice should appear on System Planning Form 2a. The three plans are as follows:

- The 2-digit plan (for systems with fewer than 50 extensions and no plans to exceed that number within two or three years): Each of the first 58 station jacks is assigned a 2-digit extension number, beginning with 10 and ending with 67. Any remaining extensions are assigned 4-digit numbers, beginning with 6800 and ending with 6885.
- The 3-digit plan (for systems with 50 or more extensions or plans to grow to that number within the next year or so): All extensions are assigned a 3-digit number, beginning with 100 and ending with 243.
- The Set Up Space plan (for systems with a need to customize their extension numbers or use extension numbers of varying lengths—1 to 4 digits): All extensions are assigned 4-digit numbers in the 7000 range. Extension numbers 1000 through 6999 are also available for use when you renumber.

In all three numbering plans, the system assigns 3-digit extension numbers to pools (Hybrid/PBX only), calling groups, paging groups, remote access codes, the Listed Directory Number, park codes, and Idle Line Access (Key and Behind Switch modes). In addition, the system assigns 9 for Automatic Route Selection (Hybrid/PBX only) and Idle Line Access (Key and Behind Switch only).

Zero (0) represents a special extension number—actually a fixed dial code for the primary operator or QCC queue. Any extension number *except* 0 can be renumbered.

Extension numbers can be composed of any combination of digits; however, no number can begin with 0. Trunk numbers (801 - 880) are not considered to be extensions and cannot be renumbered.

The system does not provide a message to indicate a successful renumber when either the 2-digit or 3-digit numbering plan is selected. For the set up space numbering plan, the system provides a message indicating that all extensions are in the 7000 range.

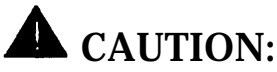

Select Exit on the console, [F5] on the PC, when you have finished selecting the numbering plan. If you press **Home**, extensions may remain in the forced idle condition (indicated when the LED next to each DSS button is on). To restore extensions to their normal operating state, restart the system.

## Summary Select System Numbering Plan

| Programmable by   | System manager                                                                                                    |
|-------------------|----------------------------------------------------------------------------------------------------|
| Mode              | All                                                                                                    |
| Idle Condition    | System idle                                                                                                    |
| Planning Form     | Form 2a, System Numbering – Station Jacks                                                                                                |
| Factory Setting   | 2-digit                                                                                                    |
| Valid Entries     | 2-digit, 3-digit, Set Up Space                                                                                                    |
| Inspect           | No                                                                                                    |
| Copy Option       | No                                                                                                    |
| Console Procedure | $\begin{array}{llllllllllllllllllllllllllllllllllll$                                                                                     |
| PC Procedure      | $\underbrace{[F2]}{\rightarrow} \underbrace{[F1]}{\rightarrow} \text{Select numbering plan} \rightarrow \underbrace{[F5]}{\rightarrow} $ |

# **Single Renumbering**

Use this procedure to assign a specified extension number to a telephone, accessory, line, pool (Hybrid/PBX only), calling group, paging group, or Listed Directory Number. Single renumbering is also used for Remote Access, Park, Idle Line Access (Key and Behind Switch only), and Automatic Route Selection (Hybrid/PBX only).

When required, this procedure should be performed immediately following the selection of a system numbering plan.

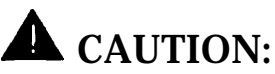

Select Exit on the console, [F5] on the PC, after renumbering extensions. If you press **Home**, extensions may remain in the forced idle condition (indicated when the LED next to each DSS button is on). To restore extensions to their normal operating state, restart the system.

# Summary: Single Renumbering

| Programmable by   | System manager                                                                                                    |
|-------------------|----------------------------------------------------------------------------------------------------|
| Mode              | All                                                                                                    |
| Idle Condition    | System idle                                                                                                    |
| Planning Forms    | Form 2a, System Numbering – Station Jacks<br>Form 2b, System Numbering – Digital Adjuncts<br>Form 2d, System Numbering – Special Renumbers                                                                                             |
| Factory Setting   | Not applicable                                                                                                    |
| Valid Entries     | Old and new extension numbers                                                                                                    |
| Inspect           | Yes                                                                                                    |
| Copy Option       | No                                                                                                    |
| Console Procedure | $\begin{array}{llllllllllllllllllllllllllllllllllll$                                                                                                    |
| PC Procedure      | $\begin{array}{c} [F2] \rightarrow [F2] \rightarrow \text{Select item} \rightarrow \text{Type old ext. no.} \rightarrow \\ [F10] \rightarrow \text{Type new ext. no.} \rightarrow [F10] \rightarrow [F5] \rightarrow [F5] \end{array}$ |

# **Block Renumbering**

Use this procedure to assign extension numbers to a group of extensions, accessories, or lines. Both the original numbers *and* the numbers they are being changed to must be sequentially numbered.

When required, this procedure should be performed immediately following the selection of a system numbering plan.

# **A** CAUTION:

Select Exit on the console, [F5] on the PC, when you have renumbering extensions. If you press **Home**, extensions may remain in the forced idle condition (indicated when the LED next to each DSS button is on). To restore extensions to their normal operating state, restart the system.

## Summary: Block Renumbering

| Programmable by   | System manager                                                                                                    |
|-------------------|----------------------------------------------------------------------------------------------------|
| Mode              | All                                                                                                    |
| Idle Condition    | System idle                                                                                                    |
| Planning Form     | Form 2a, System Numbering - Station Jacks<br>Form 2b, System Numbering - Digital Adjuncts<br>Form 2d, System Numbering - Special Renumbers                                                                                                    |
| Factory Setting   | Not applicable                                                                                                    |
| Valid Entries     | Old and new extension numbers                                                                                                    |
| Inspect           | Yes                                                                                                    |
| Copy Option       | No                                                                                                    |
| Console Procedure | SysRenumber $\rightarrow$ Block $\rightarrow$ Select type of group $\rightarrow$<br>Dial no. of first group member $\rightarrow$ Enter $\rightarrow$ Dial no. of<br>last group member $\rightarrow$ Enter $\rightarrow$ Dial new beginning<br>no. $\rightarrow$ Enter $\rightarrow$ Exit $\rightarrow$ Exit $\rightarrow$ Exit |
| PC Procedure      | [F2] → [F3] → Select type of group → Type no. of<br>first group member → [F10] → Type no. of last group<br>member → [F10] → Type new beginning no. →<br>[F10] → [F5] → [F5] → [F5]                                                                                                    |

# **Direct Station Selector (DSS) Page Buttons**

Use this procedure to set the three **Page** buttons on the DSS to correspond to the system numbering plan. This procedure assigns extension numbers to DSS buttons. You cannot program individual buttons on a DSS; this is the only method for programming DSS buttons.

If only one DSS is attached, each **Page** button assignment sets the console for a range of 50 extension numbers. If two DSSs are attached, each **Page** button assignment sets the console for a range of 100 extension numbers. **Page** button assignment should be sequential (Page 1: 0-49, Page 2: 50-99, Page 3: 100-149).

### NOTE:

If two DSSs are attached, change the factory setting so that the difference between extension numbers assigned to the range is at least 100. For example, assign Page 1 to begin with extension 10, Page 2 to begin with extension 110, and Page 3 to begin with extension 210.

Operator Park Zone codes must be included in the extension number range specified for one of the page buttons.

# **A** CAUTION:

Select Exit on the console, [F5] on the PC, when you have finished this procedure. If you press **Home**, extensions may remain in the forced idle condition (the LED next to each DSS button is on), and

the system may have to be restarted.
# Summary: Assign Direct Station Selector Page Buttons

| Programmable by<br>Mode | System manager<br>All                                                                                                    |
|-------------------------|----------------------------------------------------------------------------------------------------|
| Idle Condition          | Not required                                                                                                    |
| Planning Form           | Form 6a, Optional Operator Features                                                                                                    |
| Factory Setting         | Page 1 = 0, Page 2 = 50, Page 3 = 100                                                                                                    |
| Valid Entries           | 1,2,3                                                                                                    |
| Inspect                 | Yes                                                                                                    |
| Copy Option             | No                                                                                                    |
| Console Procedure       | SysRenumber $\rightarrow$ Single $\rightarrow$ <b>More</b> $\rightarrow$ DSS Buttons<br>$\rightarrow$ Dial page no. $\rightarrow$ Enter $\rightarrow$ Dial first ext. no. $\rightarrow$<br>Enter $\rightarrow$ Exit $\rightarrow$ Exit |
| PC Procedure            | $ [F2] \rightarrow [F2] \rightarrow [PgUp] \rightarrow [F1] \rightarrow Type \text{ page no. } \rightarrow \\ [F10] \rightarrow Type \text{ first ext. no. } \rightarrow [F10] \rightarrow [F5] \rightarrow [F5] $                     |

# **System Operator Positions**

# 3

A system operator position—for the Queued Call Console operator or the Direct-Line Console operator— should be programmed before you program lines or trunks.

The QCC operator position is available only for Hybrid/PBX systems. The DLC operator position is available in any mode and must be programmed if you have Call Management Systems connected to any operator ports. Table 2-1 shows the maximum number of operator positions allowed for any one system.

| Position Type   | Type of Telephone           | <b>Maximum Positions</b> |
|-----------------|-----------------------------|--------------------------|
| QCC             | MLX-20L                     | 4                        |
| DLC             | MLX-20L                     | 8                        |
|                 | MLX-28D                     |                          |
|                 | Analog multiline telephones |                          |
|                 | MERLIN II Display Consoles  |                          |
| TOTAL QCC + DLC |                             | 8                        |

#### Table 3-1. Maximum Number of Operator Positions

Any combination of operator positions can be assigned as long as no more than 4 operator positions are QCCs and the total combined number does not exceed eight. If you want to designate a new operator position and the system already has the maximum number, you must change an existing operator position to a non-operator telephone before you designate a new operator position.

#### NOTE:

All settings return to factory settings for the port type that you are designating on a telephone when you change it to an operator position or vice versa. Therefore, you need to reassign lines and features to that telephone or console. You may also need to change any attached accessory equipment and optional features.

#### **Primary Operator Positions**

The primary operator position is the position to which your call is directed when you dial 0 on a System Access button.

The first jack on the first MLX module in your system is assigned as the primary operator position.

If your system has QCC operator positions, this position must be changed from the factory setting (DLC) to a QCC operator position. (The position of the primary operator cannot be changed from the first jack on the first MLX module.)

## **QCC System Operator positions**

This procedure applies to Hybrid/PBX systems only. Note that both QCC and DLC operator positions can be assigned with this procedure, although its primary purpose is to assign QCC operator positions.

QCC operators serve as central answering positions for all incoming calls. Incoming calls are held in the QCC queue and are directed to each QCC operator in a prioritized sequence. The calls are received one at a time, regardless of the number of incoming calls to the system.

#### **QCC** Operator Positions

Additional QCC operator positions can be assigned only to the firsl and fifth jacks of MLX modules. A maximum of four QCC operator positions can be assigned. Use this procedure to specify QCC operator positions that serve as central answering positions for all incoming calls.

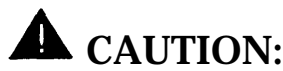

If you want to add or remove QCC operator positions, the following conditions apply:

- The primary QCC operator position cannot be removed if other QCC positions remain in your system.
- When QCC operator positions are added, the primary QCC operator position should be the first one added.
- If QCC operator positions are being removed, the primary QCC operator position must be the last one removed.

#### **Summary: QCC Operator Positions**

| Programmable by   | System manager                                                                                                    |
|-------------------|----------------------------------------------------------------------------------------------------|
| Mode              | Hybrid/PBX                                                                                                    |
| Idle Condition    | System idle                                                                                                    |
| Planning Form     | Form 2a, System Numbering - Station Jacks                                                                                                    |
| Factory Setting   | Type - DLC                                                                                                    |
| Valid Entries     | first or fifth ports on MLX module (maximum—2 per module, maximum—4 QCCs per system)                                                                                                    |
| Inspect           | Yes                                                                                                    |
| Copy Option       | No                                                                                                    |
| Console Procedure | Operator $\rightarrow$ Positions $\rightarrow$ Queued Call $\rightarrow$ Dial ext. no. $\rightarrow$ Enter $\rightarrow$ StoreAll                                                                                            |
| PC Procedure      | $ [\underline{\texttt{F3}}] \rightarrow [\underline{\texttt{F1}}] \rightarrow [\underline{\texttt{F2}}] \rightarrow \texttt{Type ext. no.} \rightarrow [\underline{\texttt{F10}}] \rightarrow \\ [\underline{\texttt{F3}}] $ |

#### **DLC Operator Positions**

DLC operator positions can be assigned to the first and fifth ports on the first modules with digital or analog multiline station jacks. A maximum of eight DLC operator positions can be assigned. Any combination of operator positions can be assigned as long as there are no more than four QCC operators and no more than 8 operators in total.

Use this procedure to specify telephones that serve as central answering positions for all incoming calls, for Call Management Systems connected to operator ports, or as calling group supervisors. (You do not need to use this procedure in a Key or Behind Switch system unless you have more than one DLC position.) Trunks are assigned on individual buttons. The system programming console can have several incoming calls ringing simultaneously. For a new system, remove the factory set DLC operator position assignment for any telephone not used as an operator position.

Each CMS requires two DLC operator positions to connect the equipment and one position to serve as CMS supervisor.

| Programmable by   | System manager                                                                                                    |
|-------------------|----------------------------------------------------------------------------------------------------|
| Mode              | All                                                                                                    |
| Idle Condition    | System idle                                                                                                    |
| Planning Form     | Form 2a, System Numbering - Station Jacks                                                                                                    |
| Factory Setting   | Type - DLC                                                                                                    |
| Valid Entries     | First or fifth ports (maximum—2 per module, maximum—8 DLCs per system)                                                                                                    |
| Inspect           | Yes                                                                                                    |
| Copy Option       | No                                                                                                    |
| Console Procedure | Operator $\rightarrow$ Positions $\rightarrow$ Direct Line $\rightarrow$ Dial ext. no. $\rightarrow$ Enter $\rightarrow$ StoreAll                                                  |
| PC Procedure      | $\underbrace{[F3]}{\rightarrow} \underbrace{[F1]}{\rightarrow} \underbrace{[F1]}{\rightarrow} Type \text{ ext. no. } \rightarrow \underbrace{[F10]}{\rightarrow} \underbrace{F3]}$ |

#### **Summary: DLC Operator Positions**

# Lines and Trunks

# 4

The procedures in this chapter are used to assign optional features to individual lines and trunks. The optional features that can be assigned are the following:

- Type of Trunk
- Outmode Signaling for Loop or Ground Start Trunks
- Rotary Trunk Digit Transfer
- Disconnect Signaling Reliability
- Toll Type
- Hold Disconnect Interval
- Principal User for Personal Line
- QCC Queue Priority
- QCC Operator to Receive Calls
- Trunks to Pools Assignment

In addition, there is a Copy Options feature (described at the end of this chapter) that allows you to copy optional features from an idle trunk instead of entering the information an item at a time.

# **Type of Trunk**

Use this procedure to specify the type of trunk—loop-start (LS) or ground-start (GS)—for each outside trunk connected to one of these modules:

- 400 GS/LS
- 408 GS/LS
- 800 GS/LS
- 408 GS/LS-MLX

Any combination of trunk types (all loopstart, all groundstart, or some of each) is permissible.

This procedure is not used for a system registered with a KF registration number (Key or Behind Switch). Ground-start trunks are allowed only for systems with an MF (Hybrid) or PF (PBX) registration number.

#### Summary: Type of Trunk

| Programmable by   | System manager                                                                                                    |
|-------------------|----------------------------------------------------------------------------------------------------|
| Mode              | AII                                                                                                    |
| Planning Form     | Form 2c, System Numbering – Trunk Jacks                                                                                                    |
| Factory Setting   | All loop-start                                                                                                    |
| Valid Entries     | All Ground, All Loop, Ground-Start, Loop-Start                                                                                                    |
| Inspect           | Yes                                                                                                    |
| Copy Option       | Yes                                                                                                    |
| Console Procedure | $\begin{array}{llllllllllllllllllllllllllllllllllll$                                                                                                    |
| PC Procedure      | $[\underline{F4}] \rightarrow [\underline{F1}] \rightarrow \text{Type slot no.} \rightarrow [\underline{F10}] \rightarrow \text{Select}$<br>trunk type $\rightarrow$ Type port no. $\rightarrow [\underline{F10}] \rightarrow [\underline{F5}] \rightarrow [\underline{F5}]$ |

# Outmode Signaling for Loop or Ground Start Trunks

Use this procedure to identify either touch-tone signaling or rotary dial signaling for outgoing calls placed by using each loop- or ground-start trunk.

#### NOTE:

This procedure is not required if your system has only touch-tone lines/trunks.

| Programmable by                | System manager                                                                                                    |
|--------------------------------|----------------------------------------------------------------------------------------------------|
| Mode                           | Loop Start - All; Ground Start – Hybrid/PBX only                                                                                                    |
| Idle Condition                 | Not required                                                                                                    |
| Planning Form                  | Form 2c, System Numbering – Trunk Jacks                                                                                                    |
| Factory Setting                | Touch-tone                                                                                                    |
| Valid Entries                  | Touch-tone, rotary                                                                                                    |
| Inspect                        | No                                                                                                    |
| Copy Option                    | Yes                                                                                                    |
| Console Procedure <sup>†</sup> | To program a single extension:<br>LinesTrunks $\rightarrow$ TT/LS Disc $\rightarrow$ Outmode $\rightarrow$ Select<br>entry mode $\rightarrow$ Dial no. of the line $\rightarrow$ Enter $\rightarrow$ Exit<br>$\rightarrow$ Exit $\rightarrow$ Exit $\rightarrow$ |
|                                | To program a block of extensions:<br>LinesTrunks $\rightarrow$ TT/LS Disc $\rightarrow$ OutMode $\rightarrow$ Select<br>block of lines $\rightarrow$ Toggle LED On/Off $\rightarrow$ Enter $\rightarrow$<br>Exit $\rightarrow$ Exit $\rightarrow$ Exit           |

# Summary: Outmode Signaling for Loop or Ground Trunks

† Entry mode available

PC Procedure<sup>†</sup>

To program a single extension:  $[\underline{F4}] \rightarrow [\underline{F3}] \rightarrow [\underline{F1}] \rightarrow [\underline{F6}] \rightarrow \text{Type no. of the line}$   $\rightarrow [\underline{F10}] \rightarrow [\underline{F5}] \rightarrow [\underline{F5}] \rightarrow [\underline{F5}]$ 

To program a block of extensions:  $[\underline{F4}] \rightarrow [\underline{F3}] \rightarrow [\underline{F1}] \rightarrow \text{Select block of lines} \rightarrow \text{Toggle letter G On/Off} \rightarrow [\underline{F10}] \rightarrow [\underline{F5}] \rightarrow [\underline{F5}]$   $\rightarrow [\underline{F5}]$ 

† Entry mode available

# **Rotary Trunk Digit Transfer**

Use this procedure to designate whether dialed digits on rotary dial trunks are sent one-by-one as they are dialed (no delay), or are stored and sent when dialing is completed (delay).

#### Summary: Rotary Trunk Digit Transfer

| Programmable by   | System manager                                                                                                    |
|-------------------|----------------------------------------------------------------------------------------------------|
| Mode              | All                                                                                                    |
| Idle Condition    | Not required                                                                                                    |
| Planning Form     | Form 6f, System Features                                                                                                    |
| Factory Setting   | Delay                                                                                                    |
| Valid Entries     | Delay and No Delay                                                                                                    |
| Inspect           | No                                                                                                    |
| Copy Option       | No                                                                                                    |
| Console Procedure | Options $\rightarrow More \rightarrow \rightarrow Select \text{ Rotary } \rightarrow Select$<br>option $\rightarrow \text{Enter } \rightarrow \text{Exit}$ |
| PC Procedure      | $\underbrace{[F7]}{\to} \underbrace{[PgUp]}{\to} \underbrace{[F4]}{\to} Select \text{ option } \to \underbrace{[F10]}{\to} \underbrace{F5]}$               |

# **Disconnect Signaling Reliability**

Use this procedure to classify the disconnect signal sent by the central office on loop-start trunks as one of the following:

- Reliable signal sent within a short time
- Unreliable signal may not be provided

The setting selected applies to all trunks in the system; trunks cannot be programmed individually. The reliable/unreliable setting does not apply to ground-start trunks emulated on a T1 facility.

#### NOTE:

Certain features (Remote Call Forwarding and call transfer to outside numbers) and applications (CMS, AUDIX Voice Power, and MERLIN MAIL®) are not recommended with loop-start trunks. See "Hold Disconnect Interval."

If you specify a reliable disconnect for trunks programmed with a short hold disconnect interval, active calls as well as trunks on hold may be disconnected.

For more information about reliable and unreliable disconnect and its implications, see the *Feature Reference*.

# Summary: Disconnect Signaling Reliability

| Programmable by   | System manager, Integrated Administration                                                                                                    |
|-------------------|----------------------------------------------------------------------------------------------------|
| Mode              | All                                                                                                    |
| Idle Condition    | Not required                                                                                                    |
| Planning Form     | Form 2c, System Numbering – Trunk Jacks                                                                                                    |
| Factory Setting   | Unreliable                                                                                                    |
| Valid Entries     | Unreliable, Reliable                                                                                                    |
| Inspect           | No                                                                                                    |
| Copy Option       | No                                                                                                    |
| Console Procedure | LinesTrunks $\rightarrow$ TT/LS Disc $\rightarrow$ LS Disconnect $\rightarrow$ Yes/No $\rightarrow$ Enter $\rightarrow$ Exit $\rightarrow$ Exit |
| PC Procedure      |                                                                                                    |

# **Toll Type**

Use this procedure to specify whether users have to dial a toll prefix (1 or 0) before dialing an area code and telephone number. (Your local telephone company should verify toll prefix requirements for each trunk.)

This setting is used by the system to classify calls as local or long distance so that toll restrictions can be applied as appropriate.

#### NOTE:

This option applies only to loop- and ground-start trunks; it does not apply to tie trunks or DID trunks.

#### Summary: Toll Type

| Programmable by                | System manager                                                                                                    |
|--------------------------------|----------------------------------------------------------------------------------------------------|
| Mode                           | All                                                                                                    |
| Idle Condition                 | Not required                                                                                                    |
| Planning Form                  | Form 2c, System Numbering - Trunk Jacks                                                                                                    |
| Factory Setting                | Toll prefix required                                                                                                    |
| Valid Entries                  | Required, not required                                                                                                    |
| Inspect                        | No                                                                                                    |
| Copy Option                    | Yes                                                                                                    |
| Console Procedure <sup>†</sup> | To program a single telephone:<br>LinesTrunks $\rightarrow$ Toll Type $\rightarrow$ Select entry mode<br>$\rightarrow$ Dial no. of the line $\rightarrow$ Enter $\rightarrow$ Exit $\rightarrow$ Exit $\rightarrow$ |
|                                | To program a block of telephones:<br>LinesTrunks $\rightarrow$ Toll Type $\rightarrow$ Select block of lines<br>$\rightarrow$ Toggle LED On/Off $\rightarrow$ Enter $\rightarrow$ Exit $\rightarrow$ Exit           |

† Entry mode available

> To program a block of telephones:  $[\underline{F4}] \rightarrow [\underline{F10}] \rightarrow \text{Select block of lines} \rightarrow \text{Toggle letter}$ G On/Off  $\rightarrow [\underline{F10}] \rightarrow [\underline{F5}] \rightarrow [\underline{F5}]$

# **Hold Disconnect Interval**

Use this procedure to specify the number of milliseconds before a loop-start trunk is released when a caller on hold hangs up and abandons the call. This can be specified as either a long interval (450 ms) or a short interval (50 ms). The hold disconnect interval applies to loop-start trunks connected to 400, 408, or 800 modules; it does not apply to emulated loop-start trunks (T1 facility).

#### NOTE:

If the disconnect interval is longer than the telephone company setting, the line is not released when a caller on hold hangs up. Do not program a short interval unless the local telephone company's central office is the crossbar type.

Do not program a reliable disconnect for trunks with a short hold disconnect interval. This can cause active calls as well as trunks on hold to be disconnected. See "Disconnect Signaling Reliability."

For more information on Hold Interval Disconnect and Reliable and Unreliable Disconnect, see *Feature Reference*.

## **Summary: Hold Disconnect Interval**

| Programmable by   | System manager                                                                                                    |
|-------------------|----------------------------------------------------------------------------------------------------|
| Mode              | All                                                                                                    |
| Idle Condition    | Not required                                                                                                    |
| Planning Form     | Form 2c, System Numbering – Trunk Jacks                                                                                                    |
| Factory Setting   | Long interval (450 ms)                                                                                                    |
| Valid Entries     | Long interval, short interval                                                                                                    |
| Inspect           | No                                                                                                    |
| Copy Option       | No                                                                                                    |
| Console Procedure | To program a single telephone:<br>LinesTrunks $\rightarrow More \rightarrow HoldDiscnct \rightarrow Select$<br>entry mode $\rightarrow Dial$ no. of the trunk $\rightarrow Enter \rightarrow Exit$<br>$\rightarrow Exit$                                                                          |
|                   | To program a block of telephones:<br>LinesTrunks $\rightarrow More \rightarrow HoldDiscnct \rightarrow Select$<br>block of lines $\rightarrow Toggle LED On/Off \rightarrow Enter \rightarrow$<br>Exit $\rightarrow Exit$                                                                         |
| PC Procedure      | To program a single telephone:<br>[F4] $\rightarrow$ [PgUp] $\rightarrow$ [F1] $\rightarrow$ [F6] Type no. of the<br>trunk $\rightarrow$ [F10] $\rightarrow$ [F5] $\rightarrow$ [F5]                                                                                                    |
|                   | To program a block of telephones:<br>$[\underline{F4}] \rightarrow [\underline{PgUp}] \rightarrow [\underline{F1}] \rightarrow \text{Select block of lines} \rightarrow \\ \text{Toggle letter G On/Off} \rightarrow [\underline{F10}] \rightarrow [\underline{F5}] \rightarrow [\underline{F5}]$ |

† Entry mode available

# **Principal User for Personal Line**

Use this procedure to assign or remove one telephone as principal user for a personal line. When a telephone with Remote Call Forwarding activated is assigned as principal user, calls received on the personal line are forwarded to an outside telephone number. In addition, calls received on that line are sent to that telephone's individual and/or Group Coverage receivers unless the Personal Line button is set to No Ring.

The principal user assignment must be removed before the trunk can be removed from a button on the telephone.

When no principal user is assigned for a personal line, calls received on the personal line are not forwarded to outside telephone numbers and calls received on the personal line follow the Coverage patterns for all users who share the line.

#### **Summary: Principal User for Personal Line**

| Programmable by   | System manager                                                                                                    |
|-------------------|----------------------------------------------------------------------------------------------------|
| Mode              | All                                                                                                    |
| Idle Condition    | Not required                                                                                                    |
| Planning Form     | Form 4b, Analog Multiline Telephone<br>Form 4d, MLX Telephone<br>Form 4e, MFM Adjunct-MLX telephone<br>Form 4f, Tip/Ring Equipment<br>Form 5a, Direct-Line Console (DLC) – Analog<br>Form 5b, Direct-Line Console (DLC) – Digital<br>Form 5c, MFM Adjunct-DLC |
| Factory Setting   | No principal user                                                                                                    |
| Valid Entries     | Not applicable                                                                                                    |
| Inspect           | No                                                                                                    |
| Copy Option       | No                                                                                                    |
| Console Procedure | $\begin{array}{llllllllllllllllllllllllllllllllllll$                                                                                                    |
| PC Procedure      |                                                                                                    |

# **QCC Queue Priority Level**

Use this procedure to assign QCC queue priority level values (1-7) to each loop-start, ground-start, and automatic-in tie trunk in your system. The value assigned determines the order in which calls are sent to the QCC operator positions. Call priority 1 is the highest priority, 7 is the lowest priority.

#### NOTE:

This procedure applies only in Hybrid/PBX mode in a system that includes QCC operator positions.

## Summary: QCC Queue Priority Level

| Programmable by                | System manager                                                                                                    |
|--------------------------------|----------------------------------------------------------------------------------------------------|
| Mode                           | Hybrid/PBX                                                                                                    |
| Idle Condition                 | Not required                                                                                                    |
| Planning Form                  | Form 2c, System Numbering - Trunk Jacks                                                                                                    |
| Factory Setting                | 4                                                                                                    |
| Valid Entries                  | 1 - 7                                                                                                    |
| Inspect                        | Yes                                                                                                    |
| Copy Option                    | No                                                                                                    |
| Console Procedure <sup>†</sup> | To program a single extension:<br>LinesTrunks $\rightarrow More \rightarrow QCC$ Prior $\rightarrow Dial priority$<br>level $\rightarrow$ Enter $\rightarrow Select$ entry mode $\rightarrow Dial trunk$ no.<br>$\rightarrow$ Enter $\rightarrow Exit \rightarrow Exit$           |
|                                | To program a block of extensions:<br>LinesTrunks $\rightarrow More \rightarrow QCC$ Prior $\rightarrow Dial priority$<br>level $\rightarrow$ Enter $\rightarrow Select$ block of lines $\rightarrow Toggle$ LED<br>On/Off $\rightarrow$ Enter $\rightarrow Exit \rightarrow Exit$ |
| PC Procedure <sup>†</sup>      | To program a single extension:<br>[F4] $\rightarrow$ [PgUp] $\rightarrow$ [F3] $\rightarrow$ Type priority level $\rightarrow$<br>[F10] $\rightarrow$ Select entry mode $\rightarrow$ Type trunk no. $\rightarrow$<br>[F10] $\rightarrow$ [F5] $\rightarrow$ [F5]                 |
|                                | To program a block of extensions:<br>[F4] $\rightarrow$ [PgUp] $\rightarrow$ [F3] $\rightarrow$ Type priority level $\rightarrow$<br>[F10] $\rightarrow$ Select block of lines $\rightarrow$ Toggle letter G<br>On/Off $\rightarrow$ [F5] $\rightarrow$ [F5] $\rightarrow$ [F5]   |

† Entry mode available

# **QCC Operator to Receive Calls**

Use this procedure to do the following:

- determine whether or not incoming calls on each trunk ring into the QCC queue
- identify the QCC system operator positions to receive incoming calls on each trunk

#### NOTE:

This procedure applies only in Hybrid/PBX mode in a system that includes QCC operator positions.

Each ground-start, loop-start, or automatic-in tie trunk programmed to ring into the QCC queue can be associated with one or more QCC operator positions.

If a trunk assigned to ring into the QCC queue is also used for shared Remote Access, use the "Remote Access Trunk Assignment" procedure to assign remote access before you assign a QCC system operator to receive calls.

#### NOTE:

Do not change the factory setting of No QCC Operator Assigned to Receive Calls for trunks dedicated to incoming calls for Calling Groups, trunks used as personal lines, DID trunks, unequipped DS1 trunks, or dial-in tie trunks.

## **Summary: QCC Operator to Receive Calls**

| Programmable by                | System manager                                                                                                    |
|--------------------------------|----------------------------------------------------------------------------------------------------|
| Mode                           | Hybrid/PBX                                                                                                    |
| Idle Condition                 | Not required                                                                                                    |
| Planning Form                  | Form 2c, System Numbering – Trunk Jacks                                                                                                    |
| Factory Setting                | No QCC operator is assigned to receive calls                                                                                                    |
| Valid Entries                  | Extension number of first or fifth port                                                                                                    |
| Inspect                        | Yes                                                                                                    |
| Copy Option                    | No                                                                                                    |
| Console Procedure <sup>†</sup> | To program a single extension:<br>LinesTrunks $\rightarrow More \rightarrow \text{QCC}$ Oper $\rightarrow Dial \text{ ext. no.}$<br>$\rightarrow \text{Enter} \rightarrow \text{Entry Mode} \rightarrow Dial \text{ trunk no.} \rightarrow \text{Enter}$<br>$\rightarrow \text{Exit} \rightarrow \text{Exit}$                    |
|                                | To program a block of extensions:<br>LinesTrunks $\rightarrow More \rightarrow QCC \text{ Oper } \rightarrow Dial \text{ ext. no.}$<br>$\rightarrow \text{Enter } \rightarrow \text{Select block of lines} \rightarrow \text{Toggle LED}$<br>On/Off $\rightarrow \text{Enter } \rightarrow \text{Exit } \rightarrow \text{Exit}$ |
| PC Procedure <sup>†</sup>      | To program a single extension:<br>[F4] $\rightarrow$ [PgUp] $\rightarrow$ [F4] $\rightarrow$ Type ext. no. $\rightarrow$ [F10] $\rightarrow$<br>[F6] $\rightarrow$ Type trunk no. $\rightarrow$ [F10] $\rightarrow$ [F5] $\rightarrow$ [F5]                                                                                      |
|                                | To program a block of extensions:<br>[F4] $\rightarrow$ [PgUp] $\rightarrow$ [F4] $\rightarrow$ Type ext. no. $\rightarrow$ [F10] $\rightarrow$<br>Select block of lines $\rightarrow$ Toggle letter G On/Off $\rightarrow$<br>[F10] $\rightarrow$ [F5] $\rightarrow$ [F5]                                                       |

† Entry mode available

# **Trunks to Pools Assignment**

#### NOTE:

This procedure applies in the Hybrid/PBX mode only.

Use this procedure to create pools (groups of outside trunks connected to the system). Pools are used to specify preferred routes for Automatic Route Selection. In addition, pools enable users to select a trunk by dialing a pool dial-out code or by pressing a single button on the telephone. (A separate button for each trunk is not needed.) Each pool should contain trunks of the same type (for example, loop- or ground-start or WATS); however, ground-and loop-start trunks of the same type can be included in the same pool. Ground-start trunks must be manually assigned. A maximum of 11 pools is allowed; a trunk can be assigned to only one pool.

Do not mix different bands of WATS trunks or FX lines to different cities. Do not include both incoming only and outgoing only trunks in a pool.

If you want to reassign a trunk to a different pool, you must remove it from the current pool before you assign it to the new pool. Once you assign a trunk to a pool, it can be assigned to a button only on a direct-line console operator position; individual lines intended for personal use on telephones other than the DLC console should not be assigned to pools.

DID trunks and/or trunks used for paging loudspeakers, Music-on-Hold, or maintenance alarms cannot be grouped in pools. Any such trunks that are loop start are automatically placed in pools and must be manually removed.

Dial-in tie trunks should not be grouped in pools if you intend to assign pool buttons on telephones.

If you are using Automatic Route Selection, the main pool (factory set dial-out code 70) must contain loop- or ground-start lines.

The system provides an error tone when a trunk is in use or if a loudspeaker paging system, Music-on-Hold, or Maintenance Alarm is already assigned; however, the system does not indicate the reason for the error tone.

## Summary: Trunks to Pools Assignment

| Programmable by                | System manager                                                                                                    |
|--------------------------------|----------------------------------------------------------------------------------------------------|
| Mode                           | Hybrid/PBX                                                                                                    |
| Idle Condition                 | Trunk idle                                                                                                    |
| Planning Form                  | Form 2c, System Numbering — Trunk Jacks                                                                                                    |
| Factory Setting                | All loop-start trunks are assigned to the Main Pool (factory-set extension number 70); all tie trunks are assigned to the pool with the factory-set extension number 891; no factory-set extension assigned to ground-start trunks.                            |
| Valid Entries                  | Line numbers                                                                                                    |
| Inspect                        | Yes                                                                                                    |
| Copy Option                    | Yes                                                                                                    |
| Console Procedure <sup>†</sup> | LinesTrunks $\rightarrow$ Pools $\rightarrow$ Dial pool dial-out code $\rightarrow$<br>Enter $\rightarrow$ Select block of lines $\rightarrow$ Toggle LED On/Off<br>$\rightarrow$ Enter $\rightarrow$ Exit $\rightarrow$ Exit                                  |
| PC Procedure <sup>†</sup>      | $\begin{array}{c} [F4] \rightarrow [F9] \rightarrow \text{Type pool dial-out code} \rightarrow [F10] \rightarrow \\ \text{Select block of lines} \rightarrow \text{Toggle letter R On/Off} \rightarrow \\ [F10] \rightarrow [F5] \rightarrow [F5] \end{array}$ |

# **Copy Options for Lines/Trunks**

Use this procedure to copy options assigned to loop-start or ground-start trunks, tie trunks, or DID trunks. Note that many of these options apply to Hybrid/PBX systems only. The following information is copied for each type:

- For loop-start or ground-start trunks (including those emulated on T1 facilities): toll type, signaling type, and pool assignment (Hybrid/PBX only)
- For tie trunks: direction, tie trunk type, E&M signal, dial mode, dial tone, answer supervision time, disconnect time, and pool assignment (Hybrid/PBX only)
- DID trunks (Hybrid/PBX only): block assignment and disconnect time

To find out whether there is an optional feature assigned that you would like to copy, use **Inspct** from the system programming console or [PgDn] on a PC.

#### NOTE:

You can copy options to a block of trunks only if they are all the same type (loop-start, ground-start, tie trunks, or DID trunks). If you attempt to copy assignments and a mismatch in type is found, information is copied to that point only. You receive no error message.

If you are copying options to a block of lines/trunks, they must be sequentially numbered.

If the block you are copying to includes an invalid trunk type, the copying process stops at the invalid type. Only the trunks that were copied to before the invalid type was found are copied successfully.

If you are copying assignments to a block of trunks and one of the trunks is in use, you see the message Trunk Busy - Pls Wait on your display. The copy for the rest of the trunks in the block is delayed until the busy trunk becomes idle. If you exit without waiting for the copying to be completed, the copying done up to that point is not canceled.

# Summary Copy Options for Lines/Trunks

| Programmable by   | System manager                                                                                                    |
|-------------------|----------------------------------------------------------------------------------------------------|
| Mode              | All (but note differences)                                                                                                    |
| Idle Condition    | Not required                                                                                                    |
| Planning Form     | Form 2c, System Numbering – Trunk Jacks<br>Form 3c, Incoming Trunks – Tie<br>Form 3d, Incoming Trunks – DID                                                                                                    |
| Factory Setting   | Not applicable                                                                                                    |
| Valid Entries     | Not applicable                                                                                                    |
| Inspect           | No                                                                                                    |
| Copy Option       | Not applicable                                                                                                    |
| Console Procedure | To copy individual lines/trunks:<br>LinesTrunks $\rightarrow$ Copy $\rightarrow$ Single $\rightarrow$ Dial copy from<br>trunk no. $\rightarrow$ Enter $\rightarrow$ Dial copy to trunk no. $\rightarrow$ Enter<br>$\rightarrow$ Exit $\rightarrow$ Exit $\rightarrow$ Exit                                                                          |
|                   | To copy blocks of lines/trunks:<br>LinesTrunks $\rightarrow$ Copy $\rightarrow$ Block $\rightarrow$ Dial copy from<br>trunk no. $\rightarrow$ Enter $\rightarrow$ Dial first copy to trunk no. in<br>block $\rightarrow$ Enter Dial last copy to trunk no. in block<br>$\rightarrow$ Enter $\rightarrow$ Exit $\rightarrow$ Exit $\rightarrow$ Exit |
| PC Procedure      | To copy individual trunks:<br>[F4] $\rightarrow$ [F7] $\rightarrow$ [F1] $\rightarrow$ Type copy to trunk no. $\rightarrow$<br>[F10] $\rightarrow$ Type copy from trunk no. $\rightarrow$ [F10] $\rightarrow$ [F5]<br>$\rightarrow$ [F5] $\rightarrow$ [F5]                                                                                         |
|                   | To copy blocks of trunks:<br>[F4] $\rightarrow$ [F7] $\rightarrow$ [F2] $\rightarrow$ Dial copy from trunk no. $\rightarrow$<br>[F10] $\rightarrow$ Dial first copy to trunk no. in block $\rightarrow$ [F10]<br>$\rightarrow$ Dial last copy to trunk no. in block $\rightarrow$ [F10] $\rightarrow$<br>[F5] $\rightarrow$ [F5] $\rightarrow$ [F5] |

# **DS1 Facilities**

# 5

Use the procedures in this chapter to program the following options for DS1 facilities (T1 or PRI) connected to a 100D (DS1) module:

- Type of DS1 facility
  - T1
  - PRI
- Frame Format
- Zero Code Suppression
- Signaling Mode
- Line Compensation
- Clock Synchronization
- Channel Service Unit

# **Type of DS1 Facility**

Use this procedure to specify the type of facility (T1 or PRI) connected to a 100D (DS1) module.

If T1 type is programmed and the channels are used for emulation anti/or AT&T Switched Network (ASN), you must specify the type of channel emulation. If the type is T1 and the type of channel emulation is tie trunk, you must specify the transmit/receive loss parameter setting. The two valid settings are:

- TIE-PBX Select when emulated tie trunks are used to connect to another communications system (such as PBX or Centrex). The transmit/receive parameter is set to 0/4.
- Toll Select when emulated tie trunks are used for ASN services (such as Megacom, Megacom 800, or Software Defined Network). The transmit/receive parameter is set to 0/6.

If you select T1, channels can emulate ground-or loop-start trunks, tie trunks, or DID trunks in any combination. Note that unused channels must be specified as unequipped.

If either T1 or PRI is selected, channels can be used for ASN services. When T1 channels are used for ASN services, each channel must be programmed for tie trunk emulation.

If you select PRI, you must also perform additional procedures—at a minimum, the Framing Mode and Zero Code Suppression procedures must be performed.

# Summary: Type of DS1 Facility

| Programmable by   | System manager                                                                                                    |
|-------------------|----------------------------------------------------------------------------------------------------|
| Mode              | All                                                                                                    |
| Idle Condition    | 100D module idle                                                                                                    |
| Planning Form     | Form 2c, System Numbering - Trunk Jacks<br>Form 3b, Incoming Trunks – DS1 Connectivity (100D<br>Module)                                                                                                    |
| Factory Setting   | T1                                                                                                    |
| Valid Entries     | T1, PRI                                                                                                    |
| Inspect           | Yes                                                                                                    |
| Copy Option       | No                                                                                                    |
| Console Procedure | To select PRI:<br>LinesTrunks $\rightarrow$ LS/GS/DS1 $\rightarrow$ Dial slot no. $\rightarrow$<br>Enter $\rightarrow$ Type $\rightarrow$ PRI $\rightarrow$ Enter $\rightarrow$ Exit $\rightarrow$ Exit $\rightarrow$<br>Exit $\rightarrow$ Exit                                                                                                    |
|                   | To select T1 - All Ground, All Loop, All DID, All<br>Unequip:<br>LinesTrunks $\rightarrow LS/GS/DS1 \rightarrow Dial \ slot no. \rightarrow$<br>Enter $\rightarrow Type \rightarrow T1 \rightarrow Enter \rightarrow More \rightarrow Select$<br>type of emulation $\rightarrow Enter \rightarrow Exit \rightarrow Exit \rightarrow Exit$<br>$\rightarrow Exit$                                                      |
|                   | To select T1 - TIE:<br>LinesTrunks $\rightarrow$ LS/GS/DS1 $\rightarrow$ Dial slot no. $\rightarrow$<br>Enter $\rightarrow$ Type $\rightarrow$ T1 $\rightarrow$ Enter $\rightarrow$ TIE-PBX or Toll<br>$\rightarrow$ Enter $\rightarrow$ Dial channel no. $\rightarrow$ Enter $\rightarrow$ Exit $\rightarrow$<br>Exit $\rightarrow$ Exit $\rightarrow$ Exit                                                         |
|                   | To select T1 - Ground Start, Loop Start, All Tie, DID,<br>or Unequip:<br>LinesTrunks $\rightarrow LS/GS/DS1 \rightarrow Dial slot no. \rightarrow$<br>Enter $\rightarrow Type \rightarrow T1 \rightarrow Enter \rightarrow More \rightarrow Select$<br>type of emulation $\rightarrow Enter \rightarrow Dial channel no. \rightarrow$<br>Enter $\rightarrow Exit \rightarrow Exit \rightarrow Exit \rightarrow Exit$ |

| PC Procedure | To select PRI:<br>[F4] $\rightarrow$ [F1] $\rightarrow$ Type slot. no. $\rightarrow$ [F10] $\rightarrow$ [F1] $\rightarrow$<br>[F2] $\rightarrow$ [F10] $\rightarrow$ [F5] $\rightarrow$ [F5] $\rightarrow$ [F5]                                                                                                    |
|--------------|----------------------------------------------------------------------------------------------------|
|              | To select T1 - All Ground, All Loop, All DID, All<br>Unequip:<br>$\underbrace{[F4]}{\rightarrow} \underbrace{[F1]}{\rightarrow} \text{Type slot no.} \rightarrow \underbrace{[F10]}{\rightarrow} \underbrace{[F1]}{\rightarrow} \underbrace{[F10]}{\rightarrow} \underbrace{[PgUp]}{\rightarrow} \text{Select type of emulation} \rightarrow \underbrace{[F10]}{\rightarrow} \underbrace{[F5]}{\rightarrow} \underbrace{[F5]}{\rightarrow} [F5]$ |
|              | To select T1 - Tie:<br>$\begin{bmatrix} F4 \end{bmatrix} \rightarrow \begin{bmatrix} F1 \end{bmatrix} \rightarrow \text{Type slot no.} \rightarrow \begin{bmatrix} F10 \end{bmatrix} \rightarrow \begin{bmatrix} F1 \end{bmatrix} \rightarrow \\ \\ \begin{bmatrix} F1 \end{bmatrix} \rightarrow \begin{bmatrix} F10 \end{bmatrix} \rightarrow \text{Select facility} \rightarrow \begin{bmatrix} F10 \end{bmatrix} \rightarrow \\ \\ \\ \\ \\ \\ \\ \\ \\ \\ \\ \\ \\ \\ \\ \\ \\ \\$                                                                                                    |
|              | To select T1 - Ground Start, Loop Start, All Tie, DID,<br>or Unequip:<br>$[F4] \rightarrow [F1] \rightarrow$ Type slot no. $\rightarrow [F10] \rightarrow [F1] \rightarrow$<br>$[F1] \rightarrow [F10] \rightarrow [PgUp] \rightarrow$ Select type of emulation<br>$\rightarrow [F10] \rightarrow Type$ channel no. $\rightarrow [F10] \rightarrow [F5] \rightarrow$<br>$[F5] \rightarrow [F5] \rightarrow [F5]$                                                                                                    |

## **Frame Format**

Use this procedure to specify the framing format for the 100D module as D4 Compatible or Extended Super Frame. Your selection must match the framing mode at the far end of the DS1 facility.

#### **Summary: Frame Format**

| Programmable by   | System manager                                                                                                    |
|-------------------|----------------------------------------------------------------------------------------------------|
| Mode              | All                                                                                                    |
| Idle Condition    | 100D module idle                                                                                                    |
| Planning Form     | Form 3b, Incoming Trunks - DS1 Connectivity (100D Module)                                                                                                    |
| Factory Setting   | D4 compatible                                                                                                    |
| Valid Entries     | D4, ESF                                                                                                    |
| Inspect           | No                                                                                                    |
| Copy Option       | No                                                                                                    |
| Console Procedure | LinesTrunks $\rightarrow$ LS/GS/DS1 $\rightarrow$ Dial slot no. $\rightarrow$<br>Enter $\rightarrow$ FrameFormat $\rightarrow$ Select format type $\rightarrow$<br>Enter $\rightarrow$ Exit $\rightarrow$ Exit                                                                                |
| PC Procedure      | $ [\underline{F4}] \rightarrow [\underline{F1}] \rightarrow \text{Type slot no.} \rightarrow [\underline{F10}] \rightarrow [\underline{F2}] \rightarrow \\ \text{Select format type} \rightarrow [\underline{F10}] \rightarrow [\underline{F5}] \rightarrow [\underline{F5}] \\ \end{array} $ |

# **Zero Code Suppression**

Use this procedure to specify zero code suppression for the 100D module as AMI Zero Code Suppression (AMI-ZCS) or Bipolar 8 Zero Suppression (B82S). Your selection must match the suppression at the far end of the DS1 facility.

#### Summary: Zero Code Suppression

| Programmable by   | System manager                                                                                                    |
|-------------------|----------------------------------------------------------------------------------------------------|
| Mode              | All                                                                                                    |
| Idle Condition    | 100D module idle                                                                                                    |
| Planning Form     | Form 3b, Incoming Trunks - DS1 Connectivity (100D Module)                                                                                                    |
| Factory Setting   | AMI-ZCS                                                                                                    |
| Valid Entries     | AMI-ZCS, B8ZS                                                                                                    |
| Inspect           | No                                                                                                    |
| Copy Option       | No                                                                                                    |
| Console Procedure | LinesTrunks $\rightarrow$ LS/GS/DS1 $\rightarrow$ Dial slot no. $\rightarrow$<br>Enter $\rightarrow$ Suppression $\rightarrow$ select zero code<br>suppression $\rightarrow$ Enter $\rightarrow$ Exit $\rightarrow$ Exit $\rightarrow$ |
| PC Procedure      | $\begin{array}{c} [F4] \rightarrow [F1] \rightarrow \text{Type slot no.} \rightarrow [F10] \rightarrow [F3] \rightarrow \\ \text{Select zero code suppression} \rightarrow [F10] \rightarrow [F5] \rightarrow \\ [F5] \end{array}$     |

# **Signaling Mode**

Use this procedure to specify the signaling for the 100D module as robbed-bit or common-channel signaling.

#### NOTE:

This procedure is needed only for T1 facilities; signaling is set automatically for PRI facilities.

| Programmable by   | System manager                                                                                                    |
|-------------------|----------------------------------------------------------------------------------------------------|
| Mode              | All                                                                                                    |
| Idle Condition    | 100D module idle                                                                                                    |
| Planning Form     | Form 3b, Incoming Trunks - DS1 Connectivity (100D Module)                                                                                                    |
| Factory Setting   | Robbed bit                                                                                                    |
| Valid Entries     | Robbed Bit, Common Channel                                                                                                    |
| Inspect           | No                                                                                                    |
| Copy Option       | No                                                                                                    |
| Console Procedure | $\begin{array}{llllllllllllllllllllllllllllllllllll$                                                                                                    |
| PC Procedure      | $\begin{array}{l} [F4] \rightarrow [F1] \rightarrow \text{Type slot no.} \rightarrow [F10] \rightarrow [F4] \rightarrow \\ \text{Select type of signaling} \rightarrow \underline{[F10]} \rightarrow \underline{[F5]} \rightarrow \underline{[F5]} \end{array}$ |

# **Line Compensation**

Use this procedure to specify the amount of cable loss in decibels based on the length of cable between the 100D module and the channel service unit or far end. The choices are as follows:

- 1 = 0.6 dB loss
- 2 = 1.2 dB loss
- 3 = 1.8 dB loss
- 4 = 2.4 dB loss
- 5 = 3.0 dB loss

#### **Summary: Line Compensation**

| Programmable by   | System manager                                                                                                    |
|-------------------|----------------------------------------------------------------------------------------------------|
| Mode              | All                                                                                                    |
| Idle Condition    | 100D module idle                                                                                                    |
| Planning Form     | Form 3b, Incoming Trunks - DS1 Connectivity (100D Module)                                                                                                    |
| Factory Setting   | 1 (0.6 dB loss)                                                                                                    |
| Valid Entries     | 1 - 5                                                                                                    |
| Inspect           | No                                                                                                    |
| Copy Option       | No                                                                                                    |
| Console Procedure | LinesTrunks $\rightarrow$ LS/GS/DS1 $\rightarrow$ Dial Slot no. $\rightarrow$<br>Enter $\rightarrow$ Line Comp $\rightarrow$ Drop $\rightarrow$ Dial line<br>compensation value $\rightarrow$ Enter $\rightarrow$ Exit $\rightarrow$ Exit                                |
| PC Procedure      | $\begin{array}{c} [F4] \rightarrow [F1] \rightarrow \text{Type slot no.} \rightarrow [F10] \rightarrow [F6] \rightarrow \\ \hline [Alt] + [P] \rightarrow \text{Type line compensation value} \rightarrow \\ \hline [F10] \rightarrow [F5] \rightarrow [F5] \end{array}$ |
## **Clock Synchronization**

Use this procedure to specify the modules that provide primary, secondary, and tertiary clock synchronization. In addition, you can specify whether the clock is synchronized to the external end point (loop) or to the clock reference source (local). This procedure is also used to activate or deactivate the clock. **NOTE:** 

This procedure is necessary only if your system includes more than one 100D module.

| Programmable by   | System manager                                                                                                    |
|-------------------|----------------------------------------------------------------------------------------------------|
| Mode              | All                                                                                                    |
| Idle Condition    | Not required                                                                                                    |
| Planning Form     | Form 3b, Incoming Trunks - DS1 Connectivity (100D<br>Module)                                                                                                    |
| Factory Setting   | Primary clock - the first 100D module in the control unit carrier; source – loop; activation – active                                                                                                    |
| Valid Entries     | Primary/secondary/tertiary and loop/local                                                                                                    |
| Inspect           | No                                                                                                    |
| Copy Option       | No                                                                                                    |
| Console Procedure | $\begin{array}{llllllllllllllllllllllllllllllllllll$                                                                                                    |
| PC Procedure      | $\begin{array}{c} [F4] \rightarrow [F1] \rightarrow \text{Type slot no.} \rightarrow [F10] \rightarrow [F7] \rightarrow \\ [F1] \rightarrow \text{Select clock synchronization} \rightarrow [F10] \rightarrow \\ [F2] \rightarrow \text{Select source of synchronization} \rightarrow [F10] \rightarrow \\ [F3] \rightarrow \text{Select clock activation} \rightarrow [F10] \rightarrow [F5] \rightarrow \\ [F5] \rightarrow [F5] \end{array}$ |

#### Summary: Clock Synchronization

## **Channel Service Unit**

Use this procedure to specify the type of equipment provided by the local telephone company as foreign exchange or special access.

#### NOTE:

You do not need to use this procedure unless your system emulates loop start or ground start with the T1 type of DS1 facility.

| Programmable by   | System manager                                                                                                    |
|-------------------|----------------------------------------------------------------------------------------------------|
| Mode              | All                                                                                                    |
| Idle Condition    | 100D module idle                                                                                                    |
| Planning Form     | Form 3b, Incoming Trunks - DS1 Connectivity (100D<br>Module)                                                                                                    |
| Factory Setting   | Foreign Exchange                                                                                                    |
| Valid Entries     | Foreign Exchange, Special Access                                                                                                    |
| Inspect           | No                                                                                                    |
| Copy Option       | No                                                                                                    |
| Console Procedure | LinesTrunks $\rightarrow$ LS/GS/DS1 $\rightarrow$ Dial Slot no. $\rightarrow$<br>Enter $\rightarrow$ ChannelUnit $\rightarrow$ Select type of channel<br>Unit $\rightarrow$ Enter $\rightarrow$ Exit $\rightarrow$ Exit |
| PC Procedure      | $[F4] \rightarrow [F1] \rightarrow Type \text{ slot no.} \rightarrow [F10] \rightarrow [F8] \rightarrow$<br>Select type of channel unit $\rightarrow [F10] \rightarrow [F5] \rightarrow [F5]$                           |

#### Summary: Channel Service Unit

## **Tie Trunks**

# 6

The procedures in this chapter tell you how to program the following options for tie trunks:

- Direction
- Tie Trunk Type
- E&M Signal
- Dial Mode
- Tie Trunk Dial Tone
- Tie Trunk Answer Supervision Time
- Disconnect Time

## Direction

Use this procedure to specify whether tie trunks operate in a one- or two-way direction. For one-way tie trunks, you must also specify whether the direction is out or in.

#### **Summary: Direction**

| Programmable by   | System manager                                                                                                    |
|-------------------|----------------------------------------------------------------------------------------------------|
| Mode              | All                                                                                                    |
| Idle Condition    | Tie trunk idle                                                                                                    |
| Planning Form     | Form 3c, Incoming Trunks - Tie                                                                                                    |
| Factory Setting   | Two-way                                                                                                    |
| Valid Entries     | Two-way, Outgoing, Incoming                                                                                                    |
| Inspect           | No                                                                                                    |
| Copy Option       | Yes                                                                                                    |
| Console Procedure | LinesTrunks $\rightarrow$ TIE Lines $\rightarrow$ Direction $\rightarrow$ Dial trunk no. $\rightarrow$ Enter $\rightarrow$ Specify direction $\rightarrow$ Enter $\rightarrow$ Exit $\rightarrow$ Exit |
| PC Procedure      | $[F4] \rightarrow [F2] \rightarrow [F1] \rightarrow \text{Type trunk no.} \rightarrow [F10] \rightarrow \text{Specify direction} \rightarrow [F10] \rightarrow [F5] \rightarrow [F5]$                  |

## **Tie Trunk Type**

Use this procedure to specify whether the signaling type of incoming or outgoing tie trunk is wink, delay, immediate, or automatic.

The following settings are recommended when T1 facilities are programmed for tie-trunk emulation to provide special network services (such as Megacom, Megacom 800, or Software Defined Network (SDN):

- If Automatic Route Selection (ARS) is used for all outgoing calls and no Personal Line or Pool buttons are used, assign the wink signaling type. Set the network to wink.
- If Personal Line or Pool buttons (pool or dial-out codes) are used for outgoing calls, assign the immediate signaling type. Set the network to dial.
- If Dialed Number Identification Service (DNIS) is used for incoming calls, assign the wink signaling type. The network is also set to wink. (Setting both ends to immediate also works. Check with the network service provider for proper settings.)
- When DNIS is not used for incoming calls, assign the automatic signaling type. The network is also set to automatic.

## Summary: Tie Trunk Type

| Programmable by   | System manager                                                                                                    |
|-------------------|----------------------------------------------------------------------------------------------------|
| Mode              | All                                                                                                    |
| Idle Condition    | Tie trunk idle                                                                                                    |
| Planning Form     | Form 3c, Incoming Trunks - Tie                                                                                                    |
| Factory Setting   | Wink                                                                                                    |
| Valid Entries     | Wink, Delay, Immediate, Automatic                                                                                                    |
| Inspect           | No                                                                                                    |
| Copy Option       | Yes                                                                                                    |
| Console Procedure | LinesTrunks $\rightarrow$ TIE Lines $\rightarrow$ Intype/Outtype<br>$\rightarrow$ Dial trunk no. $\rightarrow$ Enter $\rightarrow$ Specify trunk type $\rightarrow$<br>Enter $\rightarrow$ Exit $\rightarrow$ Exit                |
| PC Procedure      | $\begin{array}{ccc} [F4] \rightarrow [F2] \rightarrow [F2] & / [F3] \rightarrow \text{Type trunk no.} \rightarrow \\ [F10] \rightarrow \text{Specify trunk type} \rightarrow [F10] \rightarrow [F5] \rightarrow [F5] \end{array}$ |

## **E&M Signal**

Use this procedure to specify the type of tie trunk signal, as follows:

- 1S tie trunks are connected through the local telephone company
- 1C tie trunks are connected directly to a system using 1S signaling
- 5 tie trunks are connected to a system using type 5 signaling

#### Summary: E&M Signal

| Programmable by   | System manager                                                                                                    |
|-------------------|----------------------------------------------------------------------------------------------------|
| Mode              | All                                                                                                    |
| Idle Condition    | Tie trunk idle                                                                                                    |
| Planning Form     | Form 3c, Incoming Trunks - Tie                                                                                                    |
| Factory Setting   | 1S                                                                                                    |
| Valid Entries     | 1S, 1C, 5                                                                                                    |
| Inspect           | No                                                                                                    |
| Copy Option       | Yes                                                                                                    |
| Console Procedure | $\begin{array}{llllllllllllllllllllllllllllllllllll$                                                                                                    |
| PC Procedure      | $ [F4] \rightarrow [F2] \rightarrow [F4] \rightarrow \text{Type trunk no.} \rightarrow [F10] \rightarrow \\ \text{Specify signaling type} \rightarrow [F10] \rightarrow [F5] \rightarrow [F5] $ |

## **Dial Mode**

Use this procedure to specify whether an incoming or outgoing tie trunk is touch-tone or rotary.

#### NOTE:

Touch-tone cannot be programmed for incoming immediate tie trunks.

Users of touch-tone single-line telephones cannot make calls by using individual trunks programmed for rotary operation.

| Programmable by    | System manager                                                                                                    |
|--------------------|----------------------------------------------------------------------------------------------------|
| Mode               | All                                                                                                    |
| Idle Condition     | Not required                                                                                                    |
| Planning Form      | Form 3c, Incoming Trunks - Tie                                                                                                    |
| Factory Setting    | Rotary                                                                                                    |
| Valid Entries      | Rotary, touch-tone                                                                                                    |
| Inspect            | Yes                                                                                                    |
| Copy Option        | Yes                                                                                                    |
| Console Procedure† | LinesTrunks $\rightarrow$ TIE Lines $\rightarrow$ Inmode/Outmode<br>$\rightarrow$ Select block of lines $\rightarrow$ Toggle LED On/Off $\rightarrow$ Exit<br>$\rightarrow$ Exit $\rightarrow$ Exit |
| PC Procedure†      | [F4] → [F2] → [F6] / [F7] → Select block of lines<br>→ Toggle letter G On/Off → [F5] → [F5] → [F5]                                                                                                  |

† Entry mode available

## **Tie Trunk Dial Tone**

Use this procedure to specify whether the system provides dial tone for people calling in on a tie trunk. Settings are remote (system provides dial tone) and local (system does not provide dial tone).

#### Summary: Tie Trunk Dial Tone

| Programmable by   | System manager                                                                                                    |
|-------------------|----------------------------------------------------------------------------------------------------|
| Mode              | All                                                                                                    |
| Idle Condition    | Not required                                                                                                    |
| Planning Form     | Form 3c, Incoming Trunks - Tie                                                                                                    |
| Factory Setting   | Remote                                                                                                    |
| Valid Entries     | Remote, Local                                                                                                    |
| Inspect           | Yes                                                                                                    |
| Copy Option       | Yes                                                                                                    |
| Console Procedure | $\begin{array}{llllllllllllllllllllllllllllllllllll$                                                                                                    |
| PC Procedure      | $[\underline{F4}] \rightarrow [\underline{F2}] \rightarrow [\underline{F8}] \rightarrow \text{Select block of lines} \rightarrow \\ \text{Toggle letter G On/Off} \rightarrow [\underline{F5}] \rightarrow [\underline{F5}] \rightarrow [\underline{F5}] \\$ |

† Entry mode available

## **Tie Trunk Answer Supervision Time**

Use this procedure to specify the tie-trunk answer supervision time in milliseconds.

### **Summary: Tie Trunk Answer Supervision Time**

| Programmable by   | System manager                                                                                                    |
|-------------------|----------------------------------------------------------------------------------------------------|
| Mode              | All                                                                                                    |
| Idle Condition    | Not required                                                                                                    |
| Planning Form     | Form 3c, Incoming Trunks – Tie                                                                                                    |
| Factory Setting   | 300 ms                                                                                                    |
| Valid Entries     | 20 - 4800 ms, in increments of 20 ms                                                                                                    |
| Inspect           | No                                                                                                    |
| Copy Option       | Yes                                                                                                    |
| Console Procedure | LinesTrunks $\rightarrow$ TIE Lines $\rightarrow$ AnsSupvr $\rightarrow$ Dial trunk no. $\rightarrow$ Enter $\rightarrow$ Drop $\rightarrow$ Dial no. of ms $\rightarrow$ Enter $\rightarrow$ Exit                                              |
| PC Procedure      | $ \begin{array}{c} [F4] \rightarrow [F2] \rightarrow [F9] \rightarrow \text{Type trunk no.} \rightarrow [F10] \rightarrow \\ [Alt] + [P] \rightarrow \text{Type no. of ms} \rightarrow [F10] \rightarrow [F5] \rightarrow \\ [F5] \end{array} $ |

## **Disconnect Time**

Use this procedure to specify the tie trunk disconnect time in milliseconds.

| <b>Summary:</b> | Disconnect | Time |
|-----------------|------------|------|
|-----------------|------------|------|

| Programmable by   | System manager                                                                                                    |
|-------------------|----------------------------------------------------------------------------------------------------|
| Mode              | All                                                                                                    |
| Idle Condition    | Not required                                                                                                    |
| Planning Form     | Form 3c, Incoming Trunks - Tie                                                                                                    |
| Factory Setting   | 300 ms                                                                                                    |
| Valid Entries     | 140 - 2400 ms                                                                                                    |
| Inspect           | No                                                                                                    |
| Copy Option       | Yes                                                                                                    |
| Console Procedure | LinesTrunks $\rightarrow$ TIE Lines $\rightarrow$ Disconnect $\rightarrow$<br>Dial trunk no. $\rightarrow$ Enter $\rightarrow$ Drop $\rightarrow$ Dial no. of ms $\rightarrow$<br>Enter $\rightarrow$ Exit $\rightarrow$ Exit |
| PC Procedure      |                                                                                                    |

# **DID Trunks**

# 7

These procedures detail the steps for programming DID trunks. The following procedures are included:

- Block Assignment
- DID Trunk Type
- Disconnect Time
- Expected Digits
- Delete Digits
- Add Digits
- Signaling
- Invalid Destination

#### NOTE:

These procedures apply only in the Hybrid/PBX mode.

## **Block Assignment**

Use this procedure to assign each DID trunk connected to the system either to Block 1 or Block 2.

#### NOTE:

DID trunks apply only in Hybrid/PBX mode.

#### **Summary: Block Assignment**

| Programmable by   | System manager                                                                                                    |
|-------------------|----------------------------------------------------------------------------------------------------|
| Mode              | Hybrid/PBX                                                                                                    |
| Idle Condition    | Not required                                                                                                    |
| Planning Form     | Form 3d, Incoming Trunks - DID                                                                                                    |
| Factory Setting   | Block 1                                                                                                    |
| Valid Entries     | Block 1, Block 2                                                                                                    |
| Inspect           | Yes                                                                                                    |
| Copy Option       | Yes                                                                                                    |
| Console Procedure | $\begin{array}{llllllllllllllllllllllllllllllllllll$                                                                                                    |
| PC Procedure      | $[F4] \rightarrow [F4] \rightarrow [F1] \rightarrow \text{Type trunk block no.} \rightarrow \\ [F10] \rightarrow \text{Select trunk lines} \rightarrow \text{Toggle letter G On/Off} \rightarrow \\ [F10] \rightarrow [F5] \rightarrow [F5] \rightarrow [F5]$ |

## **DID Trunk Type**

Use this procedure to specify the type of DID trunk as either immediate-start or wink-start.

#### NOTE:

DID trunks apply only in Hybrid/PBX mode.

#### Summary: DID Trunk Type

| Programmable by   | System manager                                                                                                    |
|-------------------|----------------------------------------------------------------------------------------------------|
| Mode              | Hybrid/PBX                                                                                                    |
| Idle Condition    | DID trunk idle                                                                                                    |
| Planning Form     | Form 3d, Incoming Trunks – DID                                                                                                    |
| Factory Setting   | Wink-start                                                                                                    |
| Valid Entries     | Immediate-Start, Wink-Start                                                                                                    |
| Inspect           | No                                                                                                    |
| Copy Option       | No                                                                                                    |
| Console Procedure | $\begin{array}{llllllllllllllllllllllllllllllllllll$                                                                                                    |
| PC Procedure      | $[F4] \rightarrow [F4] \rightarrow [F2] \rightarrow Type \text{ trunk block no.} \rightarrow \\ [F10] \rightarrow [F1] / [F2] \rightarrow [F10] \rightarrow [F5] \rightarrow [F5]$ |

## **Disconnect** Time

Use this procedure to specify the DID trunk disconnect time in milliseconds

NOTE:

DID trunks apply only in Hybrid/PBX mode.

#### Summary: Disconnect Time

| Programmable by   | System manager                                                                                                    |
|-------------------|----------------------------------------------------------------------------------------------------|
| Mode              | Hybrid/PBX                                                                                                    |
| Idle Condition    | Not required                                                                                                    |
| Planning Form     | Form 3d, Incoming Trunks - DID                                                                                                    |
| Factory Setting   | 500 ms                                                                                                    |
| Valid Entries     | 10 - 2400 ms, in increments of 10 ms                                                                                                    |
| Inspect           | No                                                                                                    |
| Copy Option       | Yes                                                                                                    |
| Console Procedure | Lines Trunks $\rightarrow$ DID $\rightarrow$ Disconnect $\rightarrow$ Dial trunk<br>no. $\rightarrow$ Drop $\rightarrow$ Dial no. of ms $\rightarrow$ Enter $\rightarrow$ Exit $\rightarrow$<br>Exit |
| PC Procedure      |                                                                                                    |

## **Expected Digits**

Use this procedure to specify the number of digits sent by the local telephone company.

#### NOTE:

DID trunks apply only in Hybrid/PBX mode.

#### **Summary: Expected Digits**

| Programmable by   | System manager                                                                                                    |
|-------------------|----------------------------------------------------------------------------------------------------|
| Mode              | Hybrid/PBX                                                                                                    |
| Idle Condition    | Not required                                                                                                    |
| Planning Form     | Form 3d, Incoming Trunks - DID                                                                                                    |
| Factory Setting   | 3 digits                                                                                                    |
| Valid Entries     | 1 - 4 digits                                                                                                    |
| Inspect           | No                                                                                                    |
| Copy Option       | No                                                                                                    |
| Console Procedure | LinesTrunks $\rightarrow$ DID $\rightarrow$ ExpectDigit $\rightarrow$ Dial trunk<br>block no. $\rightarrow$ Enter $\rightarrow$ Drop $\rightarrow$ Dial no. of digits $\rightarrow$<br>Enter $\rightarrow$ Exit $\rightarrow$ Exit                      |
| PC Procedure      | $\begin{array}{l} [F4] \rightarrow [F4] \rightarrow [F4] \rightarrow \text{Type trunk block no.} \rightarrow \\ [F10] \rightarrow [Alt] + [P] \rightarrow \text{Type no. of digits} \rightarrow [F10] \\ \rightarrow [F5] \rightarrow [F5] \end{array}$ |

## **Delete Digits**

Use this procedure to specify the number of digits to be deleted from the digits sent by the local telephone company.

#### NOTE:

DID trunks apply only in Hybrid/PBX mode.

#### **Summary Delete Digits**

| Programmable by   | System manager                                                                                                    |
|-------------------|----------------------------------------------------------------------------------------------------|
| Mode              | Hybrid/PBX                                                                                                    |
| Idle Condition    | Not required                                                                                                    |
| Planning Form     | Form 3d, Incoming Trunks - DID                                                                                                    |
| Factory Setting   | 0 digits                                                                                                    |
| Valid Entries     | 0 - 4 digits                                                                                                    |
| Inspect           | No                                                                                                    |
| Copy Option       | No                                                                                                    |
| Console Procedure | $\begin{array}{llllllllllllllllllllllllllllllllllll$                                                                                                    |
| PC Procedure      | $\begin{array}{l} [F4] \rightarrow [F4] \rightarrow [F6] \rightarrow \text{Type trunk block no.} \rightarrow \\ \hline [F10] \rightarrow [Alt] + [P] \rightarrow \text{Type no. of digits} \rightarrow [F10] \\ \rightarrow [F5] \rightarrow [F5] \end{array}$ |

## Add Digits

Use this procedure to specify the specific digits that must be added to the digits sent by the local telephone company.

#### NOTE:

DID trunks apply only in Hybrid/PBX mode.

#### Summary: Add Digits

| Programmable by   | System manager                                                                                                    |
|-------------------|----------------------------------------------------------------------------------------------------|
| Mode              | Hybrid/PBX                                                                                                    |
| Idle Condition    | Not required                                                                                                    |
| Planning Form     | Form 3d, Incoming Trunks - DID                                                                                                    |
| Factory Setting   | 0                                                                                                    |
| Valid Entries     | 1 - 9999                                                                                                    |
| Inspect           | No                                                                                                    |
| Copy Option       | No                                                                                                    |
| Console Procedure | $\begin{array}{llllllllllllllllllllllllllllllllllll$                                                                                                    |
| PC Procedure      | $\begin{array}{l} [\underline{F4}] \rightarrow [\underline{F4}] \rightarrow [\underline{F7}] \rightarrow \text{Type trunk block no.} \rightarrow \\ [\underline{F10}] \rightarrow [\underline{Alt}] + [\underline{P}] \rightarrow \text{Type added digits} \rightarrow [\underline{F10}] \\ \rightarrow [\underline{F5}] \rightarrow [\underline{F5}] \end{array}$ |

## Signaling

Use this procedure to specify whether the type of dialing signal from the local telephone company is touch-tone or rotary.

#### NOTE:

DID trunks apply only in Hybrid/PBX mode.

Touch-tone dial mode cannot be programmed for immediate start DID trunks.

Touch-tone single-line telephone users cannot make calls by using individual trunks programmed for rotary operation. The touch-tone signals generated from the telephone while dialing are transmitted to the central office at the same time the rotary signals are sent to the system. The central office receives both signals and cannot process the call.

#### **Summary: Signaling**

| Programmable by   | System manager                                                                                                    |
|-------------------|----------------------------------------------------------------------------------------------------|
| Mode              | Hybrid/PBX                                                                                                    |
| Idle Condition    | Not required                                                                                                    |
| Planning Form     | Form 3d, Incoming Trunks - DID                                                                                                    |
| Factory Setting   | Rotary                                                                                                    |
| Valid Entries     | Rotary, Touch-tone                                                                                                    |
| Inspect           | No                                                                                                    |
| Copy Option       | No                                                                                                    |
| Console Procedure | $\begin{array}{llllllllllllllllllllllllllllllllllll$                                                                                                    |
| PC Procedure      | $[F4] \rightarrow [F4] \rightarrow [F8] \rightarrow \text{Type trunk block no.} \rightarrow \\ [F10] \rightarrow [F1] / [F2] \rightarrow [F10] \rightarrow [F5] \rightarrow [F5]$ |

## **Invalid Destination**

Use this procedure to specify whereto direct outside calls (received on DID trunks) to unassigned extension numbers. Calls can be directed to a backup position (normally the primary system operator) or given a fast busy signal,

#### NOTE:

DID trunks apply only in Hybrid/PBX mode.

| Programmable by   | System manager                                                                                                    |
|-------------------|----------------------------------------------------------------------------------------------------|
| Mode              | Hybrid/PBX                                                                                                    |
| Idle Condition    | Not required                                                                                                    |
| Planning Form     | Form 3d, Incoming Trunks - DID                                                                                                    |
| Factory Setting   | Backup (calls are sent to the primary system operator)                                                                                                    |
| Valid Entries     | Backup, Fast Busy                                                                                                    |
| Inspect           | No                                                                                                    |
| Copy Option       | No                                                                                                    |
| Console Procedure | LinesTrunks $\rightarrow$ DID $\rightarrow$ InvalDstn $\rightarrow$ Send to<br>Backup Extension/Return Fast Busy $\rightarrow$<br>Enter $\rightarrow$ Exit $\rightarrow$ Exit |
| PC Procedure      | $ [F4] \rightarrow [F4] \rightarrow [F9] \rightarrow [F1] / [F2] \rightarrow  [F10] \rightarrow  [F5] \rightarrow [F5] $                                                      |

#### Summary: Invalid Destination

## **PRI Facilities**

# 8

The procedures in this chapter provide the steps for programming the following options for Primary Rate Interface (PRI) Facilities connected to a 100D (DS1) module:

- Telephone Number
- B-Channel Groups
- Network Service
- Copy Telephone Number to Send
- Incoming Routing
- Telephone Number to Send
- Test Telephone Number
- Timers and Counters
- Terminal Equipment Identifier
- Dial Plan Routing
- Outgoing Tables
- Network Selection Tables
- Special Services Tables
- Call-by-Call Service Table

#### NOTE:

If you are adding PRI Facilities to an existing system, *do not start these procedures* until you have checked the following:

- Type of DS1 Facility must be set to PRI.
- Frame Format must be specified correctly.
- Zero Code Suppression must be specified correctly.

Your system will not operate properly if these values are not correctly set. To inspector change these values, see Chapter 5.

If you are using ARS in connection with PRI, make sure you select voice, data, or voice and data as appropriate when you perform the ARS "Voice and/or Data Routing" procedure under Automatic Route Selection section.

## **Telephone Number**

Use this procedure to assign a string of up to 12 digits to each PRI channel. This string must match the number sent by the network (that is, the number provided by the PRI service provider) to indicate the number dialed by an outside caller. The system uses this number to route the call to the correct destination, thus the number assigned to each channel in the same B-channel group must be unique. Note also that the number cannot be the same as the associated test telephone number.

| Programmable by   | System manager                                                                                                    |
|-------------------|----------------------------------------------------------------------------------------------------|
| Mode              | All                                                                                                    |
| Idle Condition    | Not required                                                                                                    |
| Planning Form     | Form 3b, Incoming Trunks – DS1 Connectivity (100D Module)                                                                                                    |
| Factory Setting   | No digits                                                                                                    |
| Valid Entries     | Up to 12 digits in any combination of the digits 0 - 9                                                                                                    |
| Inspect           | No                                                                                                    |
| Copy Option       | No                                                                                                    |
| Console Procedure | $\begin{array}{llllllllllllllllllllllllllllllllllll$                                                                                                    |
| PC Procedure      | $\begin{array}{l} [F4] \rightarrow [F6] \rightarrow [F1] \rightarrow \text{Type trunk no.} \rightarrow [F10] \rightarrow \\ [Alt] + [P] \rightarrow \text{Type telephone no.} \rightarrow [F10] \rightarrow [F5] \\ \rightarrow [F5] \end{array}$ |

#### **Summary: Telephone Number**

## **B-Channel Groups**

Use this procedure to assign B-channels to a group and to associate individual ISDN channels that can place and receive calls on the B-channels in each group.

Each B-channel can be assigned to only one group, and each ISDN channel can be associated with only one group.

Each group can contain up to 23 channels; however, all channels assigned must signal through the same D-channel (that is, must be connected to the same 100D module).

B-channels must be assigned in the order of system search (through the group) for an available channel. To minimize call attempts on the same line or trunk, arrange B-channels in the opposite order of the hunting arrangement provided by the network service provider.

B-channels must be identified by control unit slot and port number since they are not associated with a line/trunk number or a logical ID. Up to 69 B-channel groups can be established.

## Summary: B-Channel Groups

| Programmable by   | System manager                                                                                                    |
|-------------------|----------------------------------------------------------------------------------------------------|
| Mode              | All                                                                                                    |
| Idle Condition    | Not required                                                                                                    |
| Planning Form     | Form 3b, Incoming Trunks - DS1 Connectivity (100D Module)                                                                                                    |
| Factory Setting   | Not applicable                                                                                                    |
| Valid Entries     | Group numbers                                                                                                    |
| Inspect           | Yes                                                                                                    |
| Copy Option       | No                                                                                                    |
| Console Procedure | $\begin{array}{llllllllllllllllllllllllllllllllllll$                                                                                                    |
| PC Procedure      | $\begin{array}{l} [F4] \rightarrow [F6] \rightarrow [F2] \rightarrow [F1] \rightarrow \text{Type group no.} \rightarrow \\ [F10] \rightarrow \text{Type B channel slot and port nos.} \rightarrow [F10] \\ \rightarrow [F2] \rightarrow \text{Type group no.} \rightarrow [F10] \rightarrow \text{Select specific lines/trunks} \rightarrow \text{Toggle G on/off} \rightarrow [F5] \rightarrow [F5] \rightarrow \\ [F5] \end{array}$ |

## **Network Service**

Use this procedure to specify the type of outgoing service provided by each B-channel group (Megacom WATS and 800, MultiQuest Service, ACCUNET Switched Digital Service (SDS), or Software Defined Network (SDN).

MultiQuest or any other service not shown on the Network Service screen can be indicated by entering the 5-digit binary code that represents the service in the Network Facilities Information Element of ISDN PRI layer 3 signaling protocol. The code for MultiQuest is 10000.

| Programmable by   | System manager                                                                                                    |
|-------------------|----------------------------------------------------------------------------------------------------|
| Mode              | All                                                                                                    |
| Idle Condition    | Not required                                                                                                    |
| Planning Form     | Form 3b, Incoming Trunks - DS1 Connectivity (100D<br>Module)                                                                                                    |
| Factory Setting   | Not applicable                                                                                                    |
| Valid Entries     | AT&T Toll, Local, Mist                                                                                                    |
| Inspect           | No                                                                                                    |
| Copy Option       | No                                                                                                    |
| Console Procedure | LinesTrunks $\rightarrow$ PRI $\rightarrow$ B-ChannlGrp $\rightarrow$<br>NetworkServ $\rightarrow$ Dial group no. $\rightarrow$ Enter $\rightarrow$ Specify<br>network Service $\rightarrow$ Enter $\rightarrow$ Exit $\rightarrow$ Exit $\rightarrow$ Exit<br>$\rightarrow$ Exit |
| PC Procedure      | $\begin{array}{c} [F4] \rightarrow [F6] \rightarrow [F2] \rightarrow [F3] \rightarrow \text{Type group no.} \rightarrow \\ [F10] \rightarrow \text{Specify network service} \rightarrow [F10] \rightarrow \\ [F5] \rightarrow [F5] \rightarrow [F5] \rightarrow [F5] \end{array}$ |

#### **Summary: Network Service**

## **Copy Telephone Number to Send**

Use this procedure to indicate whether or not the telephone number to send to the network for calls going out over ISDN lines assigned to a B-channel group, is copied from the number assigned to that channel.

Select "Do Not Copy Phone Number" when a telephone number to send is assigned to each channel in the B-channel group or when no telephone number is to be sent to the network. In the latter case, make sure that no telephone number is assigned to each channel in the B-channel group by using the "Telephone Number to Send" procedure.

| Programmable by   | System manager                                                                                                    |
|-------------------|----------------------------------------------------------------------------------------------------|
| Mode              | All                                                                                                    |
| Idle Condition    | Not required                                                                                                    |
| Planning Form     | Form 3b, Incoming Trunks – DS1 Connectivity                                                                                                    |
| Factory Setting   | Do not copy                                                                                                    |
| Valid Entries     | Do not copy, copy                                                                                                    |
| Inspect           | No                                                                                                    |
| Copy Option       | No                                                                                                    |
| Console Procedure | LinesTrunks $\rightarrow$ PRI $\rightarrow$ B ChannlGrp $\rightarrow$ Copy<br>Number $\rightarrow$ Dial group no. $\rightarrow$ Enter $\rightarrow$ Specify Copy<br>Or no copy $\rightarrow$ Enter $\rightarrow$ Exit $\rightarrow$ Exit $\rightarrow$ Exit      |
| PC Procedure      | $\begin{array}{c} [F4] \rightarrow [F6] \rightarrow [F2] \rightarrow [F4] \rightarrow \text{Type group no.} \rightarrow \\ [F10] \rightarrow \text{Specify copy or no copy} \rightarrow [F10] \rightarrow \\ [F5] \rightarrow [F5] \rightarrow [F5] \end{array}$ |

#### **Summary: Copy Telephone Number to Send**

## **Incoming Routing**

Use this procedure to specify whether incoming routing is by line appearance or according to dial plan. Dial Plan Routing is available in Hybrid/PBX mode only.

#### Summary: Incoming Routing

| Mode              | Line appearance – All; Dial Plan Routing - Hybrid/PBX only                                                                                                    |
|-------------------|----------------------------------------------------------------------------------------------------|
| Idle Condition    | Not required                                                                                                    |
| Planning Form     | Form 3b, Incoming Trunks – DS1 Connectivity (100D<br>Module)                                                                                                    |
| Factory Setting   | Line appearance                                                                                                    |
| Valid Entries     | Dial Plan Routing, Routing by Line Appearance                                                                                                    |
| Inspect           | No                                                                                                    |
| Copy Option       | No                                                                                                    |
| Console Procedure | LinesTrunks $\rightarrow$ PRI $\rightarrow$ B-ChannlGrp $\rightarrow$<br>Incoming Rtg $\rightarrow$ Dial B-channel group no. $\rightarrow$<br>Enter $\rightarrow$ Specify method of routing $\rightarrow$ Enter $\rightarrow$<br>Exit $\rightarrow$ Exit $\rightarrow$ Exit            |
| PC Procedure      | $\begin{array}{l} [F4] \rightarrow [F6] \rightarrow [F2] \rightarrow [F6] \rightarrow Type  B\text{-channel} \\ group \text{ no.} \rightarrow [F10] \rightarrow Specify \text{ method of routing} \rightarrow \\ [F10] \rightarrow [F5] \rightarrow [F5] \rightarrow [F5] \end{array}$ |

## **Telephone Number to Send**

Use this procedure to assign the telephone number to send to the network when outgoing calls are made on an ISDN line. If the person being called subscribes to an automatic number identification service, the number indicates who is calling.

The number assigned to each channel does not have to be unique because it is not used for routing.

| Programmable by   | System manager                                                                                                    |
|-------------------|----------------------------------------------------------------------------------------------------|
| Mode              | All                                                                                                    |
| Idle Condition    | Not required                                                                                                    |
| Planning Form     | Form 3b, Incoming Trunks - DS1 Connectivity (100D Module)                                                                                                    |
| Factory Setting   | No digits are assigned                                                                                                    |
| Valid Entries     | Up to 12 digits in any combination of the digits 0-9                                                                                                    |
| Inspect           | No                                                                                                    |
| Copy Option       | No                                                                                                    |
| Console Procedure | LinesTrunks $\rightarrow$ PRI $\rightarrow$ NumbrToSend $\rightarrow$ Specify<br>type of no. $\rightarrow$ Enter $\rightarrow$ Drop $\rightarrow$ Dial base no. $\rightarrow$<br>Enter $\rightarrow$ Dial line no. $\rightarrow$ Enter $\rightarrow$ Drop $\rightarrow$ Dial<br>telephone no. $\rightarrow$ Enter $\rightarrow$ Exit $\rightarrow$ Exit |
| PC Procedure      | $\begin{array}{l} [F4] \rightarrow [F6] \rightarrow [F3] \rightarrow \text{Specify type of no.} \rightarrow \\ [F10] \rightarrow [Alt] + [P] \rightarrow \text{Type base no.} \rightarrow [F10] \rightarrow \\ [Alt] + [P] \rightarrow \text{Type telephone no.} \rightarrow [F10] \rightarrow [F5] \\ \rightarrow [F5] \end{array}$                    |

#### Summary: Telephone Number to Send

## **Test Telephone Number**

Use this procedure to assign a test line or trunk telephone number for each 100odule installed in the control unit.

The number assigned to the test line/trunk must be different from the numbers assigned to other channels in the same B-channel group. It must be the same as the number provided by the PRI service provider.

#### Summary: Test Telephone Number

| Programmable by   | System manager                                                                                                    |
|-------------------|----------------------------------------------------------------------------------------------------|
| Mode              | All                                                                                                    |
| Idle Condition    | Not required                                                                                                    |
| Planning Form     | Form 3b, Incoming Trunks – DS1 Connectivity (100D Module)                                                                                                    |
| Factory Setting   | Not applicable                                                                                                    |
| Valid Entries     | Telephone number                                                                                                    |
| Inspect           | No                                                                                                    |
| Copy Option       | No                                                                                                    |
| Console Procedure | LinesTrunks $\rightarrow PRI \rightarrow Test TelNum \rightarrow Dial slot$<br>no. $\rightarrow$ Enter $\rightarrow Drop \rightarrow Dial telephone no. \rightarrow Enter\rightarrow Exit \rightarrow Exit$                                                    |
| PC Procedure      | $\begin{array}{l} [F4] \rightarrow [F6] \rightarrow [F4] \rightarrow \text{Type slot no.} \rightarrow [F10] \rightarrow \\ \hline \text{[Alt]} + [P] \rightarrow \text{Type telephone no.} \rightarrow [F10] \rightarrow [F5] \\ \rightarrow [F5] \end{array}$ |

### **Timers and Counters**

Use this procedure to set timer and counter thresholds.

## **A** CAUTION:

The factory settings for these thresholds are standard and rarely need to be changed.

If you are not sure of the correct timer and threshold settings for your PRI lines and trunks, check with your authorized support representative before you make a change.

Incorrect settings can cause your PRI lines and trunks to malfunction.

When no response is received from the network before the programmed setting, the system takes the appropriate corrective action.

The timers and counters are the following:

- T200 Timer times the delay in the link layer acknowledgement of a message sent from the system to the network over a D-channel.
- T203 Timer times the interval between each exchange of messages between the system and the network on the D-channel
- N200 Counter counts the number of times the system has transmitted a message on a D-channel because no link layer acknowledgement is received from the network
- N201 Counter counts the maximum number of layer 3 octets the system can send or receive in a single D-channel message
- K Counter counts the number of layer 3 unacknowledged messages sent from the system to the network on a D-channel
- T303 Timer times the delay in network response when the system sends a setup message to initiate an outgoing call
- T305 Timer times the delay in network response when the system sends a disconnect message to clear a call

- T308 Timer times the delay in network response when the system sends a release message to clear a call
- T309 Timer times the duration of a D-channel data link failure (a loss of signaling for the entire PRI connection)
- T310 Timer times the network delay following the receipt of a call proceeding message on an outgoing call
- T313 Timer times the delay in network response when the system sends a connect message that indicates the completion of an incoming call
- T316 Timer times the delay in network response when the system sends a restart message to clear a B-channel

#### NOTE:

If you enter an invalid timer value, the number you enter is truncated to the closest valid value. For example, if you enter 45 for a counter that ranges from 0 - 30, 4 is recorded.

The following table shows the factory setting for each timer and counter and the valid range for each threshold.

#### **Summary: Timers and Counters**

| Programmable by | System manager                                            |
|-----------------|-----------------------------------------------------------|
| Mode            | All                                                       |
| Idle Condition  | Not required                                              |
| Planning Form   | Form 3b, Incoming Trunks - DS1 Connectivity (100D Module) |
| Factory Setting | See Table 8-1                                             |

|                   | Table 8-1. Timers and Counters                                                                                                    |                                                                                                    |                                                                   |                     |
|-------------------|----------------------------------------------------------------------------------------------------|----------------------------------------------------------------------------------------------------|-------------------------------------------------------------------|---------------------|
|                   | Timer/Counter                                                                                                    | Setting                                                                                                    | Factory Setting                                                   | Valid Range         |
|                   | T200 Timer                                                                                                    | Maximum response time                                                                                             | 1 second                                                          | 1000 - 3000 ms      |
|                   | T203 Timer                                                                                                    | Maximum time                                                                                                    | 30 seconds                                                        | 1 - 60 seconds      |
|                   | N200 Counter                                                                                                    | Maximum transmissions                                                                                             | 3 transmissions                                                   | 1 - 5 transmissions |
|                   | N201 Counter                                                                                                    | Maximum octets                                                                                                    | 260 octets                                                        | 16 - 260 octets     |
|                   | K Counter                                                                                                    | Maximum outstanding<br>I-frames                                                                                   | 7 frames                                                          | 1 - 15 frames       |
|                   | T303 Timer                                                                                                    | Setup timeout                                                                                                    | 4 seconds                                                         | 4 - 12 seconds      |
|                   | T305 Timer                                                                                                    | Disconnect timeout                                                                                                | 4 seconds                                                         | 4 - 30 seconds      |
|                   | T308 Timer                                                                                                    | Release timeout                                                                                                   | 4 seconds                                                         | 4 - 12 seconds      |
|                   | T309 Timer                                                                                                    | Signal loss                                                                                                    | 90 seconds                                                        | 30 - 120 seconds    |
|                   | T310 Timer                                                                                                    | Call Proc. timeout                                                                                                | 10 seconds                                                        | 2 - 10 seconds      |
|                   | T313 Timer                                                                                                    | Connect timeout                                                                                                   | 4 seconds                                                         | 4 - 12 seconds      |
|                   | T316 Timer                                                                                                    | Restart timeout                                                                                                   | 120 seconds                                                       | 30 - 120 seconds    |
| Valid Entries     | See Table 8-                                                                                                    | 1                                                                                                    |                                                                   |                     |
| Inspect           | No                                                                                                    |                                                                                                    |                                                                   |                     |
| Copy Option       | No                                                                                                    |                                                                                                    |                                                                   |                     |
| Console Procedure | Lines Trunks $\rightarrow$ PRI $\rightarrow$ Protocol $\rightarrow$ Timers $\rightarrow$<br>Dial slot no. $\rightarrow$ Enter $\rightarrow$ Select timer/counter $\rightarrow$ Drop<br>$\rightarrow$ Dial no. of ms/octets/etc. $\rightarrow$ Enter $\rightarrow$ Exit $\rightarrow$<br>Exit $\rightarrow$ Exit $\rightarrow$ Exit |                                                                                                    |                                                                   |                     |
| PC Procedure      | $\begin{array}{c} [F4] \rightarrow [F6] \\ \hline [F10] \rightarrow Sele \\ no. of ms/oct \\ \hline [F5] \rightarrow [F5] \end{array}$                                                                                                    | $\rightarrow [F6] \rightarrow [F1] \rightarrow [ect timer/counter - ets/etc. \rightarrow [F10] \rightarrow [F10]$ | Type slot no.<br>→ [ <u>Alt]</u> + [ <u>P]</u> –<br>[F5] → [F5] → | →<br>→ Type         |

## **Terminal Equipment Identifier**

Use this procedure to assign the link layer address of a piece of equipment connected to each D-channel. Normally, only one piece is connected and the system assumes that the Terminal Equipment Identifier (TEI) is 0.

## **A** CAUTION:

The value of the TEI rarely has to be changed. Check with your authorized support representative before changing this value.

#### **Summary: Terminal Equipment Identifier**

| Programmable by   | System manager                                                                                                    |
|-------------------|----------------------------------------------------------------------------------------------------|
| Mode              | All                                                                                                    |
| Idle Condition    | Not required                                                                                                    |
| Planning Form     | Form 3b, Incoming Trunks – DS1 Connectivity (100D Module)                                                                                                    |
| Factory Setting   | 0                                                                                                    |
| Valid Entries     | 0 - 6 3                                                                                                    |
| Inspect           | No                                                                                                    |
| Copy Option       | No                                                                                                    |
| Console Procedure | LinesTrunks $\rightarrow PRI \rightarrow Protocol \rightarrow TEI \rightarrow Dial$<br>slot no. $\rightarrow$ Enter $\rightarrow Drop \rightarrow Dial new ID no. \rightarrow$<br>Enter $\rightarrow Exit \rightarrow Exit \rightarrow Exit$       |
| PC Procedure      | $ [F4] \rightarrow [F6] \rightarrow [F6] \rightarrow [F2] $ Type slot no. $\rightarrow $<br>$ [F10] \rightarrow [Alt] \rightarrow [P] \rightarrow $ Type new ID no. $\rightarrow [F10] \rightarrow $<br>$ [F5] \rightarrow [F5] \rightarrow [F5] $ |

## **Dial Plan Routing**

Dial Plan Routing is available only in Hybrid/PBX mode. Key and Behind Switch systems route incoming calls by line.

Dial Plan Routing provides a way of routing incoming calls on a "per Bchannel group" basis. An incoming call is routed by matching the incoming number (by service, number of digits, and pattern) and then optionally deleting and/or adding digits to direct the call to a specific endpoint. A service must be specified; the number of digits and pattern are optional. For example, you can specify that calls received from a particular area code should be routed to the specific individual or group responsible for accounts in that area.

### Summary: Dial Plan Routing

| Programmable by   | System manager                                                                                                    |
|-------------------|----------------------------------------------------------------------------------------------------|
| Mode              | Hybrid/PBX                                                                                                    |
| Idle Condition    | Not required                                                                                                    |
| Planning Form     | System Form 3b, Incoming Trunks - DS1 Connectivity (100D Module)                                                                                                    |
| Factory Setting   | Not applicable                                                                                                    |
| Valid Entries     | Not applicable                                                                                                    |
| Inspect           | No                                                                                                    |
| Copy Option       | No                                                                                                    |
| Console Procedure | To specify Service:<br>LinesTrunks $\rightarrow$ PRI $\rightarrow$ DialPlanRtg $\rightarrow$ Service<br>$\rightarrow$ Dial entry no. $\rightarrow$ Enter $\rightarrow$ Select service $\rightarrow$ Exit<br>$\rightarrow$ Exit $\rightarrow$ Exit                                        |
|                   | To specify Patterns:<br>LinesTrunks $\rightarrow$ PRI $\rightarrow$ DialPlanRtg $\rightarrow$<br>Patterns $\rightarrow$ Dial entry no. $\rightarrow$ Enter $\rightarrow$ Drop $\rightarrow$ Dial<br>pattern $\rightarrow$ Enter $\rightarrow$ Exit $\rightarrow$ Exit $\rightarrow$ Exit |
|                   | To specify Total Digits:<br>LinesTrunks $\rightarrow$ PRI $\rightarrow$ DialPlanRtg $\rightarrow$ Total<br>Digits $\rightarrow$ Dial entry no. $\rightarrow$ Enter $\rightarrow$ Drop $\rightarrow$ Dial<br>digits $\rightarrow$ Enter $\rightarrow$ Exit $\rightarrow$ Exit             |
|                   | To specify Delete Digits:<br>LinesTrunks $\rightarrow$ PRI $\rightarrow$ DialPlanRtg $\rightarrow$ Delete<br>Digits $\rightarrow$ Dial entry no. $\rightarrow$ Enter $\rightarrow$ Drop $\rightarrow$ Dial<br>delete digits $\rightarrow$ Enter $\rightarrow$ Exit $\rightarrow$ Exit    |
|                   | To specify Add Digits:<br>LinesTrunks $\rightarrow$ PRI $\rightarrow$ DialPlanRtg $\rightarrow$ Add<br>Digits $\rightarrow$ Dial entry no. $\rightarrow$ Enter $\rightarrow$ Drop $\rightarrow$ Dial<br>add digits $\rightarrow$ Enter $\rightarrow$ Exit $\rightarrow$ Exit             |
PC Procedure To specify Service:  $[F4] \rightarrow [F6] \rightarrow [F7] \rightarrow [F1] \rightarrow Type entry no. \rightarrow$  $[F10] \rightarrow Select \text{ service } \rightarrow \underline{[F10]} \rightarrow \underline{[F5]} \rightarrow \underline{[F5]} \rightarrow$ <u>[F5]</u> To specify Patterns:  $[F4] \rightarrow [F6] \rightarrow [F7] \rightarrow [F2] \rightarrow Type entry no. \rightarrow$  $[F10] \rightarrow [Alt] + [P] \rightarrow Type pattern \rightarrow [F10] \rightarrow$  $[F5] \rightarrow [F5] \rightarrow [F5]$ To specify Total Digits:  $[F4] \rightarrow [F6] \rightarrow [F7] \rightarrow [F3] \rightarrow Type entry no. \rightarrow$  $[F10] \rightarrow [Alt] + [P] \rightarrow Type digits \rightarrow [F10] \rightarrow$  $[F5] \rightarrow [F5] \rightarrow [F5]$ To specify Delete Digits:  $[F4] \rightarrow [F6] \rightarrow [F7] \rightarrow [F4] \rightarrow Type enryt no. \rightarrow$  $[F10] \rightarrow [Alt] + [P] \rightarrow Type specify Delete Digits \rightarrow$  $[F10] \rightarrow [F5] \rightarrow [F5] \rightarrow [F5]$ 

To specify Add Digits:

 $\begin{array}{c} [F4] \rightarrow [F6] \rightarrow [F7] \rightarrow [F5] \rightarrow \text{Type entry no.} \rightarrow \\ \hline \\ [F10] \rightarrow [Alt] + [P] \rightarrow \text{Type add digits} \rightarrow \\ \hline \\ [F5] \rightarrow [F5] \rightarrow \\ \hline \\ \end{array}$ 

### **Outgoing Tables**

PRI provides tables that work in conjunction with pools and ARS tables to route calls. The following tables specify services for outgoing calls:

| Network Selection | selects a long distance carrier. Calls that match<br>Network Selection tables can be routed to a specific<br>service by the Call by Call tables.                                                                                                    |
|-------------------|----------------------------------------------------------------------------------------------------|
| Special Services  | selects services such as international dialing and operator assistance. Calls that match these tables are <i>not</i> routed by Call by Call tables.                                                                                                    |
| Call-by-Call      | selects an outgoing service, based on routing digits<br>and the bearer capability (voice, data, or both) of the<br>calling extension. It allows a single group of B<br>channels to carry a variety of services, such as<br>ACCUNET, SDN, and Megacom WATS. |

### **Network Selection Tables**

Dialed prefixes for selecting long distance carriers are matched to entries in the four Network Selection tables. Eight default tables are provided, specifying 10 \*\*\* and 101 \*\*\*\*. The asterisks are wildcards and stand for the various long distance carrier codes. (10 \*\*\* is the current U.S. standard for specifying long distance carriers; 101 \*\*\*\* is provided for future use.)

#### NOTE:

U.S. customers rarely need to program additional Network Selection tables because long distance carrier codes will match 10 \*\*\* or 101 \*\*\*\*.

| Programmable by   | System manager                                                                                                    |
|-------------------|----------------------------------------------------------------------------------------------------|
| Mode              | All                                                                                                    |
| Idle Condition    | Not required                                                                                                    |
| Planning Form     | Form 3b, Incoming Trunks – DS1 Connectivity (100D Module)                                                                                                    |
| Factory Setting   | Not applicable                                                                                                    |
| Valid Entries     | Prefix for long distance carrier                                                                                                    |
| Inspect           | No                                                                                                    |
| Copy Option       | No                                                                                                    |
| Console Procedure | LinesTrunks $\rightarrow$ PRI $\rightarrow$ OutgoingTbl $\rightarrow$<br>NetwkSelect $\rightarrow$ Dial entry no. $\rightarrow$ Enter $\rightarrow$ Drop $\rightarrow$<br>Dial prefix $\rightarrow$ Enter $\rightarrow$ Exit $\rightarrow$ Exit |
| PC Procedure      |                                                                                                    |

### **Summary: Network Selection Tables**

## **Special Services Tables**

Eight tables provide for international calling and for operator-assisted calls. Default tables include the special prefixes 0 and 00 for operator-assisted calls. Dialed numbers are matched against entries in these tables for patterns (011, 010, 01, 00, 0, and 1); for operator assistance (operator-assisted, presubscribed common carrier operator, and none); and for type of number (national or international). Up to four digits can be deleted.

### **Summary: Special Services Tables**

| Programmable by | System manager                                               |
|-----------------|--------------------------------------------------------------|
| Mode            | All                                                          |
| Idle Condition  | Not required                                                 |
| Planning Form   | Form 3b, Incoming Trunks - DS1 Connectivity (100D<br>Module) |
| Factory Setting | See Table 8-2                                                |

| Table 8-2.         Special Services Table |                             |                                                       |                           |
|-------------------------------------------|-----------------------------|-------------------------------------------------------|---------------------------|
| Table                                     | Pattern<br>(up to 4 digits) | Operator<br>Local Op=Op<br>Presubscribed<br>carrier=p | Delete<br>Digits<br>(0-4) |
| 0                                         | 011                         | none                                                  | 3                         |
| 1                                         | 010                         | OP                                                    | 3                         |
| 2                                         | 01                          | OP                                                    | 2                         |
| 3                                         | 00                          | OP/P                                                  | 2                         |
| 4                                         | 0                           | OP                                                    | 1                         |
| 5                                         | 1                           | none                                                  | 1                         |

| Valid Entries     | Prefix for international or operator-assisted calls                                                                                                    |
|-------------------|----------------------------------------------------------------------------------------------------|
| Inspect           | No                                                                                                    |
| Copy Option       | No                                                                                                    |
| Console Procedure | To specify Pattern:<br>LinesTrunks $\rightarrow$ PRI $\rightarrow$ OutgoingTbl $\rightarrow$<br>SpecialServ $\rightarrow$ Pattern $\rightarrow$ Dial entry no. $\rightarrow$<br>Enter $\rightarrow$ Drop $\rightarrow$ Dial pattern $\rightarrow$ Enter $\rightarrow$ Exit $\rightarrow$<br>Exit $\rightarrow$ Exit $\rightarrow$ Exit           |
|                   | To specify Operator:<br>LinesTrunks $\rightarrow$ PRI $\rightarrow$ OutgoingTbl $\rightarrow$<br>SpecialServ $\rightarrow$ Operator $\rightarrow$ Dial entry no. $\rightarrow$<br>Enter $\rightarrow$ Select type of operator $\rightarrow$ Enter $\rightarrow$ Exit<br>$\rightarrow$ Exit $\rightarrow$ Exit $\rightarrow$ Exit                 |
|                   | To specify Type of Number:<br>LinesTrunks $\rightarrow$ PRI $\rightarrow$ OutgoingTbl $\rightarrow$<br>SpecialServ $\rightarrow$ TypeOfNumbr $\rightarrow$ Dial entry no. $\rightarrow$<br>Enter $\rightarrow$ Select type $\rightarrow$ Enter $\rightarrow$ Exit $\rightarrow$ Exit $\rightarrow$<br>Exit $\rightarrow$ Exit                    |
|                   | To specify Delete Digits:<br>LinesTrunks $\rightarrow$ PRI $\rightarrow$ OutgoingTbl $\rightarrow$<br>SpecialServ $\rightarrow$ DeleteDigit $\rightarrow$ Dial entry no. $\rightarrow$<br>Enter $\rightarrow$ Drop $\rightarrow$ Dial pattern $\rightarrow$ Enter $\rightarrow$ Exit $\rightarrow$<br>Exit $\rightarrow$ Exit $\rightarrow$ Exit |

PC Procedure To specify Pattern:  $[\underline{\mathsf{F4}}] \to [\underline{\mathsf{F6}}] \to [\underline{\mathsf{F8}}] \to [\underline{\mathsf{F2}}] \to [\underline{\mathsf{F1}}] \to \mathsf{Type} \quad \mathsf{entry}$ no.  $\rightarrow$  [F10]  $\rightarrow$  [Alt] + [P]  $\rightarrow$  Type pattern  $\rightarrow$  [F10]  $\rightarrow$  [F5]  $\rightarrow$  [F5]  $\rightarrow$  [F5]  $\rightarrow$  [F5] To specify Operator:  $[F4] \rightarrow [F6] \rightarrow [F8] \rightarrow [F2] \rightarrow [F2] \rightarrow Type$  entry no.  $\rightarrow$  [F10]  $\rightarrow$  Select type of operator  $\rightarrow$  [F10]  $\rightarrow$  $[F5] \rightarrow [F5] \rightarrow [F5] \rightarrow [F5]$ To specify Type of Number:  $[F4] \rightarrow [F6] \rightarrow [F8] \rightarrow [F2] \rightarrow [F3] \rightarrow Type$  entry no.  $\rightarrow$  [F10]  $\rightarrow$  Type number type  $\rightarrow$  [F10]  $\rightarrow$  $[F5] \rightarrow [F5] \rightarrow [F5] \rightarrow [F5]$ To specify Delete Digits:  $[F4] \rightarrow [F6] \rightarrow [F8] \rightarrow [F2] \rightarrow [F4] \rightarrow Type entry$ no.  $\rightarrow$  [F10]  $\rightarrow$  [Alt] + [P]  $\rightarrow$  Type digits to be deleted  $\rightarrow$  [F10]  $\rightarrow$  [F5]  $\rightarrow$  [F5]  $\rightarrow$  [F5]  $\rightarrow$  [F5]

# **Call by Call Service Table**

When a call is placed on a Call by Call B-channel group, a specific service is selected, depending on the match between the dialed digits and the table entries. A service must be specified, otherwise the entry is ignored. The Call by Call table can contain up to 10 entries; each entry can contain up to 10 patterns, each with a maximum of eight digits. If a dialed number matches two patterns, the longer pattern takes precedence. That is, 212555 matches both 212555 and 212; however, the longer pattern is deemed the matching pattern. In addition to patterns, the Call by Call table can specify from 0 through 8 digits to be deleted (the default is 0).

If the last entry in the table is empty (no pattern is specified), this entry is used as a default and matches any pattern and type of call.

| Programmable by   | System manager                                                                                                    |  |
|-------------------|----------------------------------------------------------------------------------------------------|--|
| Mode              | All                                                                                                    |  |
| Idle Condition    | Not required                                                                                                    |  |
| Planning Form     | Form 3b, Incoming Trunks – DS1 Connectivity (100D Module)                                                                                                    |  |
| Factory Setting   | Not applicable                                                                                                    |  |
| Valid Entries     | Pattern— up to eight digitsCall— voice, data, bothService— AT&tT Toll, Local, Misc.Delete— 0-8                                                                                                    |  |
| Inspect           | No                                                                                                    |  |
| Copy Option       | No                                                                                                    |  |
| Console Procedure | To specify Patterns:<br>LinesTrunks $\rightarrow$ PRI $\rightarrow$ OutgoingTbl $\rightarrow$ CBC<br>Service $\rightarrow$ Patterns $\rightarrow$ Dial list no. $\rightarrow$ Enter $\rightarrow$<br>Drop $\rightarrow$ Dial pattern $\rightarrow$ Enter $\rightarrow$ Exit $\rightarrow$ Exit $\rightarrow$<br>Exit $\rightarrow$ Exit |  |

### Summary: Call by Call Service Table

|              | To specify Voice/Data:<br>LinesTrunks $\rightarrow$ PRI $\rightarrow$ OutgoingTbl $\rightarrow$ CBC<br>Service $\rightarrow$ Voice/Data $\rightarrow$ Dial list no. $\rightarrow$ Enter $\rightarrow$<br>Select voice, data, or both $\rightarrow$ Enter $\rightarrow$ Exit $\rightarrow$ Exit<br>$\rightarrow$ Exit $\rightarrow$ Exit               |
|--------------|----------------------------------------------------------------------------------------------------|
|              | To specify Network Service:<br>LinesTrunks $\rightarrow$ PRI $\rightarrow$ OutgoingTbl $\rightarrow$ CBC<br>Service $\rightarrow$ NetwkServ $\rightarrow$ Dial list no. $\rightarrow$ Enter $\rightarrow$<br>select Service $\rightarrow$ Enter $\rightarrow$ Exit $\rightarrow$ Exit $\rightarrow$ Exit $\rightarrow$<br>Exit                        |
|              | To specify Delete Digits:<br>LinesTrunks $\rightarrow$ PRI $\rightarrow$ OutgoingTbl $\rightarrow$ CBC<br>Service $\rightarrow$ DeleteDigit $\rightarrow$ Dial list no. $\rightarrow$ Enter<br>$\rightarrow$ Drop $\rightarrow$ Dial no. of digits $\rightarrow$ Enter $\rightarrow$ Exit $\rightarrow$<br>Exit $\rightarrow$ Exit $\rightarrow$ Exit |
| PC Procedure | To specify Patterns:<br>[F4] $\rightarrow$ [F6] $\rightarrow$ [F8] $\rightarrow$ [F3] $\rightarrow$ [F1] $\rightarrow$ Type list<br>no. $\rightarrow$ [F10] $\rightarrow$ [Alt] + [P] $\rightarrow$ Type pattern $\rightarrow$<br>[F10] $\rightarrow$ [F5] $\rightarrow$ [F5] $\rightarrow$ [F5] $\rightarrow$ [F5]                                   |
|              | To specify Voice/Data:<br>[F4] $\rightarrow$ [F6] $\rightarrow$ [F8] $\rightarrow$ [F3] $\rightarrow$ [F2] $\rightarrow$ Type list<br>no. $\rightarrow$ [F10] $\rightarrow$ Select voice, data, or both $\rightarrow$<br>[F10] $\rightarrow$ [F5] $\rightarrow$ [F5] $\rightarrow$ [F5] $\rightarrow$ [F5]                                            |
|              | To specify Network Service:<br>$[F4] \rightarrow [E6] \rightarrow [F8] \rightarrow [F3] \rightarrow [F3] \rightarrow Type \text{ list}$ no. $\rightarrow [F10] \rightarrow \text{Select service} \rightarrow [F10] \rightarrow$<br>$[F5] \rightarrow [F5] \rightarrow [F5]$                                                                           |
|              | To specify Delete Digits:<br>[F4] $\rightarrow$ [F6] $\rightarrow$ [F8] $\rightarrow$ [F3] $\rightarrow$ [F4] $\rightarrow$ Dial list no.<br>$\rightarrow$ [F10] $\rightarrow$ [Alt] + [P] $\rightarrow$ Dial no. of digits $\rightarrow$<br>[F10] $\rightarrow$ [F5] $\rightarrow$ [F5] $\rightarrow$ [F5]                                           |

# Telephones

# 9

The procedures in this chapter detail the steps for the following:

- assigning outside lines or trunks to the buttons on a telephone (including line and trunks used for loudspeaker paging)
- copying line button assignments from one telephone to an individual telephone or block of telephones

For Hybrid/PBX systems only: assigning the following buttons on telephones

- System Access or Intercom Voice
- System Access or Intercom Ring
  - System Access or Intercom Originate Only
- Shared System or Intercom Access
- identifying analog multiline telephones that do not have built-in speakerphones or Hands Free Answer on Intercom capability
- identifying analog multiline telephones that require pairing of station jacks to provide the Voice Announce to Busy or to provide Simultaneous Voice and Data features

# **Assign Trunks or Pools to Telephones**

Use this procedure to assign outside trunks connected to the control unit to specific buttons on each telephone. In the Hybrid/PBX mode, the trunks assigned to a button on a telephone are called personal lines.

This procedure is used only to change or add trunks, Loudspeaker Page, or pool buttons (Hybrid/PBX only) to telephones. Use the "Assign intercom or System Access Button" procedures to add or change Intercom or System Access buttons.

Individual trunks can be assigned to a maximum of 64 telephones. Individual pools can be assigned as a Pool button on a maximum of 64 telephones.

The following lines/trunks cannot be assigned to a button on a telephone:

- lines/trunks used for Music-on-Hold
- lines/trunks used for maintenance alarms

#### NOTE:

If you use equipment that rebroadcasts music or other copyrighted materials, you may be required to obtain a copyright license from and pay license fees to a third party (such as the American Society of Composers, Artists, and Producers or Broadcast Music Incorporated).

Magic on Hold® requires no such license and can be purchased from your authorized dealer.

Pool buttons cannot be assigned or removed from extensions unless the pool has trunks assigned. If all trunks are to be removed from a pool, all Pool button assignments must first be removed from telephones. Another way of handling this situation is to program another trunk into the pool and then remove the Pool button assignments from the extensions.

*Hybrid/PBX only* - Individual trunks assigned to a pool can be assigned to a button only on a DLC operator position. If one of the trunks in a pool is assigned to a button on a non-DLC telephone, the result is a Pool button assignment.

*Key only* - The system assigns the first eight line numbers to buttons on multiline telephones whether or not an outside line is physically connected. If a line is not connected, the button assignment must be removed so the user can assign a feature to the button.

*Key only* - For MLC-5 cordless multiline telephones, the system assigns the first eight lines connected to the control unit even though the telephone has fewer than eight buttons available. Remove the extra lines in system programming so that no more than three lines are assigned to buttons on an MLC-5 telephone.

Trunks are assigned to buttons in the order that you press each trunk button on the system programming console or keyboard. Existing trunk assignments can be rearranged by removing all current assignments and then pressing the trunk buttons on the console or keyboard in the order that they should appear on the buttons. For information on the order of the programmed buttons, refer to the button numbers on the applicable planning form for each telephone.

If you want to reserve some blank buttons for features between trunk buttons, a line must be assigned as a placeholder for each blank button. After ail trunks are assigned, remove the trunks used as placeholders on the buttons reserved for features.

# Summary Assign Trunks or Pools to Telephones

| Programmable by | System manager                                                                                                    |
|-----------------|----------------------------------------------------------------------------------------------------|
| Mode            | All, but note differences in factory settings                                                                                                    |
| Idle Condition  | Telephone idle                                                                                                    |
| Planning Form   | Form 4b, Analog Multiline Telephone<br>Form 4d, MLX Telephone<br>Form 4e, MFM Adjunct — MLX Telephone<br>Form 4f, Tip/Ring Equipment<br>Form 5a, Direct-Line Console (DLC) - Analog<br>Form 5b, Direct-Line Console (DLC) - Digital<br>Form 5c, MFM Adjunct — DLC<br>Data Form 2a, Analog Data Station<br>Data Form 2b, Digital Data Station                                                                                                    |
| Factory Setting | Key Mode: Intercom Ring button, Intercom Voice<br>button, and the first eight lines connected to the<br>control unit are assigned to all analog multiline<br>telephones, MLX telephones (excluding operator<br>positions), and MFMs connected to MLX telephones.<br>Two Intercom Ring buttons are assigned to single-line<br>telephones; no outside lines are assigned.                                                                                                    |
|                 | Behind Switch Mode: Intercom Ring, Intercom Voice,<br>and Prime Line buttons are assigned to all analog<br>multiline telephones, MLX telephones (excluding<br>operator positions), and MFMs connected to MLX<br>telephones. Two Intercom Ring buttons are assigned<br>to single-line telephones; no outside lines are<br>assigned. When prime lines are assigned to MLX<br>extensions, lines are not assigned to MFMs used to<br>connect adjuncts. Lines for MFMs must be assigned<br>separately. |

|                   | Hybrid/PBX Mode: System Access Ring, System<br>Access Voice, and System Access Originate Only<br>buttons are assigned to all analog multiline<br>telephones, and MLX telephones (excluding operator<br>positions). Five Call buttons are assigned to QCC<br>operator positions. Two System Access Ring buttons<br>and one System Access Originate Only button are<br>assigned to single-line telephones. No Personal Line<br>or Pool buttons are assigned. |
|-------------------|----------------------------------------------------------------------------------------------------|
| Valid Entries     | Extension numbers                                                                                                    |
| Inspect           | Yes                                                                                                    |
| Copy Option       | Yes                                                                                                    |
| Console Procedure | $\begin{array}{llllllllllllllllllllllllllllllllllll$                                                                                                    |
| PC Procedure      |                                                                                                    |

## **Copy Line/Trunk Assignments**

Use this procedure to copy outside line/trunk button assignments, pool dialout code restrictions (Hybrid/PBX only), and—for operator positions only— Night Service information from a telephone to another telephone or block of telephones with identical requirements.

If you are copying assignments to a block of telephones and one of the extensions in the block is in use, the Station Busy- Pls Wait message is shown on the display and the copy for the rest of the extensions in the block is delayed until the busy extension becomes idle. The busy number is not shown, but if you have a DSS attached, the LED associated with the busy extension is on. If you exit instead of waiting for the busy extension to become idle, the copy for the rest of the extensions is canceled; however, the assignments that have already been copied are not canceled.

If you are copying assignments from an operator position to a block of telephones that includes both operator and non-operator telephones, the information is copied only to the operator positions; the non-operator positions are not affected. Similarly, if you are copying assignments from a non-operator position to a block of telephones that includes both operator and non-operator telephones, the information is copied only to the non-operator positions; the operator positions are not affected. The system provides no error tone to signal that the copy did not work for all extensions in the block.

### Summary: Copy Line/Trunk Assignments

| Programmable by   | System manager                                                                                                    |
|-------------------|----------------------------------------------------------------------------------------------------|
| Mode              | All                                                                                                    |
| Idle Condition    | Telephone idle                                                                                                    |
| Planning Form     | 4a, Extension Copy — Analog Multiline Telephone<br>Template<br>4c, Extension Copy — MLX Telephone Template                                                                                                    |
| Factory Setting   | Not applicable                                                                                                    |
| Valid Entries     | Not applicable                                                                                                    |
| Inspect           | Yes: lines/pools assigned to an extension                                                                                                    |
| Copy Option       | Not applicable                                                                                                    |
| Console Procedure | To copy to a single extension:<br>Extensions $\rightarrow$ Line Copy $\rightarrow$ Single $\rightarrow$ Dial copy<br>from ext. no. $\rightarrow$ Enter $\rightarrow$ Dial copy to ext. no. $\rightarrow$<br>Enter $\rightarrow$ Exit $\rightarrow$ Exit                                                                                                   |
|                   | To copy to a block of extensions:<br>Extensions $\rightarrow$ Line Copy $\rightarrow$ Block $\rightarrow$ Dial copy<br>from ext. no. $\rightarrow$ Enter $\rightarrow$ Dial ext. no of first<br>telephone in block $\rightarrow$ Enter $\rightarrow$ Dial ext. no of last<br>telephone in block $\rightarrow$ Enter $\rightarrow$ Exit $\rightarrow$ Exit |
| PC Procedure      | To copy to a single extension:<br>[F6] $\rightarrow$ [F2] $\rightarrow$ [F1] $\rightarrow$ Type copy from ext. no. $\rightarrow$<br>[F10] $\rightarrow$ Type copy to ext. no. $\rightarrow$ [F10] $\rightarrow$ [F5] $\rightarrow$<br>[F5]                                                                                                    |
|                   | To copy to a block of extensions:<br>[F6] $\rightarrow$ [F2] $\rightarrow$ [F2] $\rightarrow$ Type copy from ext. no. $\rightarrow$<br>[F10] $\rightarrow$ Type ext. no. of first telephone in block $\rightarrow$<br>[F10] $\rightarrow$ Type ext. no. of last telephone in block $\rightarrow$<br>[F10] $\rightarrow$ [F5] $\rightarrow$ [F5]           |

### Assign Intercom or System Access Buttons

Use this procedure to assign or change the assignments for Intercom buttons used to make and receive inside calls. This includes the following types of Intercom buttons:

- Ring
- Voice
- Originate Only (Ring or Voice)

In the Hybrid/PBX mode only, use this procedure to assign or change assignments for System Access (SA) buttons used to make or receive inside and outside calls. This includes the following types of System Access buttons:

- Ring
- Voice
- Originate Only (Ring or Voice)
- Shared (Ring or Voice)

You cannot change the factory setting for Call buttons assigned to QCC operator positions, and you cannot assign Ring, Voice, Originate Only, or Shared buttons to QCC operator positions.

### NOTE:

System Access or Intercom buttons can be assigned only to the first 10 buttons on a telephone.

You can assign a combination of up to 10 System Access or Intercom buttons to each telephone (excluding QCC operator positions).

You can remove System Access or Intercom buttons, but at least one must remain on the telephone.

Each System Access Ring or Voice on an individual telephone can be assigned as a System Access Shared button on up to 16 other telephones.

System Access and Intercom buttons are centrally programmed and cannot be programmed by individual telephone users.

# Summary: Assign Intercom or System Access Buttons

| Programmable by | System manager                                                                                                    |
|-----------------|----------------------------------------------------------------------------------------------------|
| Mode            | All, but note differences in factory settings                                                                                                    |
| Idle Condition  | Telephone idle                                                                                                    |
| Planning Form   | Form 4b, Analog Multiline Telephone<br>Form 4d, MLX Telephone<br>Form 4e, MFM Adjuncts — MLX Telephone<br>Form 4f, Tip/Ring Equipment<br>Form 5a, Direct-Line Console (DLC) - Analog<br>Form 5b, Direct-Line Console (DLC) - Digital<br>Form 5c, MFM Adjunct (DLC)<br>Data Form 2a, Analog Data Station<br>Data Form 2b, Digital Data Station                                                                                                    |
| Factory Setting | Key Mode: An Intercom Ring, an Intercom Voice, and<br>the first eight lines connected to the system are<br>assigned to all analog multiline and MLX telephones,<br>excluding operator positions. Two Intercom Ring<br>buttons are assigned to tip/ring equipment connected<br>on an 012 module. An Intercom Ring and an<br>Intercom Originate Only (Ring) button are assigned to<br>tip/ring equipment connected by an MFM. No outside<br>lines are assigned.         |
|                 | Behind Switch Mode: An Intercom Ring, an Intercom<br>Voice, and a Prime Line button are assigned to all<br>analog multiline and MLX telephones, excluding<br>operator positions. Two intercom Ring buttons and a<br>Prime Line button are assigned to tip/ring equipment<br>connected on an 012 module. An Intercom Ring and<br>an Intercom Originate Only (Ring) button are<br>assigned to tip/ring equipment connected by an<br>MFM. No outside lines are assigned. |

|                   | Hybrid/PBX Mode: System Access Ring, System<br>Access Voice, and System Access Originate Only<br>(Ring) buttons are assigned to all analog multiline and<br>MLX telephones, excluding operator positions. Two<br>System Access Ring buttons and a System Access<br>Originate Only button are assigned to tip/ring<br>equipment (for example, single-line telephones or fax<br>machines connected to an 012 module). No Personal<br>line or Pool buttons are assigned.                   |
|-------------------|----------------------------------------------------------------------------------------------------|
|                   | All modes: System Access Ring (Hybrid/PBX mode)<br>or Intercom Ring (Key and Behind Switch modes),<br>System Access Voice (Hybrid/PBX mode) or Intercom<br>Voice (Key and Behind Switch modes), and the first<br>18 through 29 lines connected to the control unit are<br>assigned to all DLC operator positions. The number<br>of lines assigned depends on the type of telephone<br>used as a DLC operator position. Refer to the<br>appropriate telephone planning form for details. |
| Valid Entries     | Not applicable                                                                                                    |
| Inspect           | Yes: specific button options                                                                                                    |
| Copy Option       | Yes (You can copy additional SA buttons to another station, but you cannot overwrite SA buttons that are already assigned.)                                                                                                    |
| Console Procedure | To Program Extension:<br><b>More</b> $\rightarrow$ Cntr-prg $\rightarrow$ program Ext. $\rightarrow$ Dial ext.<br>no. $\rightarrow$ Enter $\rightarrow$ Start $\rightarrow$ Program extension $\rightarrow$<br>Enter $\rightarrow$ Exit $\rightarrow$ Exit                                                                                                    |
|                   | To Copy Extension Programming:<br><b>More</b> $\rightarrow$ Cntr-Prg $\rightarrow$ Copy ext. $\rightarrow$ Dial copy from<br>ext. no. $\rightarrow$ Enter $\rightarrow$ Dial copy to ext. no. $\rightarrow$ Enter $\rightarrow$<br>Exit $\rightarrow$ Exit                                                                                                    |

| PC Procedure | To Program Extension:<br>[PgUp] $\rightarrow$ [F4] $\rightarrow$ [F1] $\rightarrow$ Type ext. no. $\rightarrow$ [E10] $\rightarrow$<br>[F10] $\rightarrow$ Program extension $\rightarrow$ [F10] $\rightarrow$ [F5] $\rightarrow$ [F5]       |
|--------------|----------------------------------------------------------------------------------------------------|
|              | To Copy Extension Programming:<br>[PgUp] $\rightarrow$ [F4] $\rightarrow$ [F2] $\rightarrow$ Type copy from ext. no.<br>$\rightarrow$ [F10] $\rightarrow$ Type copy to ext. no. $\rightarrow$ [F10] $\rightarrow$<br>[F5] $\rightarrow$ [F5] |

### **Analog Multiline Telephones without Built-in Speakerphones**

Use this procedure to identify those telephones that do not have the built-in speakerphone or Hands Free Answer on Intercom (HFAI) capability for analog multiline telephones with flat membrane buttons. The models that must be identified are 5-Button, 10-Button, 34-Button, and 34-Button Deluxe analog multiline models with flat membrane buttons.

Keep the factory setting for analog multiline models with raised plastic buttons, including the following models: 10-Button HFAI, 34-Button with speakerphone (SP-34), 34-Button with speakerphone and display (SP-34D), BIS-10, BIS-22, BIS-34, BIS-22D, and BIS-34D.

This procedure is not needed for MLX or single-line telephones.

# Summary: Analog Multiline Telephones without Built-in Speakerphones

| Programmable by   | System manager                                                                                                    |
|-------------------|----------------------------------------------------------------------------------------------------|
| Mode              | All                                                                                                    |
| Idle Condition    | Not required                                                                                                    |
| Planning Form     | Form 4b, Analog Multiline Telephone<br>Form 5a, Direct-Line Console (DLC) - Analog<br>Data Form 2a, Analog Data Stations                                                 |
| Factory Setting   | All models of analog multiline telephones (except the analog multiline display console) have the BIS/HFAI capability                                                     |
| Valid Entries     | Extension numbers                                                                                                    |
| Inspect           | Yes                                                                                                    |
| Copy Option       | No                                                                                                    |
| Console Procedure | $\begin{array}{llllllllllllllllllllllllllllllllllll$                                                                                                    |
| PC Procedure      | $[\underline{F6}] \rightarrow [\underline{F8}] \rightarrow \text{Type ext. no.} \rightarrow [\underline{F10}] \rightarrow [\underline{F5}] \rightarrow [\underline{F5}]$ |

## Analog Multiline Telephones with Voice Announce to Busy

Use this procedure to dedicate a voice/voice pair to be used to provide the Voice Announce to Busy feature to an analog multiline telephone.

The extension number associated with the first (odd-numbered) station jack in the pair is the telephone's extension number. The extension number for the second (even-numbered) station jack is dedicated to the Voice Announce to Busy feature. Calls cannot be placed to the station jack reserved for the Voice Announce to Busy feature.

An extension number cannot be dedicated for both the Voice Announce to Busy feature and the Simultaneous Voice and Data feature.

#### NOTE:

This procedure does not apply for MLX telephones (Voice Announce to Busy is automatically provided) and cannot be programmed for single-line telephones.

# **Summary: Analog Multiline Telephones with Voice Announce to Busy**

| Programmable by   | System manager                                                                                                    |
|-------------------|----------------------------------------------------------------------------------------------------|
| Mode              | All                                                                                                    |
| Idle Condition    | System idle                                                                                                    |
| Planning Form     | Form 4b, Analog Multiline Telephone<br>Form 5a, Direct-Line Console (DLC) — Analog<br>Data Form 2a, Analog Data Station |
| Factory Setting   | Not applicable                                                                                                    |
| Valid Entries     | Extension numbers                                                                                                    |
| Inspect           | Yes                                                                                                    |
| Copy Option       | Yes                                                                                                    |
| Console Procedure | $\begin{array}{llllllllllllllllllllllllllllllllllll$                                                                    |
| PC Procedure      | $ [F6] \rightarrow [F10] \rightarrow Type \text{ ext. no. } \rightarrow [F10] \rightarrow [F5] \rightarrow [F5] $       |

# Analog Multiline Telephones with Simultaneous Voice/Data

See "Data Features."

# **Auxiliary Equipment**

# 10

The procedures in this chapter describe the steps needed to do the following:

- identify the trunk jacks used for Music-on-Hold, loudspeaker paging, and maintenance alarms
- identify the station jacks used for fax, MERLIN MAIL, Voice Messaging System, Automated Attendant, and AUDIX Voice Power

# **Music-on-Hold**

Use this procedure to identify the trunk jack reserved for connection of a music source, such as a radio, tape player, or stereo system.

### NOTE:

If you use equipment that rebroadcasts music or other copyrighted materials, you may be required to obtain a copyright license from and pay license fees to a third party (such as the American Society of Composers [ASCAP], Artists, and Producers or Broadcast Music Incorporated [BMI]). Magic on Hold® requires no such license and can be purchased from your authorized dealer.

Only one Music-on-Hold jack is allowed per system.

You cannot assign the trunk identified for Music-on-Hold to a trunk pool. If the trunk is currently assigned to a pool, you must remove it before you program this option.

You cannot assign the trunk identified for use with Music-on-Hold to a button on any telephone or as a Remote Access trunk, and you cannot use the jack identified for Music-on-Hold for a loudspeaker paging system or maintenance alarm.

| Programmable by   | System manager                                                                                           |
|-------------------|----------------------------------------------------------------------------------------------------|
| Mode              | All – but in Hybrid/PBX mode, the trunk designated for Music-on-Hold cannot be assigned to a trunk pool. |
| Idle Condition    | System idle                                                                                              |
| Planning Form     | Form 2c, System Numbering - Trunk Jacks                                                                  |
| Factory Setting   | Not Applicable                                                                                           |
| Valid Entries     | Line/trunk number                                                                                        |
| Inspect           | No                                                                                                    |
| Copy Option       | No                                                                                                    |
| Console Procedure | AuxEquip $\rightarrow$ MusicOnHold $\rightarrow$ Dial trunk no. $\rightarrow$ Enter $\rightarrow$ Exit   |
| PC Procedure      | $[F9] \rightarrow [F1] \rightarrow Type \ trunk \ no. \ \rightarrow [F10] \rightarrow [F5]$              |
|                   |                                                                                                    |

### Summary: Music-on-Hold

# Loudspeaker Paging

Use this procedure to identify the trunk jack reserved for connection of loudspeaker paging equipment.

### NOTE:

If you use equipment that rebroadcasts music or other copyrighted materials, you may be required to obtain a copyright license from and pay license fees to a third party (such as the American Society of Composers, Artists, and Producers or Broadcast Music Incorporated).

Magic on Hold requires no such license and can be purchased from your authorized dealer.

A maximum of three single-zone or multizone loudspeaker paging systems can be connected to the system.

You cannot assign the trunk identified for use for loudspeaker paging equipment to a trunk pool. If the trunk is currently assigned to a pool, you must remove it before you program this option.

You cannot assign the trunk identified for use for loudspeaker paging equipment as a Remote Access trunk, and you cannot use its jack for Musicon-Hold or maintenance alarm.

# Summary: Loudspeaker Paging

| Programmable by   | System manager                                                                                                |
|-------------------|----------------------------------------------------------------------------------------------------|
| Mode              | All – but in Hybrid/PBX mode, the trunk designated for loudspeaker paging cannot be assigned to a trunk pool. |
| Idle Condition    | Line/trunk idle                                                                                               |
| Planning Form     | Form 2c, System Numbering - Trunk Jacks                                                                       |
| Factory Setting   | Not Applicable                                                                                                |
| Valid Entries     | Line/trunk numbers                                                                                            |
| Inspect           | Yes                                                                                                    |
| Copy Option       | Νο                                                                                                    |
| Console Procedure | AuxEquip $\rightarrow$ Ldspkr Pg $\rightarrow$ Dial trunk no. $\rightarrow$ Enter $\rightarrow$ Exit          |
| PC Procedure      | $[F9] \rightarrow [F2] \rightarrow Type \text{ trunk no. } \rightarrow [F10] \rightarrow [F5]$                |

### Fax

Use this procedure to identify the station jacks used to connect fax machines. In addition, specify the telephones to receive a message-waiting indication (MWI) when a fax transmission is received, and specify the length of time before the system registers that a fax has arrived and sends the messagewaiting indication.

### NOTE:

Do not use this procedure for fax machines connected to analog multiline telephones via a General Purpose Adapter (GPA) because features cannot be assigned to the fax independently of the telephone in a GPA configuration.

A maximum of 16 fax machines can have the Fax Message Waiting feature. [Additional fax machines (more than 16) can be installed, but these machines cannot have this feature.]

You can specify up to four telephones to receive the message-waiting indication when a fax transmission is received. Note that fax machines can only send and not receive message-waiting indications.

# Summary: Fax

| Programmable by   | System manager                                                                                                    |
|-------------------|----------------------------------------------------------------------------------------------------|
| Mode              | All                                                                                                    |
| Idle Condition    | Not required                                                                                                    |
| Planning Form     | Form 4b, Analog Multiline Telephone<br>Form 4d, MLX Telephone<br>Form 4e, MFM Adjunct - MLX Telephone<br>Form 4f, Tip/Ring Equipment<br>Form 5a, Direct-Line Console (DLC) — Analog<br>Form 5b, Direct-Line Console (DLC) - Digital<br>Form 5c, MFM Adjunct - DLC                                                                                                    |
| Factory Setting   | 10 seconds                                                                                                    |
| Valid Entries     | 0 - 30 seconds                                                                                                    |
| Inspect           | Yes                                                                                                    |
| Copy Option       | No                                                                                                    |
| Console Procedure | AuxEquip $\rightarrow$ Fax $\rightarrow$ Extension $\rightarrow$ Dial ext. no. $\rightarrow$<br>Enter $\rightarrow$ Exit $\rightarrow$ Msg waiting $\rightarrow$ Dial fax machine<br>ext. no. $\rightarrow$ Enter $\rightarrow$ Dial MWI ext. no. $\rightarrow$ Enter $\rightarrow$<br>Threshold $\rightarrow$ <b>Drop</b> $\rightarrow$ Dial no. of seconds $\rightarrow$ Enter<br>$\rightarrow$ Exit $\rightarrow$ Exit              |
| PC Procedure      | $\begin{array}{c} [F9] \rightarrow [F3] \rightarrow [F1] \rightarrow \text{Type ext. no.} \rightarrow [F10]  [F8] \\ \rightarrow [F5] \rightarrow [F2] \rightarrow \text{Type fax machine ext. no.} \rightarrow \\ [F10] \rightarrow \text{Type MWI ext. no.} \rightarrow [F10] \rightarrow [F3] \rightarrow \\ [Alt] + [P] \rightarrow \text{Type no. of seconds} \rightarrow [F10] \rightarrow \\ [F5] \rightarrow [F5] \end{array}$ |

### **Maintenance Alarms**

Use this procedure to identify the trunk jack that connects an external alerting device that sounds or flashes when major maintenance problems occur.

You cannot assign the trunk identified for the maintenance alarm to a button on any telephone or as a Remote Access trunk, and you cannot use its jack to connect a loudspeaker paging system or Music-on-Hold.

| Programmable by   | System manager                                                                                                    |
|-------------------|----------------------------------------------------------------------------------------------------|
| Mode              | All - but in Hybrid/PBX mode, the trunk designated for the maintenance alarm cannot be assigned to a trunk pool.          |
| Idle Condition    | System idle                                                                                                    |
| Planning Form     | Form 2c, System Numbering – Trunk Jacks                                                                                   |
| Factory Setting   | Not Applicable                                                                                                    |
| Valid Entries     | Trunk number                                                                                                    |
| Inspect           | No                                                                                                    |
| Copy Option       | No                                                                                                    |
| Console Procedure | AuxEquip $\rightarrow$ MaintAlarms $\rightarrow$ Dial trunk no. $\rightarrow$ Enter $\rightarrow$ Exit $\rightarrow$ Exit |
| PC Procedure      | $ [F9] \rightarrow [F4] \rightarrow Type \text{ trunk no. } \rightarrow [F10] \rightarrow [F5] \rightarrow [F5] $         |

### **Summary: Maintenance Alarms**

## Voice Messaging System and Automated Attendant

Use this procedure to specify the touch-tone duration and the interval between digits in codes sent between a voice messaging system and the communications system. The touch-tone duration and interval between digit assignment must be the same as those programmed on the voice messaging system.

This procedure specifies the integrated voice messaging ports used to connect voice messaging systems such as MERLIN MAIL Voice Messaging System or the AUDIX Voice Power-Integrated Solution II/III application. It also specifies the generic VMI ports used for automated attendants, such as MERLIN Attendant or Integrated Voice Power Automated Attendant-IS II.

in addition, this procedure can be used to specify the number of rings before a call transferred by the voice messaging system is sent to the backup position for both integrated and generic VMI ports. The number of rings cannot be programmed for individual voice messaging systems; the single setting applies for all. Use the Group Type procedure in the "Optional Group-Assigned Features" chapter to assign VMI ports as either integrated or generic.

# Summary: Voice Messaging System and Automated Attendant

| Programmable by   | System manager                                                                                                    |
|-------------------|----------------------------------------------------------------------------------------------------|
| Mode              | All                                                                                                    |
| Idle Condition    | Not required                                                                                                    |
| Planning Form     | (See forms packaged with application.)                                                                                                    |
| Factory Setting   | Touch-tone duration – 100 ms; intercal between digits – 50 ms; number of rings before transfer – 4                                                                                                    |
| Valid Entries     | Touch-tone duration: $50 - 200$ ms in increments of 25 ms; interval between digits: $50 - 200$ ms in increments of 25 ms; number of rings before transfer: $0 - 9$                                                                                                    |
| Inspect           | No                                                                                                    |
| Copy Option       | No                                                                                                    |
| Console Procedure | $\begin{array}{llllllllllllllllllllllllllllllllllll$                                                                                                    |
| PC Procedure      | $\begin{array}{c} [F9] \rightarrow [F6] \rightarrow [F1] \rightarrow [Alt] + [P] \rightarrow \text{Type no. of} \\ \text{rings} \rightarrow [F10] \rightarrow [F2] \rightarrow [Alt] + [P] \rightarrow \text{Type no. of} \\ \text{ms} \rightarrow [F10] \rightarrow [F3] \rightarrow [Alt] + [P] \rightarrow \text{Type no. of} \\ \text{ms} \rightarrow [F10] \rightarrow [F5] \rightarrow [F5] \end{array}$ |

# **Optional Telephone Features**

# 11

The procedures in this chapter detail the steps in programming the following optional features:

- Extension Language
- Pool Dial-Out Code
- Call Restrictions
- Copy Call Restrictions
- ARS Restriction Level for an Extension
- Forced Account Code Entry
- Microphone Operation
- Remote Call Forwarding

# **Extension Language**

### Release 1.1 and 2.0 Only

Use this procedure to change the language for an MLX telephone.

### Summary: Extension Language

| Programmable by   | Users and system manager                                                                                                    |
|-------------------|----------------------------------------------------------------------------------------------------|
| Mode              | All                                                                                                    |
| Idle Condition    | Not required                                                                                                    |
| Planning Form     | Form 4d, MLX Telephone<br>Form 5b, Direct-Line Console (DLC)-Digital<br>Data Form 2b, Digital Data Station                                                                                                    |
| Factory Setting   | English                                                                                                    |
| Valid Entries     | English, French, Spanish                                                                                                    |
| Inspect           | No                                                                                                    |
| Copy Option       | No                                                                                                    |
| Console Procedure | To program a single extension:<br><b>More</b> $\rightarrow$ Language $\rightarrow$ Extensions $\rightarrow$ Single $\rightarrow$<br><b>Dial ext. no.</b> $\rightarrow$ Enter $\rightarrow$ Select a language $\rightarrow$ Enter<br>$\rightarrow$ Exit $\rightarrow$ Exit                                                                                                    |
|                   | To program a block of extensions:<br><b>More</b> $\rightarrow$ Language $\rightarrow$ Extensions $\rightarrow$ Block $\rightarrow$ Dial<br>starting ext. no. $\rightarrow$ Enter $\rightarrow$ Dial ending ext. no. $\rightarrow$<br>Enter $\rightarrow$ Select a language $\rightarrow$ Enter $\rightarrow$ Exit $\rightarrow$<br>Exit                                                                                                    |
| PC Procedure      | To program a single extension:<br>$\begin{array}{l} [PgUp] \rightarrow [F6] \rightarrow [F2] \rightarrow [F1] \rightarrow \text{Type ext. no.} \rightarrow \\ [F10] \rightarrow \text{Select a language} \rightarrow [F10] \rightarrow [F5] \rightarrow [F5] \end{array}$ To program a block of extensions:<br>$\begin{array}{l} [PgUp] \rightarrow [F6] \rightarrow [F2] \rightarrow [F2] \rightarrow \text{Type starting ext.} \\ \text{no.} \rightarrow [F10] \rightarrow \text{Type ending ext. no.} \rightarrow [F10] \rightarrow \\ \text{Select a language} \rightarrow [F10] \rightarrow [F5] \rightarrow [F5] \end{array}$ |

## **Pool Dial-Out Code**

Use this procedure to allow or restrict the dialing of pool dial-out codes and the placing of calls on specific trunk pools. Entering a code and then deleting that code restricts the user from using the pool associated with that pool dialout code.

### Summary: Pool Dial-Out Code

| Programmable by   | System manager                                                                                                    |
|-------------------|----------------------------------------------------------------------------------------------------|
| Mode              | Hybrid/PBX                                                                                                    |
| Idle Condition    | Telephone idle                                                                                                    |
| Planning Form     | Form 4b, Analog Multiline Telephone<br>Form 4d, MLX Telephone<br>Form 4e, MFM Adjunct — MLX Telephone<br>Form 4f, Tip/Ring Equipment<br>Form 5a, Direct-Line Console (DLC) – Analog<br>Form 5b, Direct-Line Console (DLC) – Digital<br>Form 5c, MFM Adjunct (DLC) — Digital<br>Form 5d, Queued Call Console (QCC)<br>Data Form 2a, Analog Data Station<br>Data Form 2b, Digital Data Station |
| Factory Setting   | All telephones can dial any trunk pool dial-out code                                                                                                    |
| Valid Entries     | Pool numbers                                                                                                    |
| Inspect           | Yes                                                                                                    |
| Copy Option       | No                                                                                                    |
| Console Procedure | $\begin{array}{llllllllllllllllllllllllllllllllllll$                                                                                                    |
| PC Procedure      | $[\underline{F6}] \rightarrow [\underline{F3}] \rightarrow \text{Type ext. no.} \rightarrow [\underline{F10}] \rightarrow \text{Type pool} \\ \text{dial-out code} \rightarrow [\underline{F10}] \rightarrow [\underline{F5}] \rightarrow [\underline{F5}] \\ \end{array}$                                                                                                    |
# **Call Restrictions**

Use this procedure to change individual telephone calling restrictions to one of the following:

- unrestricted
- restricted from making all outgoing calls
- restricted from making toll calls

#### **Summary: Call Restrictions**

| Programmable by   | System manager                                                                                                    |
|-------------------|----------------------------------------------------------------------------------------------------|
| Mode              | All                                                                                                    |
| Idle Condition    | Telephone idle                                                                                                    |
| Planning Form     | Form 4b, Analog Muitiline Telephone<br>Form 4d, MLX Telephone<br>Form 4e, MFM Adjunct — MLX Telephone<br>Form 4f, Tip/Ring Equipment<br>Form 5a, Direct-Line Console (DLC) – Analog<br>Form 5b, Direct-Line Console (DLC) – Digital<br>Form 5c, MFM adjunct-DLC<br>Form 5d, Queued Call Console (QCC)<br>Data Form 2a, Analog Data Station<br>Data Form 2b, Digital Data Station |
| Factory Setting   | Unrestricted                                                                                                    |
| Valid Entries     | Unrestricted, Outward restricted, Toll restricted                                                                                                    |
| Inspect           | No                                                                                                    |
| Copy Option       | Yes                                                                                                    |
| Console Procedure | $\begin{array}{llllllllllllllllllllllllllllllllllll$                                                                                                    |
| PC Procedure      | [F6] → [F4] → Type ext. no. → [F10] → Select restriction → [F10] → [F5]                                                                                                    |

# **Copy Call Restrictions**

Use this procedure to copy calling restrictions, Allowed Lists, and Disallowed Lists. Feature assignment must be completed for the "copy from" telephone and can be copied to an individual telephone or block of telephones with identical calling restriction requirements.

If you are copying restrictions to a block of telephones and one of the extensions in the block is in use, you will see the Station Busy - Pls Wait message on your screen. The copy for the rest of the extensions in the block is delayed until the extension becomes idle. The specific busy extension is not shown; however, if a DSS is attached, the LED associated with the busy extension is on. If you exit without waiting for the extension to become idle, copying for the rest of the extensions in the block is canceled, but the copying that has been completed is recorded.

If you are copying restrictions to a block of extensions, they must be sequentially numbered.

The telephones you are copying to and from can be both operator and nonoperator positions.

#### NOTE:

Dial-out code restrictions are not copied.

#### **Summary: Copy Call Restrictions**

| Programmable by   | System manager                                                                                                    |
|-------------------|----------------------------------------------------------------------------------------------------|
| Mode              | All                                                                                                    |
| Idle Condition    | "Copy to" telephone(s) idle                                                                                                    |
| Planning Form     | Form 4b, Analog Multiline Telephone<br>Form 4d, MLX Telephone<br>Form 4e, MFM Adjunct — MLX Telephone<br>Form 5a, Direct-Line Console (DLC) – Analog<br>Form 5b, Direct-Line Console (DLC) – Digital<br>Form 5c, MFM Adjunct-DLC<br>Form 5d, Queued Call Console (QCC)<br>Data Form 2a, Analog Data Station<br>Data Form 2b, Digital Data Station                                              |
| Factory Setting   | Not applicable                                                                                                    |
| Valid Entries     | Not applicable                                                                                                    |
| Inspect           | No                                                                                                    |
| Copy Option       | Not applicable                                                                                                    |
| Console Procedure | To copy to a single telephone:<br>Extensions $\rightarrow$ RestrctCopy $\rightarrow$ Single $\rightarrow$ Dial<br>copy from ext. no. $\rightarrow$ Enter $\rightarrow$ Dial copy to ext. no.<br>$\rightarrow$ Enter $\rightarrow$ Exit $\rightarrow$ Exit $\rightarrow$ Exit                                                                                                    |
|                   | To copy to a block of telephones:<br>Extensions $\rightarrow \text{RestrctCopy} \rightarrow \text{Block} \rightarrow \text{Dial}$<br>copy from ext. no. $\rightarrow \text{Enter} \rightarrow \text{Dial}$ first no. in copy to<br>block $\rightarrow \text{Enter} \rightarrow \text{Dial}$ last no. in copy to block $\rightarrow$<br>Enter $\rightarrow \text{Exit} \rightarrow \text{Exit}$ |

PC Procedure

To copy to a single telephone:

 $[\underline{F6}] \rightarrow [\underline{F6}] \rightarrow [\underline{F1}] \rightarrow Type \text{ copy from ext. no.} \rightarrow \\ [\underline{F10}] \rightarrow Type \text{ copy to ext. no.} \rightarrow [\underline{F10}] \rightarrow [\underline{F5}] \rightarrow \\ [\underline{F5}] \rightarrow [\underline{F5}]$ 

To copy to a block of telephones:  $\begin{array}{cccc} [\underline{F6}] & \rightarrow [\underline{F6}] \rightarrow [\underline{F2}] \rightarrow \text{Type copy from ext. no.} \rightarrow \\ \hline [\underline{F10}] & \rightarrow \text{Type first no. in copy to block} \rightarrow [\underline{F10}] \rightarrow \\ \hline \text{Type last no. in copy to block} \rightarrow \underline{[F10]} \rightarrow \underline{[F5]} \rightarrow \\ \hline [\underline{F5}] & \rightarrow \underline{[F5]} \end{array}$ 

# **ARS Restriction Level For Extensions**

Use this procedure to assign an ARS restriction level to an extension. Only outgoing calls are affected; users can receive inside, local, and toll calls on restricted telephones and can join any type of call in progress. The wildcard character "pause" cannot be used in system programming to enter an area code.

| Programmable by<br>Mode | System manager<br>Hybrid/PBX only                                                                                                    |
|-------------------------|----------------------------------------------------------------------------------------------------|
| Idle Condition          | Not required                                                                                                    |
| Planning Form           | Form 4b, Analog Multiline Telephone<br>Form 4d, MLX Telephone<br>Form 4e, MFM Adjunct—MLX Telephone<br>Form 4f, Tip/Ring Equipment<br>Form 5a, Direct-Line Console (DLC) – Analog<br>Form 5b, Direct-Line Console (DLC) – Digital<br>Form 5c, MFM Adjunct—DLC<br>Form 6i, Call Restriction Assignments and Lists |
| Factory Setting         | 3                                                                                                    |
| Valid Entries           | 0-6 (0 is most restrictive and 6 is least restrictive)                                                                                                    |
| Inspect                 | No                                                                                                    |
| Copy Option             | No                                                                                                    |
| Console Procedure       | Extensions $\rightarrow More \rightarrow ARS$ Restrct $\rightarrow Dial ext.$<br>no. $\rightarrow Enter \rightarrow Drop \rightarrow Dial restriction level \rightarrow$<br>Enter $\rightarrow Exit$                                                                                                    |
| PC Procedure            | $\begin{array}{l} [F6] \rightarrow [PgUp] \rightarrow [F6] \rightarrow \text{Type ext. no.} \rightarrow [F10] \rightarrow \\ [Alt] + [P] \rightarrow \text{Type restriction level} \rightarrow [F10] \rightarrow \\ [F5] \end{array}$                                                                            |

# Summary: Assigning ARS Restriction for an Extension

#### **Forced Account Code Entry**

Use this procedure to assign or remove Forced Account Code Entry. When this feature is programmed on individual telephones, the user must enter a 1-to 16-digit account code before making an outside call.

#### **Summary: Forced Account Code Entry**

| Programmable by   | System manager                                                                                                    |
|-------------------|----------------------------------------------------------------------------------------------------|
| Mode              | All                                                                                                    |
| Idle Condition    | Not required                                                                                                    |
| Planning Form     | Form 4b, Analog Multiline Telephone<br>Form 4d, MLX Telephone<br>Form 4e, MFM Adjunct — MLX Telephone<br>Form 4f, Tip/Ring Equipment<br>Form 5a, Direct-Line Console (DLC) – Analog<br>Form 5b, Direct-Line Console (DLC) – Digital<br>Form 5c, MFM Adjunct — DLC<br>Form 5d, Queued Call Console (QCC)<br>Data Form 2a, Analog Data Station<br>Data Form 2b, Digital Data Station |
| Factory Setting   | Not assigned                                                                                                    |
| Valid Entries     | Assigned, not assigned                                                                                                    |
| Inspect           | Yes                                                                                                    |
| Copy Option       | No                                                                                                    |
| Console Procedure | Extensions $\rightarrow$ Account $\rightarrow$ Toggle LED On/Off or Dial ext. no. $\rightarrow$ Enter $\rightarrow$ Exit $\rightarrow$ Exit                                                                                                    |
| PC Procedure      | [F6] → [F7] → Toggle letter R On/Off → Type ext.<br>no. or [F10] → [F5] → [F5]                                                                                                    |

# **Microphone Operation**

Use this procedure to enable or disable microphones on MLX telephones (except QCC operator positions). When the microphone is disabled, users cannot use the speakerphone to carry on conversations.

#### NOTE:

The microphone cannot be disabled on analog multiline telephones or on MLX telephones used as QCC operator positions.

| Programmable by   | System manager                                                                                                    |
|-------------------|----------------------------------------------------------------------------------------------------|
| Mode              | All                                                                                                    |
| Idle Condition    | Not required                                                                                                    |
| Planning Form     | Form 4d, MLX Telephone<br>Form 5b, Direct-Line Console (DLC) – Digital                                                                                               |
| Factory Setting   | Enabled                                                                                                    |
| Valid Entries     | Enabled, disabled                                                                                                    |
| Inspect           | Yes                                                                                                    |
| Copy Option       | No                                                                                                    |
| Console Procedure | Extensions $\rightarrow More \rightarrow Mic$ Disable $\rightarrow Toggle$<br>LED On/Off or Dial ext. no. $\rightarrow$ Enter $\rightarrow Exit \rightarrow$<br>Exit |
| PC Procedure      | [F6] → [PgUp] → [F7] → Toggle letter R On/Off or Type ext. no. → [F10] → [F5] → [F5]                                                                                 |

#### Summary: Microphone Operation

#### **Remote Call Forwarding**

Use this procedure to allow or disallow the Remote Call Forwarding capability, which allows users to forward calls to an outside number.

If a telephone with Remote Call Forwarding has one or more personal lines assigned, that telephone can be assigned as the principal user, and calls received on that line are forwarded to outside numbers. (See "Principal User of Personal Line.")

#### NOTE:

This feature is not recommended unless you have ground-start trunks. See "Disconnect Signaling Reliability" and "Hold Disconnect Interval."

#### Summary: Remote Call Forwarding

| Programmable by   | System manager                                                                                                    |
|-------------------|----------------------------------------------------------------------------------------------------|
| Mode              |                                                                                                    |
| Idle Condition    | Not required                                                                                                    |
| Planning Form     | Form 4b, Analog Multiline Telephone<br>Form 4d, MLX Telephone<br>Form 4e, MFM Adjunct — MLX Telephone<br>Form 4f, Tip/Ring Equipment<br>Form 5a, Direct-Line Console (DLC) – Analog<br>Form 5b, Direct-Line Console (DLC) – Digital<br>Form 5c, MFM Adjunct — DLC<br>Form 5d, Queued Call Console (QCC)<br>Data Form 2a, Analog Data Station<br>Data Form 2b, Digital Data Station |
| Factory Setting   | Disallowed                                                                                                    |
| Valid Entries     | Disallowed, allowed                                                                                                    |
| Inspect           | Yes                                                                                                    |
| Copy Option       | No                                                                                                    |
| Console Procedure | Extensions $\rightarrow More \rightarrow Remote Frwd \rightarrow Toggle$<br>LED On/Off or Dial ext. no. $\rightarrow$ Enter $\rightarrow$ Exit $\rightarrow$<br>Exit                                                                                                    |
| PC Procedure      | $[\underline{F6}] \rightarrow [\underline{PgUp}] \rightarrow [\underline{F8}] \rightarrow \text{Toggle letter R On/Off or}$<br>Type ext. no. $\rightarrow [\underline{F10}] \rightarrow [\underline{F5}] \rightarrow [\underline{F5}]$                                                                                                    |

# **Optional Operator Features**

# 12

The procedures in this chapter affect feature programming for both DLC and QCC operator positions. The following procedures are included:

- Operator Hold Timer
- DLC Operator Automatic Hold
- QCC Optional Features
  - Hold Return
  - Automatic Hold or Release
  - Queue over Threshold
  - Elevate Priority
  - Calls-In-Queue Alert
  - QCC Operator to Receive Call Types
  - Call Type Queue Priority Level
  - Message Center Operation
  - Automatic or Manual Extended Call Completion
  - Return Ring
  - Position Busy Backup

#### **Operator Hold Timer**

Use this procedure to set the length of the Operator Hold Timer for all DLCs and QCCs. If the system operator does not pick up the call within the time programmed, an abbreviated ring is a reminder that a call is being held.

This option cannot be programmed for individual operator positions.

#### **Summary: Operator Hold Timer**

| Programmable by   | System manager                                                                                                    |
|-------------------|----------------------------------------------------------------------------------------------------|
| Mode              | All                                                                                                    |
| Idle Condition    | Not required                                                                                                    |
| Planning Form     | Form 6a, Optional Operator Features                                                                                                  |
| Factory Setting   | 60 seconds                                                                                                    |
| Valid Entries     | 10 - 255 seconds                                                                                                    |
| Inspect           | No                                                                                                    |
| Copy Option       | No                                                                                                    |
| Console Procedure | Operator $\rightarrow$ Hold Timer $\rightarrow$ <b>Drop</b> $\rightarrow$ Dial no. of seconds $\rightarrow$ Enter $\rightarrow$ Exit |
| PC Procedure      | [F3] → [F3] → [Alt] + [P] → Type no. of seconds → [F10] → [F5]                                                                       |

# **DLC Operator Automatic Hold**

Use this procedure to enable or disable the DLC Operator Automatic Hold feature for DLC operator positions. When this feature is enabled, it prevents accidental disconnection of calls.

#### Summary: DLC Operator Automatic Hold

| Programmable by   | System manager                                                                                                    |
|-------------------|----------------------------------------------------------------------------------------------------|
| Mode              | All                                                                                                    |
| Idle Condition    | Not required                                                                                                    |
| Planning Form     | Form 6a, Optional Operator Features                                                                                   |
| Factory Setting   | Disabled                                                                                                    |
| Valid Entries     | Disabled, enabled                                                                                                    |
| Inspect           | No                                                                                                    |
| Copy Option       | No                                                                                                    |
| Console Procedure | Operator $\rightarrow$ DLC Hold $\rightarrow$ Enable or Disable Automatic Hold $\rightarrow$ Enter $\rightarrow$ Exit |
| PC Procedure      | $[F3] \rightarrow [F4] \rightarrow$ Enable or Disable Automatic Hold $\rightarrow$ $[F10] \rightarrow [F5]$           |

# **QCC Optional Features**

#### NOTE:

These options are available in Hybrid/PBX mode only.

The following options can be provided for QCC operator positions:

- Hold Return
- Automatic Hold or Release
- Queue over Threshold
- Elevate Priority
- Calls-in-Queue Alert
- QCC Operator to Receive Call Types
- Call Type Queue Priority Level
- Message Center Operation
- Automatic or Manual Extended Call Completion
- Return Ring
- Position Busy Backup

# **Hold Return**

Use this procedure to determine whether calls on hold are returned to the QCC queue or remain on hold on the QCC operator console after the hold timer has expired twice. After the hold timer expires the first time, the operator hears an abbreviated ring as a call-on-hold reminder. If another call is received at the same time the hold timer expires, 10 seconds are added to the programmed operator hold timer interval. If the QCC operator does not pick up a call by the time the hold timer expires twice, the call can be programmed to either remain on hold or return to the QCC queue.

This option cannot be programmed for individual QCC operator positions; the single setting applies to all QCC operator positions.

| Programmable by   | System manager                                                                                                    |
|-------------------|----------------------------------------------------------------------------------------------------|
| Mode              | Hybrid/PBX                                                                                                    |
| Idle Condition    | Not required                                                                                                    |
| Planning Form     | Form 6a, Optional Operator Features                                                                                                    |
| Factory Setting   | Calls remain on hold                                                                                                    |
| Valid Entries     | Remain on hold, Return to QCC queue                                                                                                    |
| Inspect           | No                                                                                                    |
| Copy Option       | No                                                                                                    |
| Console Procedure | Operator $\rightarrow$ Queued Call $\rightarrow$ Hold Rtrn $\rightarrow$ Select the hold return $\rightarrow$ Enter $\rightarrow$ Exit $\rightarrow$ Exit |
| PC Procedure      | $ [F3] \rightarrow [F2] \rightarrow [F1] \rightarrow Select the hold return \rightarrow [F10] \rightarrow [F5] \rightarrow [F5] $                         |

#### **Summary: Hold Return**

# **Automatic Hold or Release**

Use this procedure to specify whether a call in progress on a call button is automatically put on hold (Automatic Hold) or disconnected (Automatic Release) when the operator presses another button.

This option cannot be programmed for individual QCC operator positions; the single setting applies to all QCC operator positions.

| Programmable by   | System manager<br>Hybrid/PBX                                                                                                    |
|-------------------|----------------------------------------------------------------------------------------------------|
| Idle Condition    | Not required                                                                                                    |
| Planning Form     | Form 6a, Optional Operator Features                                                                                                    |
| Factory Setting   | Automatic Release                                                                                                    |
| Valid Entries     | Auto Hold, Auto Release                                                                                                    |
| Inspect           | No                                                                                                    |
| Copy Option       | Νο                                                                                                    |
| Console Procedure | Operator $\rightarrow$ Queued Call $\rightarrow$ HoldRelease $\rightarrow$ Select Auto Hold <b>Or</b> Auto Release $\rightarrow$ Enter $\rightarrow$ Exit $\rightarrow$ Exit            |
| PC Procedure      | $\begin{array}{l} [F3] \rightarrow [F2] \rightarrow [F2] \rightarrow \text{Select Auto Hold or Auto} \\ \text{Release} \rightarrow [F10] \rightarrow [F5] \rightarrow [F5] \end{array}$ |

#### Summary: Automatic Hold or Release

## **Queue over Threshold**

Use this procedure to specify the maximum number of calls (threshold) in the QCC queue before system operators are notified with a tone that the threshold has been reached or exceeded. If the threshold is set to 0, operators are not notified.

#### Summary: Queue over Threshold

| Programmable by   | System manager                                                                                                    |
|-------------------|----------------------------------------------------------------------------------------------------|
| Mode              | Hybrid/PBX                                                                                                    |
| Idle Condition    | Not required                                                                                                    |
| Planning Form     | Form 6a, Optional Operator Features                                                                                                    |
| Factory Setting   | 0                                                                                                    |
| Valid Entries     | 0 - 99                                                                                                    |
| Inspect           | No                                                                                                    |
| Copy Option       | No                                                                                                    |
| Console Procedure | Operator $\rightarrow$ Queued Call $\rightarrow$ Threshold $\rightarrow$ <b>Drop</b><br><b>Dial no. of calls</b> $\rightarrow$ Enter $\rightarrow$ Exit $\rightarrow$ Exit |
| PC Procedure      | $[F3] \rightarrow [F2] \rightarrow [F3] \rightarrow [Alt] + [P] \rightarrow Type \text{ no. of}$<br>calls $\rightarrow [F10] \rightarrow [F5] \rightarrow [F5]$            |

## **Elevate Priority**

Use this procedure to specify the length of time before calls waiting in the QCC queue are automatically reprioritized to a higher level. If priority is set to 0, calls are not prioritized.

#### **Summary: Elevate Priority**

| Programmable by   | System manager                                                                                                    |
|-------------------|----------------------------------------------------------------------------------------------------|
| Mode              | Hybrid/PBX                                                                                                    |
| Idle Condition    | Not required                                                                                                    |
| Planning Form     | Form 6a, Optional Operator Features                                                                                                    |
| Factory Setting   | 0 seconds                                                                                                    |
| Valid Entries     | 0 and 5 - 30                                                                                                    |
| Inspect           | No                                                                                                    |
| Copy Option       | Νο                                                                                                    |
| Console Procedure | Operator $\rightarrow$ Queued Call $\rightarrow$ ElvatePrior $\rightarrow$<br><b>Drop</b> $\rightarrow$ Dial no. of seconds $\rightarrow$ Enter $\rightarrow$ Exit $\rightarrow$<br>Exit |
| PC Procedure      | $[F3] \rightarrow [F2] \rightarrow [F4] \rightarrow [Alt] + [P] \rightarrow Type \text{ no. of seconds} \rightarrow [F10] \rightarrow [F5] \rightarrow [F5]$                             |

# **Calls-In-Queue** Alert

Use this procedure to specify whether each QCC operator is notified (with a single beep) when a new call enters the QCC queue.

#### Summary: Calls-In-Queue Alert

| Programmable by   | System manager                                                                                                    |
|-------------------|----------------------------------------------------------------------------------------------------|
| Mode              | Hybrid/PBX                                                                                                    |
| Idle Condition    | Not required                                                                                                    |
| Planning Form     | Form 6a, Optional Operator Features                                                                                                    |
| Factory Setting   | Disable                                                                                                    |
| Valid Entries     | Enable, Disable                                                                                                    |
| Inspect           | Yes                                                                                                    |
| Copy Option       | No                                                                                                    |
| Console Procedure | Operator $\rightarrow$ Queued Call $\rightarrow$ InQue Alert $\rightarrow$<br>Dial ext. no. $\rightarrow$ Enter $\rightarrow$ Enable or disable alert $\rightarrow$<br>Enter $\rightarrow$ Exit $\rightarrow$ Exit            |
| PC Procedure      | $\begin{array}{c} [F3] \rightarrow [F2] \rightarrow [F6] \rightarrow \text{Type ext. no.} \rightarrow [F10] \rightarrow \\ \text{Enable or disable alert} \rightarrow [F10] \rightarrow [F5] \\ \rightarrow [F5] \end{array}$ |

# **QCC Operator to Receive Call Types**

Use this procedure to specify which QCC operators receive the following types of calls:

- Dial 0 calls (internal calls to the system operator)
- DID calls to invalid destinations (unassigned extension numbers)
- Calls to the Listed Directory Number (extension for the QCC queue)
- Calls programmed to return to the QCC queue (returning from extending, camped-on, held calls, and operator parked calls)
- Group Coverage calls
- Forward/Follow Me calls

The QCC queue can be a receiver for the maximum number of coverage groups (30).

#### NOTE:

If you want a QCC operator position to operate as a Message Center (receiving returning parked and extended calls, Group Coverage calls, and calls to unassigned DID numbers), program the Message Center option before you assign the operator to receive call types.

This procedure does not include use of the menu selections <code>Follow/Frwd</code> or <code>QCCExt</code>. These two options are used to assign queue priorities and are not associated with individual QCC operators. See "Call Type Queue Priority Level" in this section.

This procedure does not include programming the operator to receive calls on individual trunks. See "QCC Operator to Receive Calls" in the Lines and Trunks" section of this manual.

Programming an operator to receive DID calls to invalid destinations does not cause the calls to ring into the QCC queue unless you program such calls to be sent to a backup extension. See "Invalid Destination" in this section.

When no operator is assigned to receive the call types, the call does not ring into the QCC queue, and the caller hears an error tone.

#### Summary: QCC Operator to Receive Call Types

| Programmable by   | System manager                                                                                                    |
|-------------------|----------------------------------------------------------------------------------------------------|
| Mode              | Hybrid/PBX                                                                                                    |
| Idle Condition    | Not required                                                                                                    |
| Planning Form     | Form 6a, Optional Operator Features                                                                                                    |
| Factory Setting   | QCC operator receives the following calls:                                                                                                    |
|                   | ■ Dial 0                                                                                                    |
|                   | Unassigned DID                                                                                                    |
|                   | Listed Directory Number                                                                                                    |
|                   | Returning                                                                                                    |
| Valid Entries     | Not applicable                                                                                                    |
| Inspect           | Yes                                                                                                    |
| Copy Option       | No                                                                                                    |
| Console Procedure | Operator $\rightarrow$ Queued Call $\rightarrow$ Call Types $\rightarrow$<br>Select a call type $\rightarrow$ Operator $\rightarrow$ Dial Coverage<br>Group no. $\rightarrow$ Enter $\rightarrow$ Dial ext. no. $\rightarrow$ Enter or<br>Delete call type $\rightarrow$ Exit $\rightarrow$ Exit $\rightarrow$ Exit $\rightarrow$ Exit $\rightarrow$ Exit                                                                                                    |
| PC Procedure      | $\begin{array}{c} [\underline{F3}] \rightarrow [\underline{F2}] \rightarrow [\underline{F7}] \rightarrow \text{Select a call type} \rightarrow [\underline{F2}] \rightarrow \\ \text{Type Coverage Group no.} \rightarrow [\underline{F10}] \rightarrow \text{Type ext. no.} \\ \rightarrow \text{Enter or delete cal type} \rightarrow [\underline{F5}] \rightarrow [\underline{F5}] \rightarrow [\underline{F5}] \\ \rightarrow [\underline{F5}] \rightarrow [\underline{F5}] \end{array}$ |

# **Call Type Queue Priority Level**

Use this procedure to assign a priority value (1-7) that determines the order in which calls programmed to ring into the QCC queue are sent to QCC system operator positions. A value of 1 is the highest priority. The QCC queue priority level is assigned for the following types of calls:

- Dial 0 calls (internal calls to the system operator)
- DID calls to invalid destinations (unassigned extension numbers)
- Calls to the Listed Directory Number (extension for the QCC queue)
- Calls programmed to return to the QCC queue (returning from extending, camped-on, held calls, and operator parked calls)
- Group Coverage calls
- Calls signed in (Follow) or forwarded to the system operator
- Calls to a system operator extension number

This procedure does not include programming the QCC queue priority level for individual trunks to ring into the queue. See "QCC Queue Priority Level."

#### Summary: Call Type Queue Priority Level

| Programmable by   | System manager                                                                                                    |
|-------------------|----------------------------------------------------------------------------------------------------|
| Mode              | Hybrid/PBX                                                                                                    |
| Idle Condition    | Not required                                                                                                    |
| Planning Form     | Form 6a, Optional Operator Features                                                                                                    |
| Factory Setting   | 4                                                                                                    |
| Valid Entries     | 1 - 7                                                                                                    |
| Inspect           | No                                                                                                    |
| Copy Option       | No                                                                                                    |
| Console Procedure | $\begin{array}{llllllllllllllllllllllllllllllllllll$                                                                                                    |
| PC Procedure      | $\begin{array}{l} [\underline{F3}] \rightarrow [\underline{F2}] \rightarrow [\underline{F7}] \rightarrow Press \ function \ key \ next \ to \\ selection \rightarrow [\underline{F1}] \rightarrow [\underline{Alt}] + [\underline{P}] \rightarrow Type \\ priority \\ level \rightarrow [\underline{F10}] \rightarrow [\underline{F5}] \rightarrow [\underline{F5}] \rightarrow [\underline{F5}] \rightarrow [\underline{F5}] \end{array}$ |

# **Message Center Operation**

Use this procedure to designate one or more QCC operator positions to operate as a Message Center. The following options are automatically set for the Message Center position:

- Incoming calls are not directed to this position.
- Returning calls are directed to this position (return from extending and operator parked calls).
- All Group Coverage calls are directed to this position.
- All DID calls to invalid destinations are directed to this position.

Designating a Message Center operation does not change any call type option programming except that the call types mentioned above are added to the calls received at the QCC Message Center.

#### **Summary: Message Center Operation**

| Programmable by   | System manager                                                                                                    |
|-------------------|----------------------------------------------------------------------------------------------------|
| Mode              | Hybrid/PBX                                                                                                    |
| Idle Condition    | Not required                                                                                                    |
| Planning Form     | Form 6a, Optional Operator Features                                                                                                    |
| Factory Setting   | Not applicable                                                                                                    |
| Valid Entries     | QCC extension numbers                                                                                                    |
| Inspect           | Yes                                                                                                    |
| Copy Option       | No                                                                                                    |
| Console Procedure | Operator $\rightarrow$ Queued Call $\rightarrow$ Msg Center $\rightarrow$ Dial ext. no. $\rightarrow$ Enter $\rightarrow$ Exit $\rightarrow$ Exit $\rightarrow$ Exit    |
| PC Procedure      | $ [F3] \rightarrow [F2] \rightarrow [F8] \rightarrow Type \text{ ext.no. } \rightarrow [F10] \rightarrow \\ [F5] \rightarrow [F5] \rightarrow [F5] \rightarrow \\ [F5]$ |

## Automatic or Manual Extended Call Completion

Use this procedure to specify one of two basic options for QCC operator positions with a DSS only:

- Automatic completion allows one touch call transfer; that is, calls are transferred by touching only an extension button on the DSS. The operator does not have to press the Release button.
- Manual completion QCC operators must press the Release button to extend a call using a DSS.

This option cannot be programmed for individual QCC operator positions; the setting applies to all QCC operator positions.

#### **Summary: Extended Call Completion**

| Programmable by   | System manager                                                                                                    |
|-------------------|----------------------------------------------------------------------------------------------------|
| Mode              | Hybrid/PBX                                                                                                    |
| Idle Condition    | Not required                                                                                                    |
| Planning Form     | Form 6a, Optional Operator Features                                                                                                    |
| Factory Setting   | Automatic Extended Completion                                                                                                    |
| Valid Entries     | Automatic, Manual                                                                                                    |
| Inspect           | No                                                                                                    |
| Copy Option       | No                                                                                                    |
| Console Procedure | Operator $\rightarrow$ Queued Call $\rightarrow$ ExtndComplt $\rightarrow$<br>Select automatic or manual complete $\rightarrow$ Enter $\rightarrow$<br>Exit $\rightarrow$ Exit |
| PC Procedure      | [F3] → [F2] → [F9] → Select automatic or manual complete → [F10] → [F5] → [F5]                                                                                                 |

# **Return Ring Interval**

Use this procedure to specify the number of rings before an unanswered extended call is returned to the QCC queue or QCC Message Center position.

This option cannot be programmed for individual QCC operator positions; the setting applies to all QCC operator positions.

#### NOTE:

If you want unanswered calls to proceed to voice mail, lengthen the return ring setting.

#### **Summary: Return Ring Interval**

| Programmable by   | System manager                                                                                                    |
|-------------------|----------------------------------------------------------------------------------------------------|
| Mode              | Hybrid/PBX                                                                                                    |
| Idle Condition    | Not required                                                                                                    |
| Planning Form     | Form 6a, Optional Operator Features                                                                                                    |
| Factory Setting   | 4 rings                                                                                                    |
| Valid Entries     | 1 - 15 rings                                                                                                    |
| Inspect           | No                                                                                                    |
| Copy Option       | No                                                                                                    |
| Console Procedure | Operator $\rightarrow$ Queued Call $\rightarrow$ Return Ring $\rightarrow$<br><b>Drop</b> $\rightarrow$ Dial no. of rings $\rightarrow$ Enter $\rightarrow$ Exit $\rightarrow$ Exit |
| PC Procedure      | $ [F3] \rightarrow [F2] \rightarrow [F10] \rightarrow [Alt] + [P] \rightarrow Type \text{ no. of } rings \rightarrow [F10] \rightarrow [F5] \rightarrow [F5] $                      |

# **Position Busy Backup**

Use this procedure to designate the calling group to provide the backup position for the QCC queue, that is, to receive incoming calls when all QCC operator positions are in a Position Busy mode.

Position Busy backup is programmed for the QCC queue rather than for individual QCC operator positions. The calling group designated as the QCC queue backup serves as the backup for the Remote Access feature and as backup when the QCC is being used as the system programming console.

Only one Position Busy backup can be programmed per system.

| Programmable by   | System manager                                                                                                    |
|-------------------|----------------------------------------------------------------------------------------------------|
| Mode              | Hybrid/PBX                                                                                                    |
| Idle Condition    | Not required                                                                                                    |
| Planning Form     | Form 6a, Optional Operator Features                                                                                                    |
| Factory Setting   | No backup                                                                                                    |
| Valid Entries     | Calling group number                                                                                                    |
| Inspect           | No                                                                                                    |
| Copy Option       | No                                                                                                    |
| Console Procedure | Operator $\rightarrow$ Queued Call $\rightarrow$ <b>More</b> $\rightarrow$ QCC<br>Backup $\rightarrow$ <b>Drop</b> $\rightarrow$ <b>Dial ext. number</b> $\rightarrow$ Enter $\rightarrow$<br>Exit $\rightarrow$ Exit |
| PC Procedure      | $ [F3] \rightarrow [F2] \rightarrow [PgUp] \rightarrow [F1] \rightarrow [Alt] + [P] \rightarrow $ Type ext. number $\rightarrow [F10] \rightarrow [F5] \rightarrow [F5]$                                              |

#### **Summary: Position Busy Backup**

# **Optional Group-Assigned Features**

# 13

The procedures in this chapter describe how to program the following optional features:

- Call Pickup Groups
- Group Paging
- Group Coverage Member Assignments
- Group Coverage Delay Interval
- Group Calling Member Assignments
- Group Calling Trunk or Pool Assignments
- Optional Group-Calling Features
  - Hunt Type
  - Group Calling Delay Announcement
  - Group Coverage Receiver
  - Group Calling Overflow and Threshold
  - Group Calling Message Waiting Indicator
  - Group Calling Calls-In-Queue Alarm Threshold
  - Group Calling External Alert for Calls-In-Queue Alarms
  - Group Type

# **Call Pickup Groups**

Use this procedure to assignor remove a telephone from a call pickup group, consisting of telephone users who can answer one another's calls by pressing a button or by dialing a code.

A maximum of 30 call pickup groups with a maximum of 15 telephones per group are allowed. A telephone can belong to only one group.

Before reassigning a telephone to a new group, you must remove it from its current group.

| Programmable by   | System manager                                                                                                    |
|-------------------|----------------------------------------------------------------------------------------------------|
| Mode              | All                                                                                                    |
| Idle Condition    | Not required                                                                                                    |
| Planning Form     | Form 6d, Group Coverage                                                                                                    |
| Factory Setting   | Not applicable                                                                                                    |
| Valid Entries     | Call pickup group number, extension number                                                                                                    |
| Inspect           | Yes                                                                                                    |
| Copy Option       | No                                                                                                    |
| Console Procedure | $\begin{array}{llllllllllllllllllllllllllllllllllll$                                                                                                    |
| PC Procedure      | $ [\underline{F6}] \rightarrow [\underline{F9}] \rightarrow \text{Type pickup group no.} \rightarrow [\underline{F10}] \rightarrow \text{Type ext. no.} \rightarrow \rightarrow [\underline{F10}] \rightarrow [\underline{F5}] \rightarrow [\underline{F5}] $ |

#### **Summary: Call Pickup Groups**

# **Group Paging**

Use this procedure to assignor remove a telephone from a paging group, consisting of telephone users who hear common announcements over the telephone speakerphone. Only MLX telephones and analog multiline telephones with speakerphones can be members of a paging group.

A maximum of six paging groups with a maximum of 10 telephones per group is allowed. A seventh paging group, called the Page All group, is not limited and includes all telephones connected to the system. Telephones cannot be added to or removed from the Page All group.

To reassign a telephone to a new paging group, just assign it; the telephone is automatically removed from its old paging group.

| Programmable by   | System manager                                       |
|-------------------|------------------------------------------------------|
| Mode              | All                                                  |
| Idle Condition    | Not required                                         |
| Planning Form     | Form 6c, Group Paging                                |
| Factory Setting   | Not applicable                                       |
| Valid Entries     | Extension number                                     |
| Inspect           | Yes                                                  |
| Copy Option       | No                                                   |
| Console Procedure | $\begin{array}{llllllllllllllllllllllllllllllllllll$ |
| PC Procedure      |                                                      |

#### **Summary: Group Paging**

#### Group Coverage Member Assignments

Use this procedure to assign or remove a telephone from a coverage group. Coverage is an arrangement in which calls from a group of senders are redirected to one or more receivers. A coverage group is a group of senders.

#### NOTE:

This procedure assigns senders; make sure that receivers for the coverage group are also programmed. Receivers can be assigned either through individual or centralized telephone programming. See Chapter 4 in *System Programming* for information on the appropriate centralized programming procedure.

A maximum of 30 coverage groups is allowed, each with an unlimited number of members. Up to eight receivers can be assigned per coverage group.

A telephone can be a sender in only one group; it can be a receiver for more than one coverage group. A calling group can be assigned as a receiver for a coverage group (see "Group Coverage Receiver"). In Hybrid/PBX mode only, the QCC queue can be a receiver for up to 30 coverage groups (see "QCC Operator to Receive Calls").

If the sender's telephone has one or more personal lines assigned, the sender can be assigned as the principal user so that calls received on the personal line are sent to receivers programmed for Individual or Group Coverage (see "Principal User for Personal Line").

To reassign a telephone to a new coverage group, just make the assignment; the telephone is automatically removed from its old group.

#### NOTE:

Use Integrated Administration to assign coverage receivers.

## Summary: Group Coverage Member Assignments

| Programmable by   | System manager                                       |
|-------------------|------------------------------------------------------|
| Mode              | All                                                  |
| Idle Condition    | Not required                                         |
| Planning Form     | Form 6d, Group Coverage                              |
| Factory Setting   | Not applicable                                       |
| Valid Entries     | Extension numbers                                    |
| Inspect           | Yes                                                  |
| Copy Option       | No                                                   |
| Console Procedure | $\begin{array}{llllllllllllllllllllllllllllllllllll$ |
| PC Procedure      |                                                      |

# **Group Coverage Delay Interval**

Use this procedure to specify the number of rings before a call is sent to Group Coverage receivers.

#### Summary: Group Coverage Delay Interval

| Programmable by   | System manager, Integrated Administration                                                                                                    |
|-------------------|----------------------------------------------------------------------------------------------------|
| Mode              | All                                                                                                    |
| Idle Condition    | Not required                                                                                                    |
| Planning Form     | Form 6d, Group Coverage                                                                                                    |
| Factory Setting   | 3 rings                                                                                                    |
| Valid Entries     | 1 - 9 rings                                                                                                    |
| Inspect           | No                                                                                                    |
| Copy Option       | No                                                                                                    |
| Console Procedure | Options $\rightarrow More \rightarrow Cover Delay \rightarrow Drop \rightarrow Dial no. of rings \rightarrow Enter \rightarrow Exit$                                                                       |
| PC Procedure      | $\underbrace{[F7]}{\to} \underbrace{[PgUp]}{\to} \underbrace{[F6]}{\to} \underbrace{[Alt]}{+} \underbrace{[P]}{\to} Type \text{ no. of } rings \rightarrow \underbrace{[F10]}{\to} \underbrace{[F5]}{\to}$ |

# **Group Calling Member Assignments**

Use this procedure to assign or remove a telephone from a calling group. A calling group is used to direct calls to a group of people who all handle the same type of call. A single extension number is assigned to the group and is used by both inside and outside callers to reach the group.

#### NOTE:

If a linear hunting pattern is indicated on the back of the form, be sure to assign telephones to the group in the exact order that they are shown on the form. The system searches for an available member in the order that you assign the telephones to the group.

A maximum of 32 calling groups with a maximum of 20 telephones per group is allowed.

A telephone can belong to only one calling group. A QCC cannot be a member of a calling group. The delay announcement device should not be programmed as a calling group member.

The extension status feature must be set to the Calling Group or CMS mode before you assign members to the group. See "Extension Status" for more information.

To reassign a telephone to a new calling group, you must remove it from its old group before programming the new assignment.

#### **Summary Group Calling Member Assignments**

| Programmable by   | System manager                                                                                                    |
|-------------------|----------------------------------------------------------------------------------------------------|
| Mode              | All                                                                                                    |
| Idle Condition    | Not required                                                                                                    |
| Planning Form     | Form 6d, Group Coverage                                                                                                    |
| Factory Setting   | Not applicable                                                                                                    |
| Valid Entries     | Extension numbers                                                                                                    |
| Inspect           | Yes                                                                                                    |
| Copy Option       | No                                                                                                    |
| Console Procedure | $\begin{array}{llllllllllllllllllllllllllllllllllll$                                                                                                    |
| PC Procedure      | $\begin{array}{l} [F6] \rightarrow [PgUp] \rightarrow [F4] \rightarrow [F9] \rightarrow Type \ calling \ group \\ ext. \ no. \ \rightarrow [F10] \rightarrow Type \ ext. \ no. \ \rightarrow [F10] \rightarrow \\ [F5] \rightarrow [F5] \rightarrow [F5] \end{array}$ |

# Group Calling Trunk or Pool Assignments

Use this procedure to assignor remove trunks or pools (Hybrid/PBX only) that ring directly into a calling group.

Incoming calls on each trunk or pool can be directed to only one calling group.

To reassign a trunk or pool to a new calling group, you must remove it from its old group before making the new assignment.

# Summary: Group Calling Trunk or Pool Assignments Programmable by System manager Mode All Idle Condition Not required

| Mode              | All                                                                                                    |
|-------------------|----------------------------------------------------------------------------------------------------|
| Idle Condition    | Not required                                                                                                    |
| Planning Form     | Form 6e, Group Calling                                                                                                 |
| Factory Setting   | Not applicable                                                                                                    |
| Valid Entries     | Line/trunk number                                                                                                    |
| Inspect           | Yes                                                                                                    |
| Copy Option       | No                                                                                                    |
| Console Procedure | $\begin{array}{llllllllllllllllllllllllllllllllllll$                                                                   |
| PC Procedure      | [F6] → [PgUp] → [F4] → [F10] → Type calling group<br>ext. no. → [F10] → Type trunk no. → [E10] →<br>[F5] → [F5] → [F5] |

# **Optional Group-Calling Features**

The following options are available for calling groups:

- Hunt Type
- Group Calling Delay Announcement
- Group Coverage Receiver
- Group Calling Overflow and Threshold
- Group Calling Message Waiting Indicator
- Group Calling Calls-in-Queue Alarm Threshold
- Group Calling External Alert for Calls-in-Queue Alarms
- Group Type
# Hunt Type

Use this procedure to assign one of the following hunt-type patterns to calling groups:

- Circular hunting pattern-The system distributes calls to group members by hunting in a circular pattern for the first available telephone after the one that received the last call to the group.
- Linear hunting pattern-The system searches for an available group member in the order in which telephones were assigned to the calling group.

### Summary: Hunt Type

| Programmable by   | System manager                                                                                                    |
|-------------------|----------------------------------------------------------------------------------------------------|
| Mode              | All                                                                                                    |
| Idle Condition    | Not required                                                                                                    |
| Planning Form     | Form 6e, Group Calling                                                                                                    |
| Factory Setting   | Circular hunting pattern                                                                                                    |
| Valid Entries     | Circular, Linear                                                                                                    |
| Inspect           | No                                                                                                    |
| Copy Option       | No                                                                                                    |
| Console Procedure | Extensions $\rightarrow More \rightarrow Grp$ Calling $\rightarrow Hunt$<br>Type $\rightarrow Dial calling group ext. no. \rightarrow Enter \rightarrowCircular/Linear \rightarrow Enter \rightarrow Exit \rightarrow Exit \rightarrowExit$ |
| PC Procedure      | $ [F6] \rightarrow [PgUp] \rightarrow [F4] \rightarrow [F1] \rightarrow Type \text{ calling group} $ ext. no. $\rightarrow [F10] \rightarrow [F1] / [F2] \rightarrow [F10] \rightarrow [F5] \rightarrow $ [F5] $\rightarrow [F5]$           |

# **Group Calling Delay Announcement**

Use this procedure to designate the announcement device used to play messages to callers while they are waiting in the queue.

Only one announcement device can be designated for each calling group; however, more than one calling group can use the same announcement device.

The delay announcement device should not be programmed as a calling group member.

If the station jack or MFM was previously programmed as a regular station, you must remove all trunk button assignments before you designate the station jack as a delay announcement device.

#### **Summary: Group Calling Delay Announcement**

| Programmable by   | System manager                                                                                                    |
|-------------------|----------------------------------------------------------------------------------------------------|
| Mode              | All                                                                                                    |
| Idle Condition    | Not required                                                                                                    |
| Planning Form     | Form 6e, Group Calling                                                                                                    |
| Factory Setting   | No delay announcement devices are assigned.                                                                                          |
| Valid Entries     | Announcement, No announcement                                                                                                    |
| Inspect           | No                                                                                                    |
| Copy Option       | No                                                                                                    |
| Console Procedure | $\begin{array}{llllllllllllllllllllllllllllllllllll$                                                                                 |
| PC Procedure      | [F6] → [PgUp] → [F4] → [F2] → Type calling group<br>ext. no. → [F10] → Type ext. no. of announcement<br>device → [F10] → [F5] → [F5] |

## **Group Coverage Receiver**

Use this procedure to assign or remove a calling group as receiver for a coverage group.

Calling group member assignments must be made before you assign the group as a receiver for a coverage group.

#### NOTE:

Integrated Administration uses calling group 30 as the default group to cover AUDIX Voice Power.

| Summary: | Group | Coverage | Receiver |
|----------|-------|----------|----------|
|----------|-------|----------|----------|

| Programmable by   | System manager, Integrated Administration                                                                                                    |
|-------------------|----------------------------------------------------------------------------------------------------|
| Mode              | All                                                                                                    |
| Idle Condition    | Not required                                                                                                    |
| Planning Form     | Form 6d, Group Coverage                                                                                                    |
| Factory Setting   | Not applicable                                                                                                    |
| Valid Entries     | Group numbers                                                                                                    |
| Inspect           | Yes                                                                                                    |
| Copy Option       | No                                                                                                    |
| Console Procedure | Extensions $\rightarrow More \rightarrow Grp$ Calling $\rightarrow Grp$<br>Coverage $\rightarrow Dial$ calling group ext. no. $\rightarrow Enter \rightarrow Dial$ coverage group no. $\rightarrow Enter \rightarrow Exit \rightarrow Exit \rightarrow Exit$                           |
| PC Procedure      | $\begin{array}{l} [F6] \rightarrow [PgUp] \rightarrow [F4] \rightarrow [F3] \rightarrow \text{Type calling group} \\ \text{ext. no.} \rightarrow [F10] \rightarrow \text{Type coverage group no.} \rightarrow \\ [F10] \rightarrow [F5] \rightarrow [F5] \rightarrow [F5] \end{array}$ |

# Group Calling Overflow and Threshold

Use this procedure to designate another calling group or the QCC queue (Hybrid/PBX only) to receive calls when the number of calls waiting in the queue for a calling group is equal to or greater than the programmed threshold.

Overflow coverage can be provided only by calling groups or the QCC queue (Hybrid/PBX only), not by individual telephones. Group members can be notified when the number of calls waiting in the queue reaches the threshold.

A calling group or the QCC queue (Hybrid/PBX only) can provide overflow coverage for more than one calling group; however, which group's calls go to an available member in the overflow calling group is unpredictable.

The factory-set extension number for QCC Listed Directory Number is 800.

# Summary: Group Calling Oveflow and Threshold

| Programmable by   | System manager                                                                                                    |
|-------------------|----------------------------------------------------------------------------------------------------|
| Mode              | All                                                                                                    |
|                   | Not required                                                                                                    |
|                   | Form 6e, Group Calling                                                                                                    |
| Planning Form     | Overflow coverage - none; threshold - 1 call                                                                                                    |
| Factory Setting   | Backup extension number: 1 - 99 calls                                                                                                    |
| Valid Entries     | No                                                                                                    |
| Inspect           | No                                                                                                    |
| Copy Option       |                                                                                                    |
| Console Procedure | Extensions $\rightarrow$ <b>More</b> $\rightarrow$ Grp Calling $\rightarrow$<br>Overflow $\rightarrow$ <b>Dial calling group ext. no.</b> $\rightarrow$ Enter $\rightarrow$                           |
|                   | Dial ext. no. $\rightarrow$ Enter $\rightarrow$ <b>Drop</b> $\rightarrow$ Dial no. of calls $\rightarrow$                                                                                             |
|                   | Enter $\rightarrow$ Exit $\rightarrow$ Exit                                                                                                    |
|                   | $[F6] \rightarrow [PgUp] \rightarrow [F4] \rightarrow [F8] \rightarrow Type calling group$                                                                                                    |
| PC Procedure      | ext. no. $\rightarrow$ [F10] $\rightarrow$ Type backup ext. no. $\rightarrow$ [F10] $\rightarrow$ [Alt] $\pm$ [P] $\rightarrow$ Type no. of call $\rightarrow$ [F10] $\rightarrow$ [F5] $\rightarrow$ |
|                   | [F5]                                                                                                    |

# Group Calling Message Waiting Indicator

Use this procedure to designate a telephone to receive calling group message-waiting indications (MWI).

Only one telephone can be designated as a message-waiting receiver for each calling group; however, more than one calling group can use the same message-waiting receiver. The telephone assigned as a message-waiting receiver does not have to be a member of the calling group.

Message-waiting indications cannot be sent to the extension assigned to the group unless this option is programmed. The message-waiting receiver cannot distinguish between messages left for the calling group and personal messages.

| Programmable by   | System manager                                                                                                    |
|-------------------|----------------------------------------------------------------------------------------------------|
| Mode              | All                                                                                                    |
| Idle Condition    | Not required                                                                                                    |
| Planning Form     | Form 6e, Group Calling                                                                                                    |
| Factory Setting   | No message-waiting receiver assigned                                                                                                    |
| Valid Entries     | Extension number                                                                                                    |
| Inspect           | No                                                                                                    |
| Copy Option       | No                                                                                                    |
| Console Procedure | Extensions $\rightarrow More \rightarrow Grp$ Calling $\rightarrow Message \rightarrow Dial$ calling group ext. no. $\rightarrow Enter \rightarrow Dial$ ext. no. for MWI receiver $\rightarrow Enter \rightarrow Exit \rightarrow Exit$ |
| PC Procedure      | [F6] → [PgUp] → [F4] → [F4] → Type calling group<br>ext. no. → [F10] → Type ext. no. for MWI receiver →<br>[F10] → [F5] → [F5]                                                                                                    |

# Summary: Group Calling Message Waiting Indicator

# Group Calling Calls-In-Queue Alarm Threshold

Use this procedure to specify the number of unanswered calls waiting in the calling group queue before group members are notified with either an external alert or a light on the telephone. Group members are notified when the number of calls waiting in the queue is equal to or greater than the programmed threshold.

| Programmable by   | System manager                                                                                                    |
|-------------------|----------------------------------------------------------------------------------------------------|
| Mode              | All                                                                                                    |
| Idle Condition    | Not required                                                                                                    |
| Planning Form     | Form 6e, Group Calling                                                                                                    |
| Factory Setting   | 1 call                                                                                                    |
| Valid Entries     | 1 - 99                                                                                                    |
| Inspect           | No                                                                                                    |
| Copy Option       | No                                                                                                    |
| Console Procedure | Extensions $\rightarrow More \rightarrow Grp$ Calling $\rightarrow Queue$<br>Alarm $\rightarrow Dial$ calling group ext. no. $\rightarrow$ Enter $\rightarrow$<br>Drop $\rightarrow Dial$ no. of calls $\rightarrow$ Enter $\rightarrow Exit \rightarrow Exit$ |
| PC Procedure      | [F6] → [PgUp] → [F4] → [F6] → Type calling group<br>ext. no. → [F10] → [Alt] + [P] → Type no. of calls →<br>[F10] → [F5] → [F5]                                                                                                    |

# Summary: Group Calling Calls-In-Queue Alarm Threshold

# Group Calling External Alert for Calls-In-Queue Alarms

Use this procedure to designate the external alert device used to notify calling group members when the number of calls in the queue reaches the programmed threshold.

Only one external alert device can be designated for each calling group.

Since the external alert signal is continuous, it is recommended that only lamp-type external alert devices be designated for use for the Calls-in-Queue alarm.

# Summary: Group Calling External Alert for Calls-In-Queue Alarms

| Programmable by   | System manager                                                                                                    |
|-------------------|----------------------------------------------------------------------------------------------------|
| Mode              | All                                                                                                    |
| Idle Condition    | Not required                                                                                                    |
| Planning Form     | Form 6e, Group Calling                                                                                                    |
| Factory Setting   | Not applicable                                                                                                    |
| Valid Entries     | Extension number                                                                                                    |
| Inspect           | No                                                                                                    |
| Copy Option       | Νο                                                                                                    |
| Console Procedure | Extensions $\rightarrow More \rightarrow Grp$ Calling $\rightarrow Xtnl$<br>Alert $\rightarrow Dial$ tailing group ext. no. $\rightarrow Enter \rightarrow$<br>Drop $\rightarrow Dial$ ext. no. for alert $\rightarrow Enter \rightarrow Exit \rightarrow$<br>Exit                                   |
| PC Procedure      | $\begin{array}{l} [F6] \rightarrow [PgUp] \rightarrow [F4] \rightarrow [F7] \rightarrow \text{Type calling group} \\ \text{ext. no.} \rightarrow [F10] \rightarrow [Alt] + [P] \rightarrow \text{Type ext. no. for} \\ \text{alert} \rightarrow [F10] \rightarrow [F5] \rightarrow [F5] \end{array}$ |

# **Group Type**

Use this procedure to determine whether or not the system automatically logs in members of a calling group after a power failure. This setting also determines the type of voice messaging interface when the calling group is used to connect voice messaging or automated attendant applications. The following are the possible settings:

- Automatic Log Out Used for calling groups to specify that the system does not automatically log in calling group members after a power failure. Calling group members must manually log themselves into the group.
- Automatic Log In Used for calling groups that consist of fax machines or data ports (also called data hunt groups) to specify that the system automatically logs in calling group members after a power failure. This setting can also be used for calling groups consisting of telephones.
- Integrated VMI Used when a voice messaging system that requires special signaling for integrated operation (for example, AUDIX Voice Power-IS II or MERLIN MAIL Voice Messaging System) is connected to one or more station jacks assigned to a calling group. The system automatically logs in the group members after a power failure.
- Generic VMI Used when a voice messaging system that does not need special signaling (for example, MERLIN Attendant) is connected to one or more station jacks assigned to a calling group. The system automatically logs in the group members after a power failure.

# Summary: Group Type

| Programmable by   | System manager                                                                                                    |
|-------------------|----------------------------------------------------------------------------------------------------|
| Mode              | All                                                                                                    |
| Idle Condition    | Not required                                                                                                    |
| Planning Form     | Form 6e, Group Calling                                                                                                    |
| Factory Setting   | Automatic Log Out                                                                                                    |
| Valid Entries     | Automatic log in, automatic log out, integrated VMI, generic VMI                                                                                                    |
| Inspect           | No                                                                                                    |
| Copy Option       | No                                                                                                    |
| Console Procedure | $\begin{array}{llllllllllllllllllllllllllllllllllll$                                                                                                    |
| PC Procedure      | $ [\underline{F6}] \rightarrow [\underline{PgUp}] \rightarrow [\underline{F4}] \rightarrow [\underline{PgUp}] \rightarrow [\underline{F1}] \rightarrow Type $ calling group ext. no. $\rightarrow [\underline{F10}] \rightarrow Specify login type \rightarrow [\underline{F10}] \rightarrow [\underline{F5}] \rightarrow [\underline{F5}] $ |

# **System Features**

# 14

The procedures in this chapter consist of instructions for programming optional system features that affect all or most system users. The following procedures are included:

- Transfer Return Time
- One-Touch Transfer/Hold
- Transfer Audible
- Type of Transfer
- Camp-On Return Time
- Call Park Return Time
- Delay Ring Interval
- Automatic Callback Interval
- Extension Status
- SMDR Language
- SMDR Call Report Format
- SMDR Call Length
- SMDR Calls Recorded on Call Report

- Inside Dial Tone
- Reminder Service Cancel
- Redirect Outside Calls to Unassigned Extension Numbers
- Host System Dial Codes for Behind Switch Mode
- Recall Timer
- Allowed Lists
- Assign Allowed Lists to Telephones
- Disallowed Lists
- Assign Disallowed Lists to Telephones
- Remote Access Trunk Assignment
- Remote Access Automatic Callback
- Remote Access without Barrier Codes
- Remote Access Barrier Codes
- Remote Access with Barrier Codes

## **Transfer Return Time**

Use this procedure to specify the number of rings before a call transferred to another inside telephone is returned to the originator. A setting of 0 means that transferred calls are never returned to the originator.

The transfer return time should not be set to 0 in a system with single-line telephones.

| Programmable by   | System manager, Integrated Administration                                                                                                    |
|-------------------|----------------------------------------------------------------------------------------------------|
| Mode              | All                                                                                                    |
| Idle Condition    | Not required                                                                                                    |
| Planning Form     | Form 6f, System Features                                                                                                    |
| Factory Setting   | 4 rings (Integrated Administration – 6 rings)                                                                                                    |
| Valid Entries     | 0 - 9 rings                                                                                                    |
| Inspect           | No                                                                                                    |
| Copy Option       | No                                                                                                    |
| Console Procedure | Options $\rightarrow$ Transfer $\rightarrow$ Return Time $\rightarrow$ <b>Drop</b> $\rightarrow$ <b>Dial no. of rings</b> $\rightarrow$ Enter $\rightarrow$ Exit $\rightarrow$ Exit                                                                                  |
| PC Procedure      | $\underbrace{[F7]} \rightarrow \underbrace{[F1]} \rightarrow \underbrace{[F1]} \rightarrow \underbrace{[Alt]} + \underbrace{[P]} \rightarrow Type \text{ no. of}$ rings $\rightarrow \underbrace{[F10]} \rightarrow \underbrace{[F5]} \rightarrow \underbrace{[F5]}$ |

### Summary: Transfer Return Time

# **One-Touch Transfer/One-Touch Hold**

Use this procedure to assign the One-Touch Transferor One-Touch Hold feature. One-Touch Transfer allows users to initiate transfers to another person by pressing an **Auto Dial** or DSS button for that person.

The One-Touch Transfer feature is not available on single-line telephones.

If the One-Touch Transfer feature is assigned, you must also specify whether the transfer completion is manual (the user has to press another button to complete the transfer) or automatic (the transfer is completed automatically).

One-Touch Hold applies to incoming central office calls only. When the user presses an **Auto Dial** or DSS button to initiate a transfer, the outside caller is put on hold. The system automatically selects an intercom facility and dials the transfer destination. There is no transfer return function with this method. Consequently, if the transfer destination does not answer or is busy, the user who initiates the transfer must notify the outside caller, or the outside caller will remain on hold.

One-Touch Hold is the factory setting in the Behind Switch mode only.

## Summary: One-Touch Transfer/Hold

| Programmable by   | System manager                                                                                                    |
|-------------------|----------------------------------------------------------------------------------------------------|
| Mode              | All                                                                                                    |
| Idle Condition    | Not required                                                                                                    |
| Planning Form     | Form 6f, System Features                                                                                                    |
| Factory Setting   | One-Touch Transfer, automatic completion (One-<br>Touch Hold is the factory setting in Behind Switch mode)                                                                                                    |
| Valid Entries     | Transfer, Hold                                                                                                    |
| Inspect           | Νο                                                                                                    |
| Copy Option       | Νο                                                                                                    |
| Console Procedure | To program One-Touch Transfer:<br>Options $\rightarrow$ Transfer $\rightarrow$ One Touch $\rightarrow$ Transfer<br>$\rightarrow$ Enter $\rightarrow$ Manual/Automatic $\rightarrow$ Enter $\rightarrow$ Exit<br>$\rightarrow$ Exit |
|                   | To Program One-Touch Hold:<br>Options $\rightarrow$ Transfer $\rightarrow$ One Touch $\rightarrow$ Hold $\rightarrow$<br>Enter $\rightarrow$ Exit $\rightarrow$ Exit                                                               |
| PC Procedure      | To program One-Touch Transfer:<br>$[F7] \rightarrow [F1] \rightarrow [F2] \rightarrow [F1] \rightarrow [F10] \rightarrow [F1] / [F2] \rightarrow [F10] \rightarrow [F5] \rightarrow [F5]$                                          |
|                   | To program One-Touch Hold:<br>[F7] $\rightarrow$ [F1] $\rightarrow$ [F2] $\rightarrow$ [F2] $\rightarrow$ [F10] $\rightarrow$ [F5] $\rightarrow$<br>[F5]                                                                           |

# **Transfer Audible**

Use this procedure to specify whether an outside caller hears ringing (also called ringback) or Music-on-Hold while being transferred. Inside calls hear ringback.

#### NOTE:

If you use equipment that rebroadcasts music or other copyrighted materials, you may be required to obtain a copyright license from and pay license fees to a third party (such as the American Society of Composers, Artists, and Producers or Broadcast Music Incorporated).

Magic on Hold® requires no such license and can be purchased from your authorized dealer.

#### Summary: Transfer Audible

| Programmable by   | System manager                                                                                                    |
|-------------------|----------------------------------------------------------------------------------------------------|
| Mode              | All                                                                                                    |
| Idle Condition    | Not required                                                                                                    |
| Planning Form     | Form 6f, System Features                                                                                                    |
| Factory Setting   | Music-on-Hold                                                                                                    |
| Valid Entries     | Music-on-Hold, Ringback                                                                                                    |
| Inspect           | No                                                                                                    |
| Copy Option       | No                                                                                                    |
| Console Procedure | Options $\rightarrow$ Transfer $\rightarrow$ Audible $\rightarrow$ Music-on-Hold/Ringback $\rightarrow$ Enter $\rightarrow$ Exit $\rightarrow$ Exit |
| PC Procedure      | $ [F7] \rightarrow [F1] \rightarrow [F3] \rightarrow [F1] / [F2] \rightarrow [F10] \rightarrow \\ [F5] \rightarrow [F5] $                           |

# **Type of Transfer**

Use this procedure to specify whether the system automatically selects an Intercom or System Access Ring or Voice button when the Transfer button or an Auto Dial or DSS button (for One-Touch Transfer) is pressed.

### Summary Type of Transfer

| Programmable by   | System manager                                                                                                    |
|-------------------|----------------------------------------------------------------------------------------------------|
| Mode              | All                                                                                                    |
| Idle Condition    | Not required                                                                                                    |
| Planning Form     | Form 6f, System Features                                                                                                    |
| Factory Setting   | <b>Ring</b> button (Intercom or SA) is automatically selected                                                                                                    |
| Valid Entries     | Voice Announce, Ring                                                                                                    |
| Inspect           | No                                                                                                    |
| Copy Option       | No                                                                                                    |
| Console Procedure | Options $\rightarrow$ Transfer $\rightarrow$ Type $\rightarrow$ Voice<br>Announce/Ring $\rightarrow$ Enter $\rightarrow$ Exit $\rightarrow$ Exit                       |
| PC Procedure      | $ [\underline{F7}] \to [\underline{F1}] \to [\underline{F4}] \to [\underline{F1}] / [\underline{F2}] \to [\underline{F10}] \to [\underline{F5}] \to [\underline{F5}] $ |

## **Camp-On Return Time**

Use this procedure to specify the number of seconds before a camped-on call (a call transferred to a busy telephone with the Camp-On feature) is returned to the originator.

#### Summary Camp-On Return Time:

| Programmable by   | System manager                                                                                                    |
|-------------------|----------------------------------------------------------------------------------------------------|
| Mode              | All                                                                                                    |
| Idle Condition    | Not required                                                                                                    |
| Planning Form     | Form 6f, System Features                                                                                                    |
| Factory Setting   | 90 seconds                                                                                                    |
| Valid Entries     | 30 - 300 seconds, in 10-second increments                                                                                       |
| Inspect           | No                                                                                                    |
| Copy Option       | No                                                                                                    |
| Console Procedure | Options $\rightarrow$ CampOn $\rightarrow$ <b>Drop</b> $\rightarrow$ Dial no. of seconds $\rightarrow$ Enter $\rightarrow$ Exit |
| PC Procedure      | [F7] → [F2] → [Alt] + [P] → Type no. of seconds → [F10] → [F5]                                                                  |

# **Call Park Return Time**

Use this procedure to specify the number of seconds before a call put on hold with the Park feature is returned to the originator.

#### Summary: Call Park Return Time

| Programmable by   | System manager                                                                                                    |
|-------------------|----------------------------------------------------------------------------------------------------|
| Mode              | All                                                                                                    |
| Idle Condition    | Not required                                                                                                    |
| Planning Form     | Form 6f, System Features                                                                                                    |
| Factory Setting   | 180 seconds                                                                                                    |
| Valid Entries     | 30 - 300 seconds, in 10-second increments                                                                                            |
| Inspect           | No                                                                                                    |
| Copy Option       | No                                                                                                    |
| Console Procedure | Options $\rightarrow$ CallParkRtn $\rightarrow$ <b>Drop</b> $\rightarrow$ Dial no. of seconds $\rightarrow$ Enter $\rightarrow$ Exit |
| PC Procedure      | $ [F7] \rightarrow [F3] \rightarrow [Alt] + [P] \rightarrow Type \text{ no. of seconds} $ $ \rightarrow [F10] \rightarrow [F5] $     |

# **Delay Ring Interval**

Use this procedure to specify the number of rings for the Delay Ring Interval, which applies when a Primary, Secondary, or Group Cover button is set to delay ring.

#### **Summary: Delay Ring Interval**

| Programmable by   | System manager                                                                                                    |
|-------------------|----------------------------------------------------------------------------------------------------|
| Mode              | All                                                                                                    |
| Idle Condition    | Not required                                                                                                    |
| Planning Form     | Form 6d, Group Coverage                                                                                                    |
| Factory Setting   | 2 rings                                                                                                    |
| Valid Entries     | 1 – 6 rings                                                                                                    |
| Inspect           | No                                                                                                    |
| Copy Option       | No                                                                                                    |
| Console Procedure | Options $\rightarrow$ Delay Ring $\rightarrow$ Drop $\rightarrow$ Dial no. of rings $\rightarrow$ Enter $\rightarrow$ Exit |
| PC Procedure      | $[F7] \rightarrow [F4] \rightarrow [Alt] + [P] \rightarrow Type no. of rings \rightarrow [F10] \rightarrow [F5]$           |

# **Automatic Callback Interval**

Use this procedure to specify the number of rings at the originator's telephone before the system cancels a Callback request.

## Summary: Automatic Callback Interval

| Programmable by   | System manager                                                                                                    |
|-------------------|----------------------------------------------------------------------------------------------------|
| Mode              | All                                                                                                    |
| Idle Condition    | Not required                                                                                                    |
| Planning Form     | Form 6f, System Features                                                                                                    |
| Factory Setting   | 3 rings                                                                                                    |
| Valid Entries     | 1 - 6 rings                                                                                                    |
| Inspect           | No                                                                                                    |
| Copy Option       | No                                                                                                    |
| Console Procedure | Options $\rightarrow$ Callback $\rightarrow$ <b>Drop</b> $\rightarrow$ Dial no. of rings $\rightarrow$ Enter $\rightarrow$ Exit |
| PC Procedure      | [F7] → [F4] → [Alt] + [P] → Type no. of rings → [F10] → [F5]                                                                    |

## **Extension Status**

Use this procedure to specify whether the Extension Status feature is used in Hotel or Group Calling/Call Management System (CMS) mode.

The calling mode selected affects the meaning of the LEDs and use of Auto Dial or DSS buttons when the DLC operator position is in the Extension Status mode.

In the Hotel mode, telephones are restricted from making calls in Extension Status states 1 and 2 (ES1 and ES2). In Group Calling/CMS mode, ES states reflect member or agent status without restricting the telephones.

In the Group Calling/CMS mode, Extension Status is used by the agents to log in and out, and by the supervisor to see agent status.

#### **Summary: Extension Status**

| Programmable by   | System manager                                                                                            |
|-------------------|----------------------------------------------------------------------------------------------------|
| Mode              | All                                                                                                    |
| Idle Condition    | Not required                                                                                              |
| Planning Form     | Form 6f, System Features                                                                                  |
| Factory Setting   | Group Calling/CMS mode                                                                                    |
| Valid Entries     | Group Calling/CMS mode, Hotel mode                                                                        |
| Inspect           | No                                                                                                    |
| Copy Option       | No                                                                                                    |
| Console Procedure | Options $\rightarrow$ Ext Status $\rightarrow$ Specify ext. status $\rightarrow$ Enter $\rightarrow$ Exit |
| PC Procedure      | $[F7] \rightarrow [F7] \rightarrow$ Specify ext. status $\rightarrow [F10] \rightarrow [F5]$              |

# **SMDR** Language

#### Release 1.1 and 2.0 Only

Use this procedure to change the language of the SMDR reports. The default language is the same as the system language. See "System Language."

#### Summary SMDR Language

| Programmable by   | System manager                                                                                                    |
|-------------------|----------------------------------------------------------------------------------------------------|
| Mode              | All                                                                                                    |
| Idle Condition    | Not required                                                                                                    |
| Planning Form     | Form 1, System Planning                                                                                                    |
| Factory Setting   | English (matches system language)                                                                                                    |
| Valid Entries     | English, French, Spanish                                                                                                    |
| Inspect           | No                                                                                                    |
| Copy Option       | No                                                                                                    |
| Console Procedure | $\begin{array}{l} \textbf{More} \rightarrow \texttt{Language} \ \rightarrow \texttt{SMDR} \ \rightarrow \textbf{Select language} \\ \rightarrow \texttt{Enter} \ \rightarrow \texttt{Exit} \end{array}$ |
| PC Procedure      | $[\underline{PgUp}] \rightarrow [\underline{F6}] \rightarrow [\underline{F3}] \rightarrow \text{Select language} \rightarrow [\underline{F10}] \rightarrow [\underline{F5}]$                            |

## **SMDR Call Report Format**

Use this procedure to specify whether SMDR call reports are printed in basic format or ISDN format. In ISDN format, automatic number identification service appears in the calling number field instead of "IN," as in the basic report format. The call recording type for these calls is "I" in the ISDN format and "V" in the basic format.

ISDN format should be used only in conjunction with automatic number identification service subscription.

| Programmable by   | System manager                                                                                                    |
|-------------------|----------------------------------------------------------------------------------------------------|
| Mode              | All                                                                                                    |
| Idle Condition    | Not required                                                                                                    |
| Planning Form     | Form 6f, System Features                                                                                                    |
| Factory Setting   | Basic format                                                                                                    |
| Valid Entries     | Basic, ISDN                                                                                                    |
| Inspect           | No                                                                                                    |
| Copy Option       | No                                                                                                    |
| Console Procedure | Options $\rightarrow$ SMDR $\rightarrow$ Format $\rightarrow$ Basic SMDR/ISDN<br>SMDR $\rightarrow$ Enter $\rightarrow$ Exit $\rightarrow$ Exit |
| PC Procedure      |                                                                                                    |

#### Summary: SMDR Call Report Format

# **SMDR Call Length**

Use this procedure to set the minimum length of time before a call is recorded on SMDR call reports.

#### Summary: SMDR Call Length

| Programmable by   | System manager                                                                                                    |
|-------------------|----------------------------------------------------------------------------------------------------|
| Mode              | All                                                                                                    |
| Idle Condition    | Not required                                                                                                    |
| Planning Form     | Form 6f, System Features                                                                                                    |
| Factory Setting   | 40 seconds                                                                                                    |
| Valid Entries     | 0 - 255 seconds                                                                                                    |
| Inspect           | No                                                                                                    |
| Copy Option       | No                                                                                                    |
| Console Procedure | Options $\rightarrow$ SMDR $\rightarrow$ Call Length $\rightarrow$ <b>Drop</b> $\rightarrow$ Dial no. of seconds $\rightarrow$ Enter $\rightarrow$ Exit $\rightarrow$ Exit                           |
| PC Procedure      | $\begin{array}{c} [F7] \rightarrow [F8] \rightarrow [F2] \rightarrow [Alt] + [P] \rightarrow \text{Type no. of} \\ \text{seconds} \ \rightarrow [F10] \rightarrow [F5] \rightarrow [F5] \end{array}$ |

# **SMDR Calls Recorded on Call Report**

Use this procedure to specify whether SMDR information is to be recorded for both incoming and outgoing calls, or only for outgoing calls.

#### NOTE:

The New Page option merely inserts a page break in the report.

# Summary: SMDR Calls Recorded on Call Report

| Programmable by   | System manager                                                                                                    |
|-------------------|----------------------------------------------------------------------------------------------------|
| Mode              | All                                                                                                    |
| Idle Condition    | Not required                                                                                                    |
| Planning Form     | Form 6f, System Features                                                                                                    |
| Factory Setting   | Incoming and outgoing                                                                                                    |
| Valid Entries     | In/Out, Out Only                                                                                                    |
| Inspect           | No                                                                                                    |
| Copy Option       | No                                                                                                    |
| Console Procedure | Options $\rightarrow$ SMDR $\rightarrow$ Call Report $\rightarrow$ In/Out or<br>Out Only $\rightarrow$ Enter $\rightarrow$ Exit $\rightarrow$ Exit |
| PC Procedure      |                                                                                                    |

# **Inside Dial Tone**

Use this procedure to set the system dial tone to be either different from or the same as the outside line/trunk dial tone.

#### NOTE:

The system dial tone must be the same as the outside dial tone when the internal dial tone is not recognized by software applications or modems.

#### Summary: Inside Dial Tone

| Programmable by   | System manager                                                                                       |
|-------------------|----------------------------------------------------------------------------------------------------|
| Mode              | All                                                                                                  |
| Idle Condition    | Not required                                                                                         |
| Planning Form     | Form 6f, System Features                                                                             |
| Factory Setting   | Inside dial tone is different from outside dial tone                                                 |
| Valid Entries     | Inside, outside                                                                                      |
| Inspect           | No                                                                                                   |
| Copy Option       | No                                                                                                   |
| Console Procedure | Options $\rightarrow$ InsideDial $\rightarrow$ Inside/Outside $\rightarrow$ Enter $\rightarrow$ Exit |
| PC Procedure      | $[F7] \rightarrow [F9] \rightarrow [F1] / [F2] \rightarrow [F10] \rightarrow [F5]$                   |

## **Reminder Service Cancel**

Use this procedure to set the time of day when all programmed Reminder Service calls are automatically canceled.

Enter the time in 4-digit, 24-hour format, using leading zeros as necessary.

To deactivate Reminder Service Cancel, erase the currently programmed time and do not enter a new time.

| Programmable by   | System manager                                                                                                    |
|-------------------|----------------------------------------------------------------------------------------------------|
| Mode              | All                                                                                                    |
| Idle Condition    | Not required                                                                                                    |
| Planning Form     | Form 6f, System Features                                                                                                    |
| Factory Setting   | Not applicable                                                                                                    |
| Valid Entries     | 0000 - 2359                                                                                                    |
| Inspect           | No                                                                                                    |
| Copy Option       | No                                                                                                    |
| Console Procedure | To deactivate Reminder Service Cancel: Options $\rightarrow$ Reminder Srv $\rightarrow$ Drop $\rightarrow$ Enter $\rightarrow$ Exit                          |
|                   | To set Reminder Service cancel time: Options $\rightarrow$ Reminder Srv $\rightarrow$ Drop $\rightarrow$ Dial time $\rightarrow$ Enter $\rightarrow$ Exit    |
| PC Procedure      | To deactivate Reminder Service Cancel:<br>[F7] $\rightarrow$ [F10] $\rightarrow$ [Alt] + [P] $\rightarrow$ [F10] $\rightarrow$ [F5]                          |
|                   | To set Reminder Service cancel time:<br>[F7] $\rightarrow$ [E10] $\rightarrow$ [Alt] + [P] $\rightarrow$ Type time $\rightarrow$ [F10]<br>$\rightarrow$ [F5] |

#### **Summary: Reminder Service Cancel**

## **Redirect Outside Calls to Unassigned Extension Numbers**

Use this procedure to specify the extension number to receive redirected calls made to unassigned numbers by Remote Access users, by users on DID trunks (Hybrid/PBX only), or by users on dial-in tie trunks. Calls can be redirected to the following:

- the QCC queue (Hybrid/PBX only)
- another extension number
- a calling group

In Hybrid/PBX mode only: This setting does not affect calls received on DID trunks if you have specified that calls to unassigned DID extensions are to receive a fast busy signal. See "Invalid Destination."

# Summary: Redirect Outside Calls to Unassigned Extension Numbers

| Programmable by   | System manager                                                                                                    |
|-------------------|----------------------------------------------------------------------------------------------------|
| Mode              | All                                                                                                    |
| Idle Condition    | Not required                                                                                                    |
| Planning Form     | Form 6f, System Features                                                                                                    |
| Factory Setting   | Extension number of primary operator                                                                                                    |
| Valid Entries     | QCC queue extension number, other extension number                                                                                                    |
| Inspect           | No                                                                                                    |
| Copy Option       | No                                                                                                    |
| Console Procedure | To select QCC queue: Options $\rightarrow$ More $\rightarrow$ Unassigned $\rightarrow$ QCC Queue $\rightarrow$ Enter $\rightarrow$ Exit                                                                                                    |
|                   | To select extension or calling group:<br>Options $\rightarrow More \rightarrow Unassigned \rightarrow Extension$ or<br>Grp Calling $\rightarrow Enter \rightarrow Dial ext. no. \rightarrow Enter \rightarrow$<br>Dial group no. $\rightarrow Enter \rightarrow Exit$ |
| PC Procedure      | To select QCC queue:<br>[F7] $\rightarrow$ [PgUp] $\rightarrow$ [F1] $\rightarrow$ [F1] $\rightarrow$ [F10] $\rightarrow$ [F5]                                                                                                    |
|                   | To select extension or calling group:<br>[E7] $\rightarrow$ [PgUp] $\rightarrow$ [F1] $\rightarrow$ [F2] / [F3] $\rightarrow$ [F10] $\rightarrow$<br>[F5]                                                                                                    |

## Host System Dial Codes for Behind Switch Mode

Use this procedure to assign the host system dial codes for Transfer, Conference, and Drop.

#### NOTE:

This procedure applies in Behind Switch mode only.

When multiline telephone users press the **Transfer**, **Conference**, and **Drop** buttons, a signal is sent to the host system. Assigning the host dial codes ensures that users can take advantage of these features through the host system.

| Programmable by   | System manager                                                                                                    |
|-------------------|----------------------------------------------------------------------------------------------------|
| Mode              | Behind Switch                                                                                                    |
| Idle Condition    | Not required                                                                                                    |
| Planning Form     | Form 1, System Planning                                                                                                    |
| Factory Setting   | No host dial codes are assigned                                                                                                    |
| Valid Entries     | Not applicable                                                                                                    |
| Inspect           | No                                                                                                    |
| Copy Option       | No                                                                                                    |
| Console Procedure | Options $\rightarrow More \rightarrow BehndSwitch \rightarrow Select feature$<br>$\rightarrow Drop \rightarrow Dial host system dial code \rightarrow Enter \rightarrow$<br>Exit $\rightarrow Exit$                                     |
| PC Procedure      | $\begin{array}{l} [F7] \rightarrow [PgUp] \rightarrow [F2] \rightarrow Select \ feature \rightarrow [Alt] + \\ [P] \rightarrow Type \ host \ system \ dial \ code \ \rightarrow [F10] \rightarrow [F5] \\ \rightarrow [F5] \end{array}$ |

# Summary: Host System Dial Codes for Behind Switch Mode

# **Recall Timer**

Use this procedure to designate the length of the timed flash that is sent when Recall is used to disconnect a call and get a new dial tone without hanging up. The interval of the timed flash and how Recall works depend on the type of telephone and system operating mode.

The Recall Timer should be reset if multiline telephone users experience either of the following problems:

- When the user presses the **Recall** button on an outside call, nothing happens. This indicates that the interval is too short and should be increased to 650 milliseconds or 1 second.
- In a system operating in Behind Switch mode, when the user presses the **Recall** button on an outside call, the call is disconnected. This indicates that the interval is too long and should be decreased to 350 milliseconds.

| Programmable by   | System manager                                                                                                    |
|-------------------|----------------------------------------------------------------------------------------------------|
| Mode              | All                                                                                                    |
| Idle Condition    | Not required                                                                                                    |
| Planning Form     | Form 6f, System Features                                                                                                    |
| Factory Setting   | 450 ms                                                                                                    |
| Valid Entries     | 350 ms, 450 ms, 650 ms, 1 second                                                                                                    |
| Inspect           | No                                                                                                    |
| Copy Option       | No                                                                                                    |
| Console Procedure | Options $\rightarrow More \rightarrow \rightarrow Select \text{RecallTimer} \rightarrow Select time \rightarrow \text{Enter} \rightarrow \text{Exit}$ |
| PC Procedure      | $ [\underline{F7}] \to [\underline{PgUp}] \to [\underline{F3}] \to \texttt{Select time} \to [\underline{F10}] \to [\underline{F5}] $                  |

#### Summary Recall Timer

# **Allowed Lists**

Use this procedure to establish Allowed Lists, consisting of telephone numbers that can be dialed from specified telephones, regardless of calling restrictions assigned to the telephones.

A maximum of eight lists, numbered 0 through 7, with a maximum of 10 numbers each, numbered 0 through 9, is allowed. Each allowed number can be no more than 6 digits (an area code plus an exchange) or 6 digits with a leading 1, where required.

If you program 0 as the first digit of a list entry, any toll restriction assigned to the station is removed for calls that can be placed by a toll operator.

Special characters (such as "pause") are not permitted in Allowed List entries.

| Programmable by   | System manager                                                                                                    |
|-------------------|----------------------------------------------------------------------------------------------------|
| Mode              | All                                                                                                    |
| Idle Condition    | Not required                                                                                                    |
| Planning Form     | Form 6g, Allowed Lists                                                                                                    |
| Factory Setting   | Not applicable                                                                                                    |
| Valid Entries     | Not applicable                                                                                                    |
| Inspect           | Yes                                                                                                    |
| Copy Option       | No                                                                                                    |
| Console Procedure | Tables $\rightarrow$ AllowList $\rightarrow$ Dial list no. and entry no.<br>$\rightarrow$ Enter $\rightarrow$ Drop $\rightarrow$ Dial no. $\rightarrow$ Enter $\rightarrow$ Exit                                                                                                    |
| PC Procedure      | $[\underline{F8}] \rightarrow [\underline{F1}] \rightarrow \text{Type list no. and entry no.} \rightarrow [\underline{F10}] \rightarrow \underline{[\text{Alt}]} + \underline{[\text{P}]} \rightarrow \text{Type no.} \rightarrow \underline{[\text{F10}]} \rightarrow \underline{[\text{F5}]}$ |

#### Summary: Allowed Lists

# **Assign Allowed Lists to Telephones**

Use this procedure to assign access to established Allowed Lists to individual telephones. More than one Allowed List can be assigned to a telephone.

If you do not enter a list number, list 0 is assigned.

#### **Summary: Assign Allowed Lists to Telephones**

| Programmable by   | System manager                                                                                                    |
|-------------------|----------------------------------------------------------------------------------------------------|
| Mode              | All                                                                                                    |
| Idle Condition    | Not required                                                                                                    |
| Planning Form     | Form 6g, Allowed Lists                                                                                                    |
| Factory Setting   | Not applicable                                                                                                    |
| Valid Entries     | 0 - 7                                                                                                    |
| Inspect           | Yes                                                                                                    |
| Copy Option       | Yes                                                                                                    |
| Console Procedure | Tables $\rightarrow$ AllowTo $\rightarrow$ Dial list no. $\rightarrow$ Enter $\rightarrow$ Dial ext. no. $\rightarrow$ Enter $\rightarrow$ Exit $\rightarrow$ Exit   |
| PC Procedure      | $[F8] \rightarrow [F2] \rightarrow \text{Type list no.} \rightarrow [F10] \rightarrow \text{Type ext.}$<br>no. $\rightarrow [F10] \rightarrow [F5] \rightarrow [F5]$ |

# **Disallowed Lists**

Use this procedure to establish Disallowed Lists, consisting of telephone numbers that cannot be dialed from specified telephones (including unrestricted telephones).

A maximum of eight lists, numbered 0 through 7, with 10 entries each, numbered 0 through 9, is allowed. Each number can have a maximum of 11 digits, including a wildcard.

| Programmable by   | System manager                                                                                                    |
|-------------------|----------------------------------------------------------------------------------------------------|
| Mode              | All                                                                                                    |
| Idle Condition    | Not required                                                                                                    |
| Planning Form     | Form 6h, Disallowed Lists                                                                                                    |
| Factory Setting   | Not applicable                                                                                                    |
| Valid Entries     | Not applicable                                                                                                    |
| Inspect           | No                                                                                                    |
| Copy Option       | No                                                                                                    |
| Console Procedure | Tables $\rightarrow$ Disallow $\rightarrow$ Dial list no. and entry no. $\rightarrow$<br>Enter $\rightarrow$ Drop $\rightarrow$ Dial no. $\rightarrow$ Enter $\rightarrow$ Exit |
| PC Procedure      | [F8] → [F3] → Type list no. and entry no. → [F10]<br>→ [Alt] + [P] → Type no. → [F10] → [F5]                                                                                    |

#### Summary: Disallowed Lists

# Assign Disallowed Lists to Telephones

Use this procedure to assign established Disallowed Lists to individual telephones. Each restricted telephone can be assigned to more than one list.

# Summary: Assign Disallowed Lists to Telephones

| Programmable by   | System manager                                                                                                    |
|-------------------|----------------------------------------------------------------------------------------------------|
| Mode              | All                                                                                                    |
| Idle Condition    | Not required                                                                                                    |
| Planning Form     | Form 6h, Disallowed Lists                                                                                                    |
| Factory Setting   | Not applicable                                                                                                    |
| Valid Entries     | 0 - 7                                                                                                    |
| Inspect           | Yes                                                                                                    |
| Copy Option       | Yes                                                                                                    |
| Console Procedure | Tables $\rightarrow$ DisallowTo $\rightarrow$ Dial list no. $\rightarrow$ Enter $\rightarrow$ Dial ext. no. $\rightarrow$ Enter $\rightarrow$ Exit $\rightarrow$ Exit |
| PC Procedure      | [F8] → [F4] → Type list no. → [F10] → Type ext.<br>no. → [F10] → [F5] → [F5]                                                                                          |
## **Remote Access Features**

The following Remote Access features are available:

- Remote Access Trunk Assignment
- Remote Access Automatic Callback
- Remote Access without Barrier Codes
- Remote Access Barrier Codes
- Remote Access with Barrier Codes

### Security of Your System—Preventing Toll Fraud

As a customer of a new telephone system, you should be aware that there exists an increasing problem of telephone toll fraud. Telephone toll fraud can occur in many forms, despite the numerous efforts of telephone companies and telephone equipment manufacturers to control it. Some individuals use electronic devices to prevent or falsify records of these calls. Others charge calls to someone else's number by illegally using lost or stolen calling cards, billing innocent parties, clipping on to someone else's line, and breaking into someone else's telephone equipment physically or electronically. In certain instances, unauthorized individuals make connections to the telephone network through the use of remote access features.

The Remote Access feature of your system, if you choose to use it, permits off-premises callers to access the system from a remote telephone by using an 800 number or a 7- or 10-digit telephone number. The system returns an acknowledgement signaling the user to key in his or her authorization code, which is selected and administered by the system manager. After the authorization code is accepted, the system returns dial tone to the user. If you do not program specific egress restrictions, the user will be able to place any call normally dialed from a telephone associated with the system. Such an off-premises network call is originated at, and will be billed from the system location.

The Remote Access feature, as designed, helps the customer, through proper administration, to minimize the ability of unauthorized persons to gain access to the network. Most commonly, phone numbers and codes are compromised when overheard in a public location, through theft of a wallet or purse containing access information, or through carelessness (writing codes on a piece of paper and improperly discarding it). Additionally, hackers may use a computer to dial an access code and then publish the information to other hackers. Enormous charges can be run up quickly. It is the customer's responsibility to take the appropriate steps to properly implement the features, evaluate and administer the various restriction levels, protect access codes, and distribute access codes only to individuals who have been fully advised of the sensitive nature of the access information.

Common carriers are required by law to collect their tariffed charges. While these charges are fraudulent charges made by persons with criminal intent, applicable tariffs state that the customer of record is responsible for payment of all long-distance or other network charges. AT&T cannot be responsible for such charges and will not make any allowance or give any credit for charges that result from unauthorized access.

To minimize the risk of unauthorized access to your communications system:

- Use a nonpublished Remote Access number.
- Assign authorization codes randomly to users on a need-to-have basis, keeping a log of ALL authorized users and assigning one code to one person.
- Use random sequence authorization codes, which are less likely to be easily broken.
- Deactivate all unassigned codes promptly.
- Ensure that Remote Access users are aware of their responsibility to keep the telephone number and any authorization codes secure.
- When possible, restrict the off-network capability of off-premises callers, via use of Call Restrictions and Disallowed List capabilities.
- When possible, block out-of-hours calling.
- Frequently monitor system call detail reports for quicker detection of any unauthorized or abnormal calling patterns.
- Limit Remote Call Forward to persons on a need-to-have basis.

# **Remote Access Trunk Assignment**

Use this procedure to assign or remove the trunks used for Remote Access. In addition, you can use this procedure to specify whether the Remote Access feature is dedicated (always used for Remote Access) or shared (used for Remote Access only when Night Service is activated).

Trunks used for dedicated Remote Access must not be assigned to ring into a calling group or the QCC queue.

In the Hybrid/PBX mode, if a trunk assigned to ring into the QCC queue is also used for shared Remote Access, perform this procedure before you perform the "QCC Operator to Receive Calls" procedure.

| Programmable by   | System manager                                                                                                    |
|-------------------|----------------------------------------------------------------------------------------------------|
| Mode              | All                                                                                                    |
| Idle Condition    | Not required                                                                                                    |
| Planning Form     | Form 3a, incoming Trunks - Remote Access                                                                                                    |
| Factory Setting   | Remote Access is not assigned                                                                                                    |
| Valid Entries     | Dedicated, shared, no remote                                                                                                    |
| Inspect           | Yes                                                                                                    |
| Copy Option       | No                                                                                                    |
| Console Procedure | Lines Trunks $\rightarrow$ RemoteAccss $\rightarrow$ Lines Trunks $\rightarrow$ Dial line/trunk no. $\rightarrow$ Enter $\rightarrow$ Specify how trunk is used $\rightarrow$ Enter $\rightarrow$ Exit $\rightarrow$ Exit |
| PC Procedure      |                                                                                                    |

### Summary: Remote Access Trunk Assignment

# **Remote Access Automatic Callback**

Use this procedure to allow Remote Access users to use the Automatic Callback feature to request busy lines/trunks or pools or to prevent use of the Automatic Callback feature.

### NOTE:

This feature applies in Hybrid/PBX mode only.

### **Summary: Remote Access Automatic Callback**

| Programmable by   | System manager                                                                                                    |
|-------------------|----------------------------------------------------------------------------------------------------|
| Mode              | Hybrid/PBX                                                                                                    |
| Idle Condition    | Not required                                                                                                    |
| Planning Form     | Form 3a, Incoming Trunks - Remote Access                                                                                                    |
| Factory Setting   | Disable                                                                                                    |
| Valid Entries     | Disable, enable                                                                                                    |
| Inspect           | No                                                                                                    |
| Copy Option       | No                                                                                                    |
| Console Procedure | Lines Trunks $\rightarrow$ RemoteAccss $\rightarrow$ AutoQueuing $\rightarrow$ Enable/Disable $\rightarrow$ Enter $\rightarrow$ Exit $\rightarrow$ Exit |
| PC Procedure      | $ [F4] \rightarrow [F8] \rightarrow [F6] \rightarrow [F1] / [F2] \rightarrow [F10] \rightarrow \\ [F5] \rightarrow [F5] $                               |

### **Remote Access without Barrier Codes**

Use this procedure to change the class of restriction for one of the following:

- all non-tie lines/trunks
- all tie trunks and DID trunks with Remote Access
- the DID remote access code

### NOTE:

If barrier code requirements have been established for Remote Access users, do not use this procedure; use "Remote Access with Barrier Codes."

The class of restriction assigned is one of the following:

- Restriction determines whether Remote Access users can make local and/or toll calls; the following settings are included:
  - unrestricted
  - toll restricted
  - outward restricted
- ARS Facility Restriction Level (Hybrid/PBX only) allows or disallows use of outgoing trunks by assigning a facility restriction level from 0 through 6. (The value assigned is the opposite from the FRL assigned to the ARS route, where a value of 0 is the most, and a value of 6 is the least restrictive.)
- Allowed List Assignment assigns Allowed Lists and is used when Remote Access users are restricted from making local or toll calls.
- Disallowed List Assignment assigns Disallowed Lists and is used when Remote Access users are not restricted from making local or toll calls.

A maximum of eight Allowed or Disallowed Lists can be assigned to trunks.

Class of restriction settings are assigned either to all non-tie trunks or to all tie trunks and DID trunks. They cannot be assigned to each trunk on an individual basis.

### **Summary: Remote Access without Barrier Codes**

| Programmable by   | System manager                                                                                                    |
|-------------------|----------------------------------------------------------------------------------------------------|
| Mode              | All                                                                                                    |
| Idle Condition    | Not required                                                                                                    |
| Planning Form     | Form 3a, Incoming Trunks - Remote Access                                                                                                    |
| Factory Setting   | Call restriction: outward restricted; ARS restriction level: 3                                                                                                    |
| Valid Entries     | Unrestricted, toll restricted, outward restricted; 0-6                                                                                                    |
| Inspect           | No                                                                                                    |
| Copy Option       | No                                                                                                    |
| Console Procedure | To change Call Restrictions:<br>LinesTrunks $\rightarrow$ RemoteAccss $\rightarrow$ Non-TIE/TIE<br>Lines $\rightarrow$ Restriction $\rightarrow$ Select restrict $\rightarrow$<br>Enter $\rightarrow$ Exit $\rightarrow$ Exit $\rightarrow$ Exit                        |
|                   | To change ARS FRL:<br>LinesTrunks $\rightarrow$ RemoteAccss $\rightarrow$ Non-TIE/TIE<br>Lines $\rightarrow$ ARS Restrict $\rightarrow$ <b>Drop</b> $\rightarrow$ Dial FRL value<br>$\rightarrow$ Enter $\rightarrow$ Exit $\rightarrow$ Exit $\rightarrow$ Exit        |
|                   | To assign/remove Allowed Lists:<br>LinesTrunks $\rightarrow$ RemoteAccss $\rightarrow$ Non-TIE/TIE<br>Lines $\rightarrow$ Allow List $\rightarrow$ Dial list no. $\rightarrow$ Enter $\rightarrow$<br>Exit $\rightarrow$ Exit $\rightarrow$ Exit $\rightarrow$ Exit     |
|                   | To assign/remove Disallowed Lists:<br>LinesTrunks $\rightarrow$ RemoteAccss $\rightarrow$ Non-TIE/TIE<br>Lines $\rightarrow$ DisallowLst $\rightarrow$ Dial list no. $\rightarrow$ Enter $\rightarrow$<br>Exit $\rightarrow$ Exit $\rightarrow$ Exit $\rightarrow$ Exit |

| PC Procedure | To change Call Restrictions:                                                                                                    |
|--------------|----------------------------------------------------------------------------------------------------|
|              | $[F4] \rightarrow [F8] \rightarrow [F2] / [F3] \rightarrow [F2] \rightarrow Select$                                                                                                    |
|              | restriction $\rightarrow$ [F10] $\rightarrow$ [F5] $\rightarrow$ [F5] $\rightarrow$ [F5] $\rightarrow$ [F5]                                                                                                    |
|              | To change ARS FRL:                                                                                                    |
|              | $ [F4] \rightarrow [F8] \rightarrow [F2] / [F3] \rightarrow [F3] \rightarrow [Alt] + [P]  \rightarrow Type FRL value \rightarrow [F10] \rightarrow [F5] \rightarrow [F5] \rightarrow [F5]  \rightarrow [F5] $                    |
|              | To assign/remove Allowed Lists:<br>$[F4] \rightarrow [F8] \rightarrow [F2] / [F3] \rightarrow [F4] \rightarrow Type list no.$                                                                                                    |
|              | $\rightarrow [\underline{F10}] \rightarrow [\underline{F5}] \rightarrow [\underline{F5}] \rightarrow [\underline{F5}] \rightarrow [\underline{F5}]$                                                                              |
|              | To assign/remove Disallowed Lists:<br>$[F4] \rightarrow [F8] \rightarrow [F2] / [F3] \rightarrow [F6] \rightarrow Type \text{ list no.}$ $\rightarrow [F10] \rightarrow [F5] \rightarrow [F5] \rightarrow [F5] \rightarrow [F5]$ |
|              |                                                                                                    |

## **Remote Access Barrier Codes**

Use this procedure to establish or remove the requirement for barrier codes as well as to establish or remove the barrier codes themselves. Barrier codes are security passwords that restrict people from making unauthorized Remote Access calls on non-tie lines/trunks and tie trunks.

A maximum of 16 four-digit barrier codes is allowed for all lines/trunks. Barrier code 16 is automatically assigned for Remote Access by qualified support personnel for system programming and maintenance.

Use "Remote Access with Barrier Codes - Class of Restriction" to allow or deny use of system features for each barrier code assigned.

### **Summary: Remote Access Barrier Codes**

| Programmable by   | System manager                                                                                                    |
|-------------------|----------------------------------------------------------------------------------------------------|
| Mode              | All                                                                                                    |
| Idle Condition    | Not required                                                                                                    |
| Planning Form     | Form 3a, Incoming Trunks - Remote Access                                                                                                    |
| Factory Setting   | No barrier codes are established                                                                                                    |
| Valid Entries     | Not applicable                                                                                                    |
| Inspect           | No                                                                                                    |
| Copy Option       | No                                                                                                    |
| Console Procedure | LinesTrunks $\rightarrow$ RemoteAccss $\rightarrow$ Non-Tie/TIE<br>Lines $\rightarrow$ BarrierCode $\rightarrow$ Specify whether barrier<br>codes are required $\rightarrow$ Enter $\rightarrow$ Exit $\rightarrow$<br>BarrierCode $\rightarrow$ Codes $\rightarrow$ Dial barrier code no. $\rightarrow$<br>Enter $\rightarrow$ Drop $\rightarrow$ Dial code $\rightarrow$ Enter $\rightarrow$ Exit $\rightarrow$<br>Exit $\rightarrow$ Exit |
| PC Procedure      |                                                                                                    |

## **Remote Access with Barrier Codes**

Use this procedure to change the class of restriction for individual Remote Access barrier codes. The class of restriction assigned to each barrier code allows or denies the use of the following system features:

### NOTE:

If barrier code requirements have not been established or have been removed for Remote Access users, do not use this procedure; use "Remote Access without Barrier Codes."

- Restriction determines whether Remote Access users can make local and/or toll calls; the following settings are included:
  - unrestricted
  - toll restricted
  - outward restricted
- ARS Facility Restriction Level (Hybrid/PBX only) allows or restricts users from using outgoing trunks by assigning a facility restriction level from 0 through 6. (The value assigned is the opposite from the FRL assigned to the ARS route, where a value of 0 is the most, and a value of 6 is the least restrictive.)
- Allowed List Assignment assigns Allowed Lists and is used when Remote Access users are restricted from making local or toll calls.
- Disallowed List Assignment assigns Disallowed Lists and is used when Remote Access users are not restricted from making local or toll calls.

A maximum of eight Allowed or Disallowed Lists can be assigned to each barrier code. Class of restriction settings apply to individual barrier codes.

## **Summary: Remote Access with Barrier Codes**

| Programmable by   | System manager                                                                                                    |
|-------------------|----------------------------------------------------------------------------------------------------|
| Mode              | All                                                                                                    |
| Idle Condition    | Not required                                                                                                    |
| Planning Form     | Form 3a, Incoming Trunks – Remote Access                                                                                                    |
| Factory Setting   | Call restriction: Barrier Code – outward restricted; all<br>other barrier codes – unrestricted.<br>ARS restriction level – 3                                                                                                    |
| Valid Entries     | Unrestricted, toll restricted, outward restricted; 0-6                                                                                                    |
| Inspect           | No                                                                                                    |
| Copy Option       | No                                                                                                    |
| Console Procedure | $\begin{array}{llllllllllllllllllllllllllllllllllll$                                                                                                    |
| PC Procedure      | $\begin{array}{l} [\underline{F4}] \rightarrow [\underline{F8}] \rightarrow [\underline{F4}] \rightarrow [\underline{F3}] \rightarrow \text{Type barrier code} \\ \text{no.} \rightarrow [\underline{F10}] \rightarrow \text{Select restriction} \rightarrow [\underline{F10}] \rightarrow [\underline{F4}] \rightarrow \\ \text{Type barrier code no.} \rightarrow [\underline{F10}] \rightarrow [\underline{Alt}] + [\underline{P}] \rightarrow \\ \text{Type FRL value} \rightarrow [\underline{F10}] \rightarrow [\underline{F6}] / [\underline{F7}] \rightarrow \text{Dial} \\ \text{barrier code no.} \rightarrow [\underline{F10}] \rightarrow \text{Type list no.} \rightarrow [\underline{F10}] \rightarrow \\ [\underline{F5}] \rightarrow [\underline{F5}] \rightarrow [\underline{F5}] \rightarrow [\underline{F5}] \rightarrow [\underline{F5}] \end{array}$ |

# **Automatic Route Selection**

# 15

The following features can be programmed for Automatic Route Selection (ARS):

- 1 + 7 Digit Dialing Requirements
- ARS Tables
- Start and Stop Times for Subpatterns
- Pool Routing
- Facility Restriction Level (FRL)
- Digit Absorption
- Other Digits
- N11 Special Numbers Tables
- Dial 0 Table
- Voice and/or Data Routing

**NOTE:** ARS applies only in the Hybrid/PBX mode.

# 1 + 7 Digit Dialing Requirements

Use this procedure for calls placed within the same area code as the system. The procedure allows you to specify whether or not the local telephone company requires dialing 1 plus a 7-digit number. Two settings are available:

- within area code 1 plus a 7-digit number must be dialed; the system checks the 1 + 7 digit tables for routing
- not within area code 1 does not have to precede the 7-digit number (the system does this automatically)

| Programmable by   | System manager                                                                                                    |
|-------------------|----------------------------------------------------------------------------------------------------|
| Mode              | Hybrid/PBX                                                                                                    |
| Idle Condition    | Not required                                                                                                    |
| Planning Form     | Form 9b, Automatic Route Selection Tables                                                                                                    |
| Factory Setting   | Not within area code                                                                                                    |
| Valid Entries     | Not within area code, Within area code                                                                                                    |
| Inspect           | No                                                                                                    |
| Copy Option       | No                                                                                                    |
| Console Procedure | Tables $\rightarrow$ ARS $\rightarrow$ ARS 1+7Dial $\rightarrow$ Within Area Code/Not within Area Code $\rightarrow$ Enter $\rightarrow$ Exit $\rightarrow$ Exit |
| PC Procedure      | $ [F8] \rightarrow [F6] \rightarrow [F1] \rightarrow [F1] / [F2] \rightarrow [F10] \rightarrow \\ [F5] \rightarrow [F5] $                                        |

### **Summary: 1 + 7 Digit Dialing Requirements**

# **ARS Tables**

Use this procedure for the following tasks:

- to specify type of table (6-digit, area code, exchange, or 1 + 7)
- to add or change area codes to be included in each table
- to add or change exchanges to be included in each table

A maximum of 16 tables can be established, numbered 1 through 16. Each table can have a maximum of 100 entries, numbered 1 through 100. Tables 17 and 18, the Default Toll and Default Local tables respectively, cannot be changed.

The first entry in a 6-digit table must be the area code. Subsequent entries consist of exchanges within that area code.

Area code tables can contain only area codes.

Exchange and 1 + 7 tables can contain only exchanges.

The wildcard character (pause) cannot be used to enter area codes or exchanges in ARS tables.

# **Summary: ARS Tables**

| Programmable by   | System manager                                                                                                    |
|-------------------|----------------------------------------------------------------------------------------------------|
| Mode              | Hybrid/PBX                                                                                                    |
| Idle Condition    | Not required                                                                                                    |
| Planning Form     | Form 9b, Automatic Route Selection Tables                                                                                                    |
| Factory Setting   | Not applicable                                                                                                    |
| Valid Entries     | Not applicable                                                                                                    |
| Inspect           | Yes                                                                                                    |
| Copy Option       | No                                                                                                    |
| Console Procedure | Tables $\rightarrow ARS \rightarrow ARS$ Input $\rightarrow Dial table no. \rightarrow$<br>Enter $\rightarrow Specify table type \rightarrow Enter \rightarrow Dial entry$<br>$no. \rightarrow Enter \rightarrow Drop \rightarrow Dial no. \rightarrow Enter \rightarrow Exit$<br>$\rightarrow Exit$                                                 |
| PC Procedure      | $ \begin{array}{l} [F8] \rightarrow [F6] \rightarrow [F2] \rightarrow \text{Type table no.} \rightarrow [F10] \rightarrow \\ \text{Select table type} \rightarrow [F10] \rightarrow \text{Type entry no.} \rightarrow [F10] \\ \rightarrow [Alt] + [P] \rightarrow \text{Type no.} \rightarrow [F10] \rightarrow [F5] \rightarrow [F5] \end{array} $ |

# **Start and Stop Times for Subpatterns**

Use this procedure to specify the time of day when calls are routed using Subpattern B routing information.

Subpatterns are used to provide two different routing patterns according to the time of day. This allows you to take advantage of lower rates that may apply to some or all lines or to change restrictions on some facilities during off hours.

The stop time for Subpattern B is the start time for Subpattern A.

Enter times in 4-digit, 24-hour notation, using leading zeros as necessary.

### **Summary: Start and Stop Times for Subpatterns**

| Programmable by   | System manager                                                                                                    |
|-------------------|----------------------------------------------------------------------------------------------------|
| Mode              | Hybrid/PBX                                                                                                    |
| Idle Condition    | Not required                                                                                                    |
| Planning Form     | Form 9b, Automatic Route Selection Tables<br>Form 9c, Automatic Route Selection Default and<br>Special Numbers Tables                                                                                                    |
| Factory Setting   | No time is specified, thus all calls are routed according to Subpattern A                                                                                                    |
| Valid Entries     | 0000 - 2359                                                                                                    |
| Inspect           | No                                                                                                    |
| Copy Option       | No                                                                                                    |
| Console Procedure | Tables $\rightarrow ARS \rightarrow Sub \ B \ Start \rightarrow Dial \ table \ no. \rightarrow$<br>Enter $\rightarrow Drop \rightarrow Dial \ Start \ time \rightarrow Enter \rightarrow Sub \ B$<br>Stop $\rightarrow Dial \ table \ no. \rightarrow Enter \rightarrow Drop \rightarrow Dial \ stop$<br>time $\rightarrow Enter \rightarrow Exit \rightarrow Exit$                                         |
| PC Procedure      | $\begin{array}{l} [F8] \rightarrow [F6] \rightarrow [F8] \rightarrow \text{Type table no.} \rightarrow [E10] \rightarrow \\ [Alt] + [P] \rightarrow \text{Type start time } \rightarrow [F10] \rightarrow [F9] \rightarrow \\ \text{Type table no.} \rightarrow [F10] \rightarrow [Alt] + [P] \rightarrow \text{Type stop} \\ \text{time } \rightarrow [F10] \rightarrow [F5] \rightarrow [F5] \end{array}$ |

# **Pool Routing**

Use this procedure to identify the trunk pools on which to route calls to area codes and/or exchanges included in ARS tables.

A maximum of 6 routes (numbered 1 through 6) can be specified for each subpattern. Pool routing is programmed for Tables 1 through 16. Table 17 is the Default Toll table and Table 18 is the Default Local table.

| Summary: | Pool Routing |  |
|----------|--------------|--|
|          |              |  |

| Programmable by   | System manager                                                                                                    |
|-------------------|----------------------------------------------------------------------------------------------------|
| Mode              | Hybrid/PBX                                                                                                    |
| Idle Condition    | Not required                                                                                                    |
| Planning Form     | Form 9b, Automatic Route Selection Tables<br>Form 9c, Automatic Route Selection Default and<br>Special Numbers Tables                                                                                                    |
| Factory Setting   | Not applicable                                                                                                    |
| Valid Entries     | Not applicable                                                                                                    |
| Inspect           | No                                                                                                    |
| Copy Option       | No                                                                                                    |
| Console Procedure | Tables $\rightarrow ARS \rightarrow Sub \land Pools/Sub \land Pool \rightarrow$<br>Dial table no. and pool route vo. $\rightarrow Enter \rightarrow Dial pool$<br>dial-out code $\rightarrow Enter \rightarrow Exit \rightarrow Exit$ |
| PC Procedure      | $      [F8] \rightarrow [F6] \rightarrow [F3] / [F10] \rightarrow Type table no. and pool route no. \rightarrow [F10] \rightarrow Type pool dial-out code \rightarrow [F10] \rightarrow [F5] \rightarrow [F5] $                       |

# **Facility Restriction Level**

Use this procedure to assign a Facility Restriction Level (FRL) to each route. The FRL ranges from 0 (least restrictive) through 6 (most restrictive) and is used to restrict user access to the route. The FRL assigned to telephones and Remote Access users is opposite from the FRL assigned to routes, where 0 is the most and 6 is the least restrictive.

### NOTE:

Pool routes must be programmed before you assign Facility Restriction Levels.

Facility Restriction Levels are assigned to Tables 1 through 18. Table 17 is the default toll table and Table 18 is the default local table.

| Programmable by   | System manager                                                                                                    |
|-------------------|----------------------------------------------------------------------------------------------------|
| Mode              | Hybrid/PBX                                                                                                    |
| Idle Condition    | Not required                                                                                                    |
| Planning Form     | Form 9b, Automatic Route Selection Tables<br>Form 9c, Automatic Route Selection Default and<br>Special Numbers Tables                                                                                                    |
| Factory Setting   | 3                                                                                                    |
| Valid Entries     | 0 - 6                                                                                                    |
| Inspect           | No                                                                                                    |
| Copy Option       | No                                                                                                    |
| Console Procedure | Tables $\rightarrow ARS \rightarrow Sub \ A \ FRL/$ More and Sub B FRL<br>$\rightarrow$ Dial table no. and pool route no. $\rightarrow Enter \rightarrow Dial$<br>restriction level $\rightarrow Enter \rightarrow Exit \rightarrow Exit$                                                                                                    |
| PC Procedure      | $ [\underline{F8}] \rightarrow [\underline{F6}] \rightarrow [\underline{F4}] / [\underline{PgUp}] \text{ and } [\underline{F1}] \rightarrow Type $ table no. and pool route no. $\rightarrow [\underline{F10}] \rightarrow Type $ restriction level $\rightarrow [\underline{F10}] \rightarrow [\underline{F5}] \rightarrow [\underline{F5}] $ |

### **Summary: Facility Restriction Level**

# **Digit Absorption**

Use this procedure to specify how many of the digits dialed (0 through 11) by the caller should be absorbed by the system (not sent to the telephone company's central office) when a call is made on an identified route.

### NOTE:

Pool routes must be programmed before you assign digit absorption.

Values 1 through 11 indicate that the system should not send a certain number of digits, starting with the first digit dialed by the user (after the dialout code).

Digit absorption is assigned to Tables 1 through 18.

### System manager Programmable by Hybrid/PBX Mode Not required Idle Condition Form 9b, Automatic Route Selection Tables Planning Form 0 Factory Setting 0 - 11 Valid Entries No Inspect No Copy Option Tables $\rightarrow$ ARS $\rightarrow$ SubA Absorb / More and SubB **Console Procedure** Absorb $\rightarrow$ Dial table no. and pool route no. $\rightarrow$ Enter $\rightarrow$ **Drop** $\rightarrow$ Dial no. of digits to absorb $\rightarrow$ Enter $\rightarrow$ Exit $\rightarrow$ Exit PC Procedure $[F8] \rightarrow [F6] \rightarrow [F6] / [PgUp] and [F2] \rightarrow Type$ table no. and pool route no. $\rightarrow$ [F10] $\rightarrow$ [Alt] + [P] $\rightarrow$ Type no. of digits to absorb $\rightarrow$ [F10] $\rightarrow$ [F5] $\rightarrow$ [F5]

### Summary: Digit Absorption

# **Other Digits**

Use this procedure to specify extra digits that must be added by the system to the beginning of the number dialed by the caller when calls are placed on an identified route.

### NOTE:

Pool routes must be programmed before you assign other digits.

A maximum of 20 digits can be added, in any combination of the digits 0 through 9.

Special characters such as switchhook flash, **stop**, and **#** cannot be included as extra digits. **Pause** is allowed, except in the first position.

Other digits are assigned to Tables 1 through 18.

| Programmable by   | System manager                                                                                                    |
|-------------------|----------------------------------------------------------------------------------------------------|
| Mode              | Hybrid/PBX                                                                                                    |
| Idle Condition    | Not required                                                                                                    |
| Planning Form     | Form 9b, Automatic Route Selection Tables                                                                                                    |
| Factory Setting   | 0                                                                                                    |
| Valid Entries     | 20 digits (0 - 9)                                                                                                    |
| Inspect           | No                                                                                                    |
| Copy Option       | No                                                                                                    |
| Console Procedure | Tables $\rightarrow ARS \rightarrow Sub \ A \ Digit / More \rightarrow Sub \ B$<br>Digit $\rightarrow$ Dial table no. and pool route no. $\rightarrow$ Enter<br>$\rightarrow$ Drop $\rightarrow$ Dial digits to be added $\rightarrow$ Enter $\rightarrow$ Exit<br>$\rightarrow$ Exit           |
| PC Procedure      | $\begin{array}{l} [F8] \rightarrow [F6] \rightarrow [F7] / [PgUp] \text{ and } [F3] \rightarrow Type \\ \texttt{table no. and pool route no.} \rightarrow [F10] \rightarrow [Alt] + [P] \\ \rightarrow Type digits to be added \rightarrow [F10] \rightarrow [F5] \rightarrow [F5] \end{array}$ |

### **Summary: Other Digits**

# **N11 Special Numbers Tables**

Use this procedure to specify Facility Restriction Level (FRL) and/or digits that must be added when emergency numbers in the N11 Special Numbers table are dialed (for example, 411, 811, or 911).

Subpattern B, absorb, and pool routing cannot be programmed for the special numbers tables.

| Programmable by   | System manager                                                                                                    |
|-------------------|----------------------------------------------------------------------------------------------------|
| Mode              | Hybrid/PBX                                                                                                    |
| Idle Condition    | Not required                                                                                                    |
| Planning Form     | Form 9c, Automatic Route Selection Default and Special Numbers Tables                                                                                                    |
| Factory Setting   | Not applicable                                                                                                    |
| Valid Entries     | Not applicable                                                                                                    |
| Inspect           | No                                                                                                    |
| Copy Option       | No                                                                                                    |
| Console Procedure | To change FRL:<br>Tables $\rightarrow ARS \rightarrow More \rightarrow SpeclNumber \rightarrow ARS$<br>FRL $\rightarrow Drop \rightarrow Dial FRL value \rightarrow Enter \rightarrow Exit \rightarrow$<br>Exit $\rightarrow Exit$          |
|                   | To program other digits:<br>Tables $\rightarrow ARS \rightarrow More \rightarrow SpeclNumber \rightarrow ARS$<br>Digit $\rightarrow Drop \rightarrow Dial digits \rightarrow Enter \rightarrow Exit \rightarrow$<br>Exit $\rightarrow Exit$ |

### **Summary: N11 Special Numbers Tables**

PC Procedure

To change FRL: [F8]  $\rightarrow$  [F6]  $\rightarrow$  [PgUp]  $\rightarrow$  [F4]  $\rightarrow$  [F1]  $\rightarrow$ [Alt] + [P]  $\rightarrow$  Type FRL value  $\rightarrow$  [F10]  $\rightarrow$  [F5]  $\rightarrow$  [F5]  $\rightarrow$  [F5]

To program other digits:

| $[F8] \rightarrow [F6] \rightarrow [PgUp] \rightarrow [F4] \rightarrow [$                                  | $F2] \rightarrow$  |
|----------------------------------------------------------------------------------------------------|--------------------|
| $\underline{[Alt]} + \underline{[P]} \rightarrow \underline{[}$ ype digits $\rightarrow \underline{[F10]}$ | $\rightarrow$ [F5] |
| $\rightarrow$ [F5] $\rightarrow$ [F5]                                                                      |                    |

# **Dial 0 Table**

Use this procedure to specify pool routing, Facility Restriction Level (FRL), and Other Digits for the dial 0 table.

Only one route can be specified; the Subpattern B route cannot be specified for this table. Digit absorption cannot be specified.

### Summary: Dial 0 Table

| Programmable by   | System manager                                                                                                    |
|-------------------|----------------------------------------------------------------------------------------------------|
| Mode              | Hybrid/PBX                                                                                                    |
| Idle Condition    | Not required                                                                                                    |
| Planning Form     | Form 9c, Automatic Route Selection Default and Special Numbers Tables                                                                                                    |
| Factory Setting   | 3                                                                                                    |
| Valid Entries     | 0 - 6                                                                                                    |
| Inspect           | No                                                                                                    |
| Copy Option       | No                                                                                                    |
| Console Procedure | Tables $\rightarrow ARS \rightarrow More \rightarrow Dial 0 \rightarrow Specify ARS$<br>Pool/FRL/Digits $\rightarrow Dial code/value/digit \rightarrow Enter \rightarrow$<br>Exit $\rightarrow Exit \rightarrow Exit$                                                                                                    |
| PC Procedure      | $\begin{array}{l} [\underline{F8}] \rightarrow [\underline{F6}] \rightarrow [\underline{PgUp}] \rightarrow [\underline{F6}] \rightarrow Specify  ARS \\ Pool/FRL/Digits \rightarrow Type \ code/value/digit \rightarrow [\underline{F10}] \rightarrow \\ [\underline{F5}] \rightarrow [\underline{F5}] \rightarrow [\underline{F5}] \end{array}$ |

# Voice and/or Data Routing

Use this procedure for routing for voice, data, or voice and data. The voice/data specification is mainly used in conjunction with PRI. See "PRI Facilities." Voice/data routes can be associated with Subpattern A or Subpattern B.

### Summary: Voice and/or Data Routing

| Programmable by   | System manager                                                                                                    |
|-------------------|----------------------------------------------------------------------------------------------------|
| Mode              | Hybrid/PBX                                                                                                    |
| Idle Condition    | Not required                                                                                                    |
| Planning Form     | Form 9c, Automatic Route Selection Default and Special Numbers Tables                                                                                                    |
| Factory Setting   | Voice                                                                                                    |
| Valid Entries     | Voice Only, Data Only, Voice/Data                                                                                                    |
| Inspect           | No                                                                                                    |
| Copy Option       | No                                                                                                    |
| Console Procedure | Tables $\rightarrow ARS \rightarrow More \rightarrow Sub A Data / Sub B$<br>Data $\rightarrow Dial table no. and route no. \rightarrow Enter \rightarrow Select capability \rightarrow Enter \rightarrow Exit \rightarrow Exit$                                                                                                    |
| PC Procedure      | $[\underline{F8}] \rightarrow [\underline{F6}] \rightarrow [\underline{PgUp}] \rightarrow [\underline{F7}] / [\underline{F8}] \rightarrow \text{Type table}$<br>no. and route no. $\rightarrow [\underline{F10}] \rightarrow \text{Select capability} \rightarrow$<br>$[\underline{F10}] \rightarrow [\underline{F5}] \rightarrow [\underline{F5}]$ |

# **Night Service**

# 16

The procedures in this chapter tell you how to program the following optional Night Service features:

- Night Service with Group Assignment
- Night Service with Outward Restriction
- Night Service with Time Set

# Night Service with Group Assignment

Use this procedure to assign all extensions and calling groups to a Night Service group for after-hours coverage.

A maximum of eight Night Service groups can be assigned (no more than one for each operator position assigned). Any number of telephones can be assigned to a Night Service group, and a telephone can belong to more than one group.

### Release 2.0 Only

A calling group can also be assigned to a Night Service group.

# Summary: Night Service with Group Assignment

| Programmable by   | System manager                                                                                                    |
|-------------------|----------------------------------------------------------------------------------------------------|
| Mode              | All                                                                                                    |
| Idle Condition    | Not required                                                                                                    |
| Planning Form     | Form 7a, Night Service – Group Assignment                                                                                                    |
| Factory Setting   | Not applicable                                                                                                    |
| Valid Entries     | Not applicable                                                                                                    |
| Inspect           | No                                                                                                    |
| Copy Option       | No                                                                                                    |
| Console Procedure | To assign a calling group to a Night Service group:<br>NightSrvce $\rightarrow$ GroupAssign $\rightarrow$ Calling Group<br>$\rightarrow$ Dial ext. no. of Night Service attendant $\rightarrow$ Enter<br>$\rightarrow$ Dial calling group no. $\rightarrow$ Enter $\rightarrow$ Exit $\rightarrow$<br>Exit |
|                   | To assign an extension to a Night Service group:<br>NightSrvce $\rightarrow$ GroupAssign $\rightarrow$ Extensions $\rightarrow$<br>Dial ext. no. of Night Service attendant $\rightarrow$ Enter $\rightarrow$<br>Dial ext. no. of telephone $\rightarrow$ Enter $\rightarrow$ Exit $\rightarrow$ Exit      |

> To assign an extension to a Night Service group:  $[\underline{F10}] \rightarrow [\underline{F1}] \rightarrow [\underline{F1}] \rightarrow Type \text{ ext. no. of Night}$ Service attendant  $\rightarrow [\underline{F10}] \rightarrow Type \text{ ext. no. of}$ telephone  $\rightarrow [\underline{F10}] \rightarrow [\underline{F5}] \rightarrow [\underline{F5}]$

# Night Service with Outward Restriction

Use this procedure to prevent unauthorized after-hours use of telephones. This feature requires the user, in a non-emergency situation, to enter a password to make a call when Night Service is activated. It also requires an operator to enter a password in order to activate Night Service manually.

In addition, this procedure is used to establish the following lists:

- Emergency Allowed List telephone numbers that can be dialed without a password
- Exclusion List telephones that are exempt from password requirements

A maximum of six telephone numbers can be included on the Emergency Allowed List, each number with a maximum of 12 digits.

Telephones included in the Exclusion List keep normal call restrictions (if any are assigned); however, they are not protected in any other way from unauthorized after-hours use.

AUDIX Voice Power ports are automatically included on the Exclusion List.

# Summary: Night Service with Outward Restriction

| Programmable by   | System manager                                                                                                    |
|-------------------|----------------------------------------------------------------------------------------------------|
| Mode              | All                                                                                                    |
| Idle Condition    | Not required                                                                                                    |
| Planning Form     | Form 7b, Night Service – Outward Restrictions                                                                                                    |
| Factory Setting   | No password                                                                                                    |
| Valid Entries     | Any 4-digit combination of the digits 0 - 9                                                                                                    |
| Inspect           | Yes (exclusion list)                                                                                                    |
| Copy Option       | No                                                                                                    |
| Console Procedure | NightSrvce $\rightarrow$ OutRestrict $\rightarrow$ Drop $\rightarrow$ Dial<br>password $\rightarrow$ Enter $\rightarrow$ Emergency $\rightarrow$ Dial item no. $\rightarrow$<br>Enter $\rightarrow$ Drop $\rightarrow$ Dial telephone no. $\rightarrow$ Enter $\rightarrow$<br>ExcludeList $\rightarrow$ Dial ext. no. $\rightarrow$ Enter $\rightarrow$ Exit $\rightarrow$<br>Exit                        |
| PC Procedure      | $\begin{array}{l} [F10] \rightarrow [F2] \rightarrow [Alt] + [P] \rightarrow \text{Type password} \rightarrow \\ [F10] \rightarrow [F3] \rightarrow \text{Type item no.} \rightarrow [F10] \rightarrow [Alt] + \\ [P] \rightarrow \text{Type telephone no.} \rightarrow [F10] \rightarrow [F4] \rightarrow \text{Type} \\ \text{ext. no.} \rightarrow [F10] \rightarrow [F5] \rightarrow [F5] \end{array}$ |

# Night Service with Time Set

Use this procedure to specify the time of day and the days of the week when Night Service is to be activated and deactivated.

Operators can override the timer and turn Night Service on and off manually. This feature can be deactivated when out-of-the ordinary situations occur (for example, a mid-week holiday).

Time of day is entered as four digits, using 24-hour notation. Day is entered as a single digit (0 - 6); 0 is Sunday. If you enter an invalid number, the system truncates the number.

Changing the system time while Night Service is active automatically deactivates it; it must be manually reactivated.

### NOTE:

The current day of the week for Night Service must be reset after system programming information is loaded into memory from a backup.

# Summary: Night Service with Time Set

| Programmable by   | System manager                                                                                                    |
|-------------------|----------------------------------------------------------------------------------------------------|
| Mode              | All                                                                                                    |
| Idle Condition    | Not required                                                                                                    |
| Planning Form     | Form 7c, Night Service – Time Set                                                                                                    |
| Factory Setting   | Not applicable                                                                                                    |
| Valid Entries     | 0 - 6 (day); 0000 - 2359 (time)                                                                                                    |
| Inspect           | No                                                                                                    |
| Copy Option       | No                                                                                                    |
| Console Procedure | To add or change start/stop time:<br>NightSrvce $\rightarrow$ Start $\rightarrow$ Drop $\rightarrow$ Dial start day and<br>time $\rightarrow$ Enter $\rightarrow$ Stop $\rightarrow$ Drop $\rightarrow$ Dial stop day and<br>time $\rightarrow$ Enter $\rightarrow$ Exit                                                                                                    |
|                   | To suspend:<br>NightSrvce $\rightarrow$ Day of Week $\rightarrow$ Dial 9 $\rightarrow$ Dial day of week and time $\rightarrow$ Enter $\rightarrow$ Exit                                                                                                    |
| PC Procedure      | To add or change start time:<br>$[\underline{F10}] \rightarrow [\underline{F6}] \rightarrow [\underline{Alt}] + [\underline{P}] \rightarrow \text{Type start day and}$ time $\rightarrow [\underline{F10}] \rightarrow [\underline{F7}] \rightarrow [\underline{Alt}] + [\underline{P}] \rightarrow \text{Type stop}$ day and time $\rightarrow [\underline{F10}] \rightarrow [\underline{F5}]$ |
|                   | To suspend:<br>[F10] $\rightarrow$ [F8] $\rightarrow$ Type 9 $\rightarrow$ Type day of week and<br>time $\rightarrow$ [F10] $\rightarrow$ [F5]                                                                                                    |

# Labeling

# 17

The procedures in this chapter tell you how to add or change labels for the following:

- Extension Directory
- Lines or Trunks
- Posted Message
- Group Calling
- System Speed Dial Directory

These procedures can be accomplished with Integrated Administration. *If you are programming on the system programming console:* Use the buttons next to the display and line/feature buttons to specify alphanumeric characters and punctuation for labels. Use the template provided with the MLX-20L telephone to see which line buttons correspond to which alphanumeric characters.

### If you are programming with SPM:

Use the PC keyboard for labels. All letters will appear on the screen in uppercase.

# **Extension Directory**

Use this procedure to establish alphanumeric system labels used by display set users to identify the person calling or leaving a message. This procedure is also used to program the Extension Directory feature for MLX telephones.

A label can have a maximum of seven characters.

| Programmable by   | System manager, Integrated Administration                                                                                                    |
|-------------------|----------------------------------------------------------------------------------------------------|
| Mode              | All                                                                                                    |
| Idle Condition    | Not required                                                                                                    |
| Planning Form     | Form 2a, System Numbering- Station Jacks                                                                                                    |
| Factory Setting   | Not applicable                                                                                                    |
| Valid Entries     | Not applicable                                                                                                    |
| Inspect           | No                                                                                                    |
| Copy Option       | No                                                                                                    |
| Console Procedure | $\begin{array}{l} \textbf{More} \rightarrow \texttt{Labeling} \rightarrow \texttt{Directory} \rightarrow \texttt{Extension} \rightarrow \\ \textbf{Dial ext. no.} \rightarrow \texttt{Enter} \rightarrow \textbf{Drop} \rightarrow \texttt{Enter label} \rightarrow \\ \textbf{Enter} \rightarrow \texttt{Exit} \rightarrow \texttt{Exit} \rightarrow \texttt{Exit} \end{array}$ |
| PC Procedure      | $\begin{array}{c} [PgUp] \rightarrow [F1] \rightarrow [F1] \rightarrow [F2] \rightarrow \text{Type ext. no.} \rightarrow \\ [F10] \rightarrow [Alt] + [P] \rightarrow \text{Type label} \rightarrow [F6] \rightarrow [F5] \\ \rightarrow [F5] \rightarrow [F5] \end{array}$                                                                                                    |

### **Summary: Extension Directory**

# Label Trunks

Use this procedure to establish alphanumeric system labels used by display set users to identify the line or trunk being used.

### Summary: Label Trunks

| Programmable by   | System manager, Integrated Administration                                                                                                    |
|-------------------|----------------------------------------------------------------------------------------------------|
| Mode              | All                                                                                                    |
| Idle Condition    | Not required                                                                                                    |
| Planning Form     | Form 2c, System Numbering- Trunk Jacks                                                                                                    |
| Factory Setting   | Not applicable                                                                                                    |
| Valid Entries     | Not applicable                                                                                                    |
| Inspect           | No                                                                                                    |
| Copy Option       | No                                                                                                    |
| Console Procedure | $\begin{array}{ll} \textbf{More} \rightarrow \texttt{Labeling} \rightarrow \texttt{LinesTrunks} \rightarrow \textbf{Dial} \\ \textbf{line/trunk no.} \rightarrow \texttt{Enter} \rightarrow \textbf{Drop} \rightarrow \textbf{Enter label} \rightarrow \\ \textbf{Enter} \rightarrow \texttt{Exit} \rightarrow \texttt{Exit} \end{array}$ |
| PC Procedure      | $\begin{array}{l} [PgUp] \rightarrow [F1] \rightarrow [F2] \rightarrow Type \ \text{line/trunk no.} \rightarrow \\ [F10] \rightarrow [Alt] + [P] \rightarrow Type \ \text{label} \rightarrow [F6] \rightarrow [F5] \\ \rightarrow [F5] \end{array}$                                                                                       |

# **Posted Message**

Use this procedure to add or change existing posted messages that let callers with display telephones know why the person they called does not answer.

Each posted message can have a maximum of 16 characters. Messages 2 through 10 can be changed through programming. Message 1, Do Not Disturb, cannot be changed.

| Programmable by   | System manager, Integrated Administration                                                                                                    |
|-------------------|----------------------------------------------------------------------------------------------------|
| Mode              | All                                                                                                    |
| Idle Condition    | Not required                                                                                                    |
| Planning Form     | Form 8a, Label Form - Posted Message                                                                                                    |
| Factory Setting   | First 10 messages                                                                                                    |
| Valid Entries     | 1 - 20                                                                                                    |
| Inspect           | No                                                                                                    |
| Copy Option       | No                                                                                                    |
| Console Procedure | $\begin{array}{l} \textbf{More} \rightarrow \texttt{Labeling} \rightarrow \texttt{PostMessage} \rightarrow \textbf{Dial} \\ \textbf{message no.} \rightarrow \texttt{Enter} \rightarrow \textbf{Drop} \rightarrow \texttt{Enter message} \rightarrow \\ \textbf{Enter} \rightarrow \texttt{Exit} \rightarrow \texttt{Exit} \end{array}$              |
| PC Procedure      | $\begin{array}{l} [\underline{PgUp}] \rightarrow [\underline{F1}] \rightarrow [\underline{F3}] \rightarrow Type \ message \ no. \rightarrow \\ [\underline{F10}] \rightarrow [\underline{Alt}] + [\underline{P}] \rightarrow Type \ message \ \rightarrow [\underline{F6}] \rightarrow \\ [\underline{F5}] \rightarrow [\underline{F5}] \end{array}$ |

### **Summary: Posted Message**

# **Group Calling**

Use this procedure to establish alphanumeric system labels for display telephone users to identify calling groups.

A label can have a maximum of seven characters.

### Summary: Group Calling

| Programmable by   | System manager, Integrated Administration                                                                                                    |
|-------------------|----------------------------------------------------------------------------------------------------|
| Mode              | All                                                                                                    |
| Idle Condition    | Not required                                                                                                    |
| Planning Form     | Form 6e, Group Calling                                                                                                    |
| Factory Setting   | Not applicable                                                                                                    |
| Valid Entries     | Not applicable                                                                                                    |
| Inspect           | No                                                                                                    |
| Copy Option       | No                                                                                                    |
| Console Procedure | $\begin{array}{l} \textbf{More} \rightarrow \texttt{Labeling} \rightarrow \texttt{Grp Calling} \rightarrow \textbf{Dial calling} \\ \textbf{group ext. no.} \rightarrow \texttt{Enter} \rightarrow \textbf{Drop} \rightarrow \textbf{Enter label} \rightarrow \\ \textbf{Enter} \rightarrow \texttt{Exit} \rightarrow \texttt{Exit} \end{array}$              |
| PC Procedure      | $\begin{array}{l} [\underline{PgUp}] \rightarrow [\underline{F1}] \rightarrow [\underline{F4}] \rightarrow Type \ calling \ group \ ext. \\ no. \rightarrow [\underline{F10}] \rightarrow [\underline{Alt}] + [\underline{P}] \rightarrow Type \ label \rightarrow [\underline{F6}] \rightarrow \\ [\underline{F5}] \rightarrow [\underline{F5}] \end{array}$ |

# **System Speed Dial Directory**

Use this procedure to establish System Speed Dial numbers for all system users. This procedure is also used to enter the alphanumeric labels shown on display telephones (for the system directory feature of the MLX telephone).

A total of 130 numbers (System Speed Dial plus System Directory) can be entered with a maximum of 11 characters per label.

Dial code assignments are 600 through 729.

| Programmable by   | System manager, Integrated Administration                                                                                                    |
|-------------------|----------------------------------------------------------------------------------------------------|
| Mode              | All                                                                                                    |
| Idle Condition    | Not required                                                                                                    |
| Planning Form     | Form 8b, System Speed Dial                                                                                                    |
| Factory Setting   | Not applicable                                                                                                    |
| Valid Entries     | Not applicable                                                                                                    |
| Inspect           | No                                                                                                    |
| Copy Option       | No                                                                                                    |
| Console Procedure | $\begin{array}{l} \textbf{More} \rightarrow \texttt{Labeling} \rightarrow \texttt{Directory} \rightarrow \texttt{System} \rightarrow \texttt{Dial} \\ \textbf{dial code no.} \rightarrow \texttt{Enter} \rightarrow \textbf{Drop} \rightarrow \texttt{Enter label} \rightarrow \\ \texttt{Enter} \rightarrow \texttt{Backspace} \rightarrow \textbf{Dial telephone no.} \rightarrow \texttt{Enter} \\ \rightarrow \texttt{Yes/No} \rightarrow \texttt{Enter} \rightarrow \texttt{Exit} \rightarrow \texttt{Exit} \rightarrow \texttt{Exit} \end{array}$ |
| PC Procedure      | $\begin{array}{l} [PgUp] \rightarrow [F1] \rightarrow [F1] \rightarrow [F1] \rightarrow Type \ dial \ code \\ no. \rightarrow [F10] \rightarrow [Alt] + [P] \rightarrow Type \ label \rightarrow [F6] \rightarrow \\ [F2] \rightarrow Type \ telephone \ no. \rightarrow [F6] \rightarrow [F1] \ / \ [F2] \\ \rightarrow [F6] \rightarrow [F5] \rightarrow [F5] \rightarrow [F5] \end{array}$                                                                                                    |

## **Summary System Directory**
# **Print Reports**

# 18

Use the procedures in this chapter to change the language for system reports and to print reports.

### **Report Language**

#### Release 1.1 and 2.0 Only

Use this procedure to change the language of system reports. Unless you change the report language, reports are printed in the language chosen as the system language.

#### Summary: Changing the Report Language

| Mode              | All                                                                                                    |
|-------------------|----------------------------------------------------------------------------------------------------|
| Idle Condition    | Not required                                                                                                    |
| Planning Form     | Form 1, System Planning                                                                                                    |
| Factory Setting   | English                                                                                                    |
| Valid Entries     | English, French, Spanish                                                                                                    |
| Inspect           | No                                                                                                    |
| Copy Option       | No                                                                                                    |
| Console Procedure | <b>More</b> $\rightarrow$ Language $\rightarrow$ Printer $\rightarrow$ Select printer language $\rightarrow$ Enter $\rightarrow$ Exit |
| PC Procedure      | $[PgUp] \rightarrow [F6] \rightarrow [F4] \rightarrow Select \text{ printer language } \rightarrow [F10] \rightarrow [F5]$            |

### **Printing System Reports**

The communications system can be used to print a variety of reports. You can print individual reports or use the All option to print the entire set of available reports, including all report sections and options. Appendix E contains samples of print reports.

- Use this procedure to print the following reports. With the exception of Trunk Information, the bullet lists show the sections of each report that automatically print when the report option is selected.
  - All
    - Each report
    - Report options
  - System Set Up
  - System Dial Plan
    - Pools
    - Telephone Paging Zones
    - Direct Group Calling
    - Lines/Trunks
    - Stations
  - Label Information
    - Telephone Personal Directory
    - Message Numbers and Posted Messages
  - Trunk Information \*
    - TIE
    - DID
    - Loop/Ground
    - General
    - T1 Information
  - PRI Information

<sup>★</sup> Trunk option must be specified.

- Remote Access
  - General Options
  - Non-TIE Restrictions
  - TIE Restrictions
  - Barrier Code Restrictions
- Operator Information
  - Position
  - General Options
  - DSS Options
  - QCC Operators
  - Operator Information
- Allowed Lists
- Allowed Lists Assigned to Extensions
- Disallowed Lists
- Disallowed Lists Assigned to Extensions
- Automatic Route Selection
  - Tables
- Extension Directory
- System Directory
- Group Page
- Extension Information
- Group Coverage
- Group Calling
- Night Service
- Call Pickup Groups
- Error Logs
- If you select the All option, keep in mind that the reports take several minutes to print. You may want to schedule use of the printer during off-peak hours.
- If you select a report for which there is no information, the report header still prints.
- Print reports if you cannot back up your system programming information.
- Do not print reports if your system must handle more than 100 calls per hour.

- If you are printing from the console, your printer must be connected to the SMDR port. If you are programming on a PC with SPM, you have the following choices:
  - print reports on the SMDR printer (if available)
  - print reports on the PC printer
  - save reports (on hard disk or floppy)
  - view reports (browse)

#### **Summary: Printing Reports**

| Programmable by   | System manager                                                                                                    |
|-------------------|----------------------------------------------------------------------------------------------------|
| Mode              | All                                                                                                    |
| Idle Condition    | Not required                                                                                                    |
| Planning Form     | Not applicable                                                                                                    |
| Factory Setting   | Not applicable                                                                                                    |
| Valid Entries     | Any saved report                                                                                                    |
| Inspect           | No                                                                                                    |
| Copy Option       | No                                                                                                    |
| Console Procedure | To print trunk information:<br><b>More</b> $\rightarrow$ Print $\rightarrow$ Select Trunk Info $\rightarrow$ Select trunk type $\rightarrow$ Exit                                                        |
|                   | To print extension information:<br><b>More</b> $\rightarrow$ Print $\rightarrow$ <b>More</b> $\rightarrow$ Select Ext Info $\rightarrow$ Dial<br>extension number $\rightarrow$ Enter $\rightarrow$ Exit |
|                   | To print all other reports: <b>More</b> $\rightarrow$ Print $\rightarrow$ Select report $\rightarrow$ Exit                                                                                               |
| PC Procedure      | To print trunk information:<br>[PgUp] $\rightarrow$ [F3] $\rightarrow$ [F6] $\rightarrow$ Select trunk type $\rightarrow$ [F5]                                                                           |
|                   | To print extension information:<br>$[PgUp] \rightarrow [F3] \rightarrow [PgUp] \rightarrow [F10] \rightarrow Type$ extension number $\rightarrow [F10] \rightarrow [F5]$                                 |
|                   | To print all other reports:<br>[PgUp] $\rightarrow$ [F3] $\rightarrow$ Select report $\rightarrow$ [F5]                                                                                                  |
|                   | To save report on disk:<br>$[PgUp] \rightarrow [F3] \rightarrow Select \text{ report} \rightarrow [F10] \rightarrow GOTO$ FLOPPY $\rightarrow [F10]$                                                     |
|                   | To view report:<br>[Ctrl] + [8]                                                                                                    |

# **Data Features**

# 19

The following procedure is provided in this section:

■ Analog Mutliline Telephones with Simultaneous Voice and Data

The other procedures for programming data features can be found in earlier chapters of this book. Refer to the following table for specific information.

| Tuble 10 11 Data Fourtheost Frogramming Frotoadies |
|----------------------------------------------------|
|----------------------------------------------------|

| Assign Trunks or Pools to<br>Data Stations9: "Telephones"Copy Trunk Assignments9: "Telephones"Assign Intercom or<br>System Access Buttons9: "Telephones"Pool Dial-Out Code<br>(Hybrid/PBX Only)11: "Optional Telephone<br>Features"Call Restrictions11: "Optional Telephone<br>Features"Copy Call Restrictions11: "Optional Telephone<br>Features" | Procedure                                   | Chapter                              |
|----------------------------------------------------------------------------------------------------|---------------------------------------------|--------------------------------------|
| Copy Trunk Assignments9: "Telephones"Assign Intercom or<br>System Access Buttons9: "Telephones"Pool Dial-Out Code<br>(Hybrid/PBX Only)11: "Optional Telephone<br>Features"Call Restrictions11: "Optional Telephone<br>Features"Copy Call Restrictions11: "Optional Telephone<br>Features"                                                          | Assign Trunks or Pools to<br>Data Stations  | 9: "Telephones"                      |
| Assign Intercom or<br>System Access Buttons9: "Telephones"Pool Dial-Out Code<br>(Hybrid/PBX Only)11: "Optional Telephone<br>Features"Call Restrictions11: "Optional Telephone<br>                                                                                                    | Copy Trunk Assignments                      | 9: "Telephones"                      |
| Pool Dial-Out Code<br>(Hybrid/PBX Only)11: "Optional Telephone<br>Features"Call Restrictions11: "Optional Telephone<br>Features"Copy Call Restrictions11: "Optional Telephone<br>Features"                                                                                                    | Assign Intercom or<br>System Access Buttons | 9: "Telephones"                      |
| Call Restrictions 11: "Optional Telephone<br>Features"<br>Copy Call Restrictions 11: "Optional Telephone<br>Features"                                                                                                    | Pool Dial-Out Code<br>(Hybrid/PBX Only)     | 11: "Optional Telephone<br>Features" |
| Copy Call Restrictions 11: "Optional Telephone<br>Features"                                                                                                    | Call Restrictions                           | 11: "Optional Telephone<br>Features" |
|                                                                                                    | Copy Call Restrictions                      | 11: "Optional Telephone<br>Features" |

Continued on next page

#### Table 19-1. – Continued

| Procedure                                 | Chapter                                                                                                  |
|-------------------------------------------|----------------------------------------------------------------------------------------------------|
| Forced Account Code<br>Entry              | 11: "Optional Telephone<br>Features"                                                                     |
| Ringing Options                           | <i>System Programming,</i><br>Chapter 4, "Centralized<br>Telephone Programming"                          |
| Assign Data Hunt Group<br>Members         | 13: "Optional Group-<br>Assigned Features" in<br>section "Group Calling<br>Member Assignments"           |
| Assign Data Hunt Group<br>Trunks or Pools | 13: "Optional Group-<br>Assigned Features" in<br>section "Group Calling<br>Trunk or Pool<br>Assignments" |
| Group Type                                | 13: "Optional Group-<br>Assigned Features"<br>(choice restricted to<br>Automatic Log In)                 |

### Analog Multiline Telephones with Simultaneous Voice/Data

Use this procedure to dedicate a voice/data pair to provide the Simultaneous Voice and Data feature to an analog multiline telephone.

The extension number associated with the first (odd-numbered) station jack in the pair is the telephone's extension number. The extension number for the second (even-numbered) station jack is dedicated to the Simultaneous Voice and Data feature.

- Calls cannot be placed to the station jack reserved for the Simultaneous Voice and Data feature.
- An extension number cannot be dedicated for both the Voice Announce to Busy feature and the Simultaneous Voice and Data feature.
- When you select Enter after entering the voice extension number in the data entry screeen, the system automatically assigns the data station extension.
- Use the Inspect feature to verify the entension pair.

# Summary: Analog Multiline Telephones with Simultaneous Voice/Data

| Programmable by   | System manager                                                                                                    |
|-------------------|----------------------------------------------------------------------------------------------------|
| Mode              | All                                                                                                    |
| Idle Condition    | System idle                                                                                                    |
| Planning Form     | Form 2a, System Numbering— Station Jacks<br>Form 4b, Analog Multiline Telephone<br>Form 5a, Direct-Line Console (DLC)—Analog<br>Data Form 2a, Analog Data Station                                 |
| Factory Setting   | Not applicable                                                                                                    |
| Valid Entries     | Extension numbers of analog sets                                                                                                    |
| Inspect           | Yes                                                                                                    |
| Copy Option       | Yes                                                                                                    |
| Console Procedure | $\begin{array}{l} \textbf{More} \rightarrow \texttt{Data} \rightarrow \texttt{Voice/Data} \rightarrow \textbf{Dial ext. no.} \rightarrow \\ \texttt{Enter} \rightarrow \texttt{Exit} \end{array}$ |
| PC Procedure      | $ [\underline{PgUp}] \to [\underline{F2}] \to [\underline{F1}] \to Type \text{ ext. no.} \to \\ [\underline{F10}] \to [\underline{F5}] $                                                          |

# **Integrated Administration**

# 20

# Capabilities

The Integrated Administration capability of Integrated Solution III (IS-III) simplifies the programming of common information for the communications system (the *"switch"*), AUDIX Voice Power<sup>™</sup>, and, if it is also installed, AT&T FAX Attendant System<sup>™</sup>. Since the AUDIX Voice Power and FAX Attendant applications use some of the same information programmed on the switch, Integrated Administration lets the installer or system manager make changes or additions to this information just once, instead of on both sides of the connection. Using Integrated Administration reduces programming time and effort and ensures that the switch and the applications are in agreement.

#### NOTE:

This feature applies only to Release 2.0 or later of the communications system.

Integrated Administration is available in Hybrid/PBX and Key modes only.

#### **Common Information**

The switch and the applications share the following information:

- System numbering of extensions, trunks, and pools
- System labeling the user or other name associated with each extension, trunk, and pool
- The Coverage Group that sends its calls to the applications
- The Calling Group set up for each service of the applications
- The Reliable Disconnect setting for loop-start trunks
- The Delay Ring and Coverage Delay Interval settings
- The Transfer Return Time and VMS Transfer Return interval

#### Set Up

You cannot program the common information until you have completed basic setup programming for the communications system. Use SPM or the system programming console to program the following:

- Mode of operation
- System numbering
- System operator positions
- Phantom extensions
- Trunks to pools assignment

#### NOTE:

If you do not want all lines to have the same application services, you must assign lines with the same services to the same pools

#### **Programmable Options**

Once you have completed these system programming tasks, you can program the following information through Integrated Administration.

| Option                            | <b>Factory Setting</b> | Range     |
|-----------------------------------|------------------------|-----------|
| Automated Attendant Calling Group | 770                    |           |
| Call Answer Calling Group         | 7926                   |           |
| FAX Response Calling Group        | 7924                   |           |
| Information Service Calling Group | 7927                   |           |
| Message Drop Calling Group        | 7928                   |           |
| Voice Mail Calling Group          | 7925                   |           |
| Coverage Group                    | 30                     | 1–30      |
| Reliable Disconnect               | yes                    |           |
| Delay Ring                        | 2 rings                | 1–6 rings |
| Coverage Delay Ring               | 3 rings                | 1–9 rings |
| VMS Transfer Return Interval      | 6 rings                | 0–9 rings |
| Transfer Return Time              | 6 rings                | 0–9 rings |

| Table | 20-1. | Programming | through | Integrated | Administration |
|-------|-------|-------------|---------|------------|----------------|
|       |       |             |         | <u>a</u>   |                |

The information programmed through Integrated Administration is shared with the communications system control unit and does not have to be programmed again when you program the communications system.

If the technician or system manager changes extension numbering on the switch, using the MLX-20L console or SPM, the switch and the application database will no longer be in agreement. To reduce the chance that such changes will disrupt communication between the switch and the applications, Integrated Administration includes an automatic reconciliation program that runs every day at 3:00 a.m., comparing the application database to the switch programming and bringing the two into agreement. The program makes changes, as necessary, only to the application database, according to the rules listed in Table 20-2. It does not change the switch programming.

#### Table 20-2 Database Reconciliation Rules

| Extension appears in |                            |                                                                                                    |
|----------------------|----------------------------|----------------------------------------------------------------------------------------------------|
| Switch               | Application Database       | Action                                                                                                    |
| yes                  | yes                        | None.                                                                                                    |
| yes                  | no                         | Extension is added to database. Can be added as AUDIX Voice Power or AUDIX Voice Power/FAX Attendant subscriber through Extension Directory screen. |
| no                   | yes<br>(regular extension) | Extension is deleted from database and removed as an AUDIX Voice Power or AUDIX Voice Power/<br>FAX Attendant subscriber.                           |
| no                   | yes<br>(special extension) | Extension is retained as special-purpose extension in database.                                                                                     |
| yes                  | yes<br>(special extension) | Extension is converted from special-purpose extension to regular extension in database.                                                             |
|                      |                            |                                                                                                    |

When you have finished programming the common information, you can complete any remaining system programming procedures. See *System Reference* for additional information on Integrated Administration.

Complete information on IS-III can be found in *Integrated Solution III System Manager's Guide*, Order No. 555-601-010 and *AT&T Integrated Solution III Installation and Maintenance Guide*, Order No. 555-601-011.

# Menu Hierarchy

# A

The system programming menu hierarchy details the sequence of menu screens that appear when you select the system programming options. The choice of an option on the first menu screen leads to either a second menu screen or a data-entry screen. A secondary menu screen may lead to still another menu screen, and soon up to six screens, as shown in the following pages.

You can use the Inspect feature in system programming to display the telephone or line/trunk numbers that are programmed with a specific feature. Inspect is helpful when you must assign a feature to many lines/trunks or extensions and you do not have a Direct Station Selector (DSS) attached to the system programming console, or when you are programming using a PC with SPM.

Inspect can be used with the menu options on the following pages that have an asterisk ( $\star$ ) next to them. To use Inspect in system programming, choose an eligible option, and press **Inspct** or **PgDn**.

| System         Descriptions         Lines Trunks         Extensions         Options           Striag Earl<br>Mode         - 2 Digit Strings         - 2 Digit Strings         - 2 Digit Str                                                                                                    | System Programming                           |                                                        |                                                        |                                                          |                                                            |                                                         |                                                    |                                                       |
|----------------------------------------------------------------------------------------------------|----------------------------------------------|--------------------------------------------------------|--------------------------------------------------------|----------------------------------------------------------|------------------------------------------------------------|---------------------------------------------------------|----------------------------------------------------|-------------------------------------------------------|
| System         System         Operator         Lines Trunks         Extension         Opplon           String         - Dots         - Dots         -                                                                                                    |                                              |                                                        |                                                        |                                                          |                                                            |                                                         |                                                    |                                                       |
| Battant<br>Bitrog<br>+ Storage<br>+ Specific<br>Freedback<br>Bitrog<br>+ Specific<br>Strige<br>- Specific<br>Strige<br>- Specific<br>Strige<br>- Specific<br>Strige<br>- Specific<br>Strige<br>- Specific<br>Strige<br>- Specific<br>Strige<br>- Specific<br>Strige<br>- Specific<br>Strige<br>- Specific<br>- Specific<br>- Sp | System                                       | SysRenumber                                            | Operator                                               |                                                          | Lines Trunks                                               |                                                         | Extensions                                         | Options                                               |
| Status       Product       Product                                                                                                    |                                              |                                                        |                                                        |                                                          | I                                                          |                                                         |                                                    |                                                       |
| <ul> <li>** The Inspect feature can be used with this meru option. Press Inspect or PgDn. when in entry mode.</li> <li>** The Inspect feature can be used with this meru option. Press Inspect or PgDn. when in entry mode.</li> <li>** The Inspect feature can be used with this meru option. Press Inspect or PgDn. when in entry mode.</li> <li>** The Inspect feature can be used with this meru option. Press Inspect or PgDn. when in entry mode.</li> <li>** The Inspect feature can be used with this meru option. Press Inspect or PgDn. when in entry mode.</li> <li>** The Inspect feature can be used with this meru option. Press Inspect or PgDn. when in entry mode.</li> <li>** The Inspect feature can be used with this meru option. Press Inspect or PgDn. when in entry mode.</li> <li>** The Inspect feature can be used with this meru option. Press Inspect or PgDn.</li> <li>** The Inspect feature can be used with this meru option. Press Inspect or PgDn.</li> <li>** The Inspect feature can be used in entry mode.</li> <li>** The Inspect feature can be used in entry mode.</li> <li>** The Inspect feature can be used in e</li></ul>                                                                                                    | Restart<br>Spreg Post                        | Default Numbering                                      | Positions                                              | LS/GS/DS1                                                | TT/LS Disc                                                 | - ACCUNET                                               | Lines Trunks†                                      | <ul> <li>Transfer</li> <li>Return Time</li> </ul>     |
| <ul> <li>Legit Do Sanot</li> <li>Lines +</li> <li>Lines +<td>Mode</td><td><ul> <li>3 Digit</li> </ul></td><td>• Queued Call *</td><td>- Type</td><td>OutMode</td><td>SDS<br/>SoftDolblotur</td><td>•Single</td><td><ul> <li>One Touch</li> </ul></td></li></ul>                                                                                                    | Mode                                         | <ul> <li>3 Digit</li> </ul>                            | • Queued Call *                                        | - Type                                                   | OutMode                                                    | SDS<br>SoftDolblotur                                    | •Single                                            | <ul> <li>One Touch</li> </ul>                         |
| <ul> <li>Linking Switch<br/>Bard Remain Or<br/>Bard Remain Or<br/>B</li></ul>                                                                                                    | <ul> <li>Key</li> <li>Hybrid/PBX</li> </ul>  | <ul> <li>Set Up Space</li> <li>Single</li> </ul>       | • Hold Rtm                                             | - T1 *                                                   | <ul> <li>LS Disconnect</li> <li>Yes</li> </ul>             | - MULTI                                                 | Block     Dial OutCd1                              | - Manual                                              |
| Based, Resum,<br><ul> <li>Additionsens *,<br/><ul> <li>Additionsens *,<br/><ul> <li>Additionsens *,<br/><ul> <li>Additionsens *,<br/><ul> <li>Additionsens *,<br/><ul> <li>Additionsens *,<br/><ul> <li>Additionsens *,<br/><ul> <li>Additionsens *,<br/><ul> <li>Additionsens *,<br/><ul> <li>Additionsens *,<br/><ul> <li>Additionsens *,<br/><ul> <li>Additionsens *,<br/><ul> <li>Additionsens *,<br/><ul> <li>Additionsens *,</li></ul></li></ul></li></ul></li></ul></li></ul></li></ul></li></ul></li></ul></li></ul></li></ul></li></ul></li></ul></li></ul></li></ul>                                                                                                    | Behind Switch                                | <ul> <li>Lines ★</li> </ul>                            | - Return to                                            | - Loop Start *                                           | - No                                                       | QUEST                                                   | Restriction                                        | - Automatic                                           |
| <ul> <li>E-tools model in the service of PgD at the service of PgD at the service of</li></ul>                                                                                                    | Board Renum<br>MaintenBusy                   | Extensions *     Pools *                               | - Remain On                                            | - TIE<br>- TIF PBX *                                     | •Block†                                                    | - Wegacom<br>WATS                                       | <ul> <li>Outward Restrict</li> </ul>               | <ul> <li>Audible</li> </ul>                           |
| Auto Relations 1     - Auto Relations 1     - Auto Relations 1                                                                                                    | Enable                                       | Group Page *     GroColling *                          | Hold Balance                                           | - Toll +                                                 | •Type                                                      | - Long Distance                                         | Toll Restrict                                      | - Music On<br>Hold                                    |
| - Parado<br>Disable<br>Disable                                                                                                    | <ul> <li>Auto Busy Tie<br/>Trunks</li> </ul> | Adjuncts *                                             | <ul> <li>Auto Hold</li> </ul>                          | - All Ground                                             | - Wink                                                     | - INWATS                                                | <ul> <li>Single</li> </ul>                         | <ul> <li>Ringback</li> </ul>                          |
| The laster<br>Time       • Retring Program       • Product Action<br>Program       • Product Action<br>Product Action<br>Product Action<br>Prod                                                                                                    | - Enable                                     | Park *     APS DialOut                                 | - Auto Release                                         | - All Loop                                               | Disconnect     ExceptDigit                                 | <ul> <li>56/64 Digtl</li> <li>VirtPrivNet</li> </ul>    | Block                                              | <ul> <li>Type</li> <li>Voice</li> </ul>               |
| pate       - 100, Alor, * 2       - 100, - 2       - 200, - 2       - 200, - 2       - 200, - 2       - 200, - 2       - 200, - 2       - 200, - 2       - 200, - 2       - 200, - 2       - 200, - 2       - 200, - 2       - 200, - 2       - 200, - 2       - 200, - 2       - 200, - 2       - 200, - 2       - 200, - 2       - 200, - 2       - 200, - 2       - 200, - 2       - 200, - 2       - 200, - 2       - 200, - 2       - 200, - 2       - 200, - 2       - 200, - 2       - 200, - 2       - 200, - 2       - 200, - 2       - 200, - 2       - 200, - 2       - 200, - 2       - 200, - 2       - 200, - 2       - 200, - 2       - 200, - 2       - 200, - 2       - 200, - 2       - 200, - 2       - 200, - 2       - 200, - 2       - 200, - 2       - 200, - 2       - 200, - 2       - 200, - 2       - 200, - 2       - 200, - 2       - 200, - 2       - 200, - 2       - 200, - 2       - 200, - 2       - 200, - 2       - 200, - 2       - 200, - 2       - 200, - 2       - 200, - 2       - 200, - 2       - 200, - 2       - 200, - 2       - 200, - 2       - 200, - 2       - 200, - 2       - 200, - 2       - 200, - 2       - 200, - 2       - 200, - 2       - 200, - 2       - 200, - 2       - 200, - 2       - 200, - 2       - 200, - 2       - 200, - 2       - 200, - 2       - 200, - 2       - 200, - 2       - 200, - 2 <td><ul> <li>Disable</li> <li>Disable</li> </ul></td> <td><ul> <li>Remote Accs</li> </ul></td> <td><ul> <li>Elvate Prior</li> </ul></td> <td>- TIE PBX</td> <td>Delete Digit</td> <td>- OUTWATS</td> <td>BIS/HFAI *</td> <td>Announce</td>                                                                                                    | <ul> <li>Disable</li> <li>Disable</li> </ul> | <ul> <li>Remote Accs</li> </ul>                        | <ul> <li>Elvate Prior</li> </ul>                       | - TIE PBX                                                | Delete Digit                                               | - OUTWATS                                               | BIS/HFAI *                                         | Announce                                              |
| Imme       Excession       - Excession       - Excession       - Excession       - Excession       - Any Service       Call Park Rin         - Lines       - Excession       - Excession       - Any Service       - Any Service       Call Park Rin         Repursion       - Excession       - Excession       - Any Service       Call Park Rin       Call Park Rin         Repursion       - Excession       - Excession       - Any Service       Call Park Rin       Call Park Rin         Repursion       - Excession       - Excession       - Excession       - Call CMR       Call Park Rin         Special Service       - Excession       - Suppression       - And Dagins       - Call CMR       - Call CMR         Priority       - Operator       - Suppression       - Suppression       - Suppression       - Cannon       - Cannon       - Connon       - Connon       - Connon       - Connon       - Connon       - And Call Park       - Connon       - And Call Park       - Connon       - And Call Park       - Connon       - And Call Park       - Connon       - Connon       - Connon       - Connon       - Connon       - Connon       - And Call Park       - Connon       - Connon       - And Call Park       - Connon       - And Call Park       - Connon       - And Call P                                                                                                    | Date                                         | <ul> <li>DSS Buttons *</li> <li>ListDirctNo</li> </ul> | <ul> <li>InQue Alert *</li> <li>InQue Alert</li> </ul> | - Toll                                                   | Add Digits     Signaling                                   | - Misc<br>- Other                                       | Call PickUp *<br>VoiceSignL *                      | Campon                                                |
|                                                                                                    | Time                                         | Block                                                  | - InQue Alert                                          | - DID+                                                   | - Rotary                                                   | - Any Service                                           | Ext Status *                                       | CallParkRtn<br>Delay, Bing                            |
|                                                                                                    |                                              | Lines     Extensions                                   | Call Types                                             | - All DID<br>- PRI                                       | <ul> <li>InvalDstn</li> </ul>                              | - Patterns                                              | Group Page *<br>Group Cover *                      | Callback                                              |
| - Operator +<br>- Operator +<br>- Operator +<br>- Operator +<br>- Operator +<br>- Priority<br>- Operator +<br>- Priority<br>- Operator +<br>- Priority<br>- Operator +<br>- Priority<br>- Operator +<br>- Priority<br>- Operator +<br>- Priority<br>- Operator +<br>- Priority<br>- Operator +<br>- Priority<br>- Operator +<br>- Priority<br>- Operator +<br>- Operator +<br>- Operator +<br>- Operator +<br>- Operator +<br>- Priority<br>- Operator +<br>- Priority<br>- Operator +<br>- Operator +<br>- Operator                                                                                                    |                                              | <ul> <li>Adjuncts</li> </ul>                           | <ul> <li>Dial 0</li> <li>Priority</li> </ul>           | - Framed Format                                          | - Send To                                                  | <ul> <li>TotalDigits</li> </ul>                         | Group Calling                                      | Ext Status                                            |
| <ul> <li>Jessign DD<br/><ul> <li>Jessign DD<br/>- Add ZGS<br/>- Add ZGS</li></ul></li></ul>                                                                                                    |                                              |                                                        | <ul> <li>Operator *</li> <li>Follow Frwd</li> </ul>    | Compatible                                               | Extension                                                  | <ul> <li>Add Digits</li> </ul>                          | - Circular                                         | <ul> <li>GrpCall/CMR</li> </ul>                       |
| <ul> <li>Suppression</li> <li>Suppression</li> <li>Suppression</li> <li>Backson</li> <li>Backs</li></ul>                                                                                                    |                                              |                                                        | - Unassign DID                                         | <ul> <li>Extended</li> <li>Super Frame</li> </ul>        | - Return Fast Busy                                         | <ul> <li>Outgoing Tbl</li> <li>Netwrk Select</li> </ul> | <ul> <li>Linear</li> <li>Delay Annce</li> </ul>    | •Format                                               |
| <ul> <li>Liziel Number         <ul> <li>- Diado Support</li> <li>- Paster</li> <li>- Paster</li> <li>- Car Ear</li> <li>- Robbel Bit</li> <li>- Robbel Bit</li> <li>- Robebit</li></ul></li></ul>                                                                                                    |                                              |                                                        | <ul> <li>Priority</li> <li>Operator*</li> </ul>        | - Suppression                                            | Phonenumbr                                                 | <ul> <li>Special Serv</li> </ul>                        | <ul> <li>GrpCoverage†</li> </ul>                   | - Basic SMDR                                          |
| <ul> <li>Signaling - Counting - Counting</li></ul>                                                                                                    |                                              |                                                        | <ul> <li>Listed Number</li> <li>Deloriture</li> </ul>  | - B8ZS                                                   | B Channel Grp     R Channels *                             | <ul> <li>Pattern</li> <li>Operator</li> </ul>           | Message     Queue Alarm                            | Call Length                                           |
| <ul> <li>Coc Et<br/><ul> <li>Returning<br/>- Ocention<br/>Returning<br/>- Ocention<br/>- Ocention<br/>- Ocen</li></ul></li></ul>                                                                                                    |                                              |                                                        | - Operator *                                           | - Signaling                                              | - Lines + †                                                | - Local                                                 | Xtnl Alert                                         | Call Report                                           |
| - Prioragy     - Openand     - Prioragy     - Openand     - Openand                                                                                                    |                                              |                                                        | - Qcc Ext                                              | - Common                                                 | <ul> <li>Network Serv</li> <li>AT&amp;T Toll</li> </ul>    | <ul> <li>Presubscribed</li> </ul>                       | •Members *                                         | - Out Only                                            |
| <ul> <li>- Operator+<br/>G. Coronality -<br/>- Consistor +<br/>- Consistor +<br/>- Consis</li></ul>                                                                                                    |                                              |                                                        | - Priority                                             | Channel                                                  | <ul> <li>Megacom</li> </ul>                                | Carrier<br>No Operator                                  | Line/Pool +     Group Type                         | New Page     Inside Dial                              |
| - Priority     - Operator     - Priority     - Operator     - Priority     - Operator     - Priority     - Operator     - Priority     - Operator     - Subscript     - Mass Genere +     - Subscript     - Subscript     - Subscript     - Subscript     - Monae     - Multin     - Out Server     - Mass     - Mass     - Out     - Out                                                                                                    |                                              |                                                        | <ul> <li>Operator*</li> <li>Gm Coverage</li> </ul>     | <ul> <li>Clock Sync</li> </ul>                           | - ACCUNET                                                  | <ul> <li>TypeOfNumber</li> </ul>                        | - Auto Login                                       | <ul> <li>Inside</li> <li>Outside</li> </ul>           |
| the Local or +                                                                                                    |                                              |                                                        | - Priority                                             | - Priority                                               | SDS<br>Safe Defectual                                      | <ul> <li>National</li> <li>International</li> </ul>     | <ul> <li>Auto Logout</li> <li>Integ VMI</li> </ul> | ReminderSrv                                           |
| - Tertary - Mone     - Automatic     - Automatic     - Au                                                                                                    |                                              |                                                        | <ul> <li>Operator *</li> <li>Mesg Center *</li> </ul>  | <ul> <li>Primary</li> <li>Secondary</li> </ul>           | <ul> <li>Solt Demetwik</li> <li>Megacom</li> </ul>         | <ul> <li>DeleteDigit</li> </ul>                         | ARS Restrict                                       | Unassigned                                            |
| Automatics     Automatics     A                                                                                                    |                                              |                                                        | <ul> <li>ExtndComplt</li> </ul>                        | - Tertary                                                | 800<br>- MULTI                                             | <ul> <li>CMC Service</li> <li>Patterns</li> </ul>       | Mic Disable *                                      | •Extension                                            |
| Aminal     Complete     Aminal     Complete     Complete     Comp                                                                                                    |                                              |                                                        | <ul> <li>Automatic<br/>Complete</li> </ul>             | - Source                                                 | QUEST                                                      | <ul> <li>Voice/Data</li> <li>Voice Only</li> </ul>      | Remote Frwd *                                      | Grp Calling                                           |
| - Activation     - Activation     - Collegance     - Conference     - Conference     -                                                                                                    |                                              |                                                        | - Manual                                               | - Loop<br>- Local                                        | <ul> <li>Long Distance</li> <li>Local</li> </ul>           | <ul> <li>Data Only</li> </ul>                           |                                                    | •Transfer                                             |
|                                                                                                    |                                              |                                                        | Return Ring                                            | - Activation                                             | <ul> <li>OUTWATS</li> <li>56/64 Diate</li> </ul>           | <ul> <li>Voice/Data</li> <li>Network Serv</li> </ul>    |                                                    | Conference     Drop                                   |
| - Construction     - Construction     - Constr                                                                                                    |                                              |                                                        | QCC Backup                                             | : AGPARtive                                              | <ul> <li>Scrott Digits</li> <li>VirtPrivNet</li> </ul>     | - AT&T Toll                                             |                                                    | Recall Timer                                          |
| Aub Hold Enable     Aub Hold Enable     Aub Hold Stable     Aub Hold Stable     A                                                                                                    |                                              |                                                        | DCL Hold                                               | <ul> <li>Foreign</li> </ul>                              | - INWATS                                                   | - Megacom<br>WATS                                       |                                                    | •350 ms                                               |
| Access     Access     Accesces     Accecces     Accecs     Accecs     Accecs     Accecs     Ac                                                                                                    |                                              |                                                        | Auto Hold Enable     Auto Hold Disable                 | Exchange                                                 | - Other                                                    | ACCUNET SDS     SoftDolNetwork                          |                                                    | •650 ms                                               |
| <ul> <li>** The Inspect feature can be used with this menu option. Press Inspect or PgDn while in entry mode.</li> <li>** The Inspect feature can be used in entry mode.</li> <li>** The Inspect feature can be used in entry mode.</li> <li>** The Inspect feature can be</li></ul>                                                                                                    |                                              |                                                        | • Adio Fiold Disable                                   | Access                                                   | <ul> <li>Call by Call</li> <li>Copy Number</li> </ul>      | - Long Distance                                         |                                                    | 1 sec     Rotary                                      |
| <ul> <li>* The Inspect feature can be used with this menu option. Press Inspect or PgDn.</li> <li>* The Inspect feature can be used in entry mode.</li> <li>* The Inspect feature can be used in entry mode.</li> <li>* Wirk</li> <li>* Wirk</li> <li>* Delay</li> <li>* The Inspect feature can be used in entry mode.</li> <li>* Wirk</li> <li>* Wirk</li> <li>* Wirk</li> <li>* Delay</li> <li>* Counter</li> <li>* The Inspect feature can be used in entry mode.</li> <li>* Wirk</li> <li>* Wirk</li> <li>* Delay</li> <li>* Counter</li> <li>* The Inspect feature can be used in entry mode.</li> <li>* Wirk</li>     &lt;</ul>                                                                                                    |                                              |                                                        |                                                        | (4xx GS/LS)     Ground Start *                           | <ul> <li>Copy PhnNumber</li> <li>to Num To Sond</li> </ul> | - Local                                                 |                                                    | Delay                                                 |
| <ul> <li>All Ground</li> <li>All Ground</li> <li>Barlei Code</li> <li>Barlei Code</li> <li>Allow List *</li> <li>Barlei Code</li> <li>Allow List *</li> <li>Barlei Code</li> <li>Codes</li> <li>Allow List *</li> <li>Allow List *</li> <li>Allow List *</li> <li>Allow List *</li> <li>Allow List *</li> <li>Allow List *</li> <li>Allow List *</li> <li>Allow List *</li> <li>Allow List *</li> <li>Allow List *</li> <li>Allow List *</li> <li>Allow List *</li> <li>Allow List *<!--</td--><td></td><td></td><td></td><td>- Loop Start *</td><td><ul> <li>Do not Copy</li> </ul></td><td>- 56/64 Digtl</td><td></td><td>No Delay     Cover Delay</td></li></ul>                                                                                                    |                                              |                                                        |                                                        | - Loop Start *                                           | <ul> <li>Do not Copy</li> </ul>                            | - 56/64 Digtl                                           |                                                    | No Delay     Cover Delay                              |
| ** The Inspect feature can be used with this menu option. Press Inspect or PgDn while in entry mode.<br>** The Inspect feature can be used in entry mode.<br>** The Inspect feature can be used in entry mode.<br>** The Inspect feat                                                                                                    |                                              |                                                        |                                                        | - All Ground                                             | Phone Number                                               | - VitPrivNet                                            |                                                    |                                                       |
| menu option. Press Inspect or PgDn.<br>+ The Inspect feature can be used in entry<br>mode with tismeru option. Press<br>Inspect or PgDn while in entry mode.<br>+ The Used Start +<br>- Add Cound<br>- Add Cound<br>-                                                                                                    | ** The Inspect fe                            | ature can be used                                      | with this                                              | • (8xx GS/LS)                                            | <ul> <li>Routing by Dial</li> </ul>                        | - Other                                                 |                                                    |                                                       |
| <ul> <li>All Ground</li> <li>All Ground</li> <li>All Ground</li> <li>All Ground</li> <li>All Ground</li> <li>All Ground</li> <li>All Ground</li> <li>All Ground</li> <li>All Ground</li> <li>Bingle</li> <li>Block Acess</li> <li>Bingle</li> <li>Block Acess</li> <li>Bingle</li> <li>Block Acess</li> <li>Bingle</li> <li>Block Acess</li> <li>Bingle</li> <li>Block Acess</li> <li>Courseries</li> <li>Dediated</li> <li>Allow Lats +</li> <li>Dediated</li> <li>Courseries</li> <li>Bingle</li> <li>Dediated</li> <li>Courseries</li> <li>Bingle</li> <li>Block Acess</li> <li>Bingle</li> <li>Block Acess</li> <li>Bingle</li> <li>Block Acess</li> <li>Bingle</li> <li>Block Acess</li> <li>Bingle</li> <li>Block Acess</li> <li>Bingle</li> <li>Block Acess</li> <li>Bingle</li> <li>Block Acess</li> <li>Bingle</li> <li>Block Acess</li> <li>Bingle</li> <li>Block Acess</li> <li>Bingle</li> <li>Block Acess</li> <li>Bingle</li> <li>Block Acess</li> <li>Bingle</li> <li>Block Acess</li> <li>Bingle</li> <li>Block Acess</li> <li>Bingle</li> <li>Block Acess</li> <li>Barrich Code</li> <li>Barrich Code</li> <li>Barrich Code</li> <li>Barrich Code</li> <li>Barrich Code</li> <li>Barrich Code</li> <li>Barrich Code</li> <li>Barrich Code</li> <li>Barrich Code</li> <li>Barrich Code</li> <li>Codes</li> <li>Barrich Code</li> <li>Codes</li> <li>Barrich Code</li> <li>Codes</li> <li>Barrich Code</li> <li>Codes</li> <li>Barrich Code</li> <li>Allow List +</li> <li>Allow List +</li> <li>Allow List +</li> <li>Allow List +</li> <li>Allow List +</li> <li>Allow List +</li> <li>Barrich Code</li> <li>Barrich Code</li> <li>Barrich Code</li> <li>Barrich Code</li> <li>Barrich Code</li> <li>Barrich Code</li> <li>Barrich Code</li> <li></li></ul>                                                                                                    | menu option.                                 | Press Inspect or Pg                                    | ıDn.                                                   | <ul> <li>Ground Start *</li> <li>Loop Start *</li> </ul> | Plan<br>Route by Line                                      | - No Service<br>- Delete Diait                          |                                                    | Continued                                             |
| The induct reduce scal be used in entry     Table in a spect reduce scal be used in entry     mode with its menu option. Press     Inspect or PgDn while in entry mode.     Two Way     Outgoing     The Television     Two Way     Outgoing     The Television     Two Way     Outgoing     The Television     Two Way     Outgoing     The Television     Number     No Remote     Shared     Shared                                                                                                    | + The Inspect for                            | atura can ha usad                                      | in onto                                                | - All Ground                                             | Appearance                                                 | Сору                                                    |                                                    | - Restriction                                         |
| Inspect or PgDn while mentry mode.        - Direction       - Two Way         - Base Number       - Two Way         - Renote Access       - Lines Turnks       - Tol       - Tol       - Lines Turnks       - Tol       - Tol       - Lines Turnks       - Tol       - Lines Turnks       - Tol       - Lines Turnks       - Lines Turnks       - Lines                                                                                                    | mode with thi                                | s menu ontion Pre                                      | ee ee                                                  | - All Loop<br>TIE Lines                                  | Extension Only                                             | Block                                                   |                                                    | <ul> <li>Unrestricted</li> <li>Outward</li> </ul>     |
| - Outgoing<br>- Line Teleport<br>- Inconsing<br>- Inconsing<br>-                                                                                                    | Inspect or Pgl                               | Dn while in entry m                                    | ode.                                                   | Direction     True May                                   | <ul> <li>Base Number</li> <li>with Ext</li> </ul>          | Remote Access                                           |                                                    | Restrict                                              |
| Incoming     Number     Incoming     Number     Shared     Shared     Sh                                                                                                    |                                              | -                                                      |                                                        | - Outgoing                                               | - Line Telephone                                           | <ul> <li>Dedicated</li> </ul>                           |                                                    | - Toll<br>Restrict                                    |
| Vink     Protocol     Protocol     Dela     Protocol     Dela     Protocol     Dela     Protocol     Dela     Protocol     Dela     Protocol     Dela     Protocol     Dela     Protocol     Dela     Dela                                                                                                    |                                              |                                                        |                                                        | - Incoming                                               | Number<br>Test TelNum                                      | <ul> <li>Shared</li> <li>No Remote</li> </ul>           |                                                    | <ul> <li>ARS Restrict</li> </ul>                      |
| - Delay - Immes - Barrier Code - Barrier Code - Barrier Code - StrogMaint - Auto - T203 Timer - Delay - Delay - K Counter - Delay - K Counter - Delay - K Counter - Delay - K Counter - Type 15 - Type 15 - Ty                                                                                                    |                                              |                                                        |                                                        | - Wink                                                   | Protocol                                                   | • Non TIE                                               |                                                    | - Allow List *<br>- Disallow List *                   |
| - Auto - 7203 Timer Required - Codes<br>• Outbype - N200Counter - Barrier Code - Restriction<br>• Wink - N201Counter - Met Restriction - Unward<br>- Delay - K Counter - Net Restriction - Unward<br>- Immed - 7303 Timer - Restriction - Outward<br>• Restriction - Unward - Restriction - Restriction<br>• Statistical - Statistical - Restriction - Restriction<br>• Statistical - Restriction - Also - Net Restriction - Also - Units<br>• Type IC - 730 Timer - Toll Restrict - Also - Net Restrict<br>• Type IC - 7310 Timer - Also Restrict - Also - Net Restrict<br>• Type IC - 7310 Timer - Also Restrict - Also - Also + Also - Also - Also + Also - Also + Also - Also + Also - Also + Also +                                                                                                    |                                              |                                                        |                                                        | - Delay                                                  | <ul> <li>Timers</li> <li>T200 Timer</li> </ul>             | <ul> <li>BarrierCode</li> <li>Barrier Code</li> </ul>   |                                                    | Barrier Code     Corect/oright                        |
| Outhype         - Restriction         - Barrier Code         - Barrier Code         - Barrier Code         - Barrier Code         - Barrier Code         - Barrier Code         - Barrier Code         - Barrier Code         - Barrier Code         - Code         - Barrier Code         - Code         - Code         - Code         - Code         - Code         - Barrier Code         - Code         - Code                                                                                                    |                                              |                                                        |                                                        | - Auto                                                   | - T203 Timer                                               | Required                                                |                                                    | - Codes                                               |
| - Delay - K Counter - Restriction - Outward<br>- Immed - T303 Tomer - Umrestricted - Restrict<br>- Auto - T305 Timer - Outward - Toll Restrict<br>- & Stans - Type IS - Tay - Tay - Toll Restrict - ARS Restrict<br>- Type IS - T310 Timer - Toll Restrict - Allow List ★<br>- Type IS - T310 Timer - Toll Restrict - Allow List ★<br>- Type IS - T310 Timer - Toll Restrict - Disallow List ★<br>- Type IS - T310 Timer - Outward - Disallow List ★<br>- Disallow List ★<br>- Dist ★<br>- Disallow List                                                                                                    |                                              |                                                        |                                                        | Outtype     Wink                                         | <ul> <li>N200Counter</li> <li>N201Counter</li> </ul>       | <ul> <li>Barrier Code<br/>Not Required</li> </ul>       |                                                    | <ul> <li>Restriction</li> <li>Unrestricted</li> </ul> |
| - Immed - 7.500 Ommer - Outreation - Restrict<br>- Ballow Commer - Outreation - Restrict<br>- Ballow Commer - 7309 Timer - Foll Restrict - Allow List *<br>- Type IC - 713 0 Timer - ARS Restrict - Allow List *<br>- Type IC - 713 0 Timer - ARS Restrict - Allow List *<br>- Type IC - 733 0 Timer - Allow List *<br>- Type IC - 733 0 Timer - Allow List *<br>- Type IC - 733 0 Timer - Allow List *<br>- Diallow List *<br>- Diallow L                                                                                                    |                                              |                                                        |                                                        | - Delay                                                  | <ul> <li>K Counter</li> </ul>                              | - Restriction                                           |                                                    | - Outward                                             |
| E&M Signal     - <u>T308 Timer</u> Type1S     T309 Inner     Type1S     T309 Inner     Type1C     T310 Timer     ARS Restrict     ARS Restrict     ARS Restrict     ABS Restrict     ABS Restrit     ABS Restrit     ABS Restrict     ABS Restrict     ABS Restr                                                                                                    |                                              |                                                        |                                                        | - Immed<br>- Auto                                        | <ul> <li>1303 Tomer</li> <li>T305 Timer</li> </ul>         | <ul> <li>Onrestricted</li> <li>Outward</li> </ul>       |                                                    | - Toll Restrict                                       |
| - 1ype iS - 7310 Timer - ARS Basist - Allow List ★<br>- Type iC - 7310 Timer - ARS Basist - Disallow List ★<br>- Mont Dist ★<br>- Mont Dist +<br>- Mont Dist +<br>- Mont Dist +<br>- M                                                                                                    |                                              |                                                        |                                                        | E&M Signal                                               | - T308 Timer<br>- T309 Timer                               | Restrict<br>- Toll Restrict                             |                                                    | - ARS Restrict                                        |
| - Týpeg - 1/3/3 / mer - Allow List + - Auto-Causing<br>- Inmoder - T3/6 Timer - Daallow List + - Enable<br>- Outmoder - Dial Planning - TEE Barrie Code                                                                                                    |                                              |                                                        |                                                        | - Type1S<br>- Type1C                                     | - T310 Timer                                               | - ARS Restict                                           |                                                    | - Allow List *<br>- Disallow List *                   |
| Ourmodet - TEI - Diallonet - Dialogue tel - Dialogue - Dialogue - Dialog                                                                                                    |                                              |                                                        |                                                        | - Type5                                                  | - 1313 Limer<br>- T316 Timer                               | - Allow List *                                          |                                                    | AutoQueuing     Enable                                |
| • Dialtonet     • Dialtonet     • Dialtonet     • Service     • Barrie Code     • Poolst     • ToilTvoet                                                                                                    |                                              |                                                        |                                                        | Outmode†                                                 | - TEI                                                      | •TIE Lines                                              |                                                    | - Disable                                             |
| Alissupi - Dane Ode - Initabel                                                                                                    |                                              |                                                        |                                                        | Dialtone†     Apssuprt                                   | Jial Planning     Service                                  | - Barrier Code                                          |                                                    | Pools†                                                |
| Disconnect     AT&T Toll     Required     HoldDiscnctt                                                                                                    |                                              |                                                        |                                                        | Disconnect                                               | - AT&T Toll                                                | Required                                                |                                                    | HoldDiscnct†                                          |
| - Megacom - Barrier Code PrncipalUsr<br>BOO Not Required PrncipalUsr                                                                                                    |                                              |                                                        |                                                        |                                                          | - Megacom<br>800                                           | <ul> <li>Barrier Code<br/>Not Required</li> </ul>       |                                                    | PrncipalUsr                                           |
| GCC Priort                                                                                                    |                                              |                                                        |                                                        |                                                          |                                                            |                                                         |                                                    | QCC Opert                                             |

System Programming (continued)

|                                                                                                    |                                                                                                    |                                                                                                    |                                                                                                    | e                             |                                                                                                    | 1                                                                              |                                                                                                    |
|----------------------------------------------------------------------------------------------------|----------------------------------------------------------------------------------------------------|----------------------------------------------------------------------------------------------------|----------------------------------------------------------------------------------------------------|-------------------------------|----------------------------------------------------------------------------------------------------|--------------------------------------------------------------------------------|----------------------------------------------------------------------------------------------------|
| Tables                                                                                                    | AuxEquip                                                                                                    | NightSrvce                                                                                                    | Labeling                                                                                                    | Data                          | Print                                                                                                    | Cntr-Prg                                                                       | Language                                                                                                    |
| Tables Tables Allowitst Allowitst Allowitst Allowitst Allowitst Allowitst ARS 1+7 Dal ARS 1+7 Dal ARS 1+7 Dal ARS 1+7 Dal ARS 1+7 Dal Code ARS Input Area Code ARS Input Area Code ARS Inp | AuxEquip<br>MusicOnHold<br>LdspkPage *<br>Extension *<br>•Msg Wating *<br>-Threshold<br>MaintAlarms<br>VFaceforRin<br>•TT Duration<br>•TT Duration<br>•TT Interval | I NightSrvce<br>GroupAsignt<br>-Extension 2<br>-Calling Grop<br><u>DutRestrict</u><br>Emergency<br>ExcludeList *<br>Stop *<br>Day of Week | Labeling<br>Directory<br>- System<br>- Personal<br>LinesTrunks<br>PostMessge<br>Grp Calling<br>* The<br>† The<br>Ins | Data     Data     TorceData * | Print<br>Trunk Info<br>Dial Plan<br>Labels<br>Trunk Info<br>- Til<br>- Til<br>- Til<br>- Til<br>- Til<br>- Til<br>- Til<br>- Til<br>- Til<br>- Til<br>- Til<br>- Til<br>- Til<br>- Til<br>- Til<br>- Til<br>- Til<br>- Til<br>- Til<br>- Til<br>- Til<br>- Til<br>- Til<br>- Til<br>- Til<br>- Coepi <sup>C</sup> round<br>- Coepi <sup>C</sup> round<br>- C | Cottr-Prg<br>Program Ext<br>Copy Ext<br>menu option. Pres<br>mode with this me | Language<br>SystemLang<br>•English<br>•French<br>•Spanish<br>Extensions<br>•Single<br>•Biock<br>•Ergish<br>•French<br>•Biock<br>•English<br>•French<br>•Spanish<br>•French<br>•Spanish<br>•French<br>•French<br>•Fren |

# **LED Displays**

# B

### **Console LED Status**

Tables B-1 and B-2 indicate LED status on the MLX-20L console. LED status is indicated on the LEDs next to the 20 buttons below the display area on the system programming console. LED status is simulated on the computer screen when you use SPM.

| <b>a</b> .                      |                 | LED Status ★                                      |                                                          |          |                     |                         |          |  |
|---------------------------------|-----------------|---------------------------------------------------|----------------------------------------------------------|----------|---------------------|-------------------------|----------|--|
| System<br>Program-<br>ming Monu |                 |                                                   | Green LED                                                |          |                     | Red LED                 |          |  |
| Option                          | Option          | ON                                                | OFF                                                      | FLASHING | ON                  | OFF                     | FLASHING |  |
| LinesTrunks                     | Tie Lines       |                                                   |                                                          |          |                     |                         |          |  |
|                                 | Inmode          | Incoming<br>tie line<br>is touch-<br>tone         | Incoming<br>tie line<br>is rotary<br>dial†               |          |                     |                         |          |  |
|                                 | Outmode         | Outgoing<br>tie line<br>is touch-<br>tone         | Outgoing<br>tie line<br>is rotary<br>dial†               |          |                     |                         |          |  |
|                                 | Dialtone        | Remote<br>dial<br>tone†                           | Local<br>dial<br>tone                                    |          |                     |                         |          |  |
| LinesTrunks                     | TT/LS Disc      |                                                   |                                                          |          | <b>_</b>            |                         |          |  |
|                                 | Outmode         | Line/<br>trunk is<br>touch-<br>tone†              | Line/<br>trunk is<br>rotary<br>dial                      |          |                     |                         |          |  |
| LinesTrunks                     | Remote<br>Accss |                                                   |                                                          |          |                     |                         |          |  |
|                                 | LinesTrunks     | Remote<br>access is<br>assigned to<br>line/trunk† | Remote<br>access<br>is not<br>assigned<br>to line/trunk† |          |                     |                         |          |  |
| LinesTrunks                     | Pools           |                                                   |                                                          |          | Trunk is<br>in pool | Trunk is<br>not in pool |          |  |

#### Table B-1. Line or Trunk Feature Status

★ LED Status is indicated on LEDs next to the 20 buttons below the display area of the system programming console or simulated on the computer screen when using SPM.

† This is the factory setting.

Table B-1. - Continued

| Swatam      |                                 | LED Status *                                           |                                                                 |                                      |                                           |         |                                                        |
|-------------|---------------------------------|--------------------------------------------------------|-----------------------------------------------------------------|--------------------------------------|-------------------------------------------|---------|--------------------------------------------------------|
| Programm-   |                                 |                                                        | Green LED                                                       |                                      |                                           | Red LED |                                                        |
| Option      | Option                          | O N                                                    | OFF                                                             | FLASHING                             | ON                                        | OFF     | FLASHING                                               |
| LinesTrunks | Toll Type                       | Must dial 1+<br>area code†                             | 1 + dialing<br>is not<br>needed                                 |                                      |                                           |         |                                                        |
| LinesTrunks | HoldDisconct                    | Long -<br>450 ms†                                      | Short-<br>50 ms                                                 |                                      |                                           |         |                                                        |
| LinesTrunks | Remote Frwd                     | Line/trunk<br>assigned                                 | Line/trunk<br>not<br>assigned†                                  |                                      |                                           |         |                                                        |
| Extensions  | LinesTrunks                     | Line/trunk<br>or pool is<br>assigned<br>to button      | Line/trunk<br>or pool is<br>not assigned<br>to button           | Trunk is<br>assigned<br>to a<br>pool |                                           |         |                                                        |
| Extensions  | Dial Out Cd                     | Station can<br>use dial-out<br>code for pool<br>access | Station<br>cannot use<br>dial-out<br>code for<br>pool<br>access | Trunk is<br>assigned<br>to a<br>pool |                                           |         |                                                        |
| System      | SysProg Port                    |                                                        |                                                                 |                                      | System<br>programming<br>port             | Other   | Can be<br>assigned<br>as system<br>programming<br>port |
| Operator    | Position                        |                                                        |                                                                 |                                      |                                           |         |                                                        |
|             | Direct Trunk<br>Queued Call     |                                                        |                                                                 |                                      | Operator<br>position                      | Other   | Can be<br>assigned<br>as<br>operator<br>position       |
| Operator    | QueuedCall<br>Message<br>Center |                                                        |                                                                 |                                      | Message<br>Center<br>Position             | Other   | Can be<br>assigned<br>as<br>Message<br>Center          |
|             | InQueueAlert                    |                                                        |                                                                 |                                      | Position<br>receives<br>In-Queue<br>Alert | Other   | Position can<br>receive<br>In-Queue<br>Alert           |

† This is the factory setting.

★ LED Status is indicated on LEDs next to the 20 buttons below the display area of the system programming console or simulated on the computer screen when using SPM.

| System<br>Program- |                                                                   | Red LED Status                                                                                           |                                                      |                                        |
|--------------------|-------------------------------------------------------------------|----------------------------------------------------------------------------------------------------|------------------------------------------------------|----------------------------------------|
| Option Option      |                                                                   | O N                                                                                                    | OFF                                                  | FLASHING                               |
|                    | Call Types —<br>Dial 0, LDN<br>Unassigned<br>DID, Grp<br>Coverage | Position<br>receives call<br>type                                                                        | Other                                                | Position<br>can receive<br>call type   |
| Extensions         | Restriction                                                       | None†<br>restricted                                                                                      | Outward<br>restricted                                | Toll                                   |
| Extensions         | Account<br>(FACE)                                                 | Forced<br>Account<br>Code Entry<br>assigned<br>assigned†                                                 | Forced<br>Account<br>Code Entry<br>not               |                                        |
| Extensions         | BIS/HFAI                                                          | Telephone<br>has BIS/HFAI<br>capability<br>(factory<br>setting for<br>analog<br>multiline<br>telephones) | Other                                                |                                        |
| Extensions         | Call Pickup                                                       | Telephone<br>is assigned<br>to Call<br>Pickup<br>Group<br>Group                                          | Telephone<br>is not<br>assigned<br>to Call<br>Pickup |                                        |
| Extensions         | VoiceSignl                                                        | Voice<br>Announce<br>to Busy<br>assigned<br>assigned†                                                    | Voice<br>Announce<br>to Busy<br>not                  |                                        |
| Extensions         | Ext Status                                                        | Extension<br>status<br>assigned                                                                          | Extension<br>Status not<br>assigned                  | Extension<br>Status can<br>be assigned |
| Extensions         | Group Page                                                        | Telephone<br>is in group<br>group†                                                                       | Telephone<br>is not in                               |                                        |
| Extensions         | Group Cover                                                       | Telephone<br>is in<br>coverage<br>group                                                                  | Telephone<br>is not in<br>coverage<br>group†         |                                        |

#### Table B-2. Telephone Feature Status for DSS Console Only

† This is the factory setting

| System<br>Program- |                             | Red LED Status                                                           |                                                                              |                      |
|--------------------|-----------------------------|--------------------------------------------------------------------------|------------------------------------------------------------------------------|----------------------|
| Option             | Option                      | ON                                                                       | OFF                                                                          | FLASHING             |
| Extensions         | Group<br>Calling<br>Members | Telephone<br>is<br>assigned                                              | Telephone<br>is not<br>assigned                                              |                      |
| Extensions         | Mic<br>Disable              | to group<br>Telephone<br>microphone<br>is disabled                       | to group†<br>Telephone<br>microphone<br>is enabled                           |                      |
| Extensions         | Remote<br>Frwd              | Telephone<br>can transfer<br>calls to a<br>remote<br>telephone<br>number | Telephone<br>cannot<br>transfer calls<br>to a remote<br>telephone<br>number† |                      |
| Night<br>Service   | Group<br>Assign             | Telephone is                                                             | Telephone is                                                                 |                      |
| Night<br>Service   | Exclude<br>List             | Telephone is<br>excluded<br>excluded†                                    | Telephone is<br>not                                                          |                      |
| Aux<br>Equip       | Msg<br>Waiting              | Station is a<br>fax message-<br>waiting<br>station<br>station            | Station is not<br>a fax<br>message-<br>waiting                               |                      |
| Aux<br>Equip       | Fax                         | Station is a fax machine                                                 | Station is not a fax machine                                                 |                      |
| Aux<br>Equip       | VMS/AA                      | VMS or AA<br>jack                                                        | Other†                                                                       | Operator<br>position |
| Tables             | AllowTo                     | Allowed<br>List<br>assigned to<br>to<br>telephone                        | Allowed<br>List<br>not<br>assigned<br>to telephone†                          |                      |
| Tables             | DisallowTo                  | Disallowed<br>list assigned<br>to telephone                              | Disallowed<br>list not<br>assigned<br>to telephone†                          |                      |
| Data               | Voice/<br>Data              |                                                                          |                                                                              |                      |

Table B-2. - Continued

† This is the factory setting.

# General Feature Use and Telephone Programming

# C

This appendix contains information on the general use of features for the MLX, analog multiline, and single-line telephones. It covers telephone and operator features and the acceptable programming codes for each. It also describes how to program these features on MLX and analog multiline telephones.

| General Feature Use Information | C-2 |
|---------------------------------|-----|
| Feature Table                   | C-4 |
| Telephone Programming           | C-9 |

### **General Feature Use Information**

The following provides general instructions for feature use on MLX, analog multiline, and single-line telephones. Features can be used in the following ways:

- by pressing a dedicated feature button
- by pressing a programmed button
- by dialing a feature code
- by selecting the feature from the display (MLX display telephones only)

#### **Dedicated Feature Buttons**

All multiline telephones have a group of dedicated feature buttons that are programmed and labeled at the factory. The functions of these buttons, which include Conference, Transfer, and Speaker, cannot be changed. Press the button for the feature you want to use.

#### **Programmed Buttons**

Any unlabeled line button on multiline telephones can be programmed with a feature for one-touch activation. See Tables C-1 through C-4 for more information on programming features onto line buttons.

Some features, such as Auto Dial, must be programmed onto line buttons in order to use them. Other features, such as Privacy, are best used if programmed onto line buttons — the LED next to the line button provides visual indication that the feature is in use. The following features must be programmed onto line buttons:

- Auto Answer All
- Auto Answer Headset
- Auto Dial

- Barge-In
- Coverage
  - Group Coverage
  - Primary Coverage
  - Secondary Coverage
  - Coverage Off
- Do Not Disturb
- Extension Status—Agent Login/Logout
- Feature Button (analog multiline telephones only)
- Headset/Handset Mute
- Headset Status
- Headset Hang Up
- Notify
- Posted Message (available from display on MLX display telephones)
- Saved Number Dial
- Signaling

#### **Feature Codes**

Feature codes are 1-, 2-, and 3-digit codes that activate features. A feature code is used by first pressing the dedicated **Feature** button on MLX telephones; pressing a programmed **Feature** button on analog multiline telephones; dialing **#** on single-line telephones. Each of these methods sends a signal to the system that a feature code is about to be dialed. When the code is dialed, the feature is activated.

#### NOTE:

Queued Call Console (QCC) system operators cannot use feature codes.

The following features can be used only by dialing feature codes:

- Call Pickup
- Forward/Follow Me—Cancel One
- Forward/Follow Me—Cancel All
- Message Cancel
- Personal Speed Dial
- System Speed Dial

#### NOTE:

Pressing the **Conference, Transfer, Speaker,** or **Feature** button while activating a feature cancels the process. Pressing any other button, such as the **Mute, HFAI, Message Status, DSS Page, More, Message, Clock,** analog multiline display keys, or analog multiline disconnect button does not cancel the feature activating-process.

### **Feature Table**

Table C-1 lists the telephone and operator features that can be assigned to telephones or consoles via Centralized Telephone Programming or by users from their telephones.

|                             | Prog.           | Display      | Single-    | Analog<br>Multi- | MLX- | MLX- | MLX- | MLX- |
|-----------------------------|-----------------|--------------|------------|------------------|------|------|------|------|
| Feature                     | Code            | Label        | Line       | line             | 10   | 10D  | 28D  | 20L  |
| Account Code                | ★ 82            | Account Code | KP         | КРВ              | KPB  | KPB  | KPB  | KPB  |
| Entry                       |                 |              |            |                  |      |      |      |      |
| Alarm†                      | ★ 759           | Alarm        |            | KPB              |      |      | KPB  | КРВ  |
| Auto Answer<br>All          | <b>★</b> 754    | AutoAns All  |            | KPB              |      |      |      |      |
| Auto Answer<br>Intercom     | <b>★</b> 753    | AutoAnsIcom  |            | KPB              |      |      |      |      |
| Auto Dial                   |                 | Auto Dial    |            | KPB              | KPB  | KPB  | KPB  | KPB  |
| Inside                      | ★ 22 + ext. no. | Insida       |            |                  |      |      |      |      |
| Outside                     | ★ 21 + tel. no. | Outside      |            |                  |      |      |      |      |
| Automatic Line              |                 | AutoLinoSel  |            | KPB              | KPB  | KPB  | KPB  | KPB  |
| Selection                   |                 |              |            |                  |      |      |      |      |
| On                          | ★14             |              |            |                  |      |      |      |      |
| off                         | <b>**</b> 14    |              |            |                  |      |      |      |      |
| Barge-In†‡                  | <b>★</b> 58     | Barge In     |            | KPB              | KPB  | KPB  | KPB  | KPB  |
| Callback                    |                 |              | KP         | KPB              | KPB  | KPB  | KPB  | KPB  |
| Automatic                   |                 | Cback Auto   |            |                  |      |      |      |      |
| On                          | <b>*</b> 12     | On           |            |                  |      |      |      |      |
| off                         | <b>**</b> 12    | off          |            |                  |      |      |      |      |
| Selective                   | <b>★</b> 55     | Cback Sel    |            |                  |      |      |      |      |
| Call Waiting                |                 | CallWaiting  | KPB        | KPB              | KPB  | KPB  | KPB  | KPB  |
| On                          | <b>★</b> 11     | On           |            |                  |      |      |      |      |
| off                         | ** 11           | off          |            |                  |      |      |      |      |
| Camp-On                     | <b>★</b> 57     | Camp On      |            | KPB              | KPB  | KPB  | KPB  | KPB  |
| Conference                  | <b>*</b> 772    | Conference   |            | В                | В    | В    | В    | В    |
| Coverage                    |                 | Coverage     |            | KPB              | KPB  | KPB  | KPB  | KPB  |
| Receiver buttons            | 10              | -            |            |                  |      |      |      |      |
| Group                       | ★ 42 + ext. no. | Group        |            |                  |      |      |      |      |
| Primary                     | ★ 40 + ext. no. | Primary      |            |                  |      |      |      |      |
| Secondary<br>Sender buttons | 7 41 + ext. 10. | Secondary    |            |                  |      |      |      |      |
| Sender bullons              |                 |              |            |                  |      |      |      |      |
| & outside calls             | ¥ 18            | CoverTraide  | KPR        |                  |      |      |      |      |
|                             | A 40            | On           |            |                  |      |      |      |      |
| Cover outside               |                 |              |            |                  |      |      |      |      |
| calls only                  | <b>★★</b> 48    | CoverInside, | KPB        |                  |      |      |      |      |
| 0                           | × 10            |              |            |                  |      |      |      |      |
| Coverage off                | <b>₹</b> 49     | CoverageOff  | KPB<br>KPB |                  |      |      |      |      |
|                             | * 40            |              | NPD        |                  |      |      |      |      |
| Data Status                 | 🕈 83 + ext. no. |              |            | КРВ              | КРВ  | КРВ  | KPB  | NPB  |
| † Operator conso            | le              |              | Κ Κε       | ey mode          |      |      |      |      |

#### Table C-1. Telephone and Operator Features

‡ Centralized Telephone Programming only

P B PBX mode

Behind Switch mode

Table C-1. — *Continued* 

|                       |                | l                 | <u>†</u>        | Analog         | 1          |             | -           | +           |
|-----------------------|----------------|-------------------|-----------------|----------------|------------|-------------|-------------|-------------|
| Feature               | Prog.<br>Code  | Display<br>Label  | Single-<br>Line | Multi-<br>line | MLX-<br>10 | MLX-<br>10D | MLX-<br>28D | MLX-<br>20L |
| Directory             |                |                   |                 |                |            |             |             |             |
| System Directory      |                |                   |                 |                |            | KPB         | KPB         | KPB         |
| (system programming)  |                |                   |                 |                |            |             |             |             |
| Extension Directory   |                |                   |                 |                |            | крв         | КРВ         | КРВ         |
| (display only)        |                |                   |                 |                |            |             |             |             |
| Personal Directory    |                |                   |                 |                |            |             |             | KPB         |
| (display only)        |                |                   | <u> </u>        |                |            |             |             |             |
| Do Not Disturb        | ★ 47           | DoNotDistrb       |                 | КРВ            | КРВ        | KPB         | KPB         |             |
| Drop                  | <b>★</b> 773   | Drop              |                 | В              | В          | В           | В           | В           |
| Extension Status      |                |                   |                 |                |            |             |             |             |
| Direct-Line           |                |                   |                 | КРВ            |            |             | КРВ         | KPB         |
| Console†              |                |                   |                 |                |            |             |             |             |
| status Off            | ★ 760          | OparatorES,       |                 |                |            |             |             |             |
|                       |                | ESOff             |                 |                |            |             |             |             |
| Status 1              | <b>★</b> 761   | OperatorES,       |                 |                |            |             |             |             |
|                       |                | ES1               |                 |                |            |             |             |             |
| Status 2              | * 762          | Operatores,       |                 |                |            |             |             |             |
|                       |                | ESZ               | VDD             | KPB            | KPB        | KPB         | KPB         | КРВ         |
| lelephones            |                |                   | NF D            |                |            | 1           |             |             |
| (rooms or agents)     | ¥ 15           | FC Status         |                 |                |            |             |             |             |
| Status 1              | A 40           | ES Status,        |                 |                |            |             |             |             |
| Statua 2              | ★ 44           | ES Status.        |                 |                |            |             |             |             |
| Status 2              |                | ES2               |                 |                |            |             |             |             |
| Feature button        | <b>★</b> 20    | Feature           |                 | KPB            |            |             |             |             |
|                       | -              | Btn               |                 |                |            |             |             |             |
| Forward               | <b>★</b> 33    | Forward           | KPB             | KPB            | KPB        | KPB         | KPB         | KPB         |
| Forward (inside)      |                |                   |                 |                |            |             |             |             |
| Remote Call Forward   |                |                   |                 |                |            |             |             |             |
| (Outside)             |                |                   |                 |                |            |             |             |             |
| Group Calling         |                |                   |                 |                |            |             |             |             |
| In-Queue Alarm        | ★ 22 + calling | Group Call        |                 | KPB            | KPB        | KPB         | KPB         | KPB         |
| button                | group ext. no. |                   |                 |                |            |             |             |             |
| Calling group         |                |                   |                 | КРВ            |            |             | КРВ         | KPB         |
| supervisor            |                |                   |                 |                |            |             |             |             |
| Available (ES         | <b>★</b> 762   | OperatorES,       |                 |                |            |             |             |             |
| Status 2)             |                | ES2               |                 |                |            |             |             |             |
| Unavailable (ES       | ★ 760          | OperatorES,       |                 |                |            |             |             |             |
| Status Off)           |                | ES Off            |                 |                | KDB        | KPR         | KPR         | KPB         |
| Calling group         |                |                   | KPB             | NFD            | NED        | NF D        |             |             |
| members               |                |                   |                 |                |            |             |             |             |
| Sign in (Available)   | * 44           | ES Status,        |                 |                |            |             |             |             |
| Atter-call work state | * 45           | ESZ<br>FC Ctatura |                 |                |            |             |             |             |
| (CIMS only)           | AT 40          | ES SLALUS,<br>FG1 |                 |                |            |             |             |             |
|                       | Ļ              | TCT               | I               | 1              | 1          |             | 1           | <u> </u>    |

† Operator console

K P R

Key mode PBX mode Behind Switch mode

Table C-1. — Continued

|                                                                               | Ping.                    | Display<br>Label | Single-<br>Line | Analog<br>Multi-<br>line | MLX-<br>10 | MLX-<br>10D | MLX-<br>28D | MLX-<br>20L |
|-------------------------------------------------------------------------------|--------------------------|------------------|-----------------|--------------------------|------------|-------------|-------------|-------------|
| Feature                                                                       | × 22 + paging            | Group Page       | -               | KPB                      | KPB        | KPB         | KPB         | KPB         |
| Group Page Auto                                                               | aroup ext. no.           | croup rayo       |                 |                          |            |             |             |             |
| Headset                                                                       | <u> </u>                 | Hdset            |                 |                          | KPB        | KPB         | КРВ         | KPB         |
|                                                                               | ★ 780                    | Auto Answer      |                 |                          |            |             |             |             |
| Hang Unt                                                                      | ★ 781                    | Hang Up          |                 |                          |            |             |             |             |
| Mute (Headset/Handset)                                                        | ★ 783                    | Mute             |                 |                          |            |             |             |             |
| status                                                                        | ★ 782                    | Status           |                 |                          |            |             | 1/5         |             |
| Intercom buttons<br>Assign buttons‡<br>(factory-set type is Ring)<br>Intercom | * 16                     | SysAccess        | KB              | КВ                       | КВ         | КВ          | КВ          | КВ          |
| Originate Only                                                                | <b>★</b> 18              | SYACC-00         | ND              |                          |            |             |             |             |
| Change type of                                                                |                          |                  |                 |                          |            |             |             |             |
| Intercom button                                                               | ** 10                    | Voice Annca      |                 |                          |            |             |             |             |
| Ring                                                                          | 44 19                    | Place Ring       |                 |                          |            |             |             |             |
| Vision                                                                        | ★ 19                     | Voice Annce,     |                 |                          |            |             |             |             |
| Voice                                                                         |                          | Place Voice      |                 |                          |            |             |             |             |
| Last Number Dial                                                              | ★ 84                     | LastNumDial      | KP              | KPB                      | KPB        | KPB         | KPB         | KPB         |
| Messaging                                                                     |                          | -                |                 |                          |            |             |             |             |
| Leave Message                                                                 | <b>★</b> 25              | Leave Msg        | KPB             | KPB                      | KPB        | KPB         | KPB         | KPB         |
| Message LED off                                                               | ★ 54                     |                  |                 | KPB                      | KPB        | KPB         | KPB         | KPB         |
| Posted Message                                                                | <b>★</b> 751             | Posted Msg       |                 | КРВ                      | КРВ        | KPB         |             |             |
| Send/Remove†                                                                  | * 38                     | Send/RmvMsg      |                 | КРВ                      |            |             | NPD         | NF D        |
| Message                                                                       |                          |                  |                 |                          |            |             |             |             |
| Receiving messages:                                                           |                          | Messages         |                 | KPR                      |            | KPB         | КРВ         | КРВ         |
| Delete Message*                                                               | ★ 26                     | Delete Msg       |                 | KPB                      |            | KPB         | KPB         | KPB         |
| Next Message*                                                                 | × 20<br>× 27             | Return Call      |                 | KPB                      |            | KPB         | KPB         | KPB         |
| Return Cal*                                                                   | * 21                     | Keculli Call     |                 | KPB                      |            |             |             |             |
| scroll*                                                                       | A 29                     | Night Group      |                 | KPR                      |            |             | KPB         | КРВ         |
| Night Service†                                                                | <u>★ 39</u>              | Night Srvc       | <u> </u>        | KPB                      | KPB        | KPB         | KPB         | KPB         |
| Notify                                                                        | * 757 L ovt no           | Sond             |                 |                          |            |             |             |             |
| Send                                                                          | *757 + ext. 110.         | Receive          |                 |                          |            |             | l,          |             |
| Dork                                                                          | × 750 + CXI. HO.<br>★ 86 | Park             | KP              | KPB                      | KPB        | KPB         | KPB         | KPB         |
| Park Zono Auto Dialt                                                          | ★ 22 + park              | Park Zone        |                 | KPB                      |            |             | KPB         | KPB         |
| Faik Zone Auto Diaij                                                          | zone                     |                  |                 |                          |            |             |             |             |
| Personal Speed Dial                                                           | #+01-24+                 |                  | KP              | KPB                      | KPB        | KPB         |             |             |
|                                                                               | ★ 21 + tel. no.          |                  |                 |                          |            |             |             |             |
|                                                                               | + #                      |                  |                 |                          |            |             |             |             |
|                                                                               | <u> </u>                 | ļ                | ļ               |                          | KDD        | KDD         | KPR         | KPR         |
| Personalized Ringing                                                          | ★ 32 + ring              | PersonalRng,     |                 | NTD                      |            | NED         |             |             |
|                                                                               | (1-8)                    | Pattern #1       |                 |                          |            |             |             |             |
|                                                                               |                          | Pattern # 8      |                 | <u> </u>                 |            |             | 1           | <u> </u>    |
| † Operator console                                                            |                          |                  |                 | Key mode                 |            |             |             |             |
| <ul> <li>Controlized Telephone</li> </ul>                                     | Programming only         |                  | 1 F F           |                          |            |             |             |             |

‡ Centralized Telephone Programming only

Display telephones only. \*

Programming codes are used with analog multiline telephones only; MLX telephones use display. В Behind Switch mode

Table C-1. — *Continued* 

|                       | Prog.           | Display      | Single- | Analog<br>Multi- | MLX-   | MLX- | MLX- | MLX- |
|-----------------------|-----------------|--------------|---------|------------------|--------|------|------|------|
| Feature               | Code            | Label        | Line    | line             | 10     | 10D  | 28D  | 20L  |
| Pickup                |                 | Pickup       | KP      | KPB              | KPB    | KPB  | KPB  | KPB  |
| General use           | <b>*</b> 9      | General      |         |                  |        |      |      |      |
| Specific extension    | ★ 9 + ext. no.  | Extension    |         |                  |        |      |      |      |
| Specific line         | ★ 9 + line no.  | Line         |         |                  |        |      |      |      |
| Group                 | <b>★</b> 88     | Group        |         |                  |        |      |      |      |
| Privacy               | <b>*</b> 31     | Privacy      | KP      | KPB              | KPB    | KPB  | KPB  | KPB  |
| Recall                | <b>*</b> 775    | Recall       |         | KPB              | KPB    | KPB  | KPB  | KPB  |
| Reminder Service      |                 | Reminder     | KPB     | KPB              | KPB    | KPB  | KPB  | KPB  |
| Set                   | <b>★</b> 81     | Set          |         |                  |        |      |      |      |
| Cancel                | <b>**</b> 81    | Cancel       |         |                  |        |      |      |      |
| Missed†               | <b>★</b> 752    | Missed       |         |                  |        |      |      |      |
| Ringing/Idle Line     | <b>★</b> 343    | Line Prefer, |         | KPB              | KPB    | KPB  | KPB  | KPB  |
| Preference            |                 | On           |         |                  |        |      |      |      |
| Cancel                | ★ 344           | Line Prefer, |         |                  |        |      |      |      |
|                       |                 | Off          |         |                  |        |      |      |      |
| Ringing Options       |                 | Ring Options |         |                  |        |      |      |      |
| Individual Lines      |                 | One Line     |         | KPB              | KPB    | KPB  | KPB  | KPB  |
| Immediate Ring        | <b>*</b> 37     | Immed Ring   |         |                  |        |      |      |      |
| Delay Ring            | <b>*</b> 36     | Delay Ring   |         |                  |        |      |      |      |
| No Ring               | <b>*</b> 35     | No Ring      |         |                  |        |      |      |      |
| All Lines             |                 | All Lines    |         |                  |        |      |      |      |
| Immediate Ring        | <b>★</b> 347    | Immed Ring   |         |                  |        |      |      |      |
| Delay Ring            | <b>★</b> 346    | Delay Ring   |         |                  |        |      |      |      |
| No Ring               | <b>★</b> 345    | No Ring      |         |                  |        |      |      |      |
| Abbreviated Ring      |                 | Abbreviated  |         |                  |        |      |      |      |
| On                    | <b>★</b> 341    | On           |         |                  |        |      |      |      |
| Off                   | <b>★</b> 342    | Off          |         |                  |        |      |      |      |
| Send Ring (Shared SA) |                 | SharedSARng  | Р       | Р                | Р      | Р    | Р    | Р    |
| On                    | <b>*</b> 15     | On           |         |                  |        |      |      |      |
| Off                   | ** 15           | Off          |         |                  |        |      |      |      |
| Saved Number Dial     | ★ 85            | SaveNumDial  |         | KPB              | KPB    | KPB  | KPB  | KPB  |
| Send/Remove Message†  | <b>*</b> 38     | Send/RmwMsg  |         | KPB              |        |      | KPB  | KPB  |
| Signaling (manual)    | ★ 23 + ext. no. | Signal       |         | KPB              | KPB    | KPB  | KPB  | KPB  |
| t Operator console    |                 |              | P PE    | 3X mode          |        |      |      |      |
|                       |                 |              | K Ke    | ey mode          |        |      |      |      |
|                       |                 |              | B Be    | -<br>hind Switc  | h mode |      |      |      |

Table C-1. — *Continued* 

|                           |                       |               |         | Analog     |        |      |      |      |
|---------------------------|-----------------------|---------------|---------|------------|--------|------|------|------|
| 1                         | Prog.                 | Display       | Single- | Multi-     | MLX-   | MLX- | MLX- | MLX- |
| Feature                   | Code                  | Label         | Line    | line       | 10     | 10D  | 28D  | 20L  |
| System Access buttons     |                       |               |         | Р          | Р      | Р    | Р    | Р    |
| Assign buttons‡           |                       |               |         |            |        |      |      |      |
| System Access             | <b>★</b> 16           | SysAccess     | Р       |            |        |      |      |      |
| Originate Only            | ★ 18                  | SysAcc-00     | Р       |            |        |      |      |      |
| Shared System Access      | ★ 17 + primary        | ShareSysAcc   | Р       |            |        |      |      |      |
|                           | ext. no.              |               |         |            |        |      |      |      |
| Change type of System     |                       |               |         |            |        |      |      |      |
| Access button             |                       |               |         |            |        |      |      |      |
| Ring                      | ** 19                 | Voice Annce,  |         |            |        |      |      |      |
| 5                         |                       | Place, Ring   |         |            |        |      |      |      |
| Voice                     | <b>*</b> 19           | Voice Annce,  |         |            |        |      |      |      |
|                           |                       | Place , Voice |         |            |        |      |      |      |
| System Speed Dial         | ★ 24 + code (600-729) | SysSpeedD1    | KP      | KPB        | KPB    | KPB  | KPB  | KPB  |
| Transfer                  | ★ 774                 | Transfer      |         | В          | В      | В    | В    | В    |
| Voice Announce            |                       | Voice Annce   |         | KPB        | KPB    | KPB  | KPB  | KPB  |
|                           |                       | Receive       |         |            |        |      |      |      |
| On                        | <b>*</b> 10           | On            |         |            |        |      |      |      |
| Off                       | ** 10                 | Off           |         |            |        |      |      |      |
| ‡ Centralized Telephone F | Programming only      |               | K Ke    | ey mode    |        |      |      |      |
|                           | · · · · ·             |               | P PE    | 3X mode    |        |      |      |      |
|                           |                       |               | в Ве    | hind Swite | h mode |      |      |      |

# **Telephone Programming**

The following describes how to program features on MLX and analog mutiline telephones. Since Personal Speed Dial is the only feature that single-line telephone users can program, general programming instructions for single-line telephones are not provided.

#### NOTE:

Features cannot be programmed on QCCs in system operator positions. Features assigned to these consoles are fixed and cannot be changed.

#### **Programming Methods**

Telephones can be programmed by dialing programming codes or, on MLX display phones, selecting features from the display. An analog multiline telephone cannot be programmed by selecting features from the display.

To program a telephone, first enter programming mode:

- On analog multiline telephones, slide the Test/Program (T/P) switch on the side of the telephone to P, or lift the handset, or press Speakerphone and dial #00.
- On MLX-10 telephones, press the **Feature** button and dial
- On MLX display telephones, use the same procedures as the MLX-10 or enter programming mode by selecting Ext Program from the menu screen on the display.

See the appropriate user or operator guide for more information.

#### NOTE:

Features can also be programmed onto individual telephones through Centralized Telephone Programming. The steps for using programming codes vary depending on the telephone. Tables C-2 through C-4 list the basic steps for programming each telephone type.

| Step |                                                                                                    | Action                                                                                                    |
|------|----------------------------------------------------------------------------------------------------|----------------------------------------------------------------------------------------------------|
| 1    | Label the button.<br><b>Note:</b> Skip this step if the<br>feature will not be programmed<br>onto a button. | <ul> <li>Remove the clear label cover from the telephone by the inserting the end of a paper clip in the notch at the top of the cover.</li> <li>Write the feature name on the card next to the button to be programmed.</li> <li>Replace the cover.</li> </ul> |
| 2    | Begin programming.                                                                                          | Slide the T/P switch on the side of the telephone to P.                                                                                                    |
| 3    | Select the feature.                                                                                         | Press the button you labeled.<br>If you have a display, it shows the name<br>of the feature currently programmed on<br>the button. If no feature is<br>programmed, the display indicates that<br>the button is blank.                                           |
|      |                                                                                                    | <b>Note:</b> If the feature does not get programmed onto a button, press any line button. This does not affect the button in any way.                                                                                                    |
|      |                                                                                                    | Dial the programming code.<br>The feature is programmed.                                                                                                    |
| 4    | End programming.                                                                                            | <ul> <li>Slide the T/P switch to the center<br/>position.</li> </ul>                                                                                                    |

#### Table C-2. Programming Analog Multiline Telephones

| Step |                                                                                                    | Action                                                                                                    |
|------|----------------------------------------------------------------------------------------------------|----------------------------------------------------------------------------------------------------|
| 1    | Label the button.<br><b>Note:</b> Skip this step if the<br>feature will not be programmed<br>onto a button. | Remove the clear label cover from the telephone by pulling up on the tab that extends from the top of the cover.                                                                                                    |
|      |                                                                                                    | <ul> <li>Write the feature name on the card next to the button to be programmed.</li> <li>Replace the cover.</li> </ul>                                                                                                 |
| 2    | Begin programming.                                                                                          | <ul> <li>Press the Feature button and dial then</li> <li>00.</li> </ul>                                                                                                    |
| 3    | Select the feature.                                                                                         | Press the button you labeled.                                                                                                    |
|      |                                                                                                    | <ul> <li>Note: If the feature does not get programmed onto a button, press any line button. This does not affect the button in any way.</li> <li>Dial the programming code. <i>The feature is programmed</i></li> </ul> |
| Λ    | End programming                                                                                             | Press the Feature button and dial *00.                                                                                                    |

#### Table C-3. Programming MLX-10 Telephones

End programming. 4

**C-12** Telephone Programming

#### Action Step ■ Remove the clear label cover from the 1 Label the button to be telephone by pulling upon the tab that programmed. extends from the top of the cover. Note: Skip this step if the feature will not be programmed onto a button. Write the feature name on the card next to the button to be programmed. Replace the cover. Press Menu. 2 Begin programming. Select Ext Program from the display. Select Start from the display. Press the button you labeled. 3 Identify the button to be Note: If the feature does not get programmed. programmed onto a button, press any line button. This does not affect the button in anyway. The display identifies the feature currently programmed on the button. If no feature is programmed, the display indicates that the button is blank. To delete the feature currently Select Delete from the display. The button is now blank. programmed on the button: Press the button you labeled again to continue programming. **Note:** If the currently programmed feature was not deleted from the button, the new feature programmed onto it will replace it.

#### Table C-4. Programming MLX Display Telephones Using the Display

#### Table C-4. — Continued

| Step     |                                                       | Action                                                                                                    |
|----------|-------------------------------------------------------|----------------------------------------------------------------------------------------------------|
| <b>F</b> | To continue programming:                              | <ul> <li>Select List Feature from the<br/>display.<br/>The screen lists feature names in<br/>alphabetical order.</li> </ul>                                                                                                    |
| 4        | Select the feature.                                   |                                                                                                    |
|          | If the feature name is on the display:                | Press the button next to or below the name of the feature to be programmed.                                                                                                    |
|          | If the feature name is not on the display:            |                                                                                                    |
|          | To move through the list of features page by page,    | Press More.                                                                                                    |
|          | or                                                    |                                                                                                    |
|          | To jump to the screen that displays the feature name, | <ul> <li>Select Find Feature from the display.</li> <li>Select the range of letters from the display that corresponds to the first letter of the feature name (for example, if the feature begins with A, select ABC).</li> <li>If the feature is not displayed on the page that you jumped to, press More.</li> </ul> |
|          |                                                       | When you find the feature you want,<br>press the button next to or below it.                                                                                                    |
| 5        | Respond to any additional prompts on the display.     | Select appropriate prompt (for example,<br>select On or Off to turn Inside<br>Coverage on or off), and/or enter<br>required information (for example, dial 0<br>phone number for Auto Dial).                                                                                                    |
|          |                                                       |                                                                                                    |

Select Enter.

#### Table C-4. — Continued

| Step |                               | Action                                         |
|------|-------------------------------|------------------------------------------------|
| 6    | End programming.              |                                                |
|      | To return to the Home screen: | Press Home or lift and replace the<br>handset. |
|      | To return to the Menu screen: | Press Menu.                                    |

#### NOTE:

MLX display telephones can also be programmed using the method described for MLX-10 telephones. For example, the programming mode can be entered by pressing the **Feature** button and dialing 00, then referring to the display to continue the programming process. Or, enter programming via the display and then dial a programming code to select the feature rather than selecting it from the display.
# **Button Diagrams**

# D

This appendix contains the button diagrams for Hybrid/PBX systems as well as button diagrams for Key and Behind Switch systems.

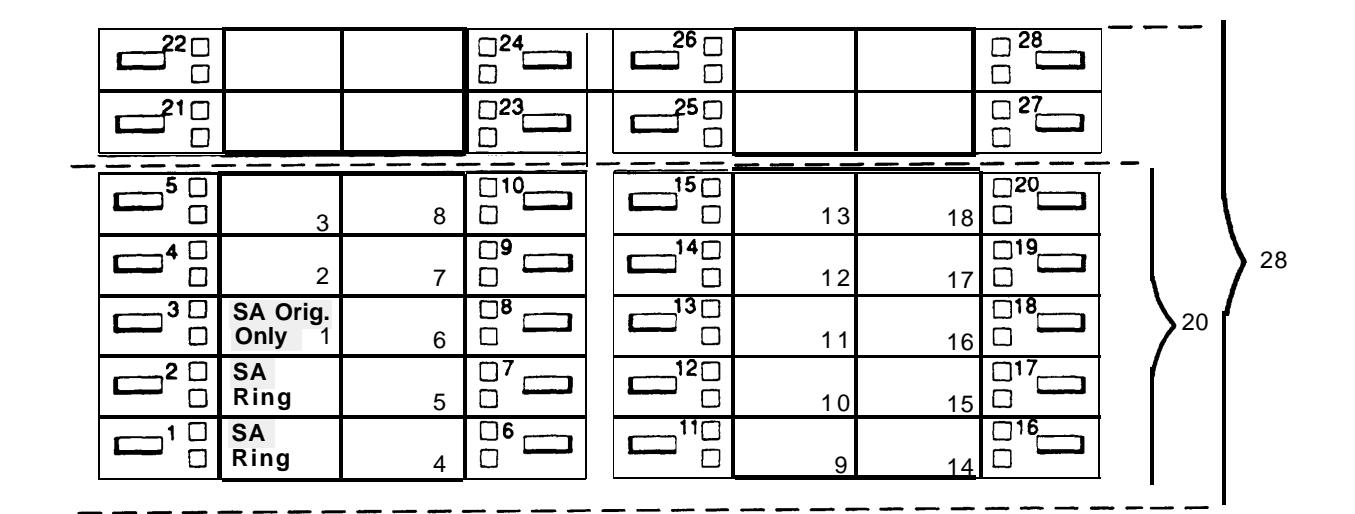

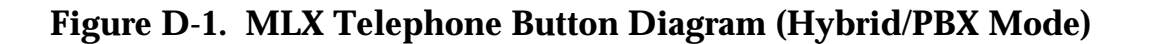

|                                         |          | -34 B |   |    |   |    |
|-----------------------------------------|----------|-------|---|----|---|----|
|                                         | — 22 BUT | TON — |   |    | 1 |    |
| 10 B                                    | UTTON    |       | i |    |   |    |
| BUTTON                                  | Ī        |       |   |    |   |    |
| <b>5</b>                                |          | 10    |   | 11 |   | 23 |
| - 4                                     |          | 9     |   | 12 |   | 24 |
| □ <sub>SA</sub><br>□ Orig Only <b>3</b> |          | 8     |   | 13 |   | 25 |
| SA<br>Voice 2                           |          | 7     |   | 14 |   | 26 |
| SA<br>Ring                              |          | 6     |   | 15 |   | 27 |
|                                         |          |       |   | 16 |   | 28 |
|                                         |          |       |   | 17 |   | 29 |
|                                         |          |       |   | 18 |   | 30 |
|                                         |          |       |   | 19 |   | 31 |
|                                         |          |       |   | 20 |   | 32 |
|                                         |          |       |   | 21 |   | 33 |
|                                         |          |       |   | 22 |   | 34 |

Figure D-2. Analog Multiline Telephone Button Diagram (Hybrid/PBX Mode)

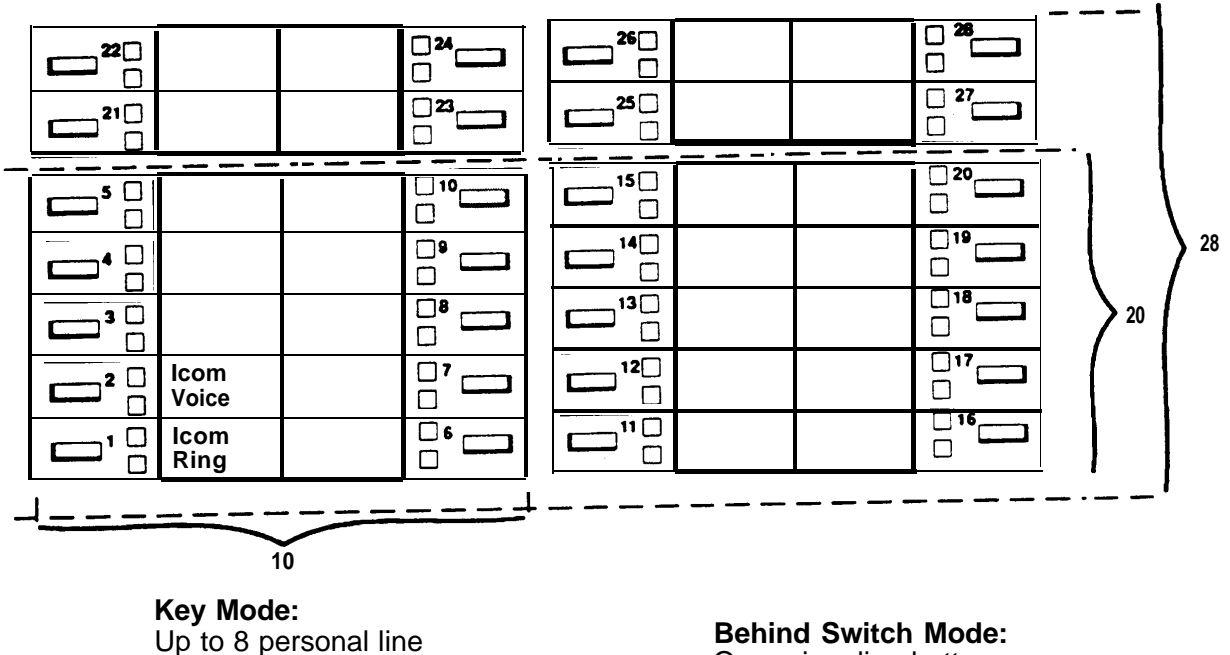

buttons are assigned beginning at button 3. One prime line button is assigned to button 3.

Figure D-3. MLX Telephone Button Diagram (Key and Behind Switch Mode)

|               |       |      | 3 | 4 B | υττ | 0N |    |    | ٦ |
|---------------|-------|------|---|-----|-----|----|----|----|---|
| 22 BUTTON     |       |      |   |     |     |    |    |    |   |
|               | —10 B | υττο | N |     |     |    |    |    |   |
| 5 BUTT        | ON    | ]    |   |     |     |    |    |    |   |
|               | 5     |      | [ | 0   |     |    | 1  | 23 | ] |
|               | 4     |      |   | 9   |     |    | 2  | 24 |   |
|               | 3     |      |   | 8   |     |    | 3  | 25 | ] |
| lcom<br>Voice | 2     |      |   | 7   |     | [1 | 4  | 26 |   |
| lcom<br>Ring  | 1     |      |   | 6   |     |    | 5  | 27 | ] |
|               |       |      |   |     |     |    | 6  | 28 | ] |
|               |       |      |   |     |     |    | 7  | 29 | ] |
|               |       |      |   |     |     | 1  | 8  | 30 |   |
|               |       |      |   |     |     | [1 | 9  | 31 |   |
|               |       |      |   |     |     | 2  | 20 | 32 | ] |
|               |       |      |   |     |     | 2  | 1  | 33 | ] |
|               |       |      |   |     |     | 2  | 2  | 34 |   |
|               |       |      |   |     |     |    |    |    |   |

**Key Mode:** Up to 8 Personal line buttons are assigned beginning at button 3. **Behind Switch Mode:** One prime line button is assigned to button 3.

Figure D-4. Analog Multiline Telephone Button Diagram (Key and Behind Switch Mode)

# **Sample Reports**

# E

This appendix includes samples of the print reports generated by the communications system. Table E-1 lists the system reports and the pages in this appendix where samples can be found.

| Table E-1. | Report | Contents |
|------------|--------|----------|
|------------|--------|----------|

| For                                     | See  |
|-----------------------------------------|------|
| System Information Report               | E-7  |
| Dial Plan Report                        | E-9  |
| Label Information Report                | E-11 |
| Tie Trunk Information Report            | E-12 |
| DID Trunk Information Report            | E-13 |
| GS/LS Trunk Information Report          | E-14 |
| General Trunk Information Report        | E-15 |
| DS1 Information Report                  | E-16 |
| PRI Information Report                  | E-17 |
| Remote Access (DISA) Information Report | E-19 |
| Operator Information Report             | E-20 |
| Allowed Lists Report                    | E-22 |
| Access to Allowed Lists Report          | E-23 |
| Disallowed Lists Report                 | E-24 |
| Access to Disallowed Lists Report       | E-25 |

#### Table E-1. - Continued

| For                                                                                                    | See                                                                          |
|----------------------------------------------------------------------------------------------------|------------------------------------------------------------------------------|
| Automatic Route Selection Report<br>Extension Directory Report<br>System Directory Report<br>Group Paging Report<br>Extension Information Report<br>Group Coverage Information Report<br>Direct Group Calling Information Report<br>Night Service Information Report<br>Group Call Pickup Report<br>Error Log Report | E-26<br>E-28<br>E-29<br>E-30<br>E-31<br>E-33<br>E-34<br>E-35<br>E-36<br>E-37 |
| <b>C</b> .                                                                                                    |                                                                              |

Table E-2 lists all of the system reports and includes: the print menu option used to print each report; the report name; and a brief description of each report.

The menu options referred to in Table E-2 are accessed by selecting the Print option on the System Programming menu. Refer to the "Print Reports" section of this guide for details on the Print option.

#### Table E-2. System Reports

| Menu Option     | Report Name                  | Description                                                                                                    |
|-----------------|------------------------------|----------------------------------------------------------------------------------------------------|
| All             |                              | Prints each of the reports available on the<br>Print menu, from SysSet-up to Error Log.                                              |
|                 |                              | Note: When All is selected, the four Trunk Information reports automatically print. See Trunk Info.                                  |
| SysSet-up       | System Information           | System-wide information such as return<br>intervals, system mode, system                                                             |
|                 |                              | programming port, slot assignments, etc.                                                                                             |
| Dial Plan       | Dial Plan                    | Extensions assigned to pools, paging zones, calling groups, lines or trunks, and stations; labels for lines/trunks and stations.     |
| Labels          | Label Information            | Labels assigned to stations Posted<br>Messages, and names and telephone<br>numbers included in MLX-20L user's<br>Personal Directory. |
| Trunk Info      |                              | Select to display four trunk options: TIE, DID, Loop/Ground, General.                                                                |
| TIE             | TIE Trunk Information        | Extensions assigned to and signaling attributes associated with TIE trunks.                                                          |
| DID             | DID Trunk Information        | Extensions assigned to and signaling attributes associated with DID trunks.                                                          |
| Loop/<br>Ground | GS/LS Trunk Information      | Extensions assigned to and signaling attributes associated with Ground- and Loop-Start trunks.                                       |
| General         | General Trunk<br>Information | All identified extensions and feature-related attributes of each extension.                                                          |
| Tl Info         | DS1 Information              | Options (line, signal, etc.) assigned to T1 trunks or lines.                                                                         |

#### Table E-2 - Continued

| Menu Option     | Report Name                         | Description                                                                                                    |
|-----------------|-------------------------------------|----------------------------------------------------------------------------------------------------|
| PRI Info        | PRI Information                     | PRI trunks/lines assigned to B-channel groups.                                                                                                    |
| Rmote<br>Access | Remote Access (DISA)<br>Information | Remote access dial code, class of restriction, barrier code information.                                                                                                    |
| Oper Info       | Operator Information                | For each system operator position; the<br>logical ID, extension number, label, type<br>(DLC or QCC); all general system operator<br>options, such as backup position, etc.; call<br>types and priorities.                                                                                                    |
| AllowList       | Allowed Lists                       | Telephone numbers included in Allowed Lists. Lists are numbered $0 - 7$ , and entries are numbered $0 - 9$ .                                                                                                    |
| AllowListTo     | Access to Allowed Lists             | Lists are numbered $0 - 7$ . If the Allowed<br>List is assigned to Remote Access users<br>and barrier codes are used, the barrier<br>codes are numbered $0 - 16$ . If no barrier<br>codes are used, 17 means the Allowed List<br>is assigned to tie-trunk users, and 18<br>means the Allowed list is assigned to non-<br>tie-trunk users.                        |
| DisallowLst     | Disallowed Lists                    | Telephone numbers included in Disallowed Lists. Lists are numbered $0 - 7$ , and entries are numbered $0 - 9$ .                                                                                                    |
| DisallowTo      | Access to Disallowed<br>Lists       | Telephones to which Disallowed Lists are<br>assigned. Lists are numbered $0 - 7$ . If the<br>Disallowed List is assigned to Remote<br>Access users and barrier codes are used,<br>the barrier codes are numbered $0 - 16$ . If<br>no barrier codes are used, 17 means the<br>Disallowed List is assigned to tie-trunk<br>users, and 18 means the Disallowed list |

#### Table E-2, - Continued

| Menu Option | Report Name                   | Description                                                                                                    |
|-------------|-------------------------------|----------------------------------------------------------------------------------------------------|
| ARS         | Automatic Route<br>Selection  | assigned to non-tie-trunk users.<br>Access code; table types with area codes<br>and exchanges; routes for subpatterns A<br>and B, FRL, absorb digit, delete digit, Dial<br>0, and N11 tables.                                                                                                    |
| Ext Direct  | Extension Directory           | Slot/port addresses, extensions, labels and<br>feature-related attributes. Column headings<br>are printed on the first page only and are<br>not carried over to subsequent pages.<br>Column headings 4 through 10 (and 14<br>through 20) should be read vertically. That<br>is: FACE (Forced Account Code Entry);<br>HBIS (HFAI/BIS); RCFW (Remote Call<br>Forward); MICD (Microphone Disable); SIG<br>(Voice Signal); RSTR (Calling Restrictions);<br>ARSR (ARS Restriction Level). |
| Sys Direct  | System Directory              | System Speed Dial number, label and telephone number in System Directory, and whether number should display.                                                                                                    |
| Group Page  | Group Paging                  | Extension number for each group and the extension number of each telephone assigned to the group.                                                                                                    |
| Ext Info    | Extension Information         | For each specified extension, type of<br>equipment connected, features assigned to<br>station, and features assigned to each<br>button on the station.                                                                                                    |
| GrpCoverage | Group Coverage<br>Information | Extension number for each group and the extension number for each telephone assigned to the group. Information is printed only for calling groups with members and/or lines/trunks assigned.                                                                                                    |

# Table E-2. - Continued

| Menu Option      | Report Name                         | Description                                                                                                    |
|------------------|-------------------------------------|----------------------------------------------------------------------------------------------------|
| Grp Calling      | Direct Group Calling<br>Information | Group calling options (hunt, type, message<br>waiting, station, etc.), the extension number<br>for each telephone assigned to the group,<br>and the lines or trunks assigned to the<br>group. |
| Night<br>Service | Night Service<br>Information        | The operator, password required, time-of-<br>day, and Emergency Allowed List extension<br>numbers.                                                                                            |
| Call Pickup      | Group Call Pickup                   | Extension numbers for telephones assigned to each group. Pickup groups are numbered 1 – 30.                                                                                                   |
| Error Log        | Error Log                           | Error message and code, time and day<br>error occurred, frequency of error. See the<br>Maintenance and Troubleshooting guide.                                                                 |

# **System Reports**

### **System Information Report**

| Print Menu Option:      | Sys Set- | up     |        |       |       |         |      |       |
|-------------------------|----------|--------|--------|-------|-------|---------|------|-------|
| SYSTEM INFORMATION      |          |        |        |       |       |         |      |       |
| Current Date: 01/04/00  |          |        |        |       |       |         |      |       |
| Current Time: 00:21:15  |          |        |        |       |       |         |      |       |
| System : Mode           | AutoMain | tBusy  | Aut    | oBusy | Tie   |         |      |       |
| : Hybrid/PBX            | Disable  |        | Dis    | able  |       |         |      |       |
| Language: SystemLang    | SMDR     |        |        | Pr    | inter |         |      |       |
| English                 | Engl     | ish    |        | Eng   | glish |         |      |       |
| Direct Line Operators   | :        | 14     | 18     | 22    | 42    |         |      |       |
| Queued Call Operators   | 1        | 10     |        |       |       |         |      |       |
| SysProg Port            | :        | 10     |        |       | Pas   | sword   | :    | craft |
| Transfer : Type Audi    | ble      | OneTou | ch (Co | mplet | ce) 1 | ReturnT | imer |       |
| : Ring Musi             | .cOnHold | Transf | er(Aut | .0)   |       | 5 rin   | ıgs  |       |
| VMS Transfer Return Int | erval :  | 4      |        |       |       |         |      |       |
| Paging System Lines     | :        |        |        |       |       |         |      |       |
| Music On Hold Line      | 1        | 804    |        |       |       |         |      |       |
| Camp On Time            | 1        | 90 se  | C      |       |       |         |      |       |
| Call Park Return Time   | :        | 180 s  | ec     |       |       |         |      |       |
| Delay Rings             | :        | 2      |        |       |       |         |      |       |
| Coverage Delay          | :        | 3      |        |       |       |         |      |       |
| Auto Callback Rings     | :        | 3      |        |       |       |         |      |       |
| Extension Status (ESS)  | :        | Group  | Call   | / CN  | 1S    |         |      |       |
| ESS Operators           | :        |        |        |       |       |         |      |       |

# System Information Report - Continued

| SMDR: Min. CallTime                                             | CallRep | ort                     | Format   |            |
|-----------------------------------------------------------------|---------|-------------------------|----------|------------|
| : 40 sec                                                        | In/Out  |                         | Basic    |            |
| Intercom Dial Tone                                              | :       | Inside                  |          |            |
| Reminder Service Cancel                                         | 1       | :                       |          |            |
| Behind Switch Code                                              | :       | Drop                    | Transfer | Conference |
| Recall Timer<br>Rotary Line Cut Through<br>Unassigned Extension | :<br>:  | 450 msec<br>Delay<br>10 |          |            |
| slot # 1: 008 MLX                                               |         |                         |          |            |
| slot # 2: 408                                                   |         |                         |          |            |
| slot # 3: 008                                                   |         |                         |          |            |
| slot # 4: 408                                                   |         |                         |          |            |
| slot # 5: 800 GS/                                               | LS      |                         |          |            |
| slot # 6: 408 GS/                                               | LS-MLX  |                         |          |            |
| slot # 7: 800                                                   |         |                         |          |            |
| slot # 8: 008                                                   |         |                         |          |            |
| slot # 9: 012                                                   |         |                         |          |            |
| slot # 10: 408 GS/                                              | /LS     |                         |          |            |
| slot # 11: 008                                                  |         |                         |          |            |
| slot # 12: 800                                                  |         |                         |          |            |
| slot # 13: 800 DII                                              | )       |                         |          |            |
| slot # 14: 400 EM                                               |         |                         |          |            |
| slot # 15: 012                                                  |         |                         |          |            |
| slot # 16: 008 MLX                                              | X       |                         |          |            |
| slot # 17: 408                                                  |         | * Not Pr                | resent * |            |

# **Dial Plan Report**

| Print Menu Option:<br>Sections:                                                                                                    | Dial Plan<br>Pools; Telephone Paging Zones; Direct Group<br>Calling Group; Lines/Trunks; Stations |
|----------------------------------------------------------------------------------------------------|---------------------------------------------------------------------------------------------------|
| DIAL PLAN FOR POOLS                                                                                                    |                                                                                                   |
| POOL # 1: 70                                                                                                    |                                                                                                   |
| POOL # 2: 890                                                                                                    |                                                                                                   |
| POOL # 3: 891                                                                                                    |                                                                                                   |
| POOL # 4: 892                                                                                                    |                                                                                                   |
| POOL # 5: 893                                                                                                    |                                                                                                   |
| POOL # 6: 894                                                                                                    |                                                                                                   |
| POOL # 7: 895                                                                                                    |                                                                                                   |
| POOL # 8: 896                                                                                                    |                                                                                                   |
| POOL # 9: 897                                                                                                    |                                                                                                   |
| POOL # 10: 898                                                                                                    |                                                                                                   |
| POOL # 11: 899                                                                                                    |                                                                                                   |
| DIAL PLAN FOR TELEPHONE<br>TPZ # 1: 793<br>TPZ # 2: 794<br>TPZ # 3: 795<br>TPZ # 4: 796<br>TPZ # 5: 797<br>TPZ # 6: 798<br>TPZ # 7: 799 | PAGING ZONES                                                                                      |
| DIAL PLAN FOR DIRECT GRO                                                                                                    | UP CALLING GROUP                                                                                  |
| DGCG # 1: 770                                                                                                    |                                                                                                   |
| DGCG # 2: 771                                                                                                    |                                                                                                   |
| DGCG # 3: 772                                                                                                    |                                                                                                   |
| DGCG # 4: 773                                                                                                    |                                                                                                   |
| DGCG # 5: 774                                                                                                    |                                                                                                   |

#### Dial Plan Report - Continued

#### DIAL PLAN FOR LINES/TRUNKS 802 LINE # 2: OUTSIDE OUTSIDE LINE # 1: 801 OUTSIDE 804 LINE # 4: OUTSIDE LINE # 3: 803 806 OUTSIDE LINE # 6: OUTSIDE 805 LINE # 5: 808 OUTSIDE LINE # 8: 807 OUTSIDE LINE # 7: OUTSIDE LINE # 10: 810 OUTSIDE LINE # 9: 809 DIAL PLAN FOR STATIONS 710 STN #: 2 OPERATR 10 STN #: 1 711 STN #: 4 11 STN #: 3 STN #: 6 712 STN #: 5 12 STN #: 8 713 EXT 13 13 STN #: 7 STN #: 10 714 EXT 14 STN #: 9 14 715 STN #: 12 15 STN #: 11 716 STN #: 14 16 STN #: 13 717 STN #: 16 17 STN #: 15 19 STN #: 18 EXT 18 STN #: 17 18 STN #: 20 21 STN #: 19 20 STN #: 22 23 OPERATR STN #: 21 22 25 STN #: 24 24 STN #: 23 STN #: 26 27 26 STN #: 25 29 STN #: 28 28 STN #: 27 AUDIXVP STN #: 30 31 30 AUDIXVP STN #: 29 AUDIXVP 33 STN #: 32 AUDIXVP 32 STN #: 31 35 STN #: 34 34 STN #: 33 STN #: 36 37 STN #: 35 36 39 STN #: 38 38 STN #: 37 41 STN #: 40 STN #: 39 40 742 STN #: 42 EXT 42 42 STN #: 41 . . 754 AUDIXVP STN #: 54 EXT 54 STN #: 53 54

# Label Information Report

| Print N<br>Sectio | lenu Option<br>ns: | : Lab<br>Tele<br>Mes | Labels<br>Telephone Personal Directory; Posted<br>Messages and Numbers |           |   |  |  |  |
|-------------------|--------------------|----------------------|------------------------------------------------------------------------|-----------|---|--|--|--|
| LABEL INF         | ORMATION           |                      |                                                                        |           |   |  |  |  |
| Executive         | Telephone #        | 10:                  | Personal                                                               | Directory |   |  |  |  |
| Name              | Number             |                      |                                                                        | Display   |   |  |  |  |
| Executive         | Telephone #        | 14:                  | Personal                                                               | Directory |   |  |  |  |
| Name              | Number             |                      |                                                                        | Display   | 7 |  |  |  |
| Executive         | Telephone #        | 15:                  | Personal                                                               | Directory |   |  |  |  |
| Name              | Number             |                      |                                                                        | Display   | 7 |  |  |  |
| MSG #             |                    | POSTED               | MESSAGE                                                                |           |   |  |  |  |
| 1                 |                    | DO                   | NOT DISTU                                                              | RB        |   |  |  |  |
| 2                 |                    | OUT                  | TO LUNCH                                                               |           |   |  |  |  |
| 3                 |                    | AT                   | HOME                                                                   |           |   |  |  |  |
| 4                 |                    | OUT                  | SICK                                                                   |           |   |  |  |  |
| 5                 |                    | IN                   | A MEETING                                                              |           |   |  |  |  |
| 6                 |                    | IN                   | CONFERENC                                                              | E         |   |  |  |  |
| 7                 |                    | WIT                  | H A CLIEN                                                              | Т         |   |  |  |  |
| 8                 |                    | WIT                  | H A CUSTO                                                              | MER       |   |  |  |  |
| 9                 |                    | AWA                  | Y FROM DE                                                              | SK        |   |  |  |  |
| 10                |                    | OUT                  | ALL DAY                                                                |           |   |  |  |  |
| 11                |                    | CUS                  | TM MSG11                                                               |           |   |  |  |  |
| 12                |                    | CUS                  | TM MSG12                                                               |           |   |  |  |  |
| 13                |                    | CUS                  | TM MSG13                                                               |           |   |  |  |  |
| 14                |                    | CUS                  | TM MSG14                                                               |           |   |  |  |  |
| 15                |                    | CUS                  | TM MSG15                                                               |           |   |  |  |  |
| 16                |                    | CUS                  | TM MSG16                                                               |           |   |  |  |  |
| 17                |                    | CUS                  | TM MSG17                                                               |           |   |  |  |  |
| 18                |                    | CUS                  | TM MSG18                                                               |           |   |  |  |  |
| 19                |                    | CUS                  | TM MSG19                                                               |           |   |  |  |  |
| 20                |                    | CUS                  | TM MSG20                                                               |           |   |  |  |  |

### **Tie Trunk Information Report**

Print Menu Option: Trunk Info and TIE

TIE TRUNK INFORMATION

| TRUNK 849        | Slot/Port : 14/ 1  | TIE-PBX     |        |
|------------------|--------------------|-------------|--------|
| Direction: 2 Way | E&M Signal: TypelS | Dialtone :  | Remote |
| InType : Wink    | InMode : Rotary    | AnsSupvr :  | 300 ms |
| Out Type : Wink  | OutMode : Rotary   | Disconnect: | 300 ms |
| TRUNK 850        | Slot/Port : 14/ 2  | TIE-PBX     |        |
| Direction: 2 Way | E&M Signal: TypelS | Dialtone :  | Remote |
| InType : Wink    | InMode : Rotary    | AnsSupvr :  | 300 ms |
| Out Type : Wink  | OutMode : Rotary   | Disconnect: | 300 ms |
| TRUNK 851        | Slot/Port : 14/ 3  | TIE-PBX     |        |
| Direction: 2 Way | E&M Signal: TypelS | Dialtone :  | Remote |
| InType : Wink    | InMode : Rotary    | AnsSupvr :  | 300 ms |
| Out Type : Wink  | OutMode : Rotary   | Disconnect: | 300 ms |
| TRUNK 852        | Slot/Port : 14/ 4  | TIE-PBX     |        |
| Direction: 2 Way | E&M Signal: TypelS | Dialtone :  | Remote |
| InType : Wink    | InMode : Rotary    | AnsSupvr :  | 300 ms |
| Out Type : Wink  | OutMode : Rotary   | Disconnect: | 300 ms |

# **DID Trunk Information Report**

#### Print Menu Option: Trunk Info and DID

DID TRUNK INFORMATION

| Trk | SS/PI | P Bl | k | DiscT | 'ime Type | ExpDig | Del | Dig | AddDig | Signa | l InvDest |         |
|-----|-------|------|---|-------|-----------|--------|-----|-----|--------|-------|-----------|---------|
| A   | 841   | 13/  | 1 | 1     | 500ms     | Wink   | 4   |     | 3      | 1     | TouchTone | BkupExt |
| A   | 842   | 13/  | 2 | 1     | 500ms     | Wink   | 4   |     | 3      | 1     | TouchTone | BkupExt |
| A   | 843   | 13/  | 3 | 2     | 500ms     | Wink   | 3   |     | 0      |       | Rotary    | BkupExt |
| A   | 844   | 13/  | 4 | 2     | 500ms     | Wink   | 3   |     | 0      |       | Rotary    | BkupExt |
| A   | 845   | 13/  | 5 | 1     | 500ms     | Wink   | 4   |     | 3      | 1     | TouchTone | BkupExt |
| A   | 846   | 13/  | 6 | 1     | 500ms     | Wink   | 4   |     | 3      | 1     | TouchTone | BkupExt |
| A   | 847   | 13/  | 7 | 2     | 500ms     | Wink   | 3   |     | 0      |       | Rotary    | BkupExt |
| A   | 848   | 13/  | 8 | 1     | 500ms     | Wink   | 4   |     | 3      | 1     | TouchTone | BkupExt |

#### **GS/LS Trunk Information Report**

Print Menu Option: Trunk Info and Loop/Ground

GS/LS TRUNK INFORMATION

| Trk | SS/PI | 2 | Туре   | OutMode   | RelDisc | ChannelUnit |
|-----|-------|---|--------|-----------|---------|-------------|
| 801 | 2/ 2  | 1 | Loop   | TouchTone | Yes     | N/A         |
| 802 | 2/ 2  | 2 | Loop   | TouchTone | Yes     | N/A         |
| 803 | 2/    | 3 | Loop   | TouchTone | Yes     | N/A         |
| 804 | 2/    | 4 | Loop   | TouchTone | Yes     | N/A         |
| 805 | 4/ 2  | 1 | Loop   | Rotary    | Yes     | N/A         |
| 806 | 4/    | 2 | Loop   | Rotary    | Yes     | N/A         |
| 807 | 4/    | 3 | Loop   | Rotary    | Yes     | N/A         |
| 808 | 4/    | 4 | Loop   | Rotary    | Yes     | N/A         |
| 809 | 5/    | 1 | Ground | TouchTone | N/A     | N/A         |
| 810 | 5/    | 2 | Ground | TouchTone | N/A     | N/A         |
| 811 | 5/    | 3 | Loop   | Rotary    | Yes     | N/A         |
| 812 | 5/    | 4 | Loop   | Rotary    | Yes     | N/A         |
| 813 | 5/    | 5 | Loop   | Rotary    | Yes     | N/A         |
| 814 | 5/    | б | Loop   | Rotary    | Yes     | N/A         |
| 815 | 5/    | 7 | Loop   | TouchTone | Yes     | N/A         |
| 816 | 5/    | 8 | Loop   | Rotary    | Yes     | N/A         |
| 817 | б/    | 1 | Ground | Rotary    | N/A     | N/A         |
|     |       |   |        |           |         |             |
|     |       |   |        |           |         |             |
|     |       |   |        |           |         |             |
| 880 | 15/   | 1 | Ground | TouchTone | Yes     | N/A         |

### **General Trunk Information Report**

Print Menu Option: Trunk Info and General

GENERAL TRUNK INFORMATION

| Trk | SS/PP | RemAccess | Pool | TlPrfx | HldDisc Principa | l QCC Prty QC | C Oper |
|-----|-------|-----------|------|--------|------------------|---------------|--------|
| 801 | 2/ 1  | No Remote | 70   | Yes    | Long             | 4             |        |
| 802 | 2/ 2  | No Remote | 70   | Yes    | Long             | 4             |        |
| 803 | 2/ 3  | No Remote | 70   | Yes    | Long             | 4             |        |
| 804 | 2/ 4  | No Remote |      | Yes    | Long             | 4             |        |
| 805 | 4/ 1  | No Remote |      | Yes    | Long             | 4             |        |
| 806 | 4/ 2  | No Remote |      | Yes    | Long             | 4             |        |
| 807 | 4/ 3  | No Remote |      | Yes    | Long             | 4             |        |
| 808 | 4/ 4  | No Remote |      | Yes    | Long             | 4             |        |
| 809 | 5/ 1  | No Remote | 890  | Yes    | Long             | 4             | 10     |
| 810 | 5/2   | No Remote |      | Yes    | Long             | 4             |        |
| 811 | 5/3   | No Remote |      | Yes    | Long             | 4             |        |
| 812 | 5/4   | No Remote |      | Yes    | Long             | 4             |        |
| 813 | 5/5   | No Remote |      | Yes    | Long             | 4             |        |
| 814 | 5/б   | No Remote |      | Yes    | Long             | 4             |        |
| 815 | 5/7   | No Remote |      | Yes    | Long             | 4             |        |
| 816 | 5/8   | No Remote |      | Yes    | Long             | 4             |        |
| 817 | 6/ 1  | Dedicated |      | Yes    | Long 42          | 4             |        |

### **DS1 Information Report**

#### Print Menu Option: T1 Info

DS1 SLOT ATTRIBUTES

| Slot | Туре | Format | Supp | Signal  | LineComp | ClkSync | Src   | Active |
|------|------|--------|------|---------|----------|---------|-------|--------|
| 3    | T1   | D4     | ZCS  | Rob_Bit | 1        | Prim    | Loop  | Yes    |
| 3    | T1   | D4     | ZCS  | Rob_Bit | 1        | None    | Local | Yes    |

# **PRI Information Report**

| Print Menu Option: | PRI Info                                                                                       |
|--------------------|------------------------------------------------------------------------------------------------|
| Sections:          | Network Selection, Special Service, Call-by-Call and Dial Plan Routing Tables; PRI Information |

| PRI INFORMATION              |          |       |       |         |         |        |      |
|------------------------------|----------|-------|-------|---------|---------|--------|------|
| System: By line              |          |       |       |         |         |        |      |
| BchnlGrp #: Slot: Test       | CelNum:  | Ntwks | Serv: | Incom   | ing Rou | iting: |      |
| 1 9                          | 0        | 0011  |       | By Line | Appear  | ance   |      |
| Channel ID: 1                |          |       |       |         |         |        |      |
| Line PhoneNumber N           | umberToS | end   |       |         |         |        |      |
| Network Selection Table      |          |       |       |         |         |        |      |
| Entry Number: 0              | 1        |       | 2     |         | 3       |        |      |
| Pattern to Match: 101**      | ** 10*   | * *   | 101*  | * * *   |         |        |      |
| Special Service Table        |          |       |       |         |         |        |      |
| Entry Number:                | 1        | 2     | 3     | 4       | 5       | 6      | 7    |
| Pattern to Match: 011        | 010      | 01    | 00    | 0       | 1       |        |      |
| Operator: none               | none     | OP    | OP    | OP/P    | none    | none   | none |
| Type of Number: <sup>I</sup> | I        | I     | Ν     | N       | I       | I      | Ν    |
| Digits to Delete: 3          | 1        | 3     | 2     | 1       | 1       | 0      | 0    |
| Call-By-Call Service Tak     | le       |       |       |         |         |        |      |
| Entry Number: 0              | 1        |       | 2     |         | 3       |        | 4    |
| Pattern 0: 777               |          |       |       |         |         |        |      |
| Pattern 1:                   | 212555   | 5     |       |         |         |        |      |
| Pattern 2:                   | 212      |       |       |         |         |        |      |
| Call Type: BOTH              | BOTH     |       | BOT   | Н       | BOTH    |        | BOTH |
| NtwkServ:                    | No Se    | rvice |       |         | OUT W   | ATS    |      |
| DeleteDigits: 0              | 1        |       | 2     |         | 0       |        | 0    |
| Entry Number: 5              | 6        |       | 7     |         | 8       |        | 9    |
| Call Type: BOTH              | BOTH     |       | BOT   | Н       | BOTH    |        | BOTH |
| NtwkServ: No Servio          | ce       |       | 001   | 11      |         |        |      |
| DeleteDigits: 0              | 0        |       | 0     |         | 0       |        | 0    |

### **PRI Information Report - Continued**

Dail Plan Routing Table

| Entry Number:     | 0     | 1   | 2             | 3          |
|-------------------|-------|-----|---------------|------------|
| NtwkServ:         |       | OUT | WATS Any serv | vice 11100 |
| Expected Digits:  | 0     | 0   | 11            | 0          |
| Pattern to Match: |       | 222 |               |            |
| Digits to Delete: | 0     | 1   | 0             | 0          |
| Digits to Add:    |       | 22  |               |            |
|                   |       | _   | <i>,</i>      | 7          |
| Entry Number      | 4     | 5   | 6             | Ι          |
| NtwkServ:         | 11100 |     |               | •          |
| Expected Digits:  | 2     | 1   | 0             | 0          |
| Pattern to Match: | 2     |     |               |            |
| Digits to Delete: | 0     | 1   | 2             | 0          |
| Digits to Add:    | 2     |     |               |            |
|                   |       |     |               |            |
| Entry Number:     | 8     | 9   | 10            | 11         |
|                   |       |     |               |            |
| PRI INFORMATION   |       |     |               |            |
| NtwkServ:         |       |     |               |            |
| Expected Digits:  | 0     | 0   | 0             | 0          |
| Pattern to Match: | -     |     |               |            |
| Digits to Delete: | 0     | 0   | 0             | 0          |
| Digits to Add:    | -     |     |               |            |
|                   |       |     |               |            |
| Entry Number:     | 12    | 13  | 14            | 15         |
| NtwkServ:         |       |     |               |            |
| Expected Digits:  | 0     | 0   | 0             | 0          |
| Pattern to Match: |       |     |               |            |
| Digits to Delete: | 0     | 0   | 0             | 0          |
| Digits to Add:    |       |     |               |            |

#### **Remote Access (DISA) Information Report**

| Print Menu Option: | Rmote Access                                    |
|--------------------|-------------------------------------------------|
| Sections:          | General Options; System Default Class of        |
|                    | Restrictions (Non-TIE); System Default Class of |
|                    | Restrictions (TIE); Barrier Code Administration |

GENERAL OPTIONS (ACCESS CODE 889) Barrier Code required for Non-TIE DISA lines: Yes Barrier Code required for TIE DISA lines : No Yes Automatic Queuing enabled for DISA lines : SYSTEM DEFAULT CLASS OF RESTRICTIONS (NON-TIE) UNRESTRICTED Restriction ARS Restriction Level: 3 Allowed Lists Disallowed Lists : SYSTEM DEFAULT CLASS OF RESTRICTIONS (TIE) Restriction : UNRESTRICTED ARS Restriction Level: 3 Allowed Lists : Disallowed Lists : BARRIER CODE ADMINISTRATION Barrier Code number : 1 Barrier Digits : 2468 Restriction : OUTWARD RESTRICTED ARS Restriction Level: 3 Allowed Lists Disallowed Lists : Barrier Code number : 2 Barrier Digits 1234 Restriction UNRESTRICTED ARS Restriction Level: 3 Allowed Lists Disallowed Lists : Barrier Code number : 16 Barrier Digits : 9876 Restriction : OUTWARD RESTRICTED ARS Restriction Level: 0 Allowed Lists Disallowed Lists :

# **Operator Information Report**

| Print Menu Option: | Oper Info                                     |
|--------------------|-----------------------------------------------|
| Sections:          | Operator Positions; General Options; DSS      |
|                    | Options; QCC Operator Options; QCC Call Types |

| OPERATOR POSITIONS       |                                    |
|--------------------------|------------------------------------|
| PORT                     | CALL ALERT                         |
| ADDR. EXT # LABEL T      | TYPE (QCC ONLY)                    |
| 1/1 10 OPERATE           | OCC No                             |
| 1/5 14 EXT 14            | DLC N/A                            |
| 2/1 18 EXT 18            | DLC N/A                            |
| 2/5 22 OPERATR           | DLC N/A                            |
| 6/1 42 EXT 42            | DLC N/A                            |
| GENERAL OPTIONS          |                                    |
| Length of hold reminder  | timer: 60 sec                      |
| DLC Automatic hold enabl | led : No                           |
| DIRECT STATION SELECTOR  | (DSS) OPTIONS"                     |
| BUTTON FIRST             |                                    |
| NUMBER DIAL CODE         |                                    |
|                          |                                    |
| 2 50                     |                                    |
| 3 100                    |                                    |
| Operator Call Park codes | s: 881 882 883 884 885 886 887 888 |
| QCC OPERATOR OPTIONS     |                                    |
| Listed Directory Number  | for queue : 800                    |
| Held calls return to que | leue : No                          |
| Automatic hold enabled   |                                    |
| Calls-in-queue alarm the | reshold                            |
| Massage Center Operators |                                    |
| One Touch Extend         | : AUTOMATIC                        |
| Rings before extended ca | alls return: 4                     |
| Backup operator station. | :                                  |

# **Operator Information Report - Continued**

| QCC CALL TYPES:                                                                 |          |           |  |  |  |  |  |
|---------------------------------------------------------------------------------|----------|-----------|--|--|--|--|--|
| CALL TYPE                                                                       | PRIORITY | OPERATORS |  |  |  |  |  |
|                                                                                 | =======  |           |  |  |  |  |  |
| Dial 0 Operator                                                                 | 4        | 10        |  |  |  |  |  |
| Follow Forward                                                                  | 4        | N/A       |  |  |  |  |  |
| Unassigned DID                                                                  | 4        | 10        |  |  |  |  |  |
| Listed Directory Number                                                         | 4        | 10        |  |  |  |  |  |
| Operator's Extension                                                            | 4        | N/A       |  |  |  |  |  |
| Returning                                                                       | 4        | 0         |  |  |  |  |  |
| Group Coverage                                                                  |          |           |  |  |  |  |  |
| Group $\pm$ 1                                                                   | 4        |           |  |  |  |  |  |
| Group # 2                                                                       | 4        |           |  |  |  |  |  |
| Group # 3                                                                       | 4        |           |  |  |  |  |  |
| Group # 4                                                                       | 4        |           |  |  |  |  |  |
| Group # 5                                                                       | 4        |           |  |  |  |  |  |
| Group # 6                                                                       | 4        |           |  |  |  |  |  |
| $\operatorname{Group} \# 7$                                                     | 4        |           |  |  |  |  |  |
| Group # 8                                                                       | 4        |           |  |  |  |  |  |
| Group #                                                                         | 4        |           |  |  |  |  |  |
| Group = 10                                                                      | 4        |           |  |  |  |  |  |
| Group # 10                                                                      | 4        |           |  |  |  |  |  |
| $\begin{array}{c} \text{Group} & \# & 12 \\ \text{Group} & \# & 12 \end{array}$ | 4        |           |  |  |  |  |  |
| Group # 12                                                                      | 4        |           |  |  |  |  |  |
| Group + 14                                                                      | 4        |           |  |  |  |  |  |
| $\begin{array}{c} \text{Group} & \# & 14 \\ \text{Group} & \# & 15 \end{array}$ | 4        |           |  |  |  |  |  |
| Group # 16                                                                      | 4        |           |  |  |  |  |  |
| $\operatorname{Group} \# 10$                                                    | 4        |           |  |  |  |  |  |
| Group # 17                                                                      | 4        |           |  |  |  |  |  |
| Group # 18                                                                      | 4        |           |  |  |  |  |  |
| Group # 19                                                                      | 4        |           |  |  |  |  |  |
| Group # 20                                                                      | 4        |           |  |  |  |  |  |
| Group # 21                                                                      | 1        |           |  |  |  |  |  |
| Group # 22                                                                      | 4        |           |  |  |  |  |  |
| Group # 23                                                                      | 1        |           |  |  |  |  |  |
| Group # 24                                                                      | т<br>Л   |           |  |  |  |  |  |
| Group # 25                                                                      | 4        |           |  |  |  |  |  |
| Group # 26                                                                      | Ч<br>Л   |           |  |  |  |  |  |
| Group # 27                                                                      | 4        |           |  |  |  |  |  |
| Group # 28                                                                      | 4        |           |  |  |  |  |  |
| Group # 29                                                                      | 4        |           |  |  |  |  |  |
| Group # 30                                                                      | 4        |           |  |  |  |  |  |

# **Allowed Lists Report**

| Print I<br>Sectio | Menu Option:<br>ns: | AllowList<br>Lists 1 through 7 |
|-------------------|---------------------|--------------------------------|
| ALLOWED L         | ISTS                |                                |
| List : O          |                     |                                |
| Entry 0:          |                     |                                |
| Entry 1:          |                     |                                |
| Entry 2:          |                     |                                |
| Entry 3:          |                     |                                |
| Entry 4:          |                     |                                |
| Entry 5:          |                     |                                |
| Entry 6:          |                     |                                |
| Entry 7:          |                     |                                |
| Entry 8:          |                     |                                |
| Entry 9:          |                     |                                |
|                   |                     |                                |
| •                 |                     |                                |
| ·                 |                     |                                |
|                   |                     |                                |
| List : 7          | 7                   |                                |
| Entry 0:          |                     |                                |
| Entry 1:          |                     |                                |
| Entry 2:          |                     |                                |
| Entry 3:          |                     |                                |
| Entry 4:          |                     |                                |
| Entry 5:          |                     |                                |
| Entry 6:          |                     |                                |
| Entry 7:          |                     |                                |
| Entry 8:          |                     |                                |
| Entry 9:          |                     |                                |

#### Access to Allowed Lists Report

Print Menu Option:
AllowList To

ACCESS TO ALLOWED LISTS

FOR REMOTE ACCESS
17 & 18 MEAN TIE & NON-TIE RESTRICTIONS

List
1
STNS

RACC
1
17

List
3
STNS

RACC

# **Disallowed Lists Report**

| Print N<br>Sectior | lenu Options:<br>ns: | DisallowLst<br>Lists 1 through 7 |
|--------------------|----------------------|----------------------------------|
| DISALLOWED         | LISTS                |                                  |
| List : O           |                      |                                  |
| Entry 0:           |                      |                                  |
| Entry 1:           |                      |                                  |
| Entry 2:           |                      |                                  |
| Entry 3:           |                      |                                  |
| Entry 4:           |                      |                                  |
| Entry 5:           |                      |                                  |
| Entry 6:           |                      |                                  |
| Entry 7:           |                      |                                  |
| Entry 8:           |                      |                                  |
| Entry 9:           |                      |                                  |
|                    |                      |                                  |
| •                  |                      |                                  |
| •                  |                      |                                  |
| •                  |                      |                                  |
| List : 7           |                      |                                  |
| Entry o:           |                      |                                  |
| Entry 1:           |                      |                                  |
| Entry 2:           |                      |                                  |
| Entry 3:           |                      |                                  |
| Entry 4:           |                      |                                  |
| Entry 5:           |                      |                                  |
| Entry 6:           |                      |                                  |
| Entry 7:           |                      |                                  |
| Entry 8:           |                      |                                  |
| Entry 9:           |                      |                                  |

### Access to Disallowed Lists Report

 Print Menu Option:
 DisallowTo

 ACCESS TO DISALLOWED LISTS

 FOR REMOTE ACCESS 17 & 18 MEAN TIE & NON-TIE RESTRICTIONS

 List
 1

 RACC
 9

 List
 3

 STNS
 33

 RACC
 9

 List
 3

 RACC
 1

#### **Automatic Route Selection Report**

#### Print Menu Option: ARS Sections: Tables

| AUTOMATIC | ROUT  | E SELECTION            |     |           |       |         |
|-----------|-------|------------------------|-----|-----------|-------|---------|
| ARS IS: A | CTIVE | ACCESS CODE:           | 9   |           |       |         |
| TABLE 17: | Defa  | ult Toll Output Table  |     |           |       |         |
| Pool Abs  | sorb  | Other Digits           | FRL | Call type | Start | Pattern |
| 1)70      | 00    |                        | 3   | BOTH      | :     | А       |
| 2)        |       |                        | -   |           | :     | А       |
| 3)        |       |                        | -   |           | :     | А       |
| 4)        |       |                        | -   |           | :     | А       |
| 5)        |       |                        | -   |           | :     | А       |
| б)        |       |                        | -   |           | :     | A       |
| Pool Abs  | sorb  | Other Digits           | FRL | Call type | Start | Pattern |
| 1)70      | 00    |                        | 3   | BOTH      | :     | В       |
| 2)        |       |                        | -   |           | :     | В       |
| 3)        |       |                        | -   |           | :     | В       |
| 4)        |       |                        | -   |           | :     | В       |
| 5)        |       |                        | -   |           | :     | В       |
| б)        |       |                        | -   |           | :     | В       |
| TABLE 18: | Defa  | ult Local Output Table |     |           |       |         |
| Pool Ab:  | sorb  | Other Digits           | FRL | Call type | Start | Pattern |
| 1)70      | 00    |                        | 3   | вотн      | :     | A       |
| 2)        |       |                        | -   |           | :     | А       |
| 3)        |       |                        | -   |           | :     | A       |
| 4)        |       |                        | -   |           | :     | A       |
| 5)        |       |                        | -   |           | :     | A       |
| б)        |       |                        | -   |           | :     | A       |
| A Pool    | Ab    | sorb Other Digits      | FRL | Call type | Start | Pattern |
| 1)70      | 00    |                        | 3   | BOTH      | :     | В       |
| 2)        |       |                        | -   |           | :     | В       |
| 3)        |       |                        | -   |           | :     | В       |
| 4)        |       |                        | -   |           | :     | В       |
| 5)        |       |                        | -   |           | :     | В       |

#### Automatic Route Selection Report - Continued

# **Extension Directory Report**

#### Print Menu Option: Ext Direct

EXTENSION DIRECTORY

| Port | Ext ‡ | ‡ Label | FHRMV | RA  | Port | Ext # Label | FHRMV | 7 R A |
|------|-------|---------|-------|-----|------|-------------|-------|-------|
| Addr |       |         | ABCIS | SR  | Addr |             | ABCIS | SR    |
|      |       |         | CIFI  | T S |      |             | CIFCI | ΤS    |
|      |       |         | ESWDG | RR  |      |             | ESWDG | & R R |
| 1/ 1 | 10    | OPERATR | ΝΝΝΝ  | U 3 | 1/21 | 710         | ΝΝΝΝ  | U 3   |
| 1/ 2 | 11    |         | ΝΝΝΝ  | 03  | 1/22 | 711         | ΝΝΝΝ  | U 3   |
| 1/ 3 | 12    |         | ΝΝΝΝ  | U 3 | 1/23 | 712         | ΝΝΝΝ  | U 3   |
| 1/ 4 | 13    | EXT 13  | ΝΝΝΝ  | U 3 | 1/24 | 713         | ΝΝΝΝ  | U 3   |
| 1/ 5 | 14    | EXT 14  | ΝΝΝΝ  | U 3 | 1/25 | 714         | ΝΝΝΝ  | U 3   |
| 1/ 6 | 15    |         | ΝΝΝΝ  | U 3 | 1/26 | 715         | ΝΝΝΝ  | U 3   |
| 1/ 7 | 16    |         | ΝΝΝΝ  | U 3 | 1/27 | 716         | ΝΝΝΝ  | U 3   |
| 1/ 8 | 17    |         | ΝΝΝΝ  | U 3 | 1/28 | 717         | ΝΝΝΝ  | U 3   |
| 2/ 1 | 18    | EXT 18  | ΝΥΝΝ  | U 3 | 2/ 2 | 19          | ΝΥΝΝ  | U 3   |
| 2/ 3 | 20    |         | ΝΥΝΝ  | U 3 | 2/ 4 | 21          | ΝΥΝΝ  | U 3   |
| 2/ 5 | 22    | OPERATR | ΝΥΝΝ  | U 3 | 2/ б | 23          | ΝΥΝΝ  | U 3   |
| 2/7  | 24    |         | ΝΥΝΝ  | U 3 | 2/ 8 | 25          | ΝΥΝΝ  | U 3   |
| 3/ 1 | 26    |         | ΝΥΝΝ  | U 3 | 3/ 2 | 27          | ΝΥΝΝ  | U 3   |
| 3/ 3 | 28    |         | ΝΥΝΝ  | U 3 | 3/ 4 | 29          | ΝΥΝΝ  | U 3   |
| 3/ 5 | 30    | AUDIXVP | ΝΥΝΝ  | U 3 | 3/ 6 | 31          | ΝΥΝΝ  | U 3   |
| 3/7  | 32    | AUDIXVP | ΝΥΝΝ  | U 3 | 3/ 8 | 33          | ΝΥΝΝ  | U 3   |
| 4/ 1 | 34    |         | ΝΥΝΝ  | U 3 | 4/ 2 | 35 AUDIXVP  | ΝΥΝΝ  | U 3   |
| 4/ 3 | 36    | AUDIXVP | ΝΥΝΝ  | U 3 | 4/ 4 | 37          | ΝΥΝΝ  | U 3   |
| 4/ 5 | 38    |         | ΝΥΝΝ  | U 3 | 4/ б | 39          | ΝΥΝΝ  | U 3   |
| 4/ 7 | 40    |         | ΝΥΝΝ  | U 3 | 4/ 8 | 41          | ΝΥΝΝ  | U 3   |
| 6/ 1 | 42    | EXT 42  | ΝΝΝΝ  | U 3 | 6/21 | 742         | ΝΝΝΝ  | U 3   |
|      |       |         |       |     |      |             |       |       |
| 7/ 1 | 54    | EXT 54  | ΝΝΝΝ  | U 3 | 7/2  | 754         | ΝΝΝΝ  | U3    |

# **System Directory Report**

#### Print Menu Option: Sys Direct

SYSTEM DIRECTORY

| Code | Name          | Number       | Display |  |  |  |
|------|---------------|--------------|---------|--|--|--|
| 600  | ABC Company   | 555-9999     | YES     |  |  |  |
| 601  | Jacques Smith | 5551212      | YES     |  |  |  |
| 605  | Travel Agency | 912015556677 | YES     |  |  |  |

# Group Paging Report

| Prin  | t M | enu ( | Option: | G | roup | Pag | е  |    |    |    |
|-------|-----|-------|---------|---|------|-----|----|----|----|----|
| GROUP | PAG | ING   |         |   |      |     |    |    |    |    |
| Group | #   | 793   | STNS    | : | 20   | 21  | 22 | 23 | 24 | 25 |
| Group | #   | 794   | STNS    | : | 15   | 16  | 17 | 18 | 19 |    |

#### **Extension Information Report**

#### Print Menu Option: Ext Info plus extension number

EXTENSION INFORMATION

| Extn SS/PP Type      |         |         |     |     |     |     |     |     |     |     |
|----------------------|---------|---------|-----|-----|-----|-----|-----|-----|-----|-----|
| 10 1/1 MLX-2         | 20L + 1 | DSS     |     |     |     |     |     |     |     |     |
| Pool Access          | : 70    | 890 891 | 892 | 893 | 894 | 895 | 896 | 897 | 898 | 899 |
| Page Group           | :       |         |     |     |     |     |     |     |     |     |
| Primary Coverage     | :       |         |     |     |     |     |     |     |     |     |
| Secondary Coverage   | :       |         |     |     |     |     |     |     |     |     |
| Coverage Group       | : 5     |         |     |     |     |     |     |     |     |     |
| Group Coverers       | : 773   |         |     |     |     |     |     |     |     |     |
| NS Groups            | : 10    |         |     |     |     |     |     |     |     |     |
| Group Calling Member | :       |         |     |     |     |     |     |     |     |     |
| Pickup Groups        | :       |         |     |     |     |     |     |     |     |     |
| Allowed Lists        | :       |         |     |     |     |     |     |     |     |     |
| Disallowed Lists     | :       |         |     |     |     |     |     |     |     |     |
| Restrictions         | : UNRES | TRICTED |     |     |     |     |     |     |     |     |
| Auto Callback        | OFF     |         |     |     |     |     |     |     |     |     |
| Call Waiting         | : ON    |         |     |     |     |     |     |     |     |     |
| Abbreviated Ring     | : ON    |         |     |     |     |     |     |     |     |     |
| Line Preference      | : ON    |         |     |     |     |     |     |     |     |     |
| Shared SA Ring       | ON      |         |     |     |     |     |     |     |     |     |
| Receive Voice Calls  | : ON    |         |     |     |     |     |     |     |     |     |
| Coverage Inside      | : OFF   |         |     |     |     |     |     |     |     |     |
| Forwarding to        | :       |         |     |     |     |     |     |     |     |     |
| ARS Restriction      | : 3     |         |     |     |     |     |     |     |     |     |
| Forced Account Code  | : No    |         |     |     |     |     |     |     |     |     |
| Microphone Disable   | : No    |         |     |     |     |     |     |     |     |     |
| Remote Forward Allow | : No    |         |     |     |     |     |     |     |     |     |
| NS Exclusion         | : No    |         |     |     |     |     |     |     |     |     |
| Voice Announce Pair  | : No    |         |     |     |     |     |     |     |     |     |
| Voice/Data Pair      | : No    |         |     |     |     |     |     |     |     |     |
| BIS/HFAI             | : No    |         |     |     |     |     |     |     |     |     |
| Language             | : Engli | sh      |     |     |     |     |     |     |     |     |
# **Extension Information Report - Continued**

### EXTENSION INFORMATION

| Extn   | SS/PP | Туре<br>міх-201. + 1 ряз |        |      |
|--------|-------|--------------------------|--------|------|
| 10     | 1/ 1  |                          | Ctatua | Nono |
| Button | 34    | Blank                    | Status | None |
| Button | 33    | Blank                    | Status | None |
| Button | 32    | Blank                    | Status | None |
| Button | 31    | Blank                    | Status | None |
| Button | 30    | Blank                    | Status | None |
| Button | 29    | Blank                    | Status | None |
| Button | 28    | Blank                    | Status | None |
| Button | 27    | Blank                    | Status | None |
| Button | 26    | Blank                    | Status | None |
| Button | 25    | Blank                    | Status | None |
| Button | 24    | Blank                    | Status | None |
| Button | 23    | Blank                    | Status | None |
| Button | 22    | Blank                    | Status | None |
| Button | 21    | Blank                    | Status | None |
| Button | 20    | Forced Release           | Status | None |
| Button | 19    | Pool Inspect             | Status | None |
| Button | 18    | Headset Auto Answer      | Status | OII  |
| Button | 17    | Join                     | Status | None |
| Button | 16    | Cancel                   | Status | None |
| Button | 15    | Alarm Status:            | Status | OII  |
| Button | 14    | Night Service            | Status | Off  |
| Button | 13    | Headset Status           | Status | Oİİ  |
| Button | 12    | Destination              | Status | None |
| Button | 11    | Release                  | Status | None |
| Button | 10    | Position Busy            | Status | Off  |
| Button | 9     | Send/Remove Message      | Status | None |
| Button | 8     | Handset/Headset Mute     | Status | Off  |
| Button | 7     | Source                   | Status | None |
| Button | 6     | Start                    | Status | None |
| Button | 5     | Call 5                   | Status | None |
| Button | 4     | Call 4                   | Status | None |
| Button | 3     | Call 3                   | Status | None |
| Button | 2     | Call 2                   | Status | None |
| Button | 1     | Call 1                   | Status | None |

### **Group Coverage Information Report**

### Print Menu Option: GrpCoverage

GROUP COVERAGE INFORMATION 6802 6804 2 Senders : Group # **12 13** 47 6810 14 18 19 20 42 Group # 5 Senders : 10 11 45 44 DIRECT GROUP CALLING INFORMATION Group # : 770 Group Type : AutoLogout Call Distribution Type : CIRCULAR Delay Announcement Ext # : 11 : 20 Message Waiting Station Calls\_in\_queue Threshold : 1 : 21 External Alert ext # : 1 Overflow Threshold Overflow to DGC group # : Group Coverage : 1 LABEL EXT # No. 1 2 3 4 5 б 7 8 9 10 11 12 13 14 15 16 17 18

19 20

### **Direct Group Calling Information Report**

| Print Menu Option: | Grp Calling           |
|--------------------|-----------------------|
| Sections:          | Each programmed group |

```
DIRECT GROUP CALLING INFORMATION
Group # : 782 Group Type : AutoLogout
Call Distribution Type : CIRCULAR
Delay Announcement Ext # :
Message Waiting Station :
Calls_in_queue Threshold : 1
External Alert ext # :
Overflow Threshold : 1
Overflow to DGC group # :
Group Coverage : 1
No.
      EXT #
                    LABEL
       12
 1
        13
 2
 3
 4
 5
 6
 7
 8
 9
10
11
12
13
14
15
16
17
18
19
20
```

```
LINES:
```

# Night Service Information Report

| Print Menu                                                                 | Ор       | tion:        | Ni              | ght | Service |
|----------------------------------------------------------------------------|----------|--------------|-----------------|-----|---------|
| NIGHT SERVICE                                                              | INF      | ORMAT        | ION             |     |         |
| OPERATOR                                                                   | 10       | DGCG<br>STNS | #:<br>:         | 10  |         |
| OPERATOR                                                                   | 14       | DGCG<br>STNS | #:<br>:         | 14  |         |
| OPERATOR                                                                   | 18       | DGCG<br>STNS | #:<br>:         | 18  |         |
| OPERATOR                                                                   | 22       | DGCG<br>STNS | # <b>:</b><br>: | 22  |         |
| OPERATOR                                                                   | 42       | DGCG<br>STNS | # <b>:</b><br>: | 42  |         |
| Password :                                                                 |          |              |                 |     |         |
| Current Day :                                                              | OFF      |              |                 |     |         |
| Sunday<br>Monday<br>Tuesday<br>Wednesday<br>Thursday<br>Friday<br>Saturday | Turr     |              | at.             |     |         |
| Emergency Allo<br>0)<br>1)<br>2)<br>3)<br>4)<br>5)<br>6)<br>7)<br>8)<br>9) | wed      | List:        |                 |     |         |
| NS Excluded ST<br>61 62 63                                                 | NS:<br>6 | 64 6         | 5               |     |         |

# Group Call Pickup Report

| Print Menu Option: |     |     |        |   | Cal | .l P | ick | up |    |    |    |    |    |    |
|--------------------|-----|-----|--------|---|-----|------|-----|----|----|----|----|----|----|----|
| GROUP              | CAI | L I | PICKUP |   |     |      |     |    |    |    |    |    |    |    |
| Group              | #   | 1   | STNS   | : | 10  | 11   | 12  | 13 | 14 | 15 | 16 |    |    |    |
| Group              | #   | 2   | STNS   | : | 17  | 18   | 19  | 20 |    |    |    |    |    |    |
| Group              | #   | 3   | STNS   | : | 21  | 22   | 23  | 24 | 25 | 26 | 27 | 28 | 29 | 30 |
| Group              | #   | 4   | STNS   | : | 31  |      |     |    |    |    |    |    |    |    |
| Group              | #   | 5   | STNS   | : | 32  |      |     |    |    |    |    |    |    |    |
| Group              | #   | б   | STNS   | : | 33  |      |     |    |    |    |    |    |    |    |
| Group              | #   | 7   | STNS   | : | 34  |      |     |    |    |    |    |    |    |    |
| Group              | #   | 8   | STNS   | : | 35  |      |     |    |    |    |    |    |    |    |
| Group              | #   | 9   | STNS   | : | 36  |      |     |    |    |    |    |    |    |    |
| Group              | • # | 10  | STNS   | : | 37  |      |     |    |    |    |    |    |    |    |

# **Error Log Report**

### Print Menu Option: Error Log

ERROR LOG

Last 10 System Errors:

| Message               | ss/pp | Cnt | First | Last           | Code |
|-----------------------|-------|-----|-------|----------------|------|
| PRI SVC AUDIT TIMEOUT | 00/00 | -   | -     | 01/08 00:00:53 | 7001 |
| TIMEOUT COLD START    | 00/00 | -   | -     | 01/11 00:04:08 | 0001 |
| PRI SVC AUDIT TIMEOUT | 00/00 | -   | -     | 01/11 00:04:14 | 7001 |
| TIMEOUT COLD START    | 00/00 | -   | -     | 01/21 00:22:14 | 0001 |
| PRI SVC AUDIT TIMEOUT | 00/00 | _   | -     | 01/03 00:22:14 | 7001 |
| PRI SVC AUDIT TIMEOUT | 00/00 | -   | -     | 01/04 00:22:14 | 7001 |
| SOFTWARE COLD START   | 00/00 | -   | -     | 01/04 00:21:14 | 0003 |
| SOFTWARE COLD START   | 00/00 | -   | -     | 01/04 00:21:14 | 0003 |
| PRI SVC AUDIT TIMEOUT | 00/00 | -   | -     | 01/04 00:21:14 | 7001 |
| SOFTWARE COLD START   | 00/00 | -   |       |                |      |

# **General System Programming Sequence**

# F

# **System Programming Sequence**

This appendix lists the basic procedures, in the order in which they must be performed, to program a new system. In some instances, you may need to rearrange the system planning forms to match this order.

### **Basic System Operating Conditions**

Select the system programming position

System  $\rightarrow$  SProg Port

Select the system language

**More**  $\rightarrow$  Language  $\rightarrow$  SystemLang

Select the system mode

System  $\rightarrow$  Mode

Enable Automatic Maintenance Busy

System  $\rightarrow$  MaintenBusy

Set the system time

System  $\rightarrow$  Time

Set the system date

 $\texttt{System} \rightarrow \texttt{Date}$ 

### System Renumbering

- Select the system numbering plan SysRenumber → Default Numbering
- Single renumbering

 $\texttt{SysRenumber} \rightarrow \texttt{Single}$ 

- Block renumbering
  - SysRenumber  $\rightarrow$  Block
- DSS console page buttons SysRenumber → Single → More → DSS Buttons

### **Identify System Operator Positions**

Identify QCC system operator positions

Operator  $\rightarrow$  Positions  $\rightarrow$  Queued Call

Identify DLC system operator positions

Operator  $\rightarrow$  Positions  $\rightarrow$  Direct Line

### Lines and Trunks

Specify type of trunk on 400 or 800 GL/LS module LinesTrunks  $\rightarrow$  LS/GS/DS1 Identify dial signaling for loop-start/ground-start trunks LinesTrunks  $\rightarrow$  TT/LS Disc  $\rightarrow$  Outmode Classify disconnect signaling reliability for loop-start trunks Lines Trunks  $\rightarrow$  TT/LS Disc  $\rightarrow$  LS Disconnect Specify toll prefix requirements LinesTrunks  $\rightarrow$  Toll Type Specify Hold Disconnect interval LinesTrunks  $\rightarrow$  More  $\rightarrow$  HoldDiscnct Assign the QCC queue priority LinesTrunks  $\rightarrow$  **More**  $\rightarrow$  QCC Prior Identify QCC operator to receive calls LinesTrunks  $\rightarrow$  **More**  $\rightarrow$  QCC Oper Assign trunks to pools LinesTrunks  $\rightarrow$  Pools

### **Complex Lines**

- Program DS1 trunks LinesTrunks → LS/GS/DS1
- Program tie lines
  - LinesTrunks  $\rightarrow$  TIE Lines
- Program DID trunks
  - LinesTrunks  $\rightarrow$  DID
- Program PRI trunks LinesTrunks → PRI

### Telephones

Many programmers prefer to program Auxiliary Equipment before programming Telephones.

- Assign trunks to telephones Extensions → LinesTrunks
- **Copy trunk assignments** 
  - Extensions  $\rightarrow$  Line Copy
- Identify Principal User for Personal Line
  - LinesTrunks  $\rightarrow \mathsf{More} \rightarrow \mathsf{PrncipalUsr}$
- Assign ring, voice, outgoing only, shared buttons
   More → Cntr-Prg
- Copy telephone button assignments
  - **More**  $\rightarrow$  Cntr-Prg
- Identify analog multiline telephones with BIS or HFAI Extensions → BIS/HFAI
- Identify analog multiline telephones requiring Voice Announce to Busy Extensions → VoiceSingl

### **Auxiliary Equipment**

■ Program Music-on-Hold

```
AuxEquip \rightarrow MusicOnHold
```

Program loudspeaker paging

```
AuxEquip \rightarrow Ldspkr Pg
```

Program a fax port

 $\texttt{AuxEquip} \rightarrow \texttt{Fax}$ 

- Identify the jack used for maintenance alarms AuxEquip → MaintAlarms
- Program Voice Mail and Automated Attendant

```
AuxEquip \rightarrow VMS/AA \rightarrow TransferRtn
```

### **Print Reports**

■ Print system reports to simplify checking your work and to provide a paper copy of system configuration
 More → Print

# **Programming Special Characters**

This appendix provides the special characters used in dialing sequences for numbers dialed automatically. The characters allowed depend on the type of telephone. Ask your System manager which special characters are needed and when to use them.

# **Single-Line Telephones**

Some dialing sequences need special characters. For example, you would press and release either the **Recall** or **Flash** button or the switchhook to insert a pause in a dialing sequence after a dial-out code to allow the system to seize an outside line before dialing the number.

Table G-1. Special Characters for Single-Line Telephones

| Press                          | Means                                                                                                    |
|--------------------------------|----------------------------------------------------------------------------------------------------|
| Recall, Flash<br>or switchhook | Pause. Inserts 1.5 second pause in the dialing sequence. Multiple consecutive pauses are allowed.                                  |
| #                              | End of Dialing. Used to signal the end of the dialing sequence or to separate group digits, e.g., account code from number dialed. |
|                                |                                                                                                    |

# **Analog Multiline Telephones**

Some dialing sequences need special characters. For example, you would press **Hold** to insert a pause (p) after the dial-out code in a dialing sequence to allow the system to seize an outside line before dialing the number. A pause can also be used to separate a phone number from an extension number.

| Press       | See* | Means                                                                                                    |
|-------------|------|----------------------------------------------------------------------------------------------------|
| Drop†       | S    | Stop. Inserts a stop within a sequence of<br>automatically dialed numbers, For example, an<br>outside <b>Auto Dial</b> button may be programmed with<br>a password then a Stop, followed by a phone<br>number. To use Auto Dial with a Stop in the<br>sequence, press the button to dial the password,<br>listen for the dialing and connection, and press the<br>button again to dial the phone number. |
| Hold        | p    | Pause. Inserts 1.5 second pause in the dialing sequence. Multiple consecutive pauses are allowed.                                                                                                    |
| Conference† | f    | Flash. Sends a switchhook flash. Must be the first entry in the dialing sequence.                                                                                                    |
| ##          | #    | End of Dialing for <b>Auto Dial</b> buttons. Used at the<br>end of a dialing sequence to indicate you have<br>finished dialing or to separate one group of dialed<br>digits from another.                                                                                                    |
| #           | #    | End of Dialing. Used at the end of a dialing<br>sequence to indicate you have finished dialing or to<br>separate one group of dialed digits from another.                                                                                                    |

### Table G-2. Special Characters for Analog Multiline Telephones

\* Display phones only.

+ Not available on MLC-5 cordless phones.

# **MLX Non-Display Telephone**

Some dialing sequences need special characters. For example, you would press **Hold** to insert a pause in a dialing sequence after a dial-out code to allow the system to seize an outside line before dialing the number. A pause can also be used to separate a phone number from an extension number.

Table G-3. Special Characters for MLX Non-Display Telephone

| Press | Means                                                                                                    |
|-------|----------------------------------------------------------------------------------------------------|
| Drop  | Stop. Halts the dialing sequence to allow the system to respond.                                                                                                    |
| Hold  | Pause. Inserts 1.5 second pause in the dialing sequence. Multiple consecutive pauses are allowed.                                                                                                    |
| Conf  | Flash. Sends a switchhook flash. Must be the first entry in the dialing sequence.                                                                                                    |
| ##    | End of Dialing for Extension Programming only.<br>Used at the end of a dialing sequence to<br>indicate you have finished dialing or to separate<br>one group of dialed digits from another, for<br>example, account codes from number dialed. |
| #     | End of Dialing. Used to signal the end of the dialing sequence or to separate group digits, for example, account code from number dialed.                                                                                                    |
|       |                                                                                                    |

# MLX Display Telephones

When you program Personal Directory listings, Auto Dial buttons, or Personal Speed Dial codes, you are storing a sequence of numbers to be dialed automatically.

Some dialing sequences need special characters. For example, you would press **Hold** to insert a pause in a dialing sequence after a dial-out code to allow the system to seize an outside line before dialing the number. A pause can also be used to separate a phone number from an extension number.

| See | Means                                                                                                    |  |  |  |  |  |
|-----|----------------------------------------------------------------------------------------------------|--|--|--|--|--|
| S   | Stop. Halts dialing sequence to allow for system response.                                                                                                    |  |  |  |  |  |
| р   | Pause. Inserts 1.5 sec. pause in dial sequence.<br>Multiple consecutive pauses allowed.                                                                                                    |  |  |  |  |  |
| f   | Flash. Sends switchhook flash. Must be first entry in sequence.                                                                                                    |  |  |  |  |  |
| #   | End of Dialing for Extension Programming only.<br>Used at the end of a dialing sequence to indicate<br>you have finished dialing or to separate one group<br>of dialed digits from another, for example, account<br>codes from number dialed. |  |  |  |  |  |
| #   | End of Dialing. Used to signal end of dial sequences or to separate group digits, for example, account code from number dialed.                                                                                                    |  |  |  |  |  |
|     | See<br>p<br>f<br>#                                                                                                    |  |  |  |  |  |

| Table G-4 | . Special | Characters | for MLX    | Display | v Telephones  |
|-----------|-----------|------------|------------|---------|---------------|
|           | . Dpcciai | Characters | IUI IVILIA | Dispia  | y icicpiiones |

# Index

1S signaling 6-5
1 + 7 digit dialing requirements 15-1 — 15-2
100D module 13, 5-2
2-digit numbering 2-1, 2-3
3-digit numbering 2-1, 2-3

# A

Abbreviated Ring 12-5 Account Code Entry, Forced 11-9 Add Digits 7-7 Allowed lists 14-23 — 14-24, 14-31, 14 - 35AMI zero code suppression 5-6 Analog multiline telephones general instructions for programming C-9 with simultaneous voice/data 9-16, 19-3 with voice announce to busy 9-14 without built-in speakerphones 9-12 Answer supervision time 6-8 ARS Restriction, extension level 11-8 ARS tables 15-3 ASN, AT&T Switch Network 5-2 Assign allowed lists to telephones 14-24 Assign disallowed lists to telephones 14-26 Assign intercom or system access buttons 9-8 Assign trunks or pools to telephones 9-2

AUDIX Voice Power 4-6, 10-1, 10-8, 13-19 Autodial buttons 14-4 Automated Attendant 10-1, 10-8 Calling Group 20-3 Automatic Call Completion 12-15 Automatic Callback interval 14-11 Remote Access 14-30 Automatic Hold, DLC 12-3 Automatic Hold/ Automatic Release 12-6 Automatic Log In 13-19 Automatic Log Out 13-19 Automatic maintenance busy 1-9 Automatic Number Identification 8-9 Automatic or manual extended call completion 12-15 Automatic Route Selection 1-7, 2-5, 4-18, 6-3, 15-1 ARS Restriction Level 11-8, 14-31, 14-35, 15-7 Automatic signaling start 6-3 Auxiliary Equipment 10-1

### B

Barrier codes 14-27, 14-34
Basic system operating conditions 1-1
B-channel groups 8-4
Behind switch mode 1-7, 14-21
Bipolar 8 Zero Suppression 5-6
BIS capability 9-12
Block Assignment, DID trunks 7-2

### Index

Block renumbering 2-7 Board renumbering 1-6 Built-in speakerphone 9-12 Buttons console 4 diagrams D-1 — D-5

# С

Cable loss 5-8 Call Answer Calling Group 20-3 by Call Service table 8-23 by Call services 1-7 forwarding, remote 11-11 Management System (CMS) 3-1, 3-5, 4-6, 13-7, 14-12 park return time 14-9 pickup groups 13-2 Report 14-14 restrictions 11-4, 16-4 Remote Access 14-31, 14-35 transfer to outside numbers 4-6 type queue priority level 12-12 types by operator 12-10 Callback 4-11 Calls-in-queue alarms 13-17, 13-18 Calls-in-queue alert 12-9, 13-18 Camp-on return time 14-8 Centralized telephone programming 6 Channel emulation 5-2 Channel service unit 5-10 Circular hunting pattern 13-11 Clock activation 5-9 Clock synchronization 5-9

CMS supervisor 3-6 Codes, feature, general instructions for using C-3 — C-4 Cold start 1-2 Common-channel signaling 5-7 Conference 14-21 Console overlay 5 programming 2-5 Copy call restrictions 11-5 Copy line/trunk assignments 9-6 Copy options for lines/trunks 4-20 Copy telephone number to send, **PRI 8-7** Counters. PRI 8-11 — 8-13 Cover buttons 14-10 Coverage Delay Interval 13-6 Delay Ring 20-3 Group 20-3 patterns 4-12

# D

D4 compatible frame 5-5 Data features 19-1 Data hunt groups 13-19 Data ports 13-19 Date, system 1-11 Dedicated feature buttons, general instructions for using C-2, F-6 Default local tables 15-3 toll tables 15-3

Delay Announcement 13-12 Ring 20-3 ring interval 14-10 start 6-3 Delete Digits 7-6 Dial 0 calls 12-10 0 table 15-12 Codes 14-21 mode, tie trunk 6-6 out code 11-3 plan routing 1-7, 8-8, 8-15 tone, inside 14-17 **Dialed Number Identification Service** (DNIS) 6-3 DID calls to Invalid Destination 12-10 DID trunks 1-7, 4-20, 7-1 add digits 7-7 block assignment 7-2 delect digits 7-6 disconnect time 7-4 expected digits 7-5 invalid destination 7-9 signaling 7-8 type 7-3, 1-7, 4-20 Digit absorption 15-8 Direct Station Selector (DSS) 2-9 page buttons 2-9 Direction, tie trunk 6-2 Disallowed lists 14-25 — 14-26, 14-31, 14-35 Disconnect interval 4-10 signaling reliability 4-6, 11-11 time 6-9, 7-4 DLC operator automatic hold 12-3

DLC operator position 3-1, 3-5 Drop 14-21 DS1 facility 5-1 — 5-2 DSS buttons 14-4 DSS page button assignment 2-9

# E

Elevate priority 12-8 E&M signal 6-5 Emergency Allowed List 16-4 Emulation 5-2 English 1-5, 11-2, 18-2 ES States 14-12 Exclusion List 16-4 Expected Digits 7-5 Extended Call Completion 12-15 Extended super frame 5-5 Extension directory 17-2 Forced Idle 13 language 1-5, 11-2 programming 6 status 1-2, 13-7, 14-12 Trunk Idle 12 External Alert 13-18

# F

Facility restriction level 15-7 Fax 10-5, 13-19 Response Calling Group 20-3 FCC registration 4-2 Feature codes, general instructions for using C-3 — C-4

### Features

programming C-7 using F-8, C-2 — C-4, F-6 Flexible numbering 2-1 Forced account code entry 11-9 Forward/Follow Me calls 12-10 Frame format 5-5, 8-2 Framing mode 5-2, 5-5 French 1-5, 11-2, 18-2

# G

General Purpose Adapter (GPA) 10-5 Generic VMI group type 13-19 VMI ports 10-8 Ground-start trunks 1-7, 4-2, 11-11 Group calling 13-1, 17-5 calls-in-queue alarm threshold 13-17 delay announcement 13-12 external alert for calls-in-queue, alarms 13-18 hunt type 13-11 labels 17-5 member assignments 13-7 message waiting indicator 13-16 optional features 13-10 overflow and threshold 13-14 trunk or pool assignments 13-9 Group calling labels 17-5 Group coverage 13-1 delay interval 13-6 member assignments 13-4 receiver 13-4, 13-13

Group paging 13-3 Group type 13-19

### H

HFAI capability 9-12 Hold disconnect interval 4-10 return 12-5 timer 12-5 operator 12-2 Home button 4 Host system dial codes 14-21 Hotel Mode 14-12 Hunt type 13-11 Hybrid/PBX mode 1-7

### Ι

Idle line access 2-5 Idle states 11-14 Immediate start 6-3 Incoming routing, PRI 8-8 Information Service Calling Group 20-3 Inside dial tone 14-17 Inspect button 4 feature A-1, 4-20 Integrated Administration 20-1 Integrated Solution II/III 10-8 Integrated Voice Power 10-8 Integrated VMI Ports 10-8 Integrated VMI Ports 10-8

### Index

Intercom or system access button assignment 9-2 International calling 8-20 Invalid destination 7-9, 12-10, 14-19

# J

Jack, system programming 1-3

# K

K counter 8-11 Key mode 1-7

# L

Label trunks 17-3 Labeling 17-1 Language 1-5 extension 11-2 report 18-2 SMDR 14-13 LED displays B-1 Line buttons 9-2 — 9-3 Line compensation 5-8 Linear hunting pattern 13-11 Lines and trunks 4-1 Listed directory number 2-5, 12-10 Loop-start trunks 4-2, 4-6, 4-10, 4-20 Loudspeaker page 9-2 Loudspeaker paging 10-2 — 10-3, 10-7

## Μ

Maintenance alarms 9-2, 10-2, 10-7 busy 1-9 Manual call completion 12-15 Menu button 4 hierarchy A-1 **MERLIN II Communications** System 2-1 MERLIN MAIL 4-6, 10-1, 10-8, 13-19 Message center operation 12-14 Message Drop Calling Group 20-3 Message waiting fax 10-5 indicator 13-16 Microphone operation 11-10 MLC-5 9-3 MLX telephones general programming instructions C-2 — C-3, C-10 — C-15 MLX-20L telephones 2 — 3, 6 Mode of operation 1-7 Modem, built-in 6 More button 4 Music-on-Hold 9-2, 10-1, 10-7, 14-6

# Ν

N11 special numbers tables 15-10 N200 counter 8-11 N201 counter 8-11 Network selection tables 8-19 Network service 8-6 Next key F-1 Night service 16-1 with group assignment 16-2 with outward restriction 16-4 with time set 16-6 No ring 4-12 Numbering plan 2-3

# 0

One-touch hold 14-4 transfer 12-15, 14-4 transfer/hold 14-4 Operator Automatic Hold 12-3 Operator features, optional 12-1 Operator hold timer 12-2 Operator positions 3-1 — 3-3 DLC 3-1, 3-5 primary 3-3 - 3-4 QCC 3-1, 3-4 Operator to receive call types 12-10 Operator-assisted calls 8-20 Optional group-assigned features 13-1 operator features 12-1 telephone features 11-1 Other digits 15-9 Outmode Signaling for Loop/Ground Start Trunks 4-3 Outward restriction 11-4, 14-31, 14 - 35Overflow threshold 13-4 Overlay 5

# P

Page buttons, DSS 2-9 Paging, group 13-3 Park 2-5 Park zone 2-9 Personal line 4-12 Phantom extensions 20-2 Pickup groups 13-2 Pool button 9-2 dial-out code 11-3 routing 15-6 trunks 1-9 Pools 1-7, 4-18 Position busy backup 12-17 Posted message 17-4 PRI facilities 1-7, 5-2, 8-1 — 8-2, 15-13 B-channel groups 8-4 call by call service table 8-23 -8-24 copy telephone number to send 8-7 dial plan routing 8-15 — 8-18 incoming routing 8-8 network selection tables 8-19 network service 8-6 special services table 8-20 — 8-22 telephone number 8-3 telephone number to send 8-9 terminal equipment identifier 8-14 test telephone number 8-10 timers and counters 8-11 - 8-13 Primary operator 2-3, 3-4 Primary operator position 3-3 — 3-4 Principal user for personal line 4-12

Print report language 1-5 Print reports 18-1 Priority, elevate 12-8 Priority level, call type 12-12 Procedure causing system restart 1-6 for qualified support personnel only 1-2, 1-6 Hybrid/PBX only 4-14, 4-16, 4-18, 7-1 — 7-9, 8-15, 15-2 — 15-3, 15-5 — 15-10, 15-12 — 15-13 Integrated Administration 13-4, 13-6, 13-13, 17-2 — 17-6 Release 1.1 11-2, 14-13, 18-2 1,1, 2.0 only 1-5 2.0 11-2, 14-13, 18-2, 20-1 Programming 6 basics 7-8 buttons C-2 — C-3, C-10 — C-15 console 2-5 how to begin F-1 menu options 9 sequence F-1 — F-4 special characters G-1 — G-6

# Q

QCC features 1-7, 12-5 — 12-10, 12-12, 12-14 — 12-17 QCC operator position 3-1, 3-4 to receive call types 12-10 to receive calls 4-16, 12-10 QCC optional features 12-4 QCC queue priority level 4-14, 12-12 Queue over threshold 12-7 Queue priority level 4-14

# R

Recall timer 14-22 Redirect outside calls to unassigned extension numbers 14-19 Reliable disconnect 4-6, 4-10 Reminder service cancel 14-18, 20-3Remote access 2-5, 4-16, 14-27 — 14-28 automatic callback 14-30 barrier codes 14-34 trunk 10-2, 10-7 trunk assignment 14-29 with barrier codes 14-35 without barrier codes 14-31 Remote call forwarding 4-6, 4-12, 11-11 Renumbering 2-1 — 2-2 Reports 18-1 sample E-1 — E-38 Report language 18-2 Restart 1-2 Restriction level, ARS 11-8 remote access 14-31, 14-35 Restrictions 11-4 Return ring interval 12-16 Robbed-bit signaling 5-7

Rotary line operation 4-5 signaling 4-3, 7-8 trunk digit transfer 4-5 trunks 6-6 Routing by dial plan 8-8, 8-15 by line appearance 8-8 RS232 6

# S

Select system numbering plan 2-3 Set up space numbering plan 2-1, 2 - 3Signaling, DID 7-8 Signaling mode 5-7 Simultaneous voice and data 9-16, 19-3 Single renumbering 2-5 SMDR 1-12 call length 14-15 call report format 14-14 calls recorded on call report 14-16 language 14-13 report language 1-5 Spanish 1-5, 11-2, 18-2 Speakerphone, built-in 9-12 Special characters G-1 — G-6 extension numbers 2-12 numbers tables 15-10 services tables 8-20 Speed dial directory 17-6 SPM 6

Start and stop times for subpatterns 15-5 Start-up procedures 1-1 Subpatterns 15-5 System access buttons 1-7, 9-8 busy 11 date 1-11 features 14-1 language 1-5 operator position 3-1 programming 6 hierarchy A-1 iack 1-3 position assignment 1-3 renumbering 2-1 — 2-2 restart 1-2 speed dial directory 17-6 time 1-12

# Т

T1 5-2 T1 facilities 6-3 T200 timer 8-11 T203 timer 8-11 T303 timer 8-11 T305 timer 8-11 T308 timer 8-12 T309 timer 8-12 T310 timer 8-12 T313 timer 8-12 T316 timer 8-12 Index

**Telephones 9-1** Features 9-1 MLX-20L 2 — 3 Number, PRI 8-3 Number to send, PRI 8-9 General feature use instructions C-2 — C-4 General programming instructions C-10 Terminal equipment identifier (TEI) 8-14 Test telephone number, PRI 8-10 tie trunks 6-1. 4-20 answer supervision time 6-8 dial mode 6-6 dial tone 6-7 direction 6-2 disconnect time 6-9 type 6-3 Time, system 1-12 Timed flash 14-22 Timers and counters 8-11 factory settings 8-13 Toll prefix 4-8 restriction 14-31, 14-35 type 4-8 Touch-tone signaling 4-3, 7-8 Transfer 14-21 audible 14-6 one-touch 14-4 return time 14-3, 20-3 type of 14-7 Trunk buttons 9-3 type, DID 7-3 Trunks labeling 17-3

to pools assignment 4-18 Type 5 signaling 6-5 group 13-19 of DS1 facility 5-2, 8-2 of transfer 14-7 of trunk 4-2

# U

Unassigned extension numbers, redirect outside calls 14-19 Unreliable disconnect 4-6 Unrestricted 14-31, 14-35

# V

VMI ports 10-8 VMS transfer return interval 20-3 Voice announce to busy 9-14 and/or data routing 15-13 mail calling group 20-3 messaging system (VMS) 10-1, 10-8, 13-19 Voice/data 9-16, 19-3

### W

Wink start 6-3

# Z

Zero code suppression 5-2, 5-6, 8-2